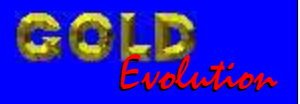

SR110046

CARGA 23

# **GM IMMO 2 VIA DIAGNOSTICO**

# MANUAL DE INSTRUÇÕES

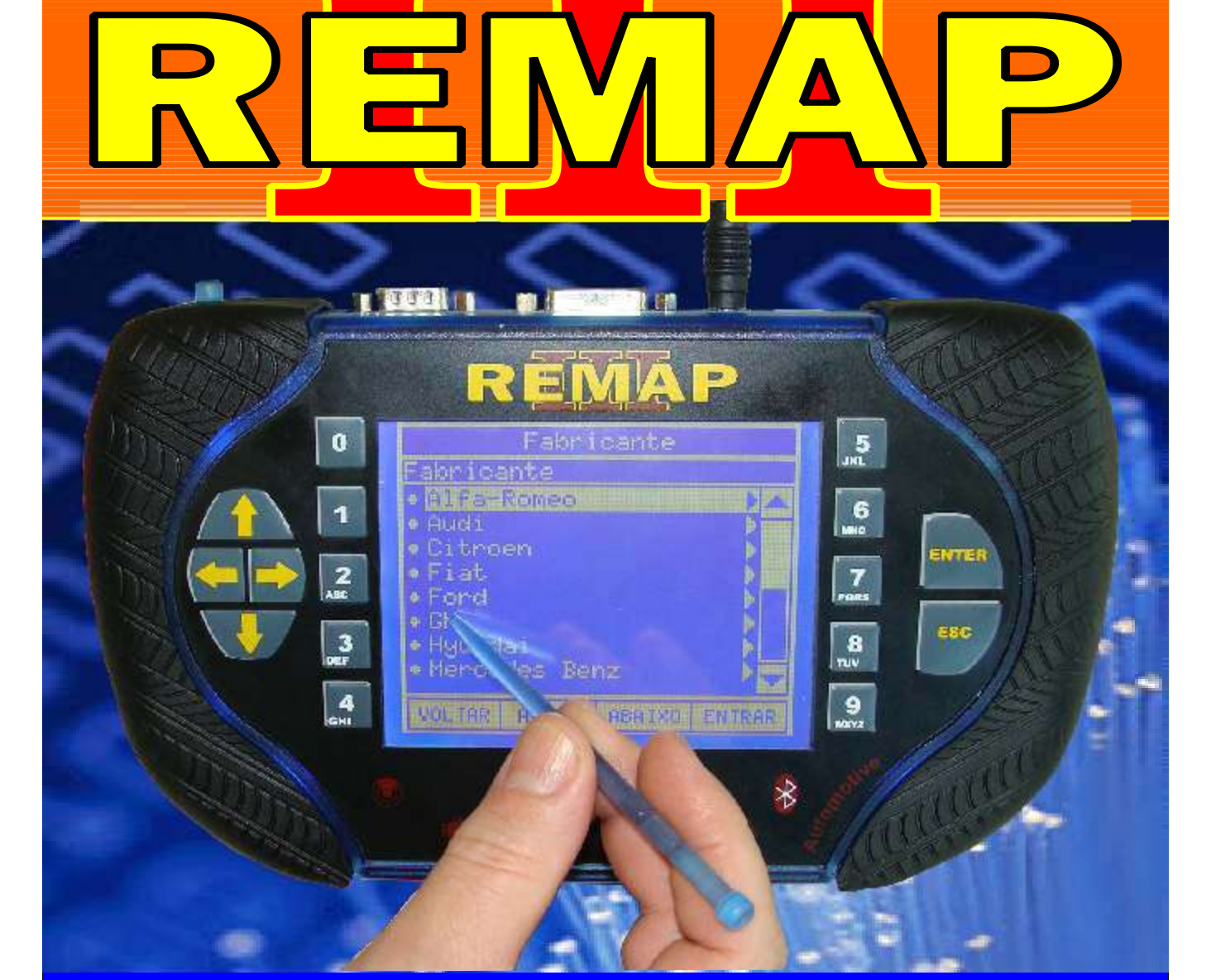

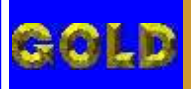

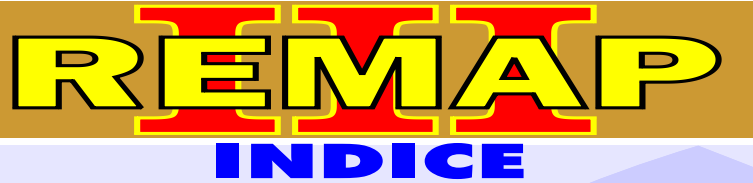

## **GM IMMO 2 VIA DIAGNOSTICO**

## **GM - ASTRA - ANO 1998 A 2004** CENTRAL BOSCH MOTRONIC 1.5.5

| Rotina Para Verificação - Central Bosch Motronic 1.5.5                                         | .17 |
|------------------------------------------------------------------------------------------------|-----|
| Rotina Para Verificação - Central Bosch Motronic 1.5.5<br>Ler Senha Via Diagnostico            | .20 |
| Rotina Para Verificação - Central Bosch Motronic 1.5.5<br>Ler Chassi Via Diagnostico           | .21 |
| Rotina Para Verificação - Central Bosch Motronic 1.5.5<br>Gravar Número Chassi Via Diagnostico | .22 |

#### **GM - ASTRA FLEX - ANO 2005 A 2007** CENTRAL BOSCH MOTRONIC ME7.9.6

| Rotina Para Verificação - Central Bosch Motronic ME7.9.6                                                 | 24   |
|----------------------------------------------------------------------------------------------------|------|
| Rotina Para Verificação - Central Bosch Motronic ME7.9.6<br>Ler Senha Via Diagnostico                    | 27   |
| Rotina Para Verificação - Central Central Bosch Motronic ME7.9.6<br>Ler Chassi Via Diagnostico           | 28   |
| Rotina Para Verificação - Central Central Bosch Motronic ME7.9.6<br>Gravar Número Chassi Via Diagnostico | 29   |
| Rotina Para Verificação - Central Bosch Motronic ME7.9.6                                                 | 31   |
| Rotina Para Verificação - Central Bosch Motronic ME7.9.6<br>Ler Senha Via Pinça Soic                     | 33   |
| Ilustração da Identificação da Central visualização da Placa de Circuito                                 | .237 |
| Ilustração do Procedimento Para Ler a Senha do Imobilizador Via Pinça Soic 8                             | .238 |

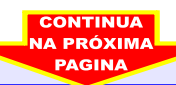

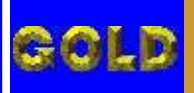

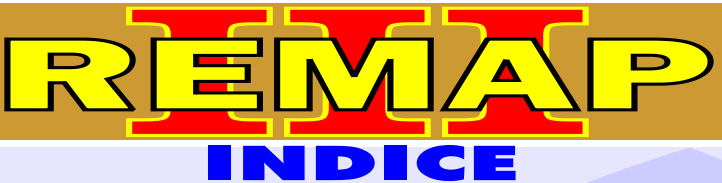

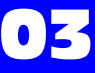

## **GM IMMO 2 VIA DIAGNOSTICO**

#### **GM - CELTA - ANO 2002 A 2005** CENTRAL DELCO VHC / VHC BCM

| Rotina Para Verificação - Central Delco VHC / VHC BCM                                           |
|-------------------------------------------------------------------------------------------------|
| Rotina Para Verificação - Central Delco VHC / VHC BCM<br>Ler Senha Via Diagnostico              |
| Rotina Para Verificação - Central Delco VHC / VHC BCM<br>Ler Chassi Via Diagnostico             |
| Rotina Para Verificação - Central Delco VHC / VHC BCM<br>Gravar Número Chassi Via Diagnostico   |
| Rotina Para Verificação - Central Delco VHC / VHC BCM41                                         |
| Rotina Para Verificação - Central Delco VHC / VHC BCM<br>Ler Senha Via Pinça Soic 843           |
| GM - CELTA - ANO 2000 A 2002                                                                    |
| CENTRAL DELCO VHC / VHC BCM                                                                     |
| Rotina Para Verificação - Central Delco VHC / VHC BCM44                                         |
| Rotina Para Verificação - Central Delco VHC / VHC BCM<br>Ler Senha Via Diagnostico47            |
| Rotina Para Verificação - Central Delco VHC / VHC BCM<br>Ler Chassi Via Diagnostico48           |
| Rotina Para Verificação - Central Delco VHC / VHC BCM<br>Gravar Número Chassi Via Diagnostico49 |
| Rotina Para Verificação - Central Delco VHC / VHC BCM51                                         |
| Rotina Para Verificação - Central Delco VHC / VHC BCM<br>Ler Senha Via Pinça Soic 853           |
| CENTRAL DELCO VHC                                                                               |
| Ilustração da Identificação da Central visualização da Placa de Circuito235                     |
| Ilustração do Procedimento Para Ler a Senha do Imobilizador Via Pinça Soic 8236                 |
| GM - CELTA - ANO 2000 A 2002                                                                    |
| CENTRAL BOSCH MOTRONIC 1.5.5                                                                    |
| Rotina Para Verificação - Central Bosch Motronic 1.5.554                                        |
| Rotina Para Verificação - Central Bosch Motronic 1.5.5<br>Ler Senha Via Diagnostico             |

> CONTINUA NA PRÓXIMA PAGINA

Gravar Número Chassi Via Diagnostico

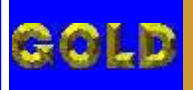

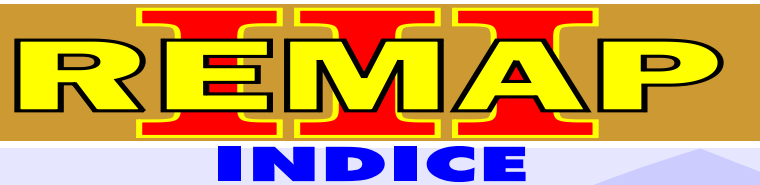

## **GM IMMO 2 VIA DIAGNOSTICO**

#### **GM - CELTA FLEX - ANO 2005 A 2009** CENTRAL DELCO VHC / VHC BCM

| Rotina Para Verificação - Central Delco VHC / VHC BCM                                          | .61 |
|------------------------------------------------------------------------------------------------|-----|
| Rotina Para Verificação - Central Delco VHC / VHC BCM<br>Ler Senha Via Diagnostico             | .64 |
| Rotina Para Verificação - Central Delco VHC / VHC BCM<br>Ler Chassi Via Diagnostico            | .65 |
| Rotina Para Verificação - Central Delco VHC / VHC BCM<br>Gravar Número Chassi Via Diagnostico6 | 66  |
| Rotina Para Verificação - Central Delco VHC / VHC BCM                                          | 68  |
| Rotina Para Verificação - Central Delco VHC / VHC BCM<br>Ler Senha Via Pinça Soic 8            | 70  |

| Ilustração da Identificação da Central visualização da Placa de Circuito     | 235 |
|------------------------------------------------------------------------------|-----|
| Ilustração do Procedimento Para Ler a Senha do Imobilizador Via Pinça Soic 8 | 236 |

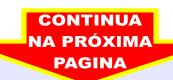

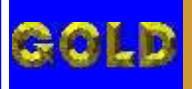

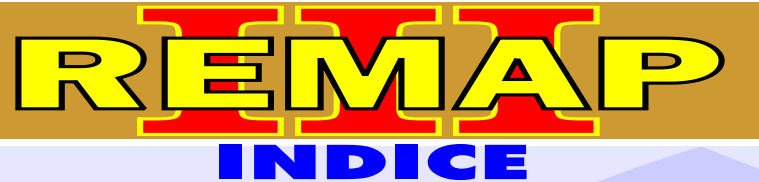

## **GM IMMO 2 VIA DIAGNOSTICO**

## **GM - CORSA - ANO 2003 A 2010** CENTRAL DELCO VHC / VHC BCM

| Rotina Para Verificação - Central Delco VHC / VHC BCM                                         | 71  |
|-----------------------------------------------------------------------------------------------|-----|
| Rotina Para Verificação - Central Delco VHC / VHC BCM<br>Ler Senha Via Diagnostico            | .74 |
| Rotina Para Verificação - Central Delco VHC / VHC BCM<br>Ler Chassi Via Diagnostico           | .75 |
| Rotina Para Verificação - Central Delco VHC / VHC BCM<br>Gravar Número Chassi Via Diagnostico | .76 |
| Rotina Para Verificação - Central Delco VHC / VHC BCM                                         | .78 |
| Rotina Para Verificação - Central Delco VHC / VHC BCM<br>Ler Senha Via Pinça Soic 8           | .80 |

#### **CENTRAL DELCO VHC**

| Ilustração da Identificação da Central visualização da Placa de Circuito     | 235 |
|------------------------------------------------------------------------------|-----|
| Ilustração do Procedimento Para Ler a Senha do Imobilizador Via Pinça Soic 8 | 236 |

## **GM - CORSA - ANO 2003 A 2010** CENTRAL BOSCH MOTRONIC ME7.9.6

| Rotina Para Verificação - Central Bosch Motronic ME7.9.6                                                 | 81  |
|----------------------------------------------------------------------------------------------------|-----|
| Rotina Para Verificação - Central Bosch Motronic ME7.9.6<br>Ler Senha Via Diagnostico                    | 84  |
| Rotina Para Verificação - Central Central Bosch Motronic ME7.9.6<br>Ler Chassi Via Diagnostico           | 85  |
| Rotina Para Verificação - Central Central Bosch Motronic ME7.9.6<br>Gravar Número Chassi Via Diagnostico | 86  |
| Rotina Para Verificação - Central Bosch Motronic ME7.9.6                                                 | 88  |
| Rotina Para Verificação - Central Bosch Motronic ME7.9.6<br>Ler Senha Via Pinça Soic                     | 90  |
| Ilustração da Identificação da Central visualização da Placa de Circuito                                 | 237 |
| Ilustração do Procedimento Para Ler a Senha do Imobilizador Via Pinça Soic 8                             | 238 |

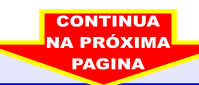

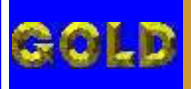

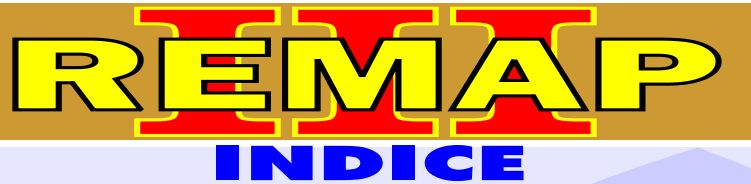

## **GM IMMO 2 VIA DIAGNOSTICO**

#### **GM - CORSA C - ANO 2003 A 2005** CENTRAL DELCO VHC / VHC BCM

| Rotina Para Verificação - Central Delco VHC / VHC BCM                                         | 91   |
|-----------------------------------------------------------------------------------------------|------|
| Rotina Para Verificação - Central Delco VHC / VHC BCM<br>Ler Senha Via Diagnostico            | 94   |
| Rotina Para Verificação - Central Delco VHC / VHC BCM<br>Ler Chassi Via Diagnostico           | 95   |
| Rotina Para Verificação - Central Delco VHC / VHC BCM<br>Gravar Número Chassi Via Diagnostico | .96  |
| Rotina Para Verificação - Central Delco VHC / VHC BCM                                         | .98  |
| Rotina Para Verificação - Central Delco VHC / VHC BCM<br>Ler Senha Via Pinça Soic 8           | .100 |
|                                                                                               |      |

#### **CENTRAL DELCO VHC**

| Ilustração da Identificação da Central visualização da Placa de Circuito     | 235 |
|------------------------------------------------------------------------------|-----|
| Ilustração do Procedimento Para Ler a Senha do Imobilizador Via Pinça Soic 8 | 236 |

#### **GM - CORSA C - ANO 2003 A 2005** CENTRAL BOSCH MOTRONIC ME7.9.6

| Rotina Para Verificação - Central Bosch Motronic ME7.9.610                                                 | 01 |
|----------------------------------------------------------------------------------------------------|----|
| Rotina Para Verificação - Central Bosch Motronic ME7.9.6<br>Ler Senha Via Diagnostico10                    | 04 |
| Rotina Para Verificação - Central Central Bosch Motronic ME7.9.6<br>Ler Chassi Via Diagnostico10           | 05 |
| Rotina Para Verificação - Central Central Bosch Motronic ME7.9.6<br>Gravar Número Chassi Via Diagnostico10 | 06 |
| Rotina Para Verificação - Central Bosch Motronic ME7.9.610                                                 | 08 |
| Rotina Para Verificação - Central Bosch Motronic ME7.9.6<br>Ler Senha Via Pinça Soic11                     | 10 |
| Ilustração da Identificação da Central visualização da Placa de Circuito                                   | 37 |
| Ilustração do Procedimento Para Ler a Senha do Imobilizador Via Pinça Soic 823                             | 38 |

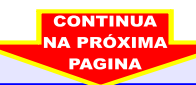

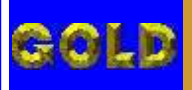

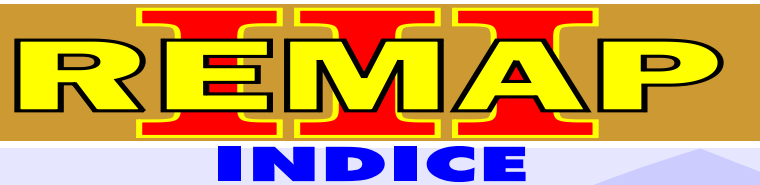

 $\mathbf{0}\mathbf{7}$ 

## **GM IMMO 2 VIA DIAGNOSTICO**

#### **GM - CORSA FLEX - ANO 2004 A 2009** CENTRAL DELCO VHC / VHC BCM

| Rotina Para Verificação - Central Delco VHC / VHC BCM                                         | 111 |
|-----------------------------------------------------------------------------------------------|-----|
| Rotina Para Verificação - Central Delco VHC / VHC BCM<br>Ler Senha Via Diagnostico            | 114 |
| Rotina Para Verificação - Central Delco VHC / VHC BCM<br>Ler Chassi Via Diagnostico           | 115 |
| Rotina Para Verificação - Central Delco VHC / VHC BCM<br>Gravar Número Chassi Via Diagnostico | 116 |

#### **CENTRAL DELCO VHC**

| Ilustração da Identificação da Central visualização da Placa de Circuito     | 235 |
|------------------------------------------------------------------------------|-----|
| Ilustração do Procedimento Para Ler a Senha do Imobilizador Via Pinça Soic 8 | 236 |

#### **GM - CORSA FLEX - ANO 2004 A 2009** CENTRAL BOSCH MOTRONIC ME7.9.6

| Rotina Para Verificação - Central Bosch Motronic ME7.9.6                                                 | 118 |
|----------------------------------------------------------------------------------------------------|-----|
| Rotina Para Verificação - Central Bosch Motronic ME7.9.6<br>Ler Senha Via Diagnostico                    | 121 |
| Rotina Para Verificação - Central Central Bosch Motronic ME7.9.6<br>Ler Chassi Via Diagnostico           | 122 |
| Rotina Para Verificação - Central Central Bosch Motronic ME7.9.6<br>Gravar Número Chassi Via Diagnostico | 123 |
| Rotina Para Verificação - Central Bosch Motronic ME7.9.6                                                 | 125 |
| Rotina Para Verificação - Central Bosch Motronic ME7.9.6<br>Ler Senha Via Pinça Soic                     | 127 |
| Ilustração da Identificação da Central visualização da Placa de Circuito2                                | 237 |
| Ilustração do Procedimento Para Ler a Senha do Imobilizador Via Pinça Soic 82                            | 238 |

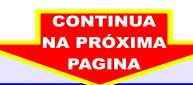

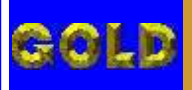

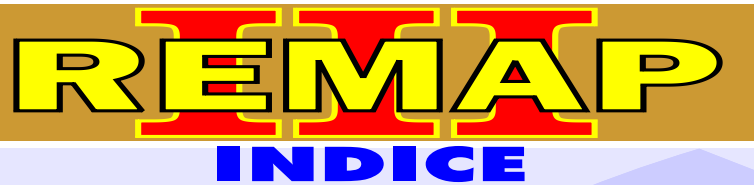

## **GM IMMO 2 VIA DIAGNOSTICO**

#### **GM - MERIVA - ANO 2003 EM DIANTE** CENTRAL DELCO VHC / VHC BCM

| Rotina Para Verificação - Central Delco VHC / VHC BCM                                         | 128 |
|-----------------------------------------------------------------------------------------------|-----|
| Rotina Para Verificação - Central Delco VHC / VHC BCM<br>Ler Senha Via Diagnostico            | 131 |
| Rotina Para Verificação - Central Delco VHC / VHC BCM<br>Ler Chassi Via Diagnostico           | 132 |
| Rotina Para Verificação - Central Delco VHC / VHC BCM<br>Gravar Número Chassi Via Diagnostico | 133 |
| Rotina Para Verificação - Central Delco VHC / VHC BCM                                         | 135 |
| Rotina Para Verificação - Central Delco VHC / VHC BCM<br>Ler Senha Via Pinça Soic 8           | 137 |

#### **GM - MERIVA FLEX - ANO 2004 A 2005** CENTRAL DELCO VHC / VHC BCM

| Rotina Para Verificação - Central Delco VHC / VHC BCM13                                         | 38 |
|-------------------------------------------------------------------------------------------------|----|
| Rotina Para Verificação - Central Delco VHC / VHC BCM<br>Ler Senha Via Diagnostico14            | 41 |
| Rotina Para Verificação - Central Delco VHC / VHC BCM<br>Ler Chassi Via Diagnostico14           | 42 |
| Rotina Para Verificação - Central Delco VHC / VHC BCM<br>Gravar Número Chassi Via Diagnostico14 | 13 |
| Rotina Para Verificação - Central Delco VHC / VHC BCM14                                         | 15 |
| Rotina Para Verificação - Central Delco VHC / VHC BCM<br>Ler Senha Via Pinça Soic 814           | 17 |

| Ilustração da Identificação da Central visualização da Placa de Circuito     | 235 |
|------------------------------------------------------------------------------|-----|
| Ilustração do Procedimento Para Ler a Senha do Imobilizador Via Pinça Soic 8 | 236 |

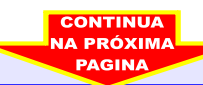

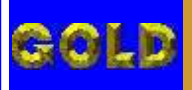

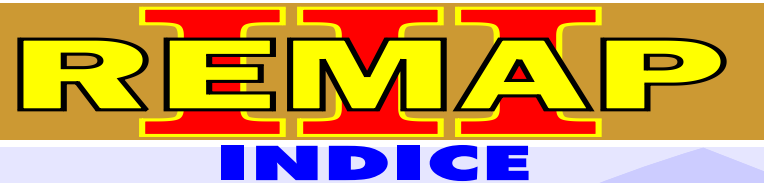

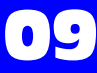

## **GM IMMO 2 VIA DIAGNOSTICO**

## **GM - MERIVA FLEX - ANO 2005 A 2006** CENTRAL BOSCH MOTRONIC ME7.9.6

| Rotina Para Verificação - Central Bosch Motronic ME7.9.6                                                 | 148 |
|----------------------------------------------------------------------------------------------------|-----|
| Rotina Para Verificação - Central Bosch Motronic ME7.9.6<br>Ler Senha Via Diagnostico                    | 151 |
| Rotina Para Verificação - Central Central Bosch Motronic ME7.9.6<br>Ler Chassi Via Diagnostico           | 152 |
| Rotina Para Verificação - Central Central Bosch Motronic ME7.9.6<br>Gravar Número Chassi Via Diagnostico | 153 |
| Rotina Para Verificação - Central Bosch Motronic ME7.9.6                                                 | 155 |
| Rotina Para Verificação - Central Bosch Motronic ME7.9.6<br>Ler Senha Via Pinça Soic                     | 157 |
| Ilustração da Identificação da Central visualização da Placa de Circuito2                                | 37  |
| Ilustração do Procedimento Para Ler a Senha do Imobilizador Via Pinça Soic 82                            | 238 |

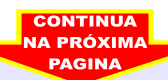

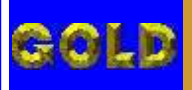

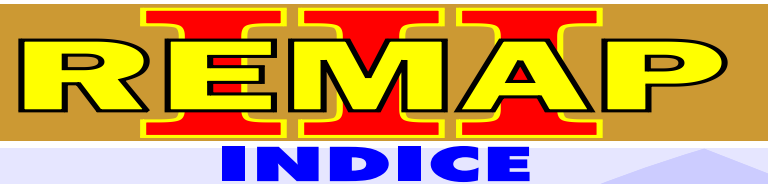

## **GM IMMO 2 VIA DIAGNOSTICO**

#### **GM - MONTANA - ANO 2003 A 2005** CENTRAL DELCO VHC / VHC BCM

| Rotina Para Verificação - Central Delco VHC / VHC BCM                                         | .158 |
|-----------------------------------------------------------------------------------------------|------|
| Rotina Para Verificação - Central Delco VHC / VHC BCM<br>Ler Senha Via Diagnostico            | .161 |
| Rotina Para Verificação - Central Delco VHC / VHC BCM<br>Ler Chassi Via Diagnostico           | .162 |
| Rotina Para Verificação - Central Delco VHC / VHC BCM<br>Gravar Número Chassi Via Diagnostico | 163  |
| Rotina Para Verificação - Central Delco VHC / VHC BCM                                         | 165  |
| Rotina Para Verificação - Central Delco VHC / VHC BCM<br>Ler Senha Via Pinça Soic 8           | .167 |

#### **GM - MONTANA FLEX - ANO 2004 A 2005** CENTRAL DELCO VHC / VHC BCM

| Rotina Para Verificação - Central Bosch Motronic ME7.9.6                                                 | .168 |
|----------------------------------------------------------------------------------------------------|------|
| Rotina Para Verificação - Central Bosch Motronic ME7.9.6<br>Ler Senha Via Diagnostico                    | .171 |
| Rotina Para Verificação - Central Central Bosch Motronic ME7.9.6<br>Ler Chassi Via Diagnostico           | 172  |
| Rotina Para Verificação - Central Central Bosch Motronic ME7.9.6<br>Gravar Número Chassi Via Diagnostico | .173 |
| Rotina Para Verificação - Central Bosch Motronic ME7.9.6                                                 | .175 |
| Rotina Para Verificação - Central Bosch Motronic ME7.9.6<br>Ler Senha Via Pinça Soic                     | 177  |

| Ilustração da Identificação da Central visualização da Placa de Circuito     | 235 |
|------------------------------------------------------------------------------|-----|
| Ilustração do Procedimento Para Ler a Senha do Imobilizador Via Pinça Soic 8 | 236 |

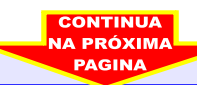

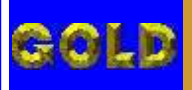

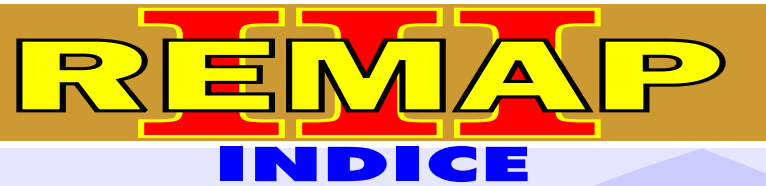

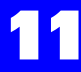

## **GM IMMO 2 VIA DIAGNOSTICO**

#### **GM - MONTANA FLEX - ANO 2005 A 2006** CENTRAL BOSCH MOTRONIC ME7.9.6

| Rotina Para Verificação - Central Bosch Motronic ME7.9.6                                                 | .178 |
|----------------------------------------------------------------------------------------------------|------|
| Rotina Para Verificação - Central Bosch Motronic ME7.9.6<br>Ler Senha Via Diagnostico                    | .181 |
| Rotina Para Verificação - Central Central Bosch Motronic ME7.9.6<br>Ler Chassi Via Diagnostico           | .182 |
| Rotina Para Verificação - Central Central Bosch Motronic ME7.9.6<br>Gravar Número Chassi Via Diagnostico | .183 |
| Rotina Para Verificação - Central Bosch Motronic ME7.9.6                                                 | .185 |
| Rotina Para Verificação - Central Bosch Motronic ME7.9.6<br>Ler Senha Via Pinça Soic                     | 187  |
| Ilustração da Identificação da Central visualização da Placa de Circuito                                 | 237  |
| Ilustração do Procedimento Para Ler a Senha do Imobilizador Via Pinça Soic 8                             | 238  |

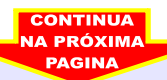

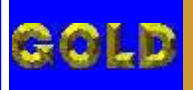

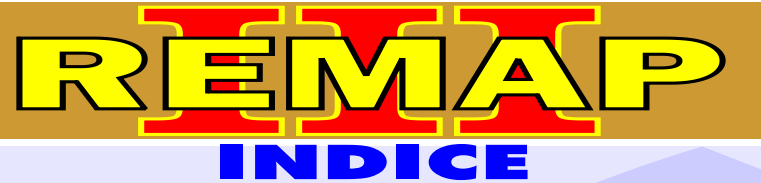

## **GM IMMO 2 VIA DIAGNOSTICO**

## GM - PRISMA - ANO 2006 A 2010 CENTRAL DELCO VHC

| Rotina Para Verificação - Central Delco VHC                                          | 188 |
|--------------------------------------------------------------------------------------|-----|
| Rotina Para Verificação - Central Delco VHC<br>Ler Senha Via Diagnostico             | 191 |
| Rotina Para Verificação - Central Delco VHC<br>Ler Chassi Via Diagnostico            | 192 |
| Rotina Para Verificação - Central Delco VHC<br>Gravar Número Chassi Via Diagnostico1 | 193 |
| Rotina Para Verificação - Central Delco VHC                                          | 195 |
| Rotina Para Verificação - Central Delco VHC<br>Ler Senha Via Pinça Soic 81           | 197 |

| Ilustração da Identificação da Central visualização da Placa de Circuito     | 235 |
|------------------------------------------------------------------------------|-----|
| Ilustração do Procedimento Para Ler a Senha do Imobilizador Via Pinça Soic 8 | 236 |

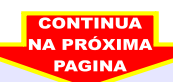

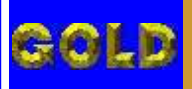

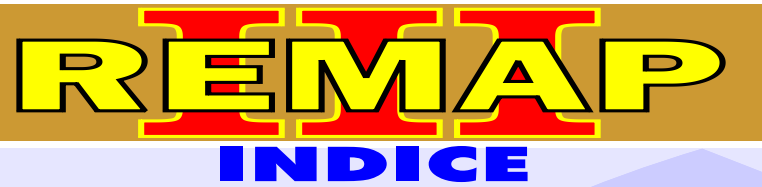

## **GM IMMO 2 VIA DIAGNOSTICO**

## **GM - S10 - ANO 2007 A 2009** CENTRAL BOSCH MOTRONIC ME7.9.6

| Rotina Para Verificação - Central Bosch Motronic ME7.9.6                                                 | 198 |
|----------------------------------------------------------------------------------------------------|-----|
| Rotina Para Verificação - Central Bosch Motronic ME7.9.6<br>Ler Senha Via Diagnostico                    | 201 |
| Rotina Para Verificação - Central Central Bosch Motronic ME7.9.6<br>Ler Chassi Via Diagnostico           | 202 |
| Rotina Para Verificação - Central Central Bosch Motronic ME7.9.6<br>Gravar Número Chassi Via Diagnostico | 203 |
| Rotina Para Verificação - Central Bosch Motronic ME7.9.6                                                 | 205 |
| Rotina Para Verificação - Central Bosch Motronic ME7.9.6<br>Ler Senha Via Pinça Soic                     | 207 |
| Ilustração da Identificação da Central visualização da Placa de Circuito                                 | 237 |
| Ilustração do Procedimento Para Ler a Senha do Imobilizador Via Pinça Soic 8                             | 238 |

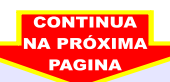

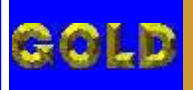

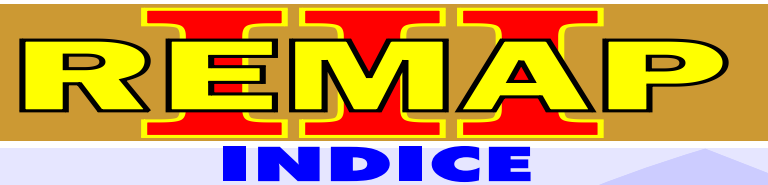

## **GM IMMO 2 VIA DIAGNOSTICO**

## **GM - VECTRA FLEX - ANO 2005 A 2007** CENTRAL BOSCH MOTRONIC ME7.9.6

| Rotina Para Verificação - Central Bosch Motronic ME7.9.6                                                 | 208  |
|----------------------------------------------------------------------------------------------------|------|
| Rotina Para Verificação - Central Bosch Motronic ME7.9.6<br>Ler Senha Via Diagnostico                    | 211  |
| Rotina Para Verificação - Central Central Bosch Motronic ME7.9.6<br>Ler Chassi Via Diagnostico           | 212  |
| Rotina Para Verificação - Central Central Bosch Motronic ME7.9.6<br>Gravar Número Chassi Via Diagnostico | 213  |
| Rotina Para Verificação - Central Bosch Motronic ME7.9.6                                                 | 215  |
| Rotina Para Verificação - Central Bosch Motronic ME7.9.6<br>Ler Senha Via Pinça Soic                     | 217  |
| Ilustração da Identificação da Central visualização da Placa de Circuito                                 | .237 |
| Ilustração do Procedimento Para Ler a Senha do Imobilizador Via Pinça Soic 8                             | .238 |

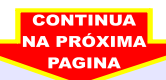

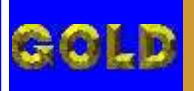

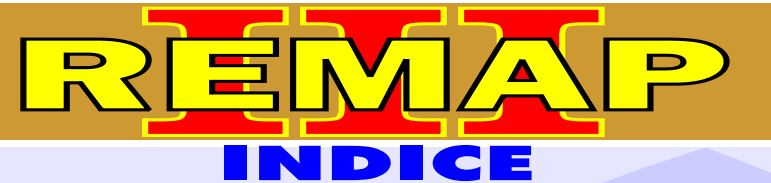

## **GM IMMO 2 VIA DIAGNOSTICO**

## **GM - ZAFIRA - ANO 1998 A 2004** CENTRAL BOSCH MOTRONIC 1.5.5

| Rotina Para Verificação - Central Bosch Motronic 1.5.5                                         | 218 |
|------------------------------------------------------------------------------------------------|-----|
| Rotina Para Verificação - Central Bosch Motronic 1.5.5<br>Ler Senha Via Diagnostico            | 221 |
| Rotina Para Verificação - Central Bosch Motronic 1.5.5<br>Ler Chassi Via Diagnostico           | 222 |
| Rotina Para Verificação - Central Bosch Motronic 1.5.5<br>Gravar Número Chassi Via Diagnostico |     |

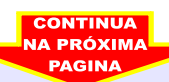

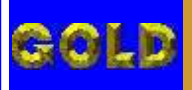

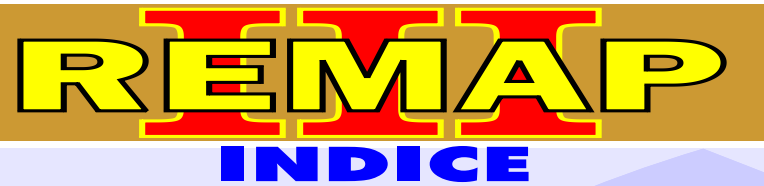

## **GM IMMO 2 VIA DIAGNOSTICO**

## **GM - ZAFIRA FLEX - ANO 2005 A 2007** CENTRAL BOSCH MOTRONIC ME7.9.6

| Rotina Para Verificação - Central Bosch Motronic ME7.9.6                                                 | 225  |
|----------------------------------------------------------------------------------------------------|------|
| Rotina Para Verificação - Central Bosch Motronic ME7.9.6<br>Ler Senha Via Diagnostico                    | 228  |
| Rotina Para Verificação - Central Central Bosch Motronic ME7.9.6<br>Ler Chassi Via Diagnostico           | .229 |
| Rotina Para Verificação - Central Central Bosch Motronic ME7.9.6<br>Gravar Número Chassi Via Diagnostico | 230  |
| Rotina Para Verificação - Central Bosch Motronic ME7.9.6                                                 | 232  |
| Rotina Para Verificação - Central Bosch Motronic ME7.9.6<br>Ler Senha Via Pinça Soic                     | 234  |
| Ilustração da Identificação da Central visualização da Placa de Circuito                                 | 237  |
| Ilustração do Procedimento Para Ler a Senha do Imobilizador Via Pinça Soic 8                             | .238 |

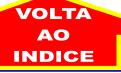

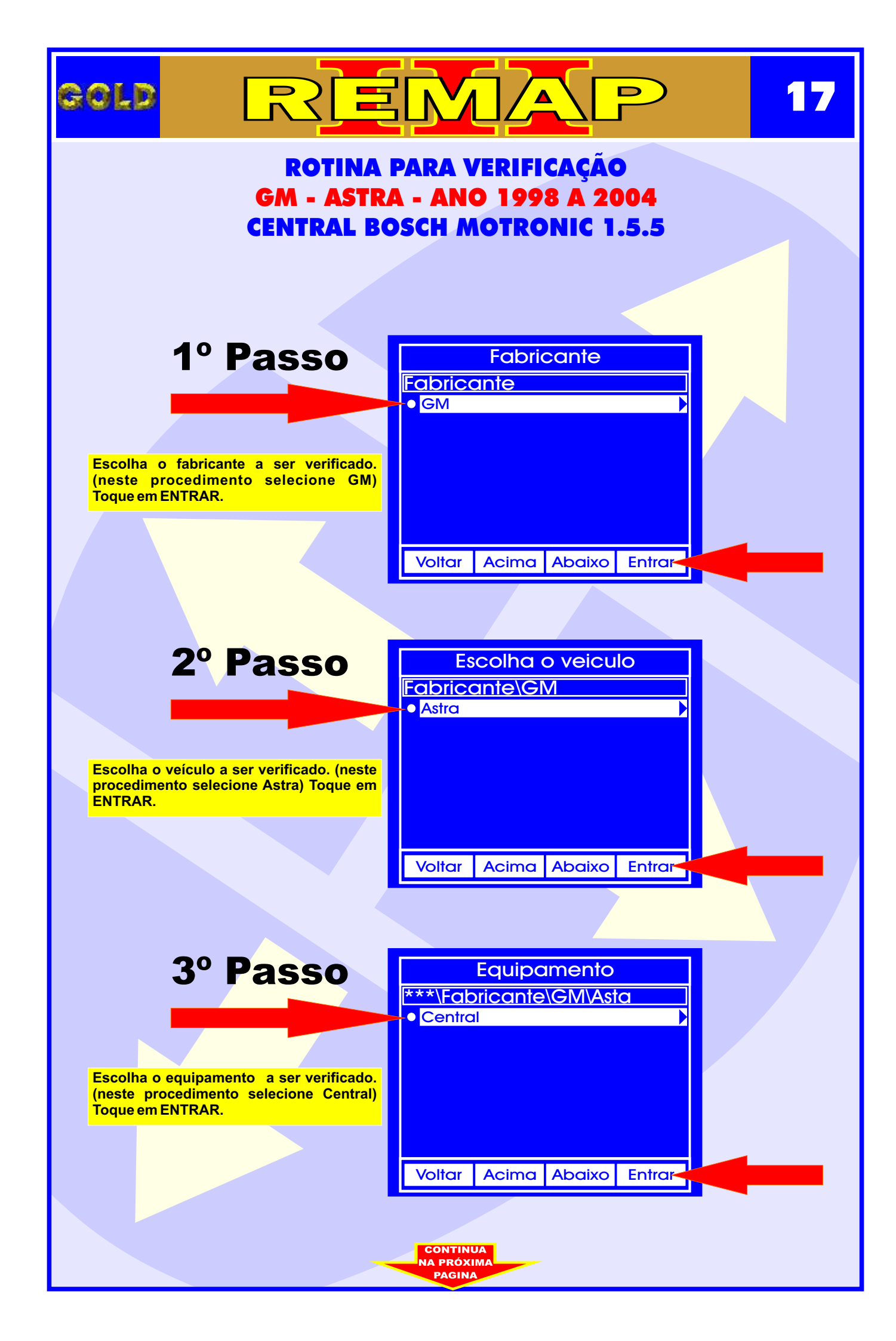

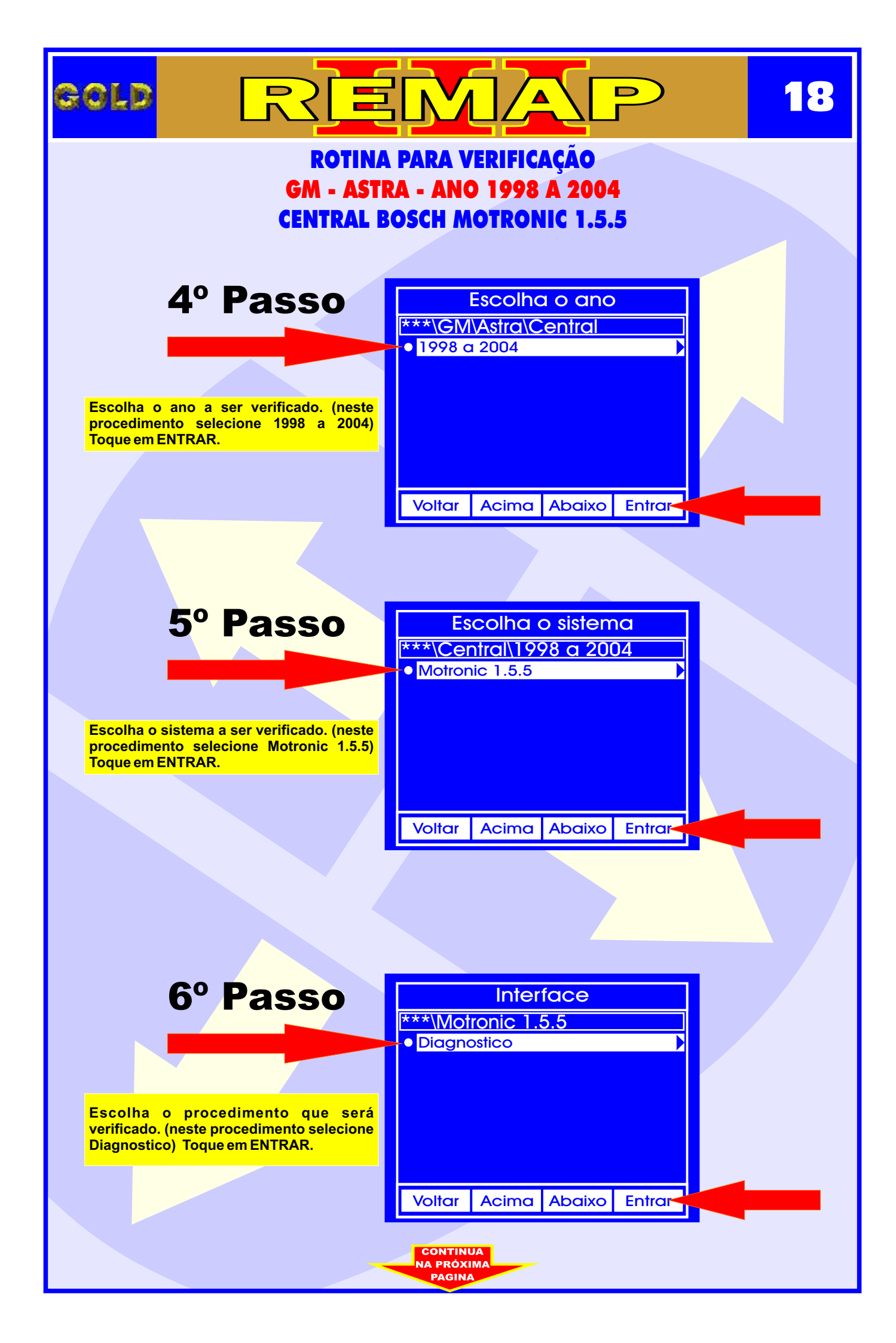

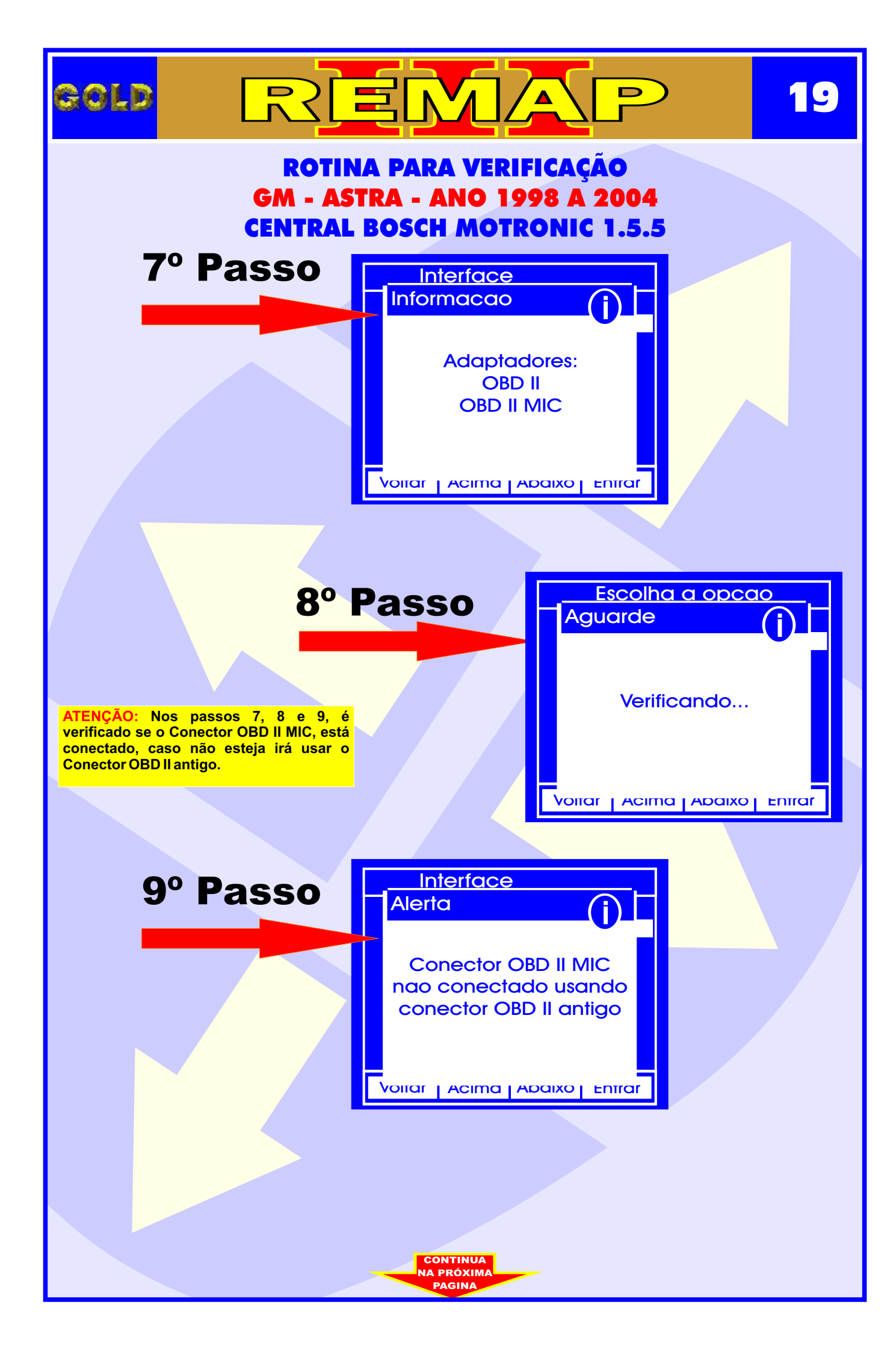

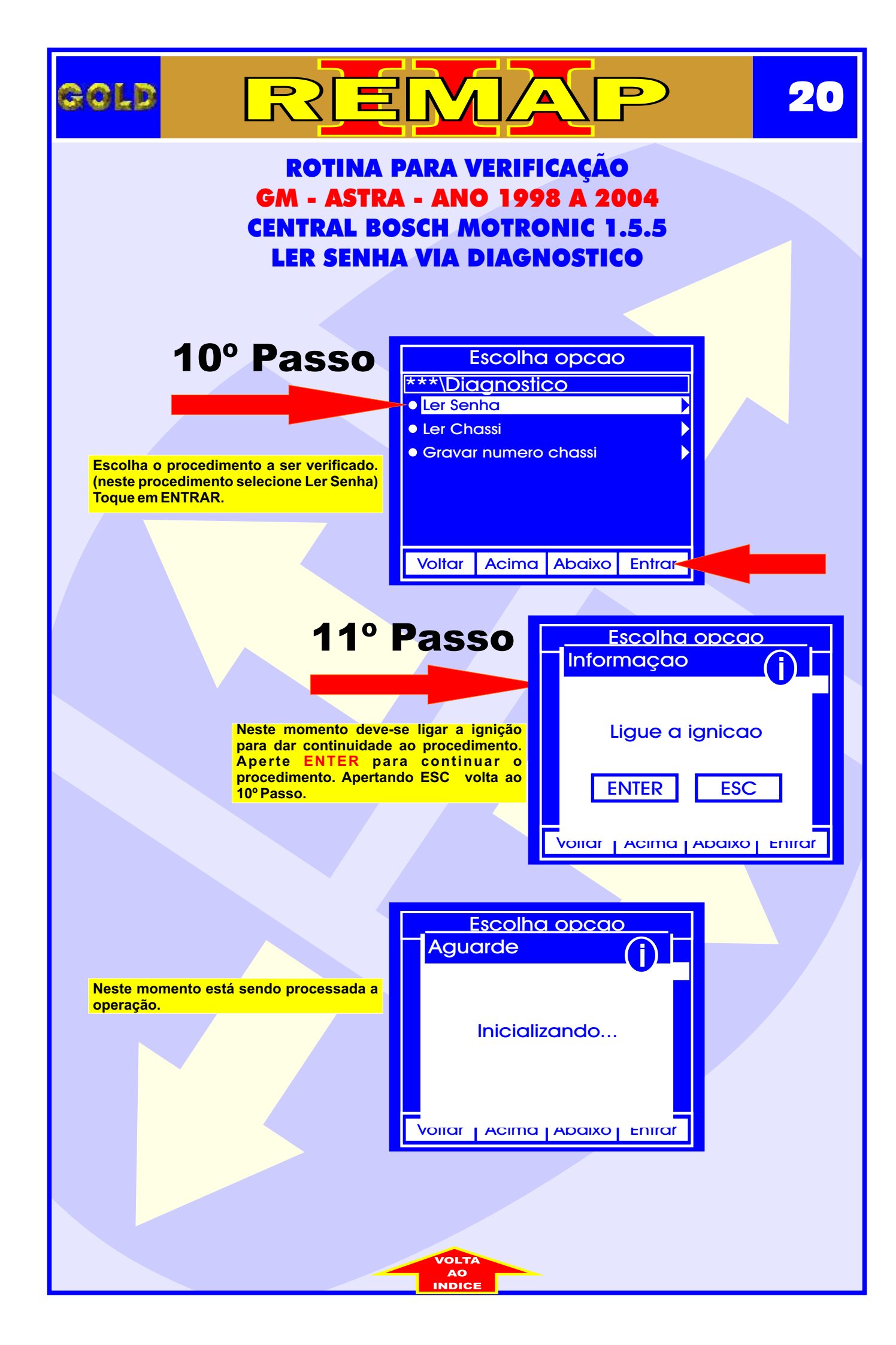

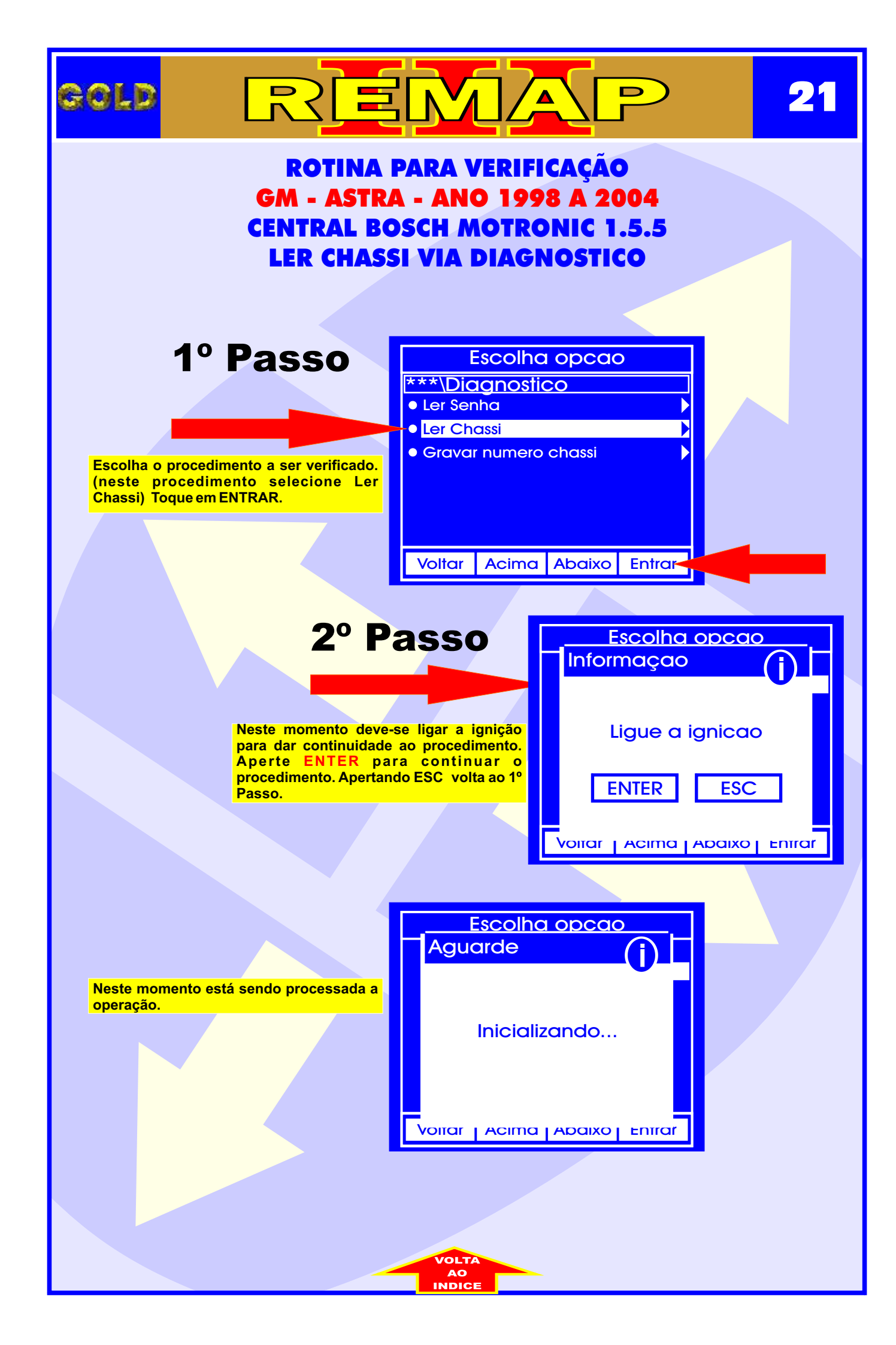

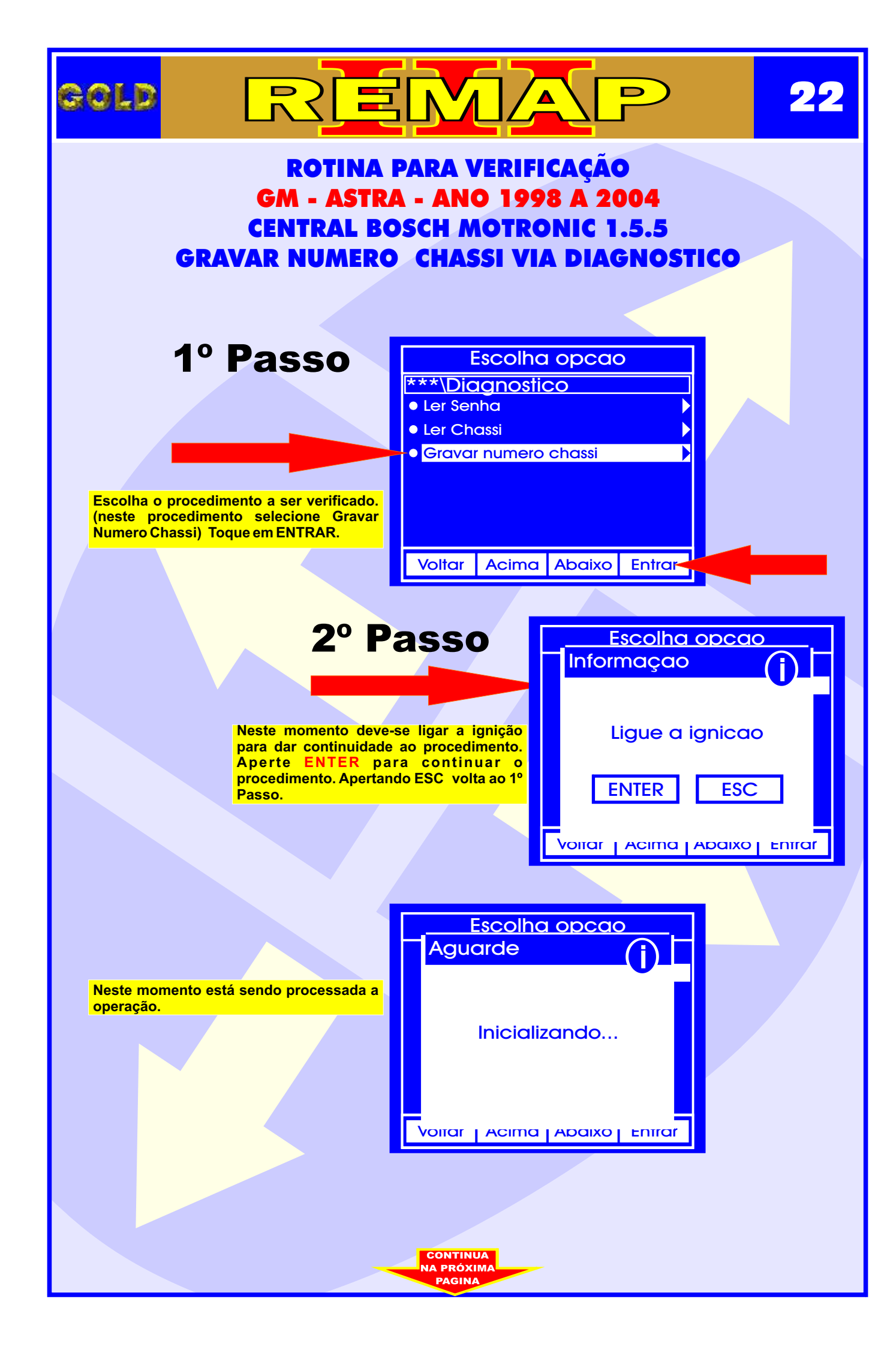

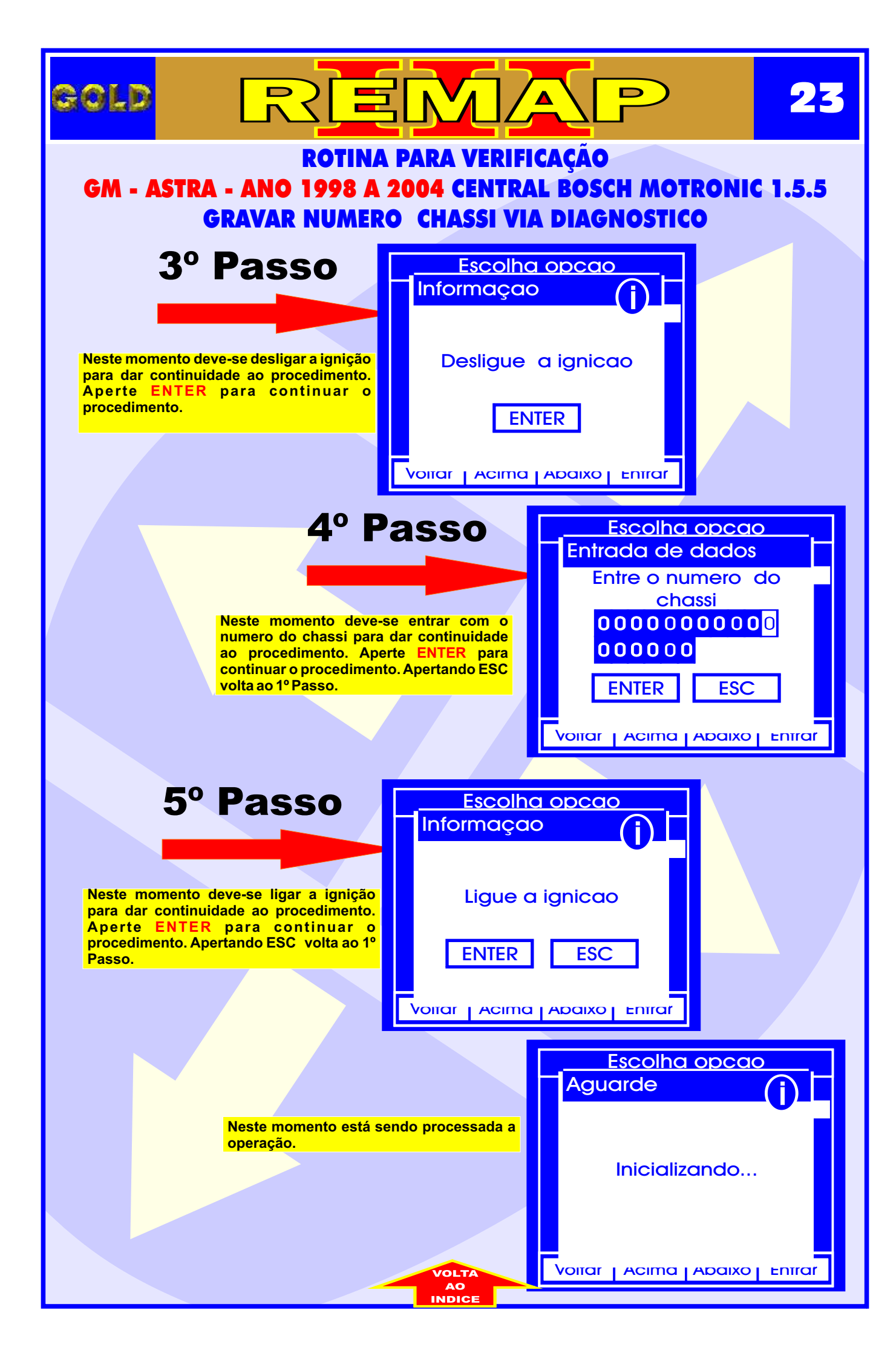

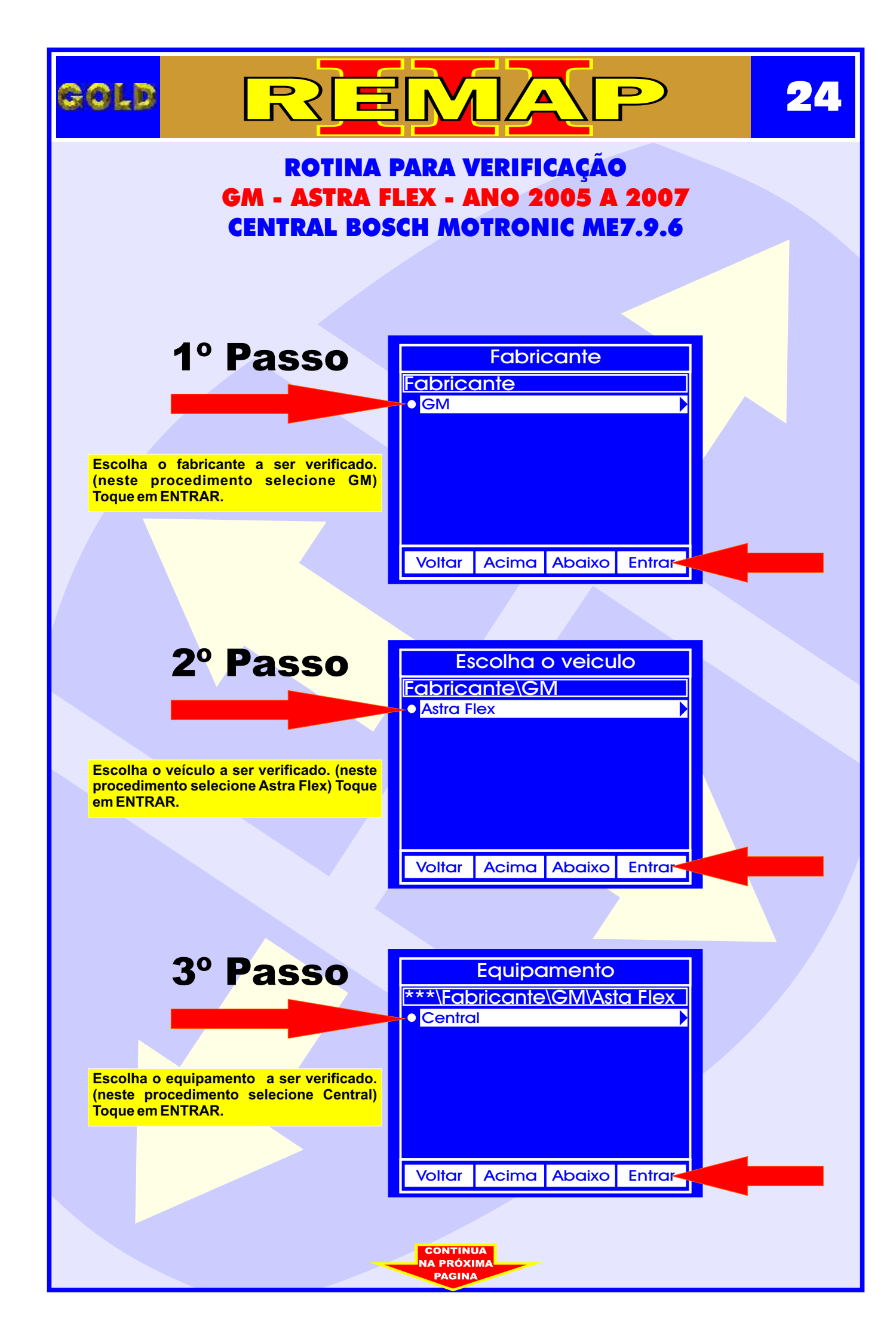

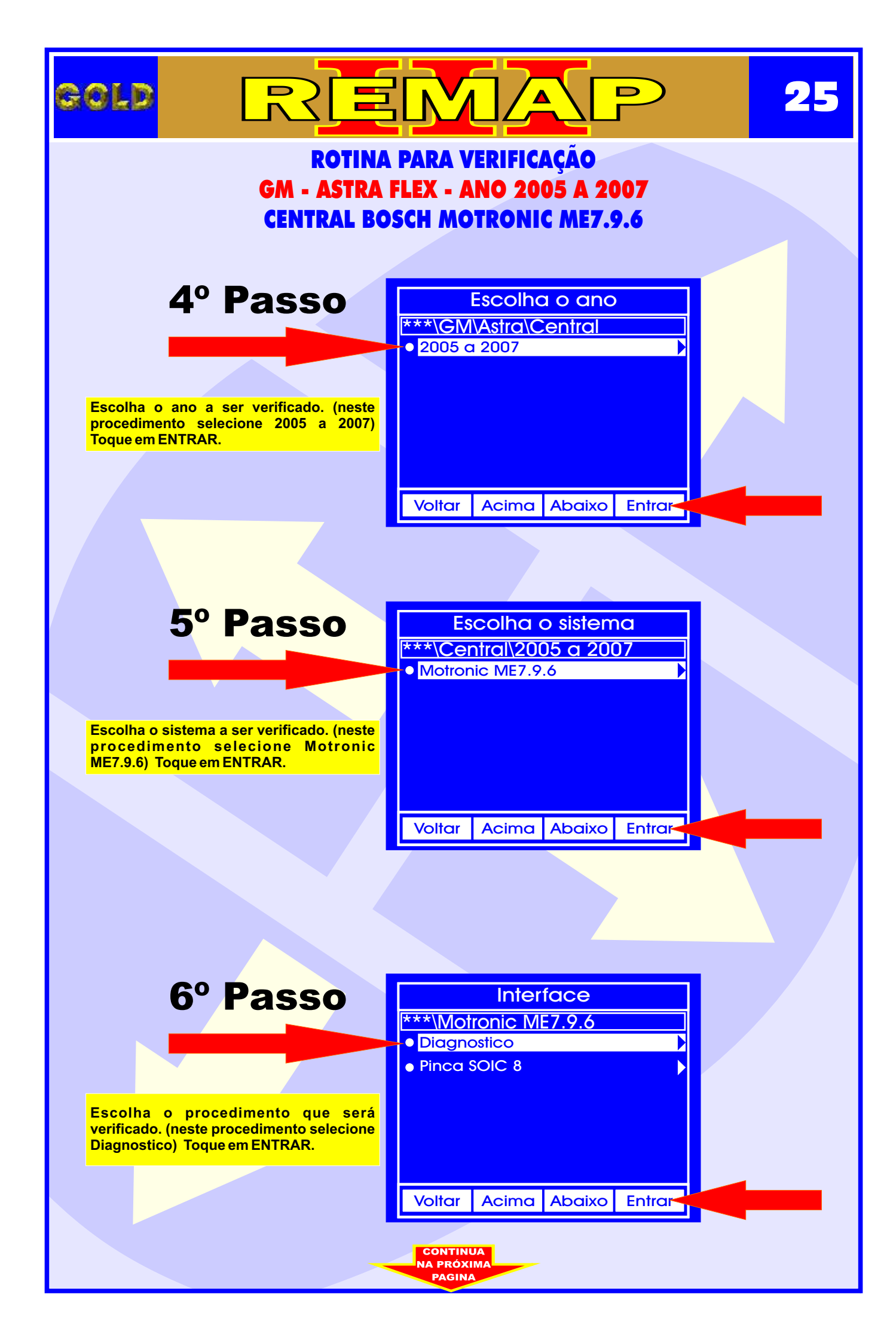

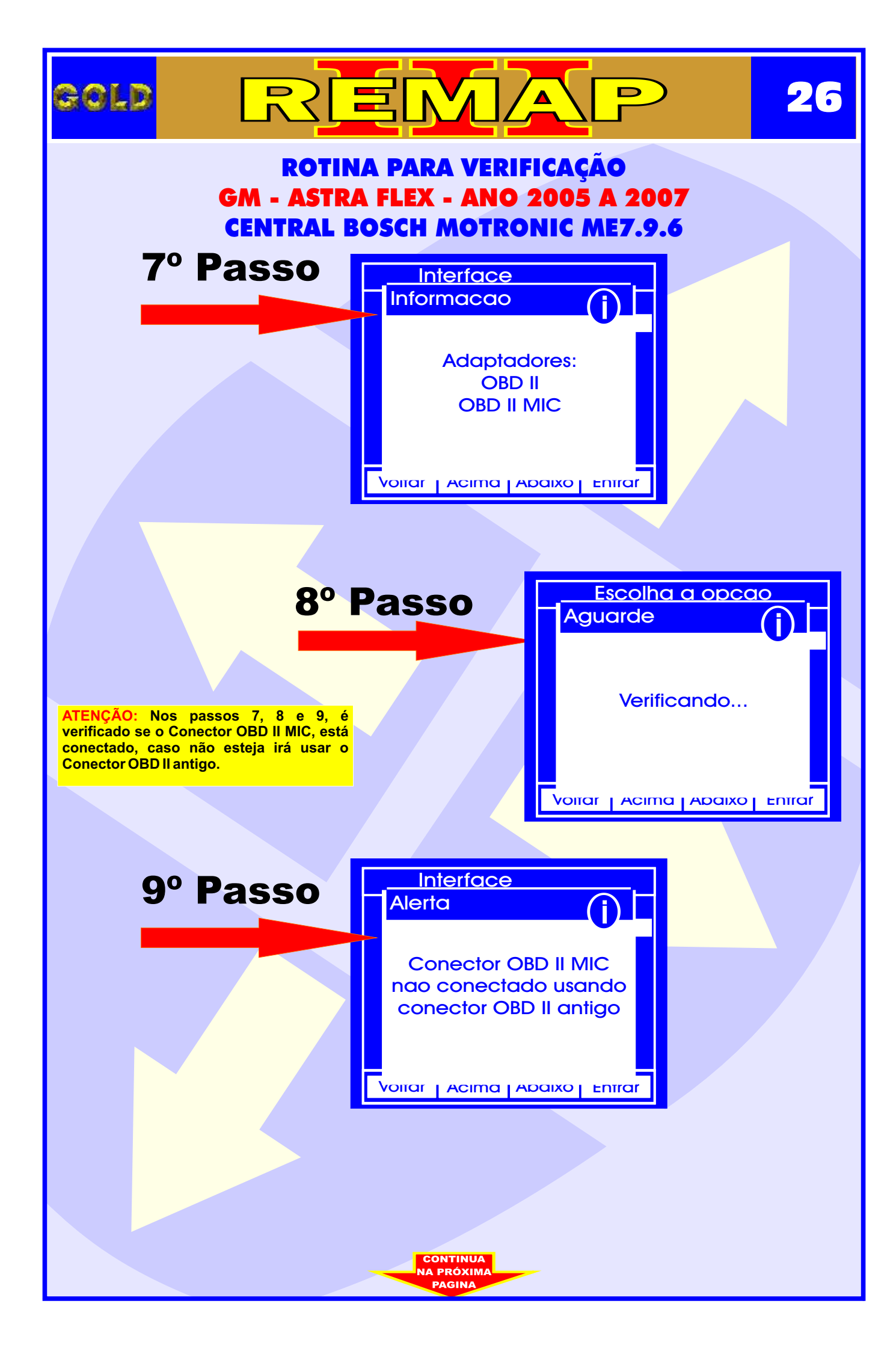

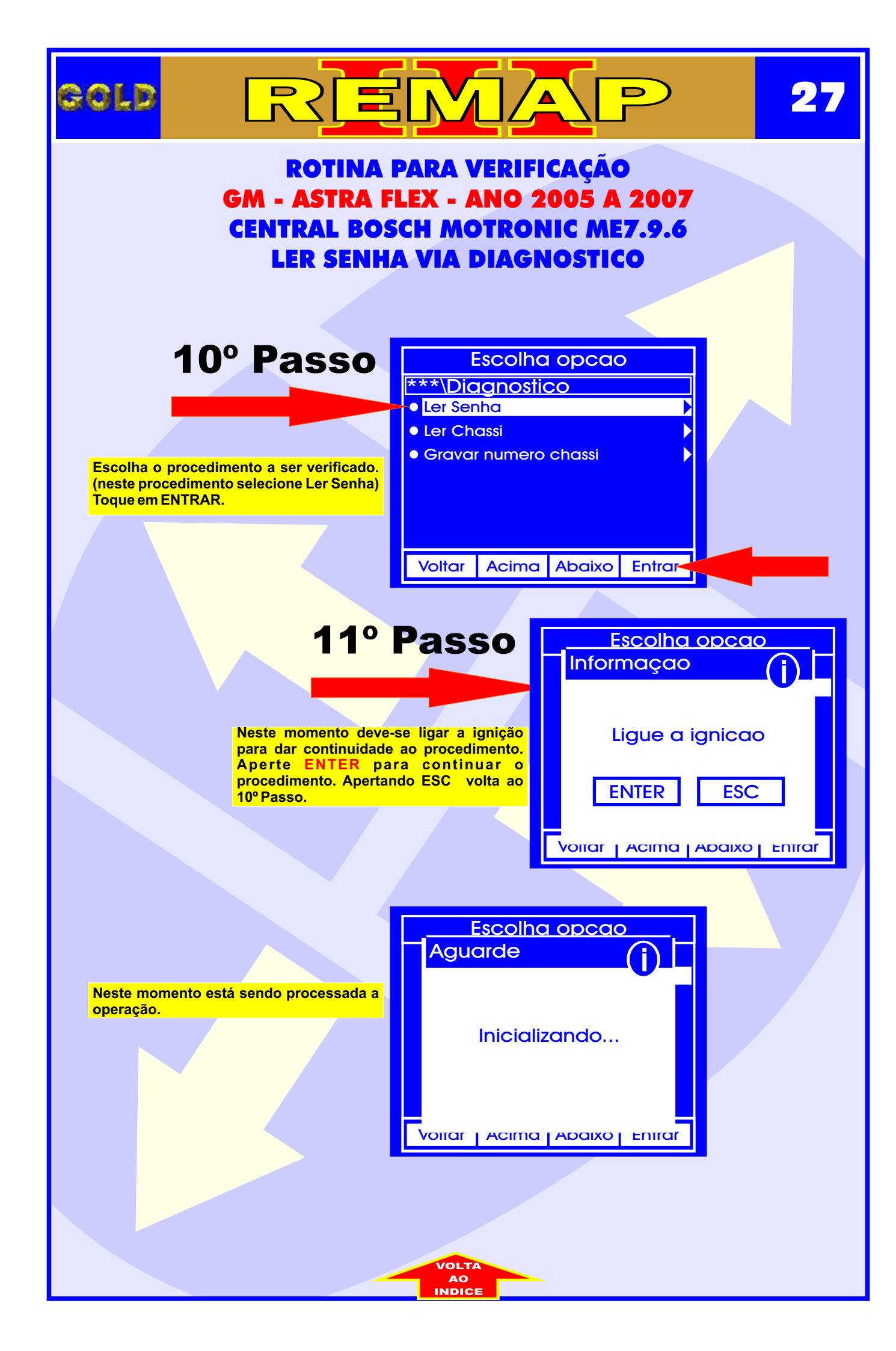

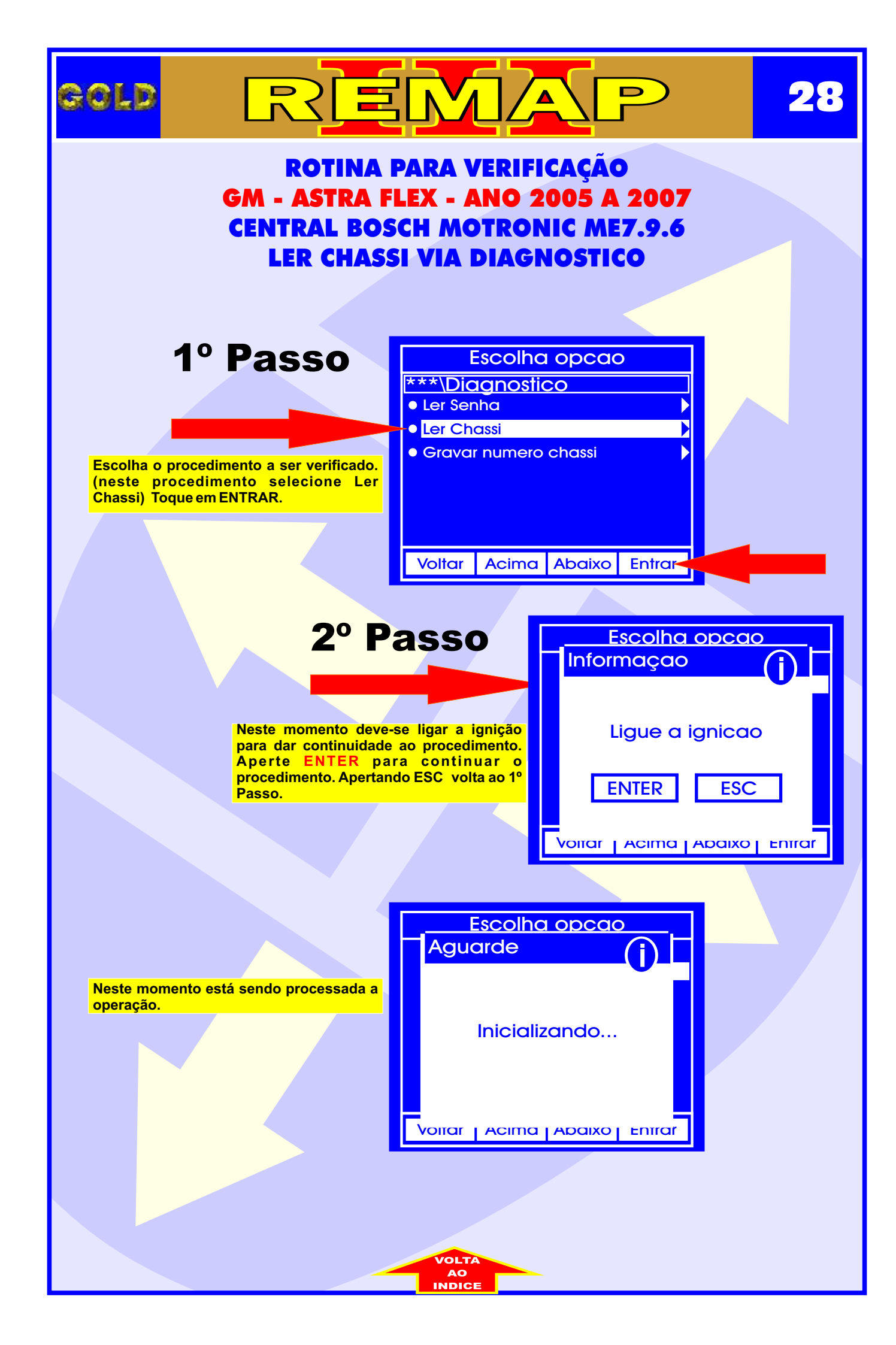

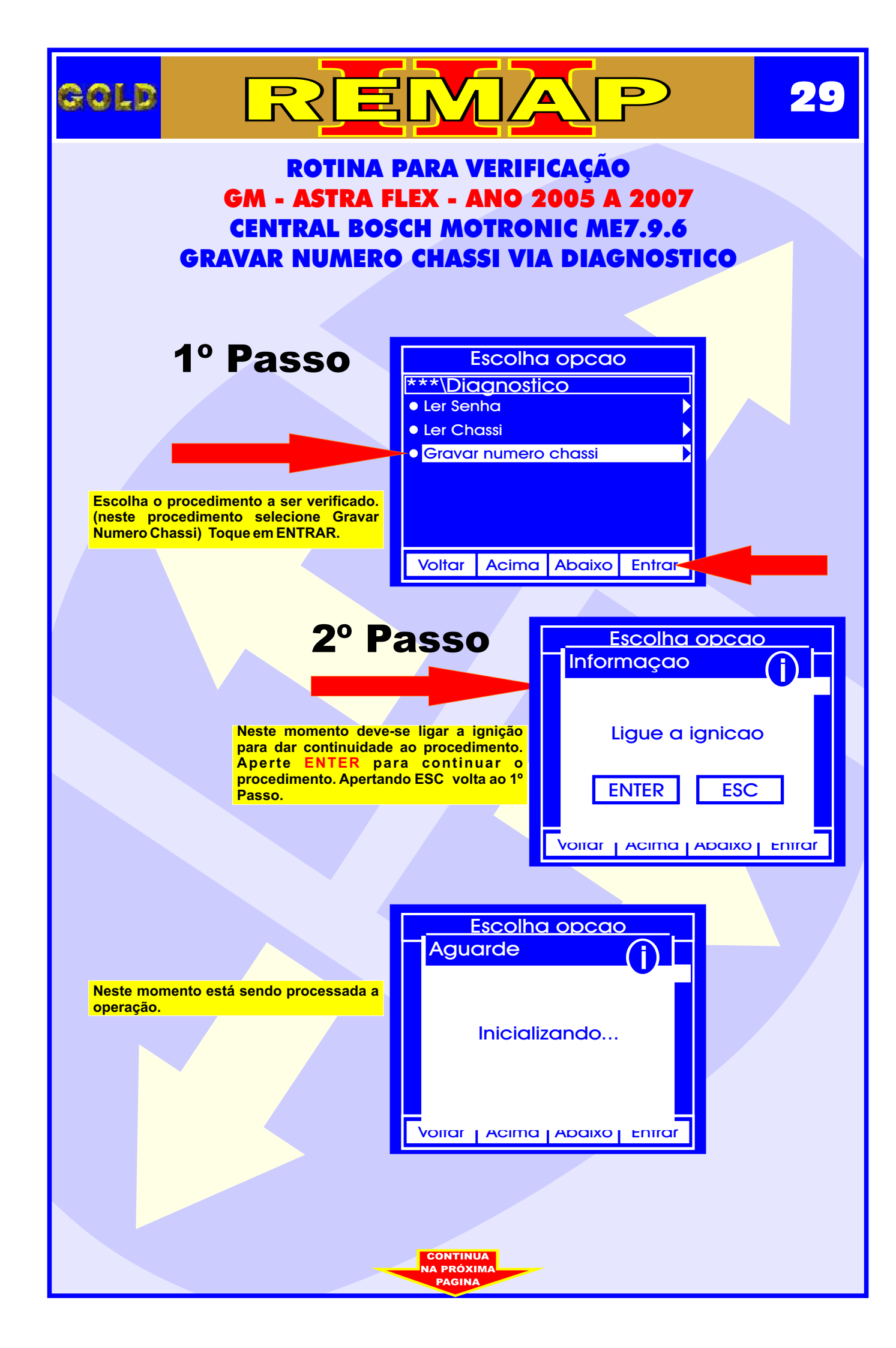

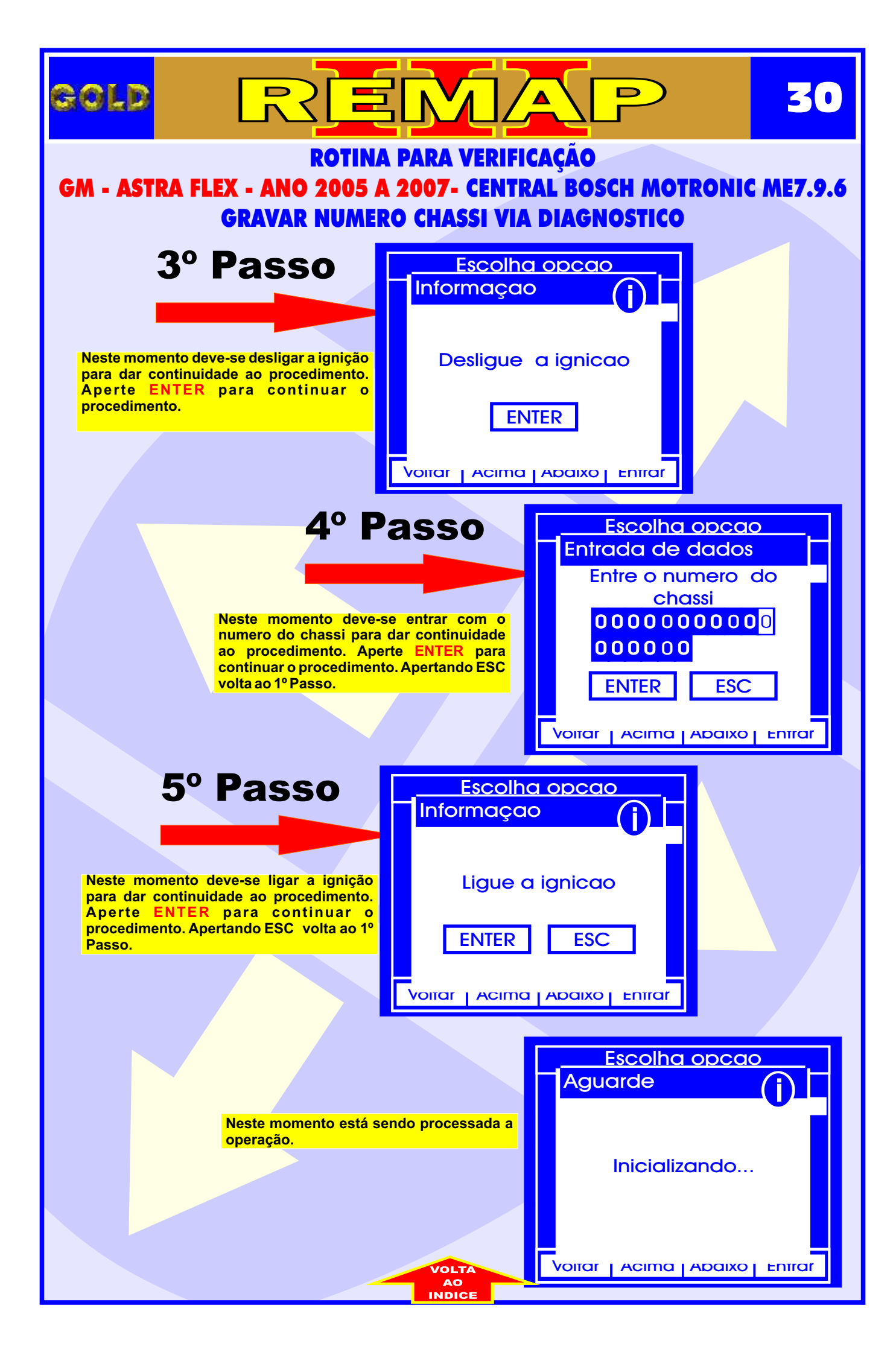

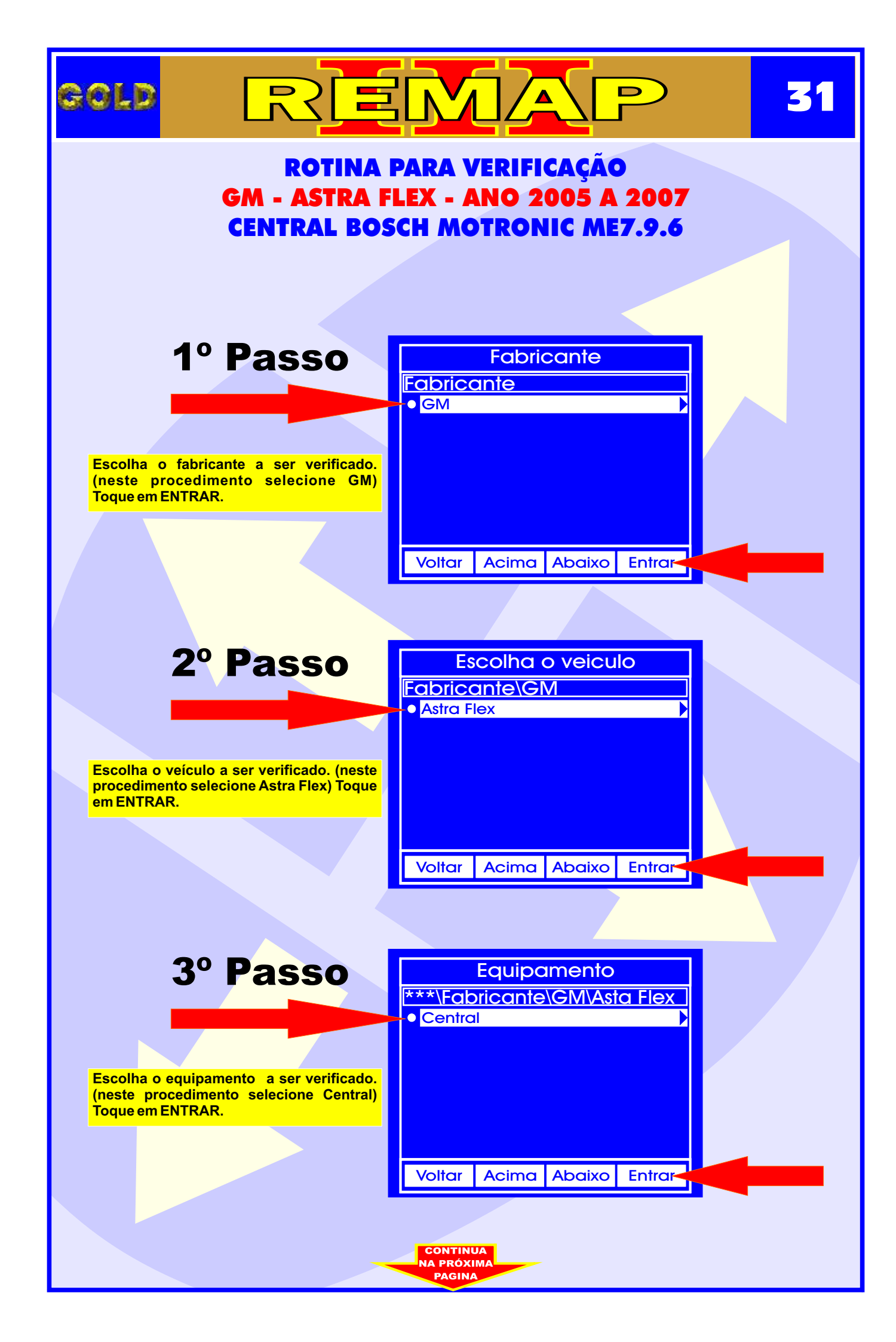

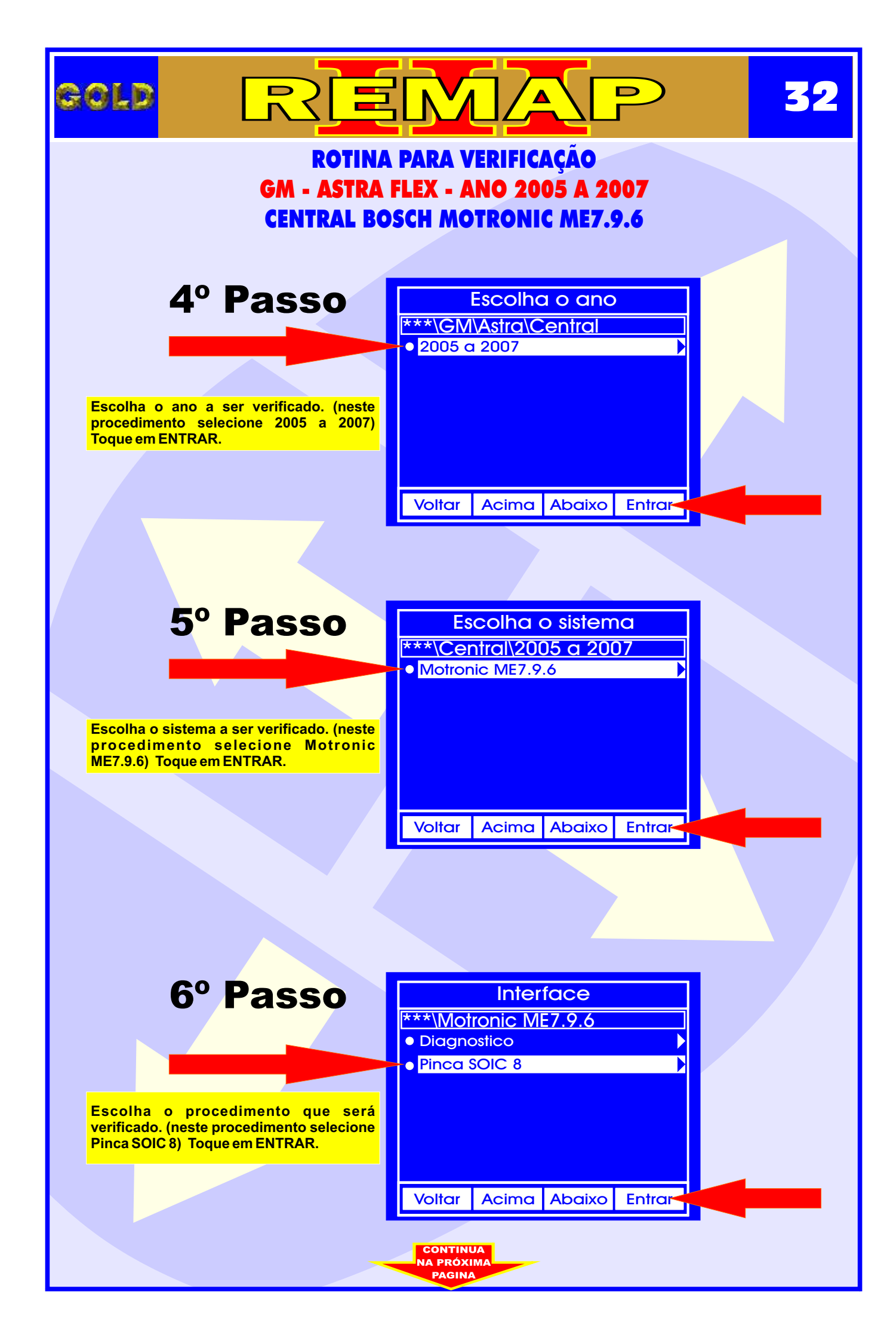

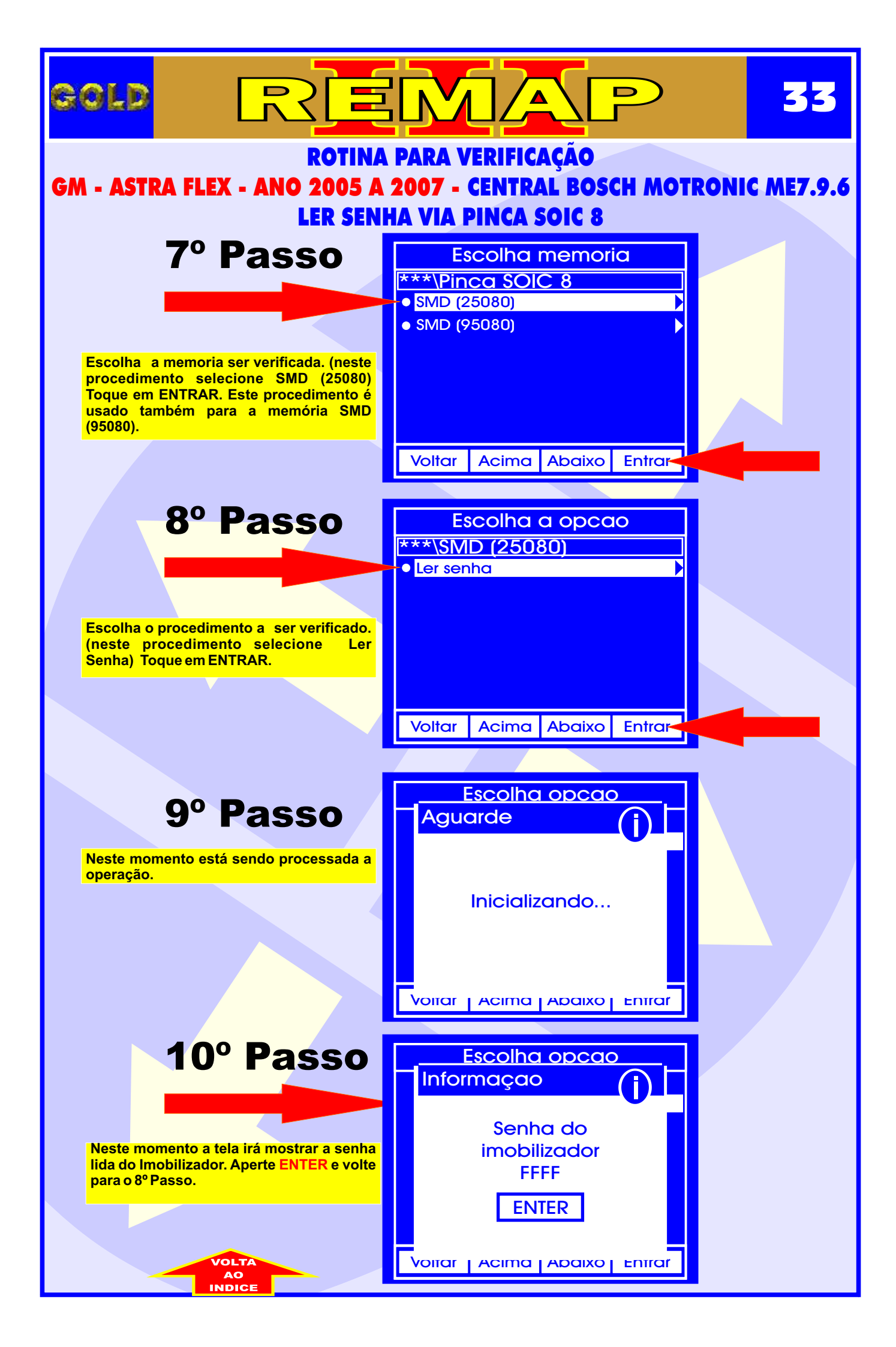

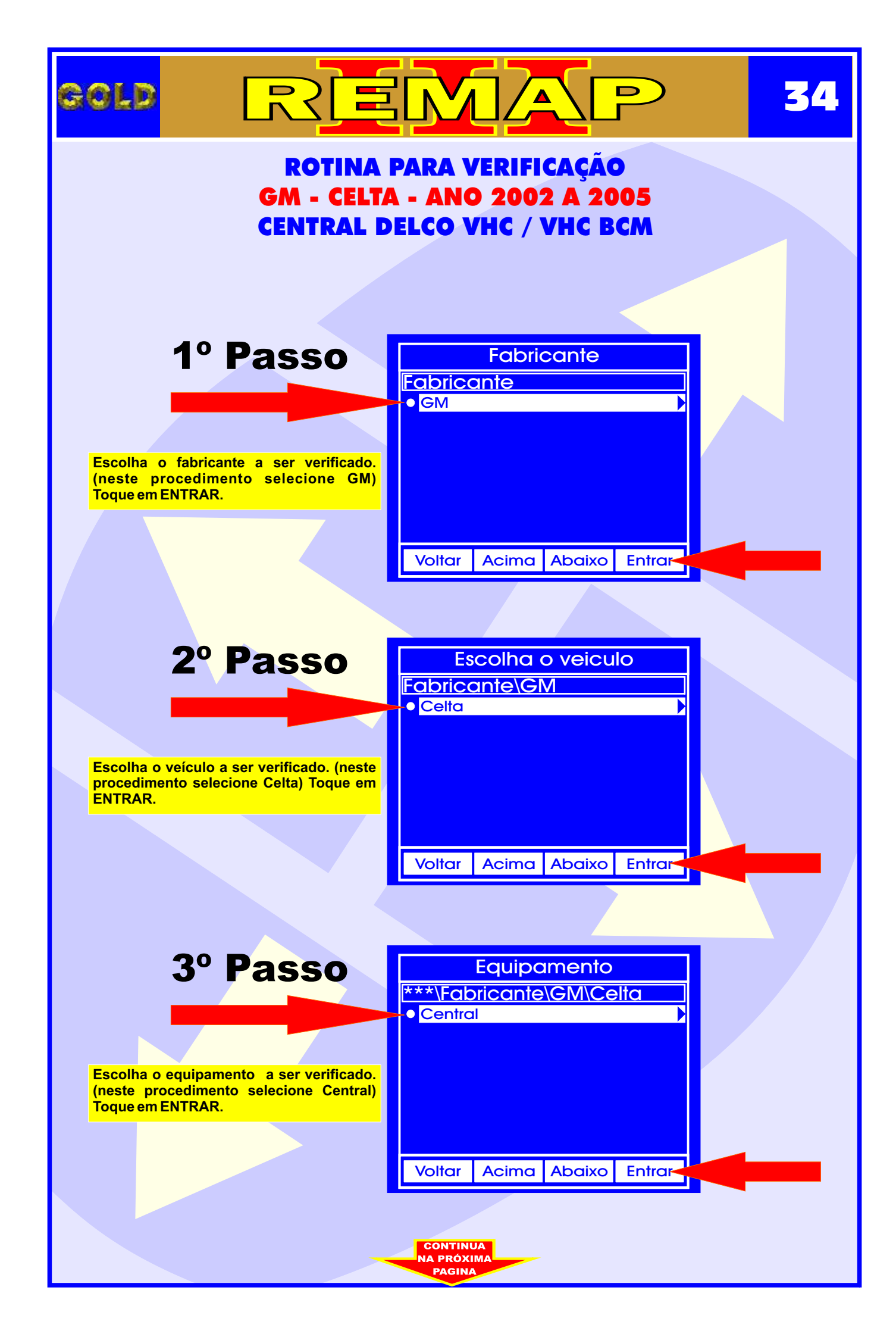

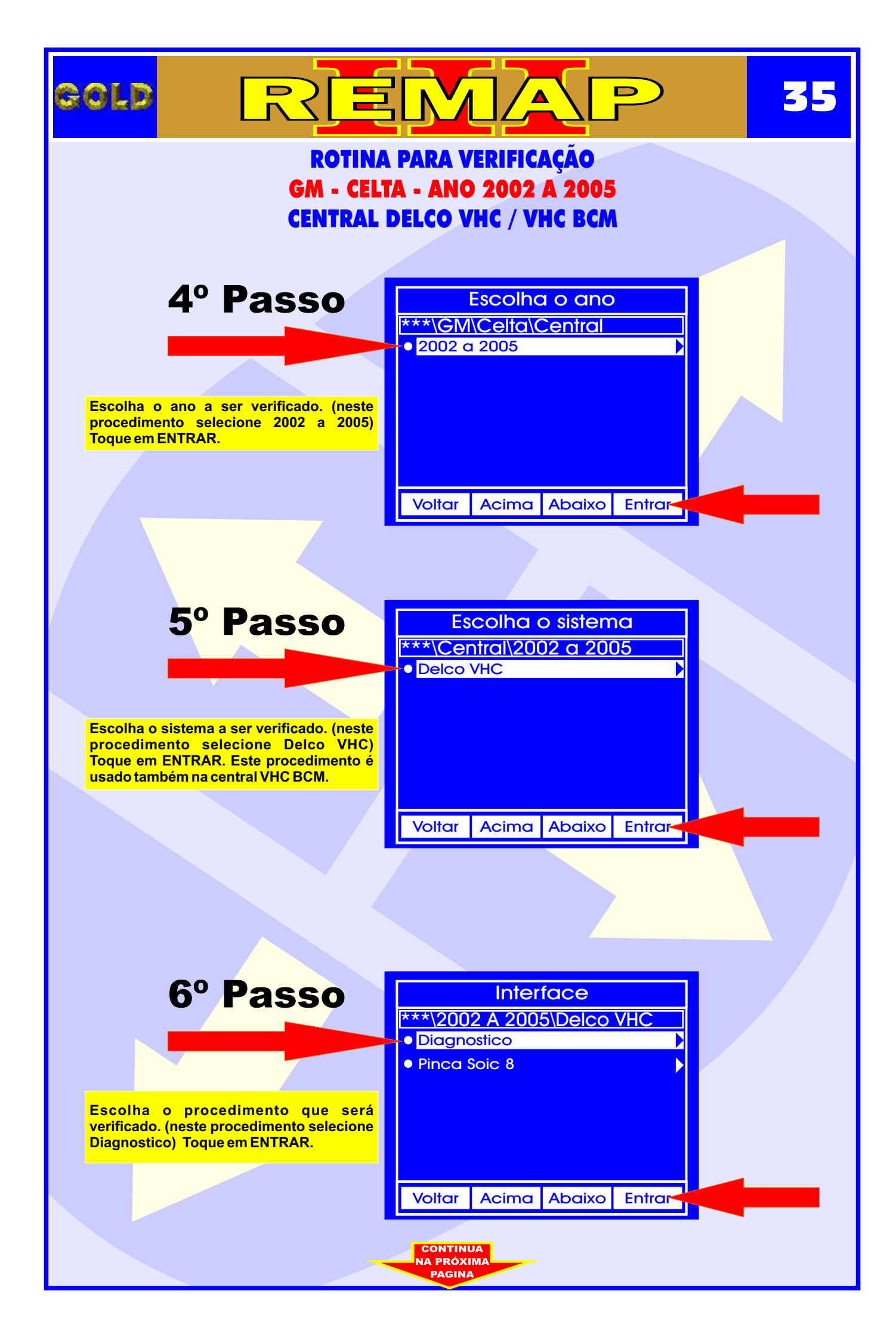

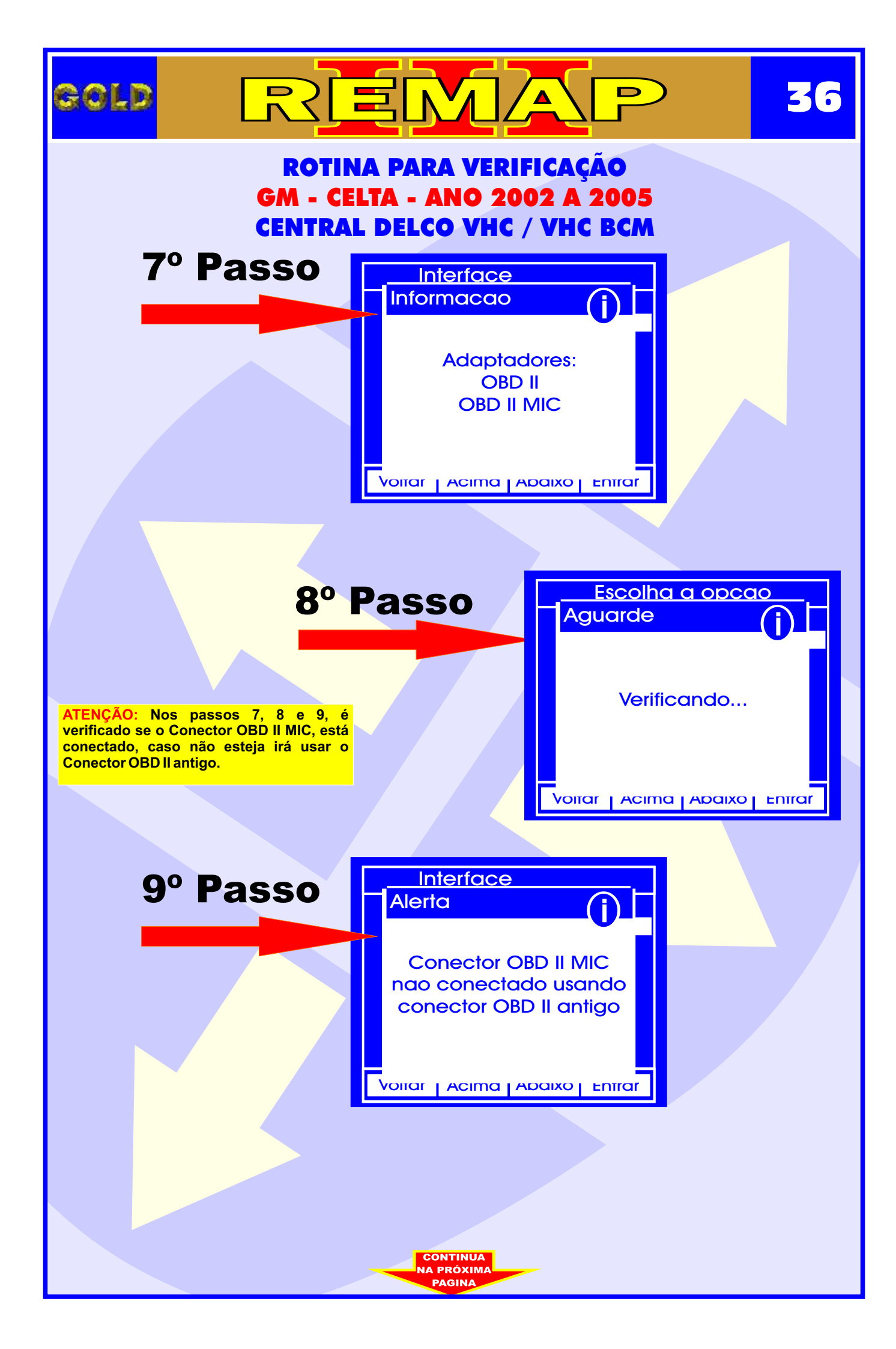
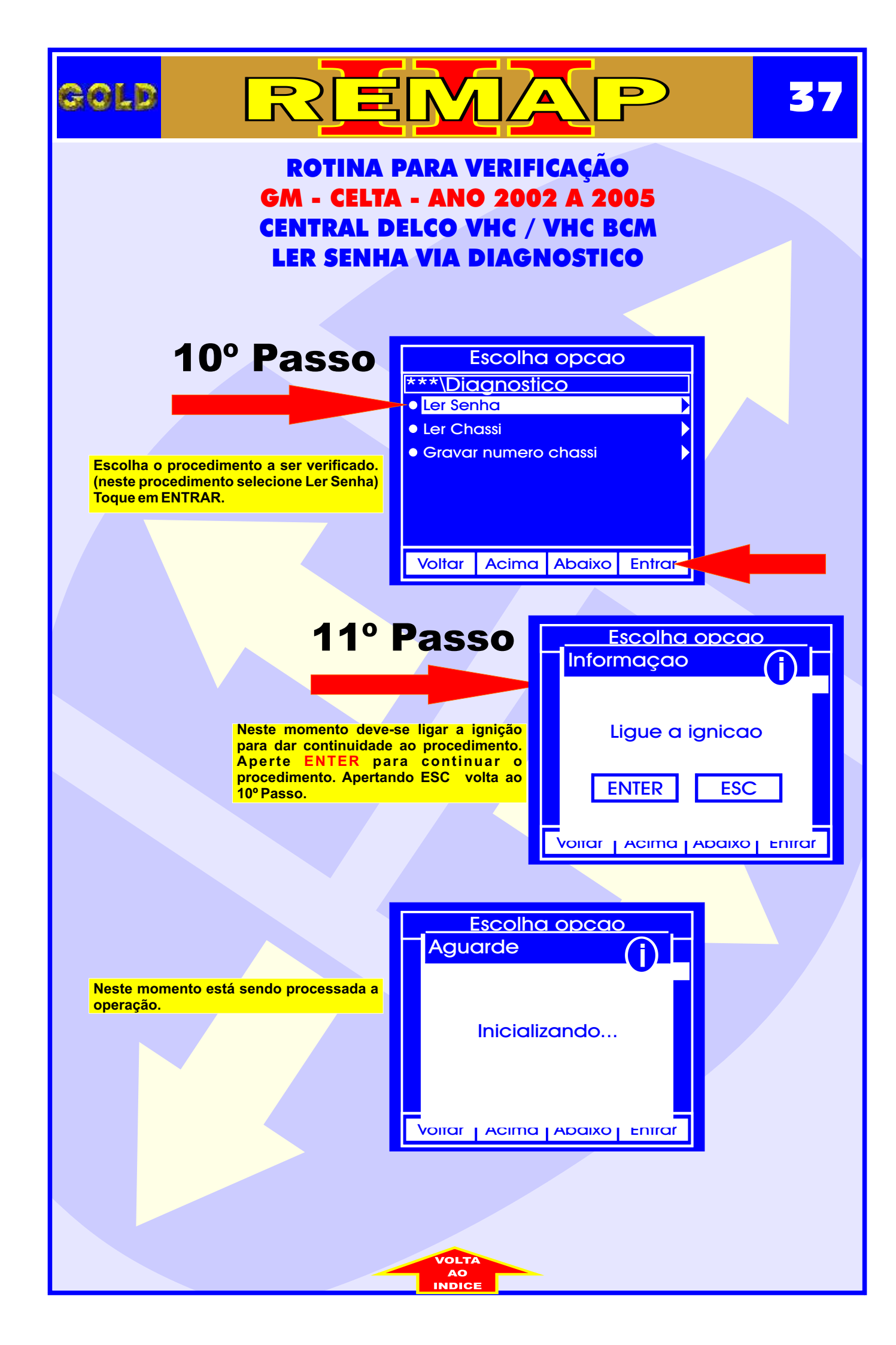

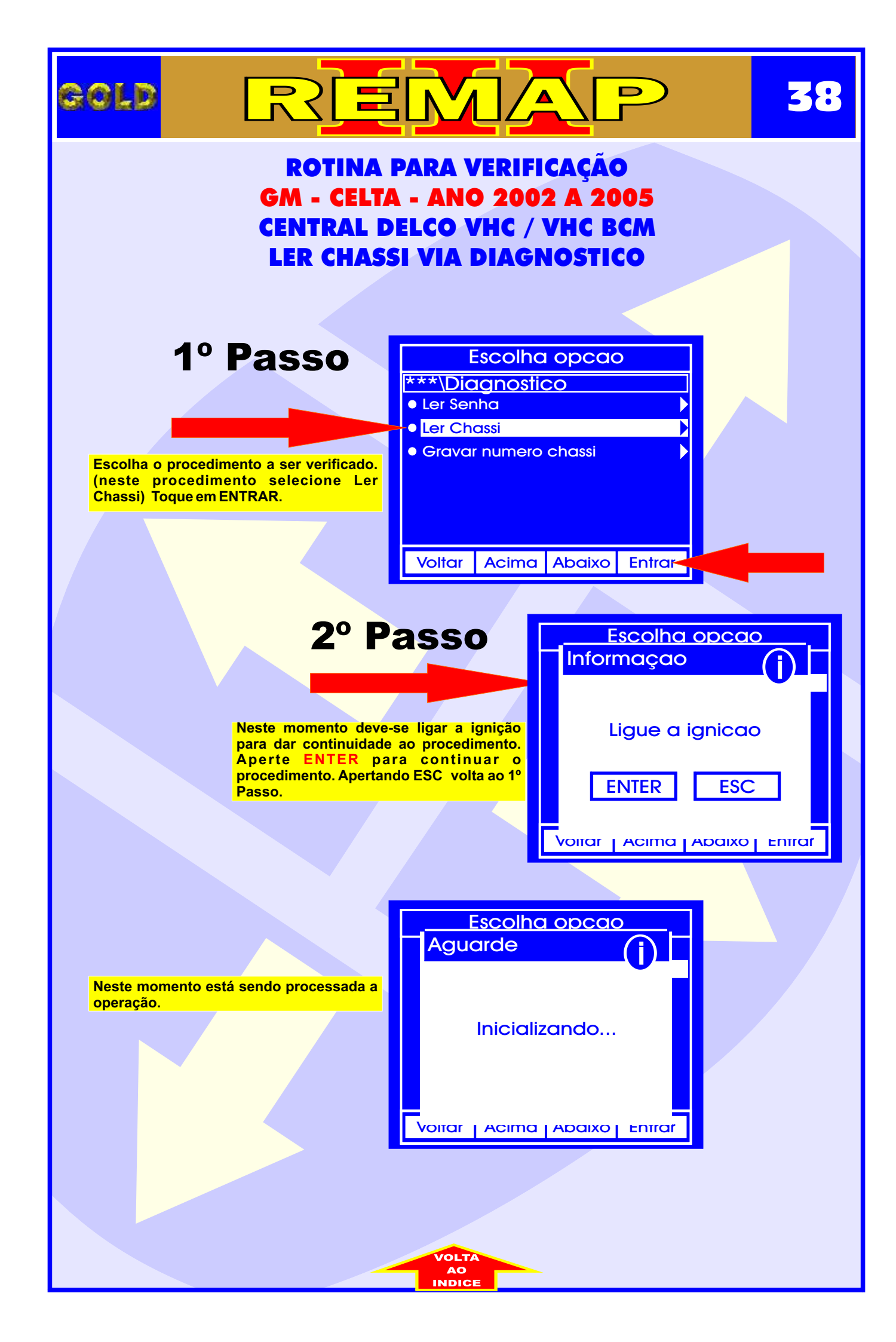

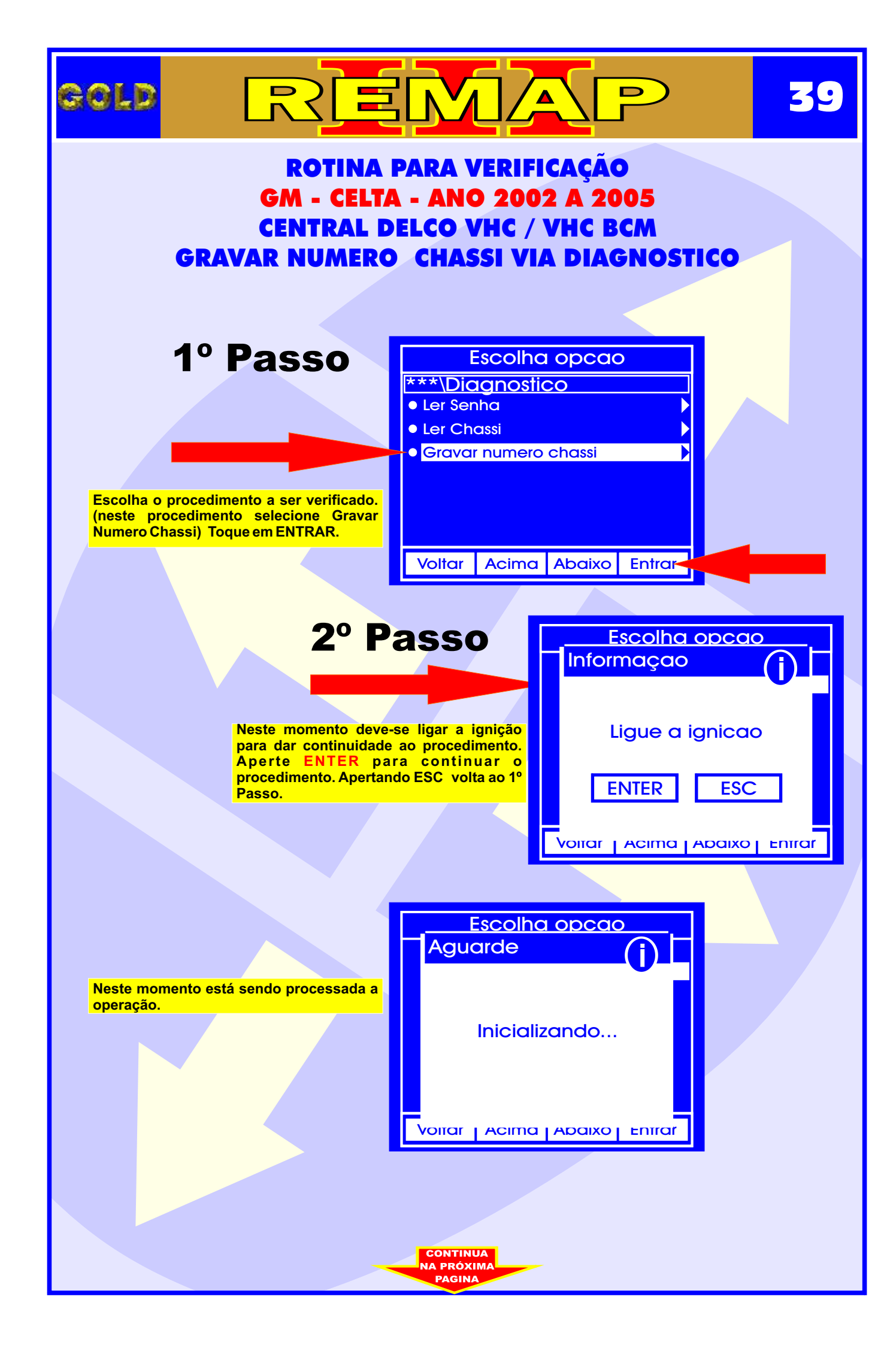

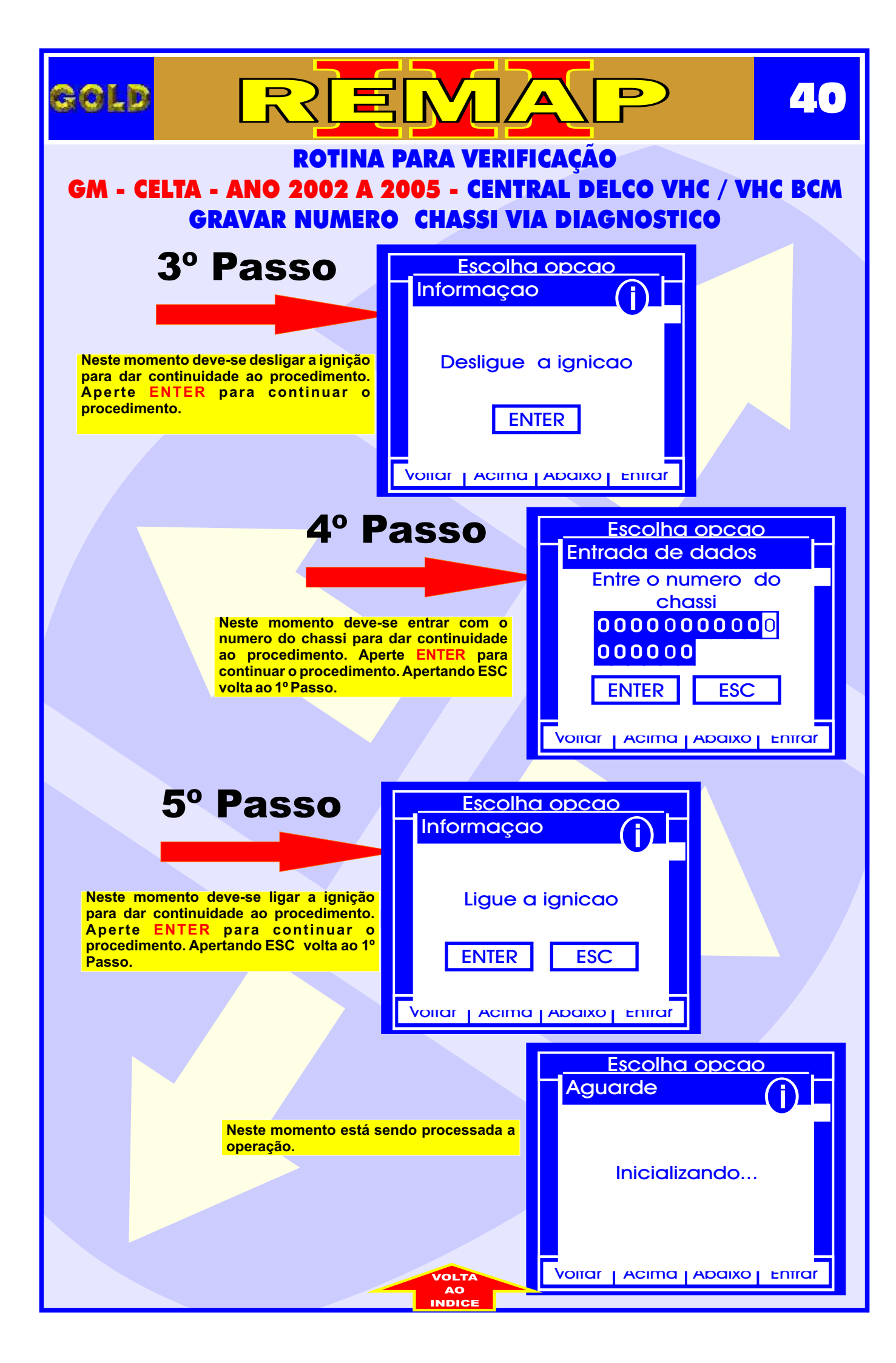

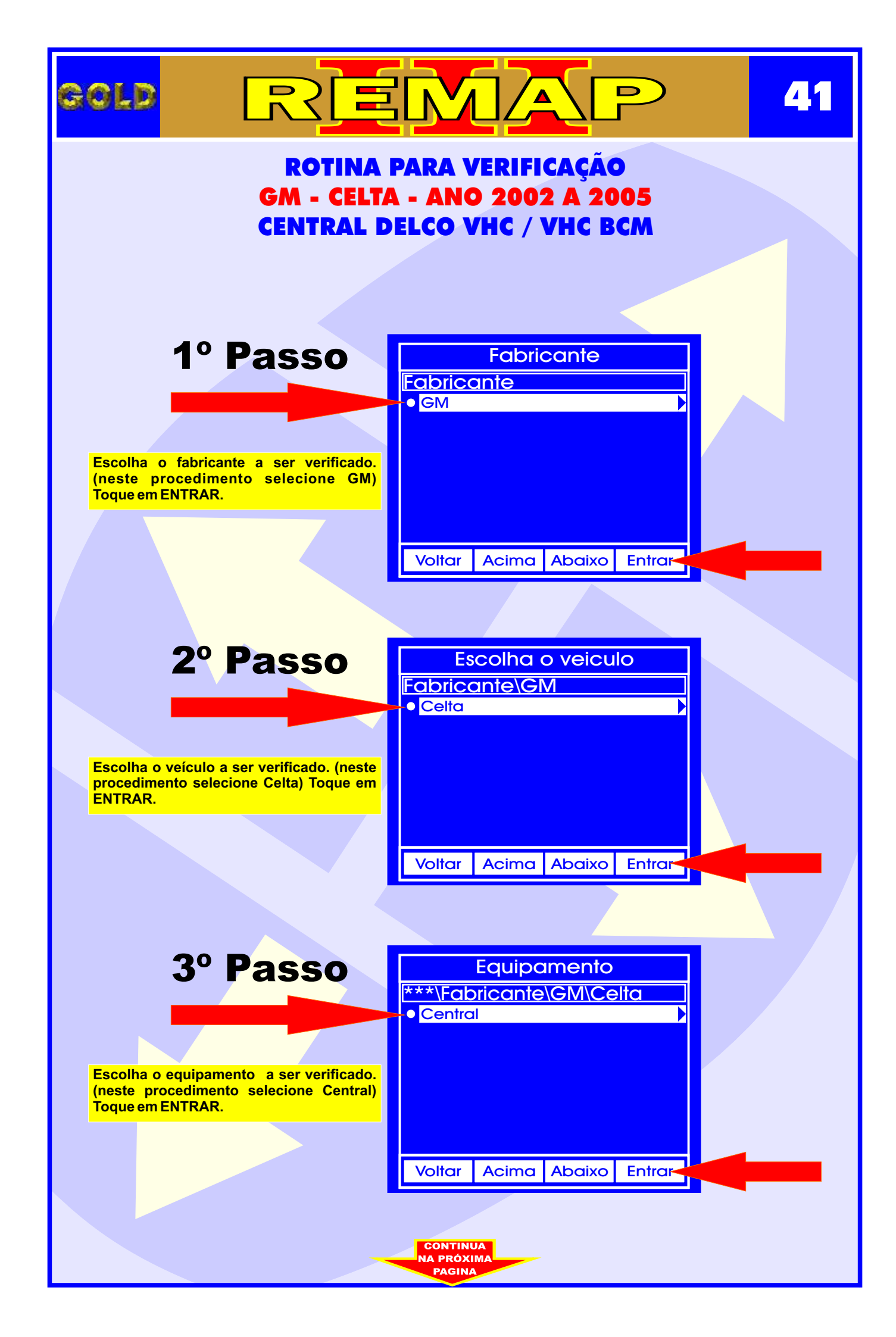

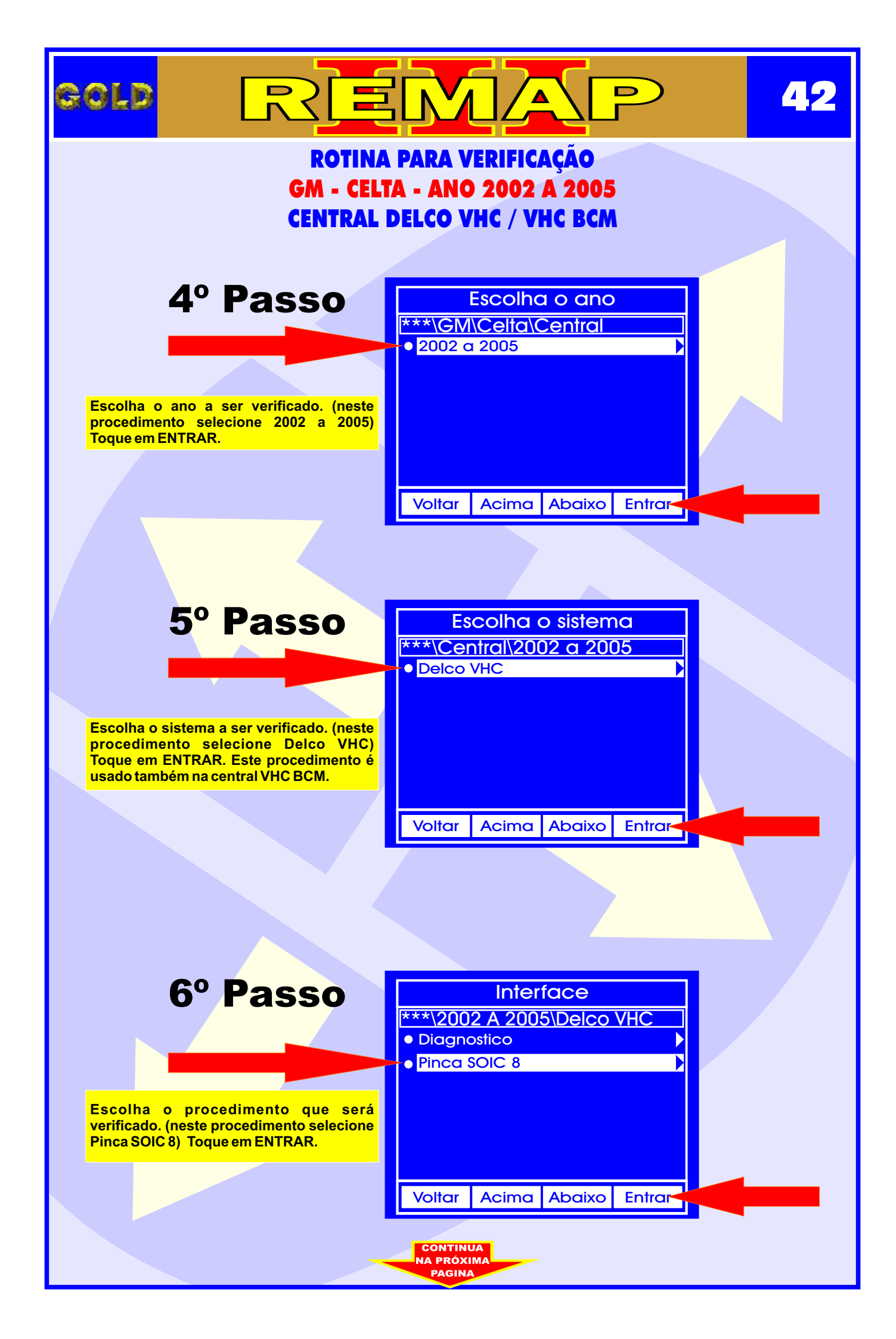

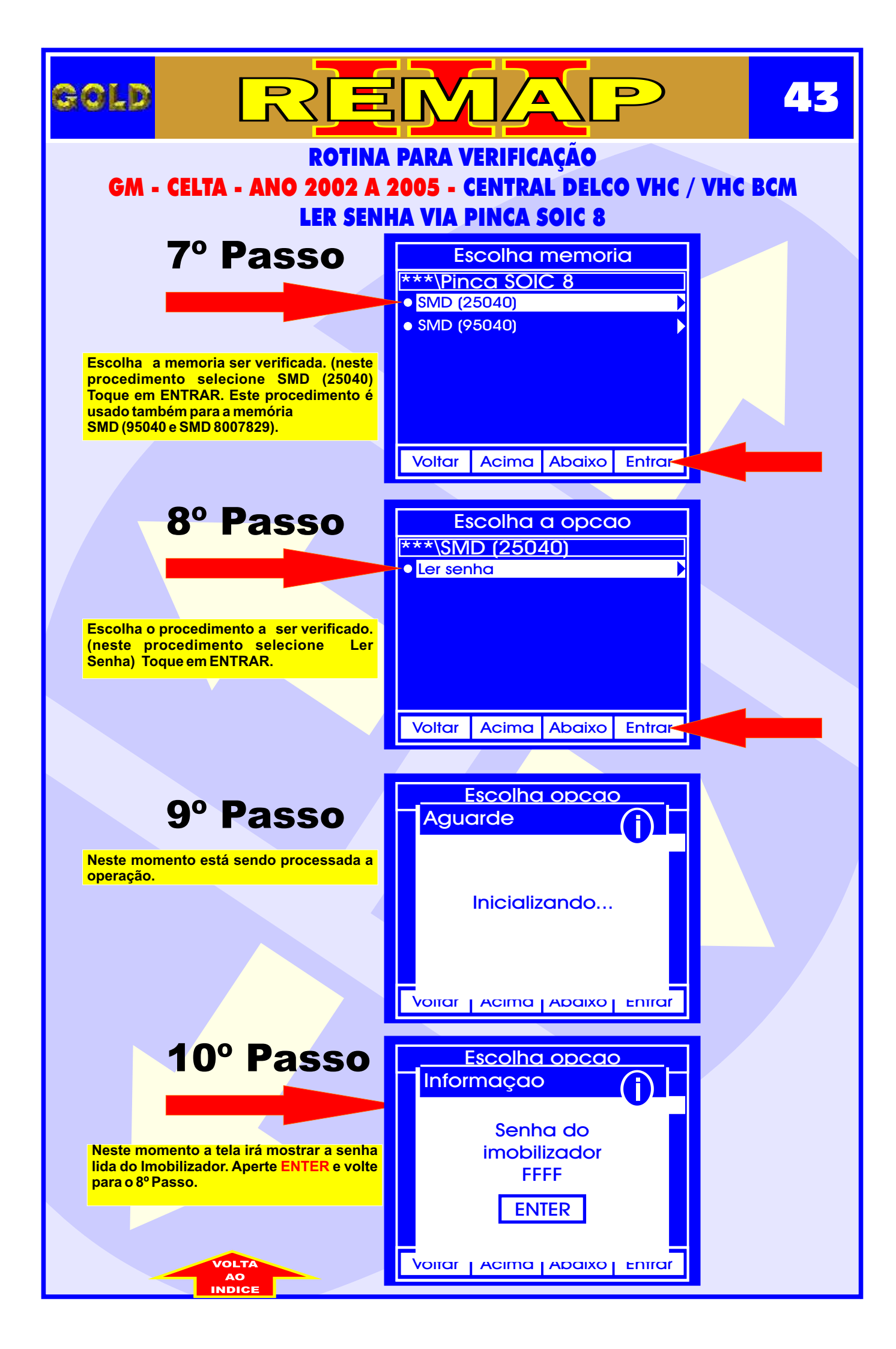

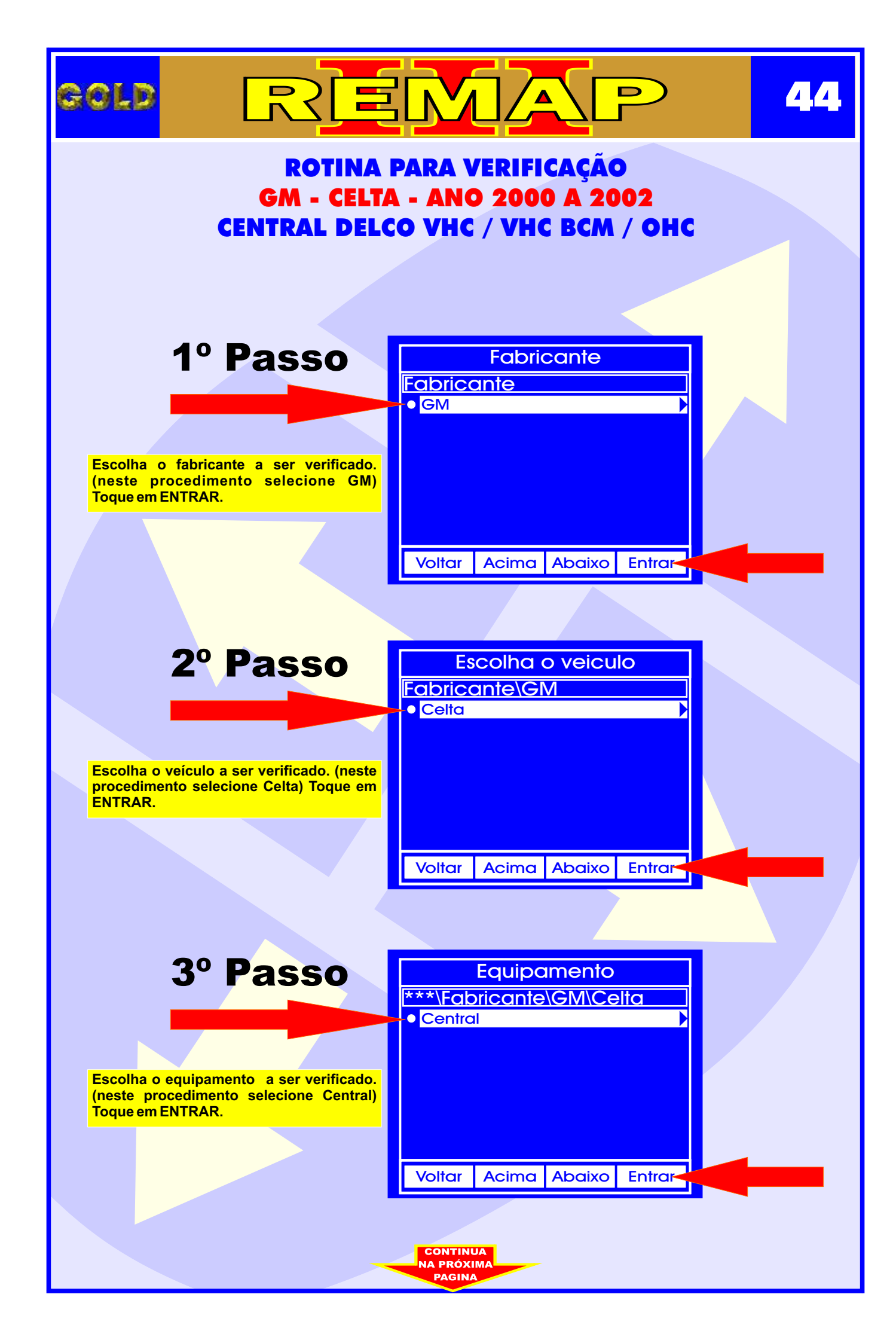

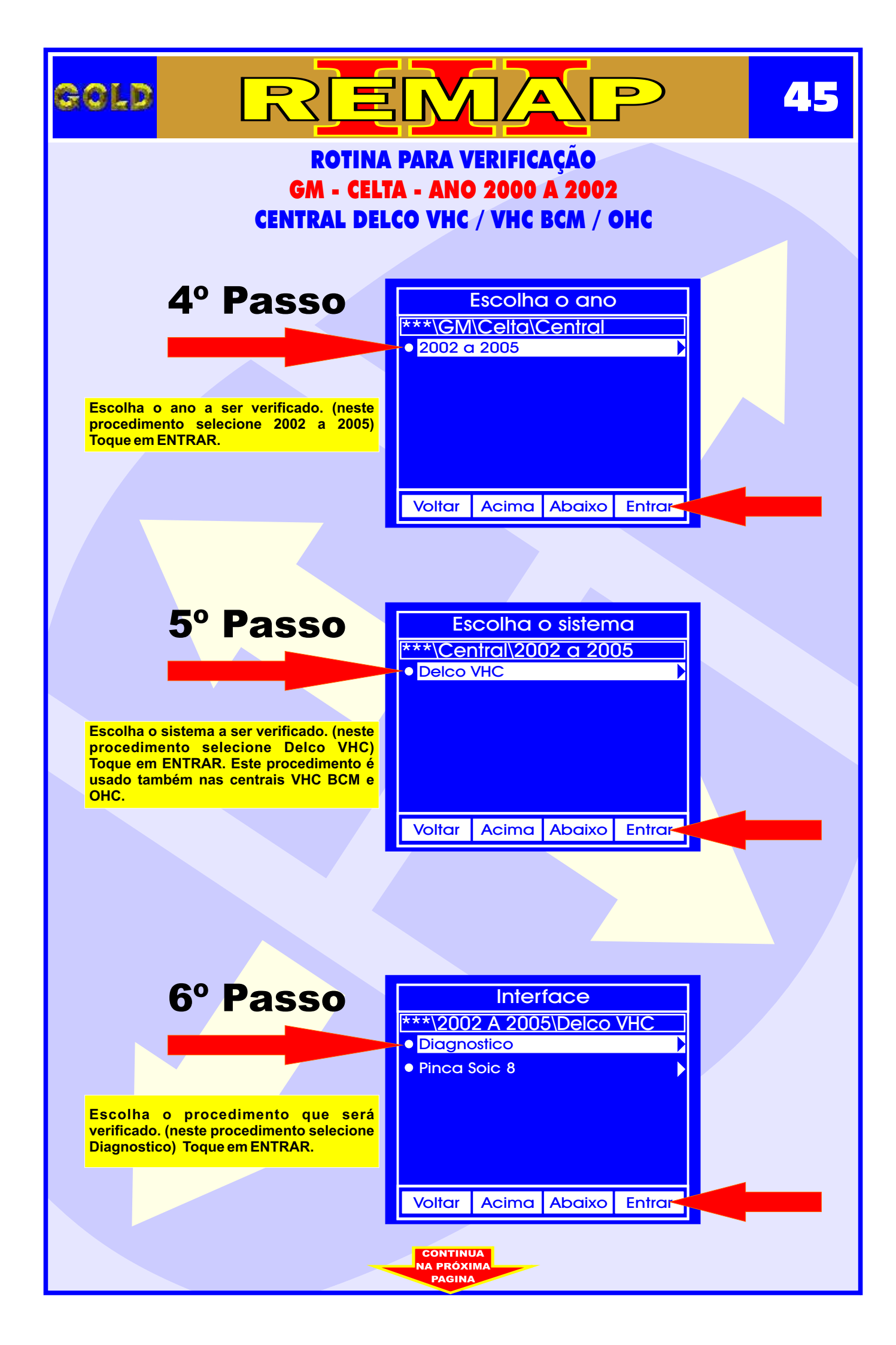

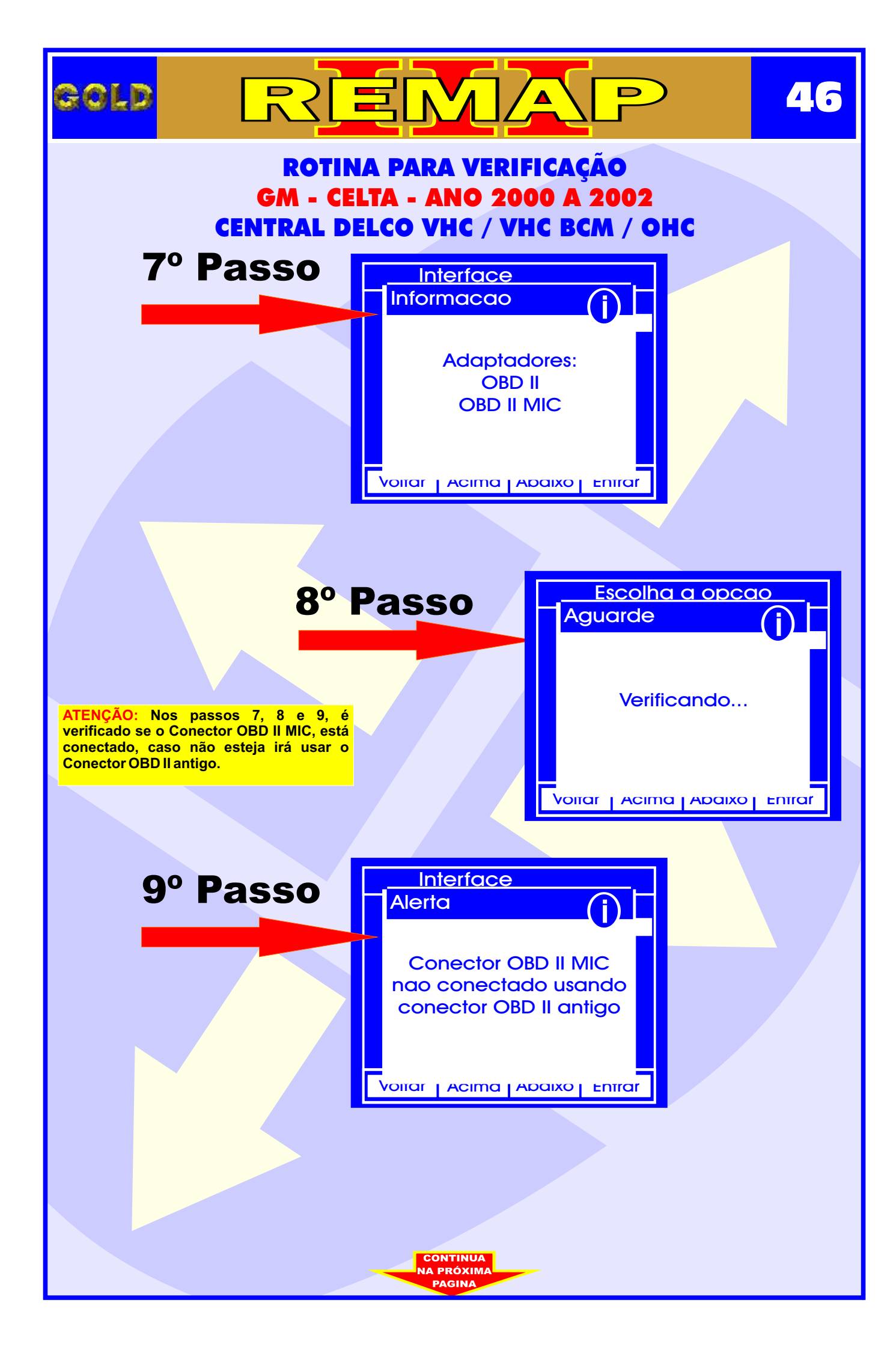

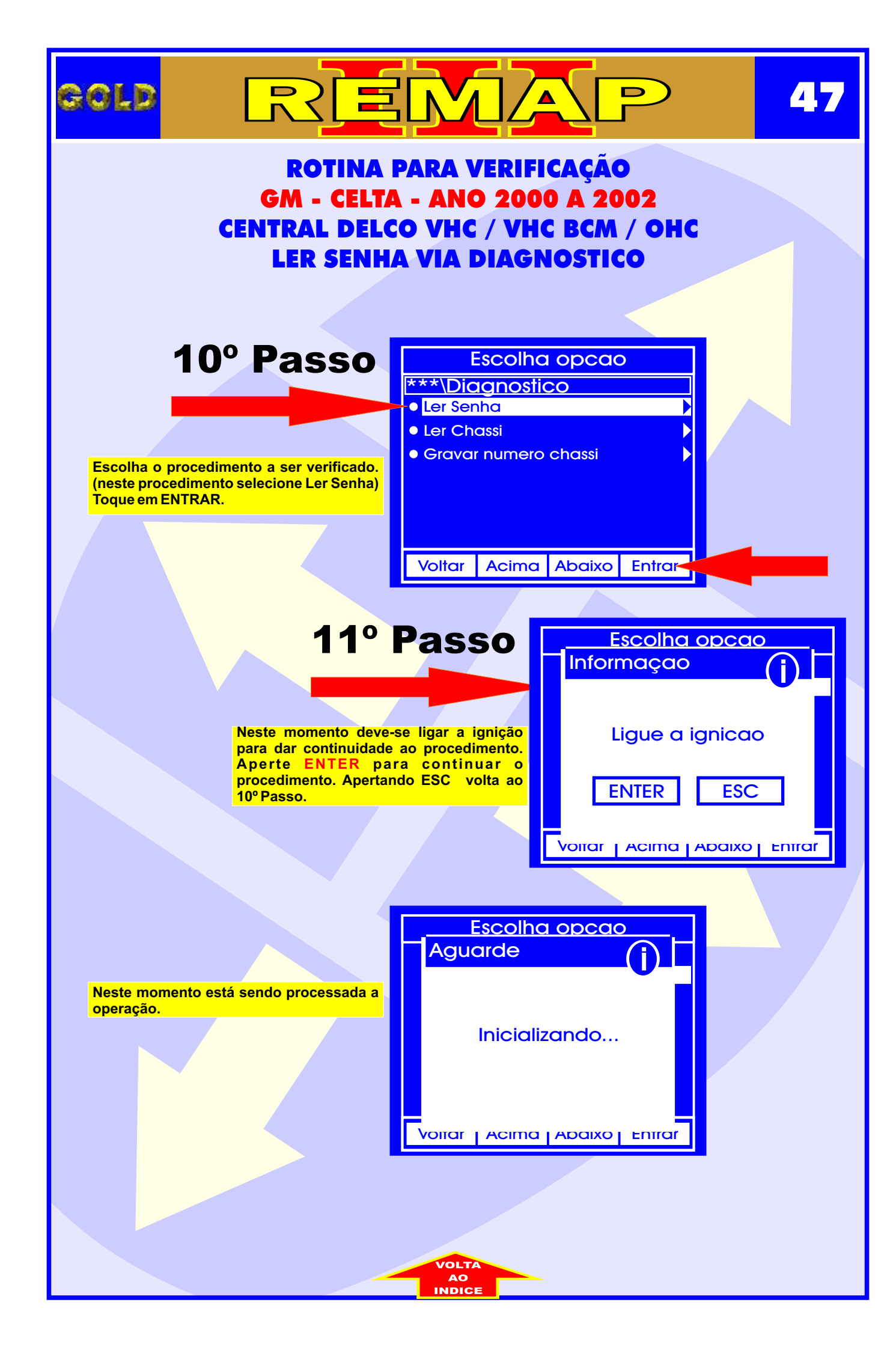

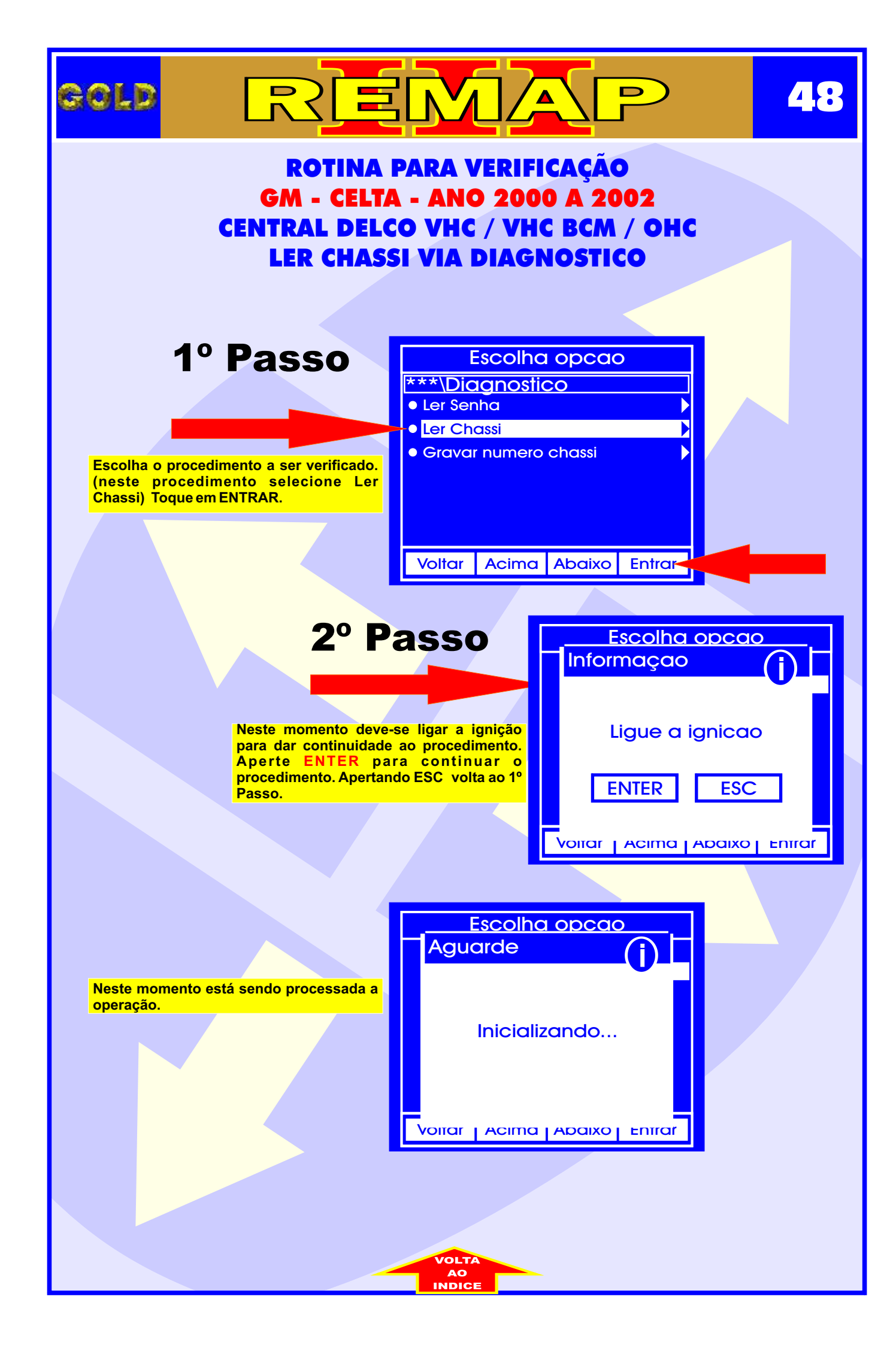

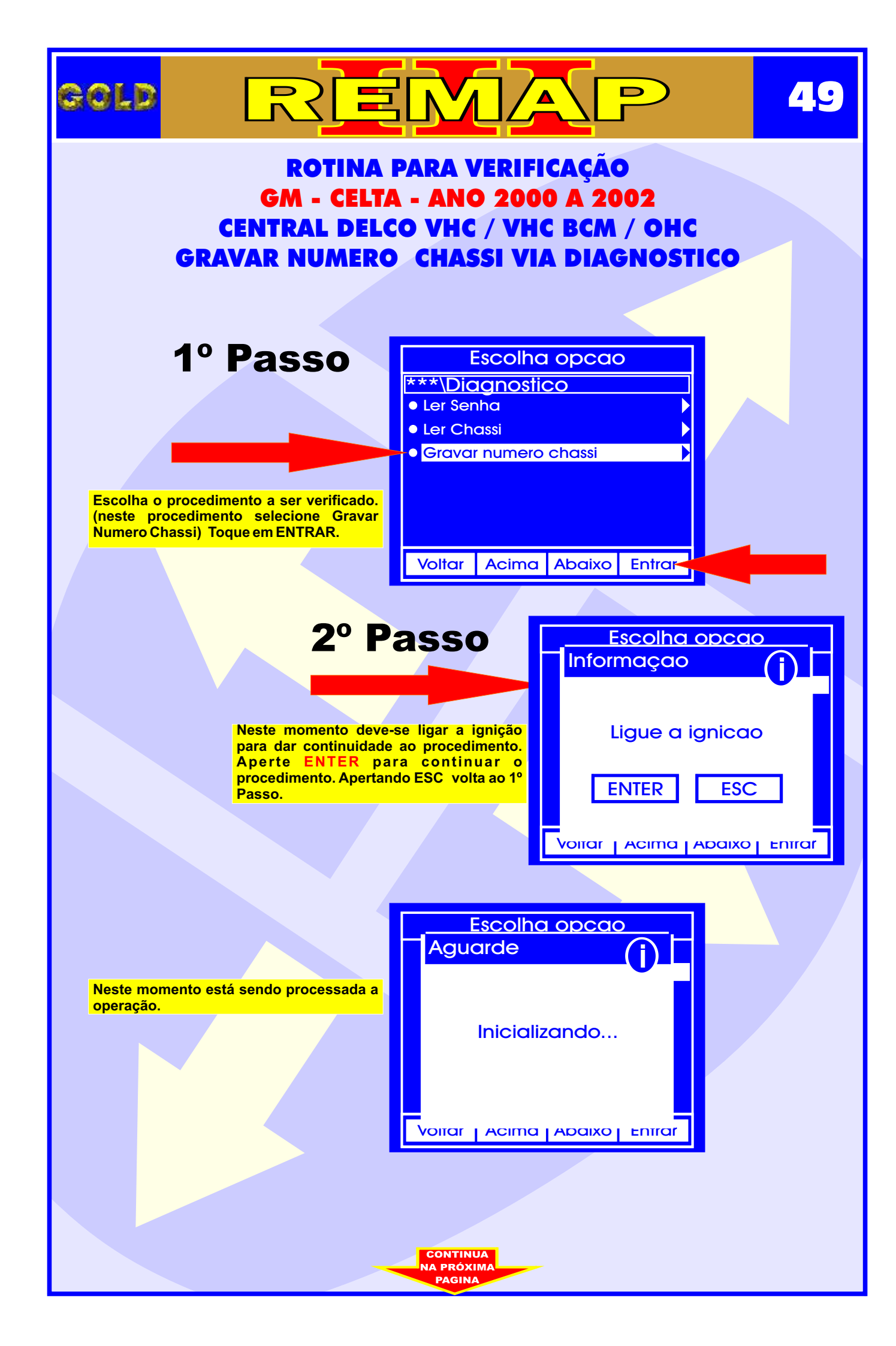

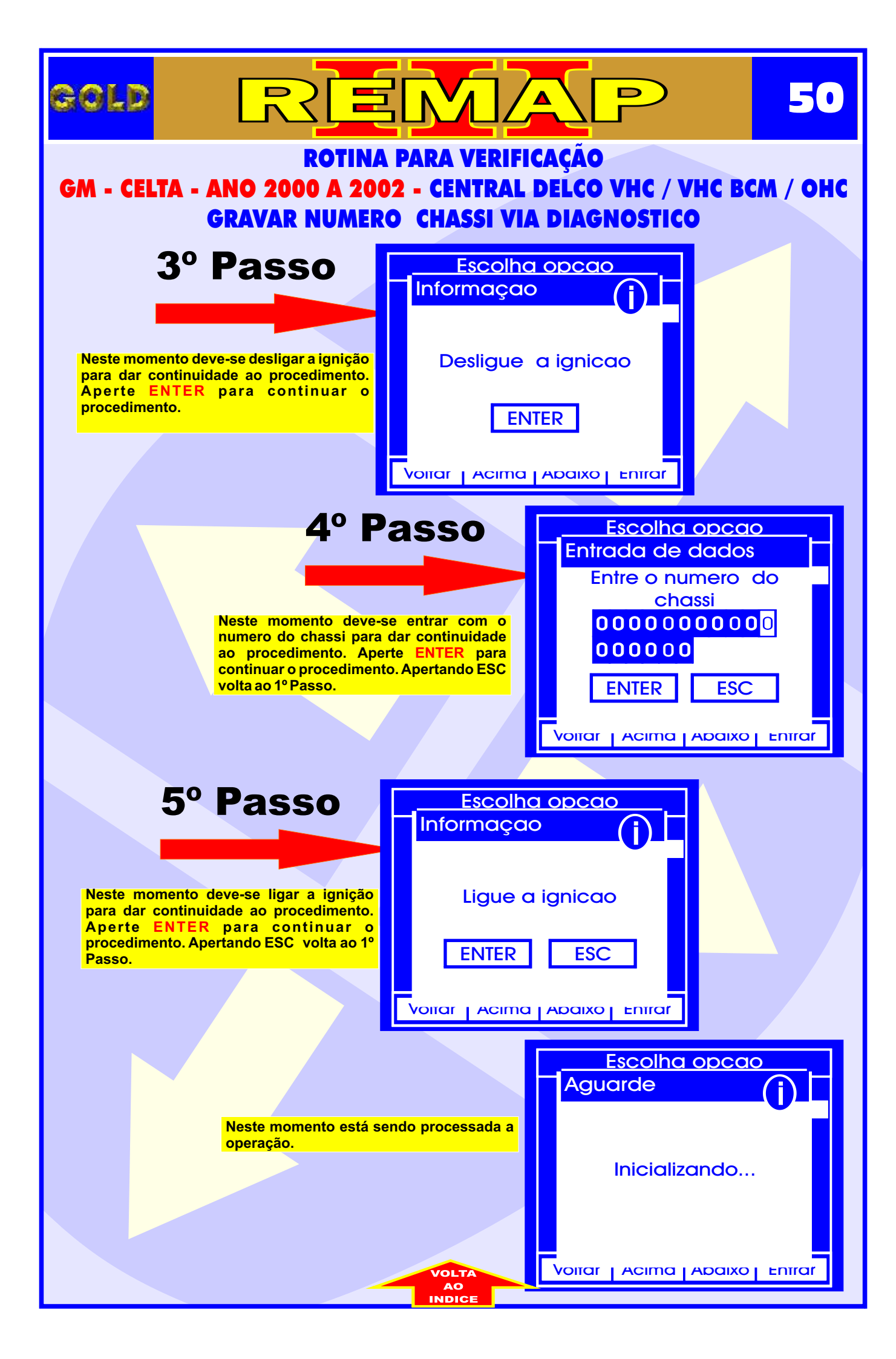

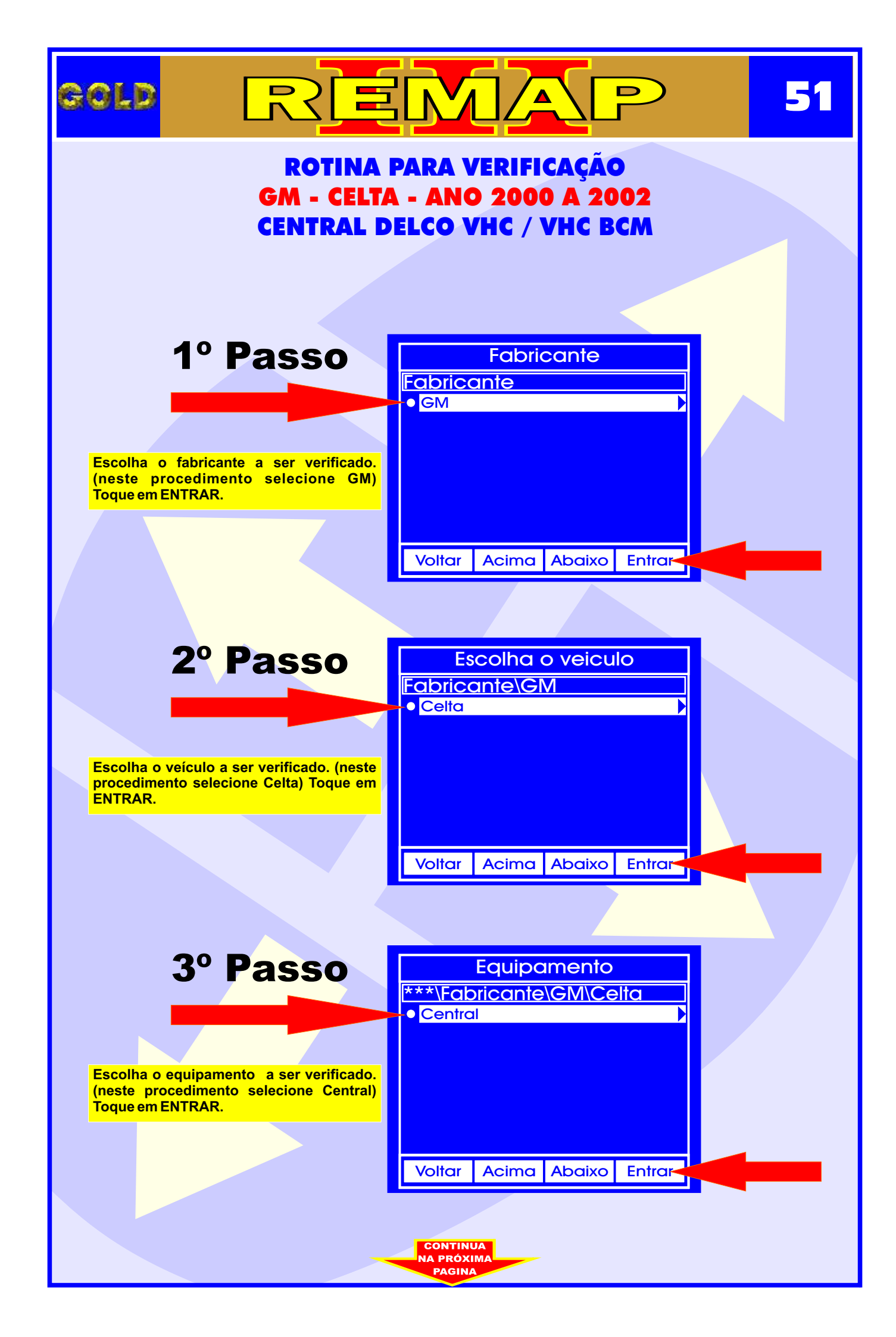

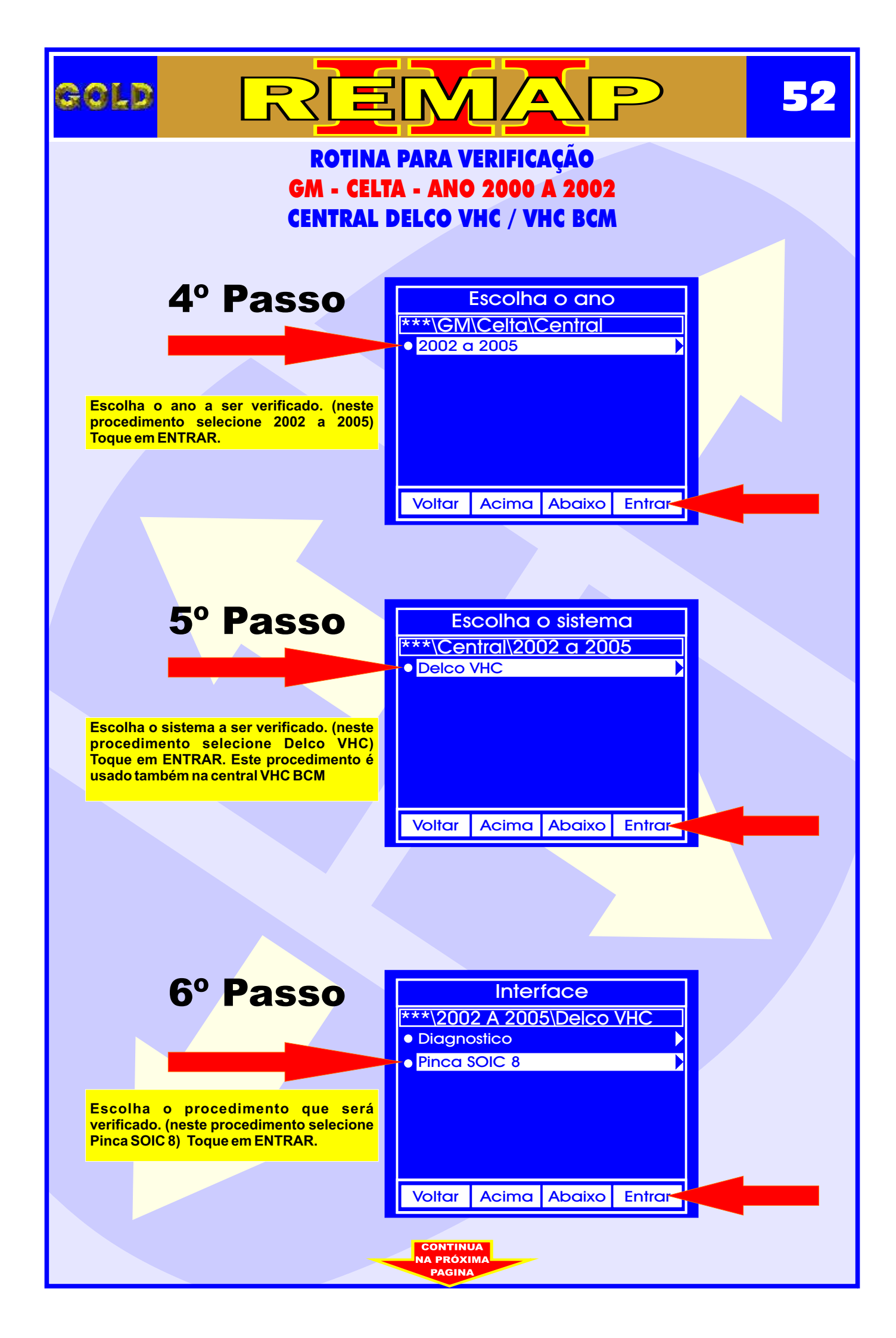

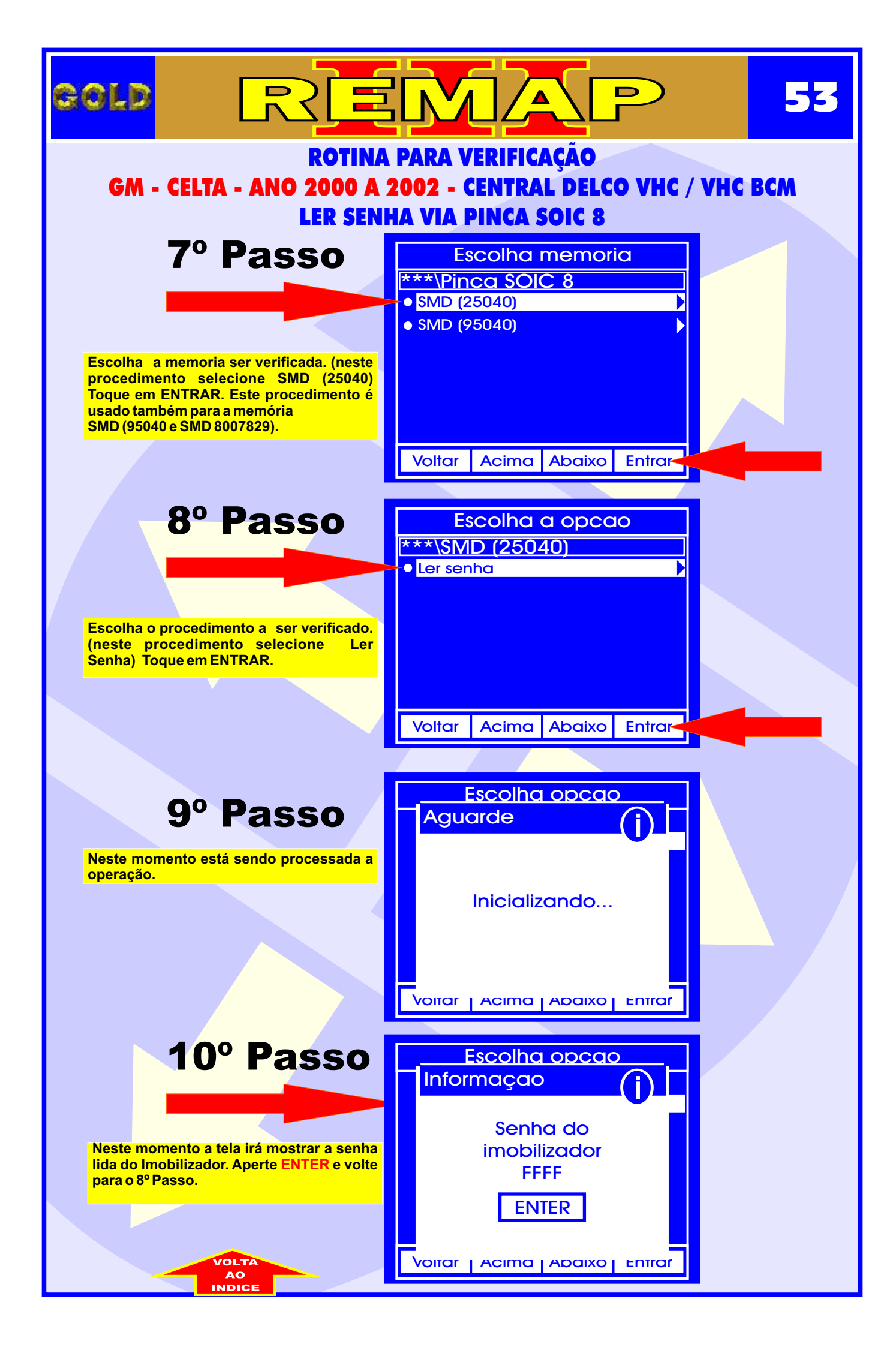

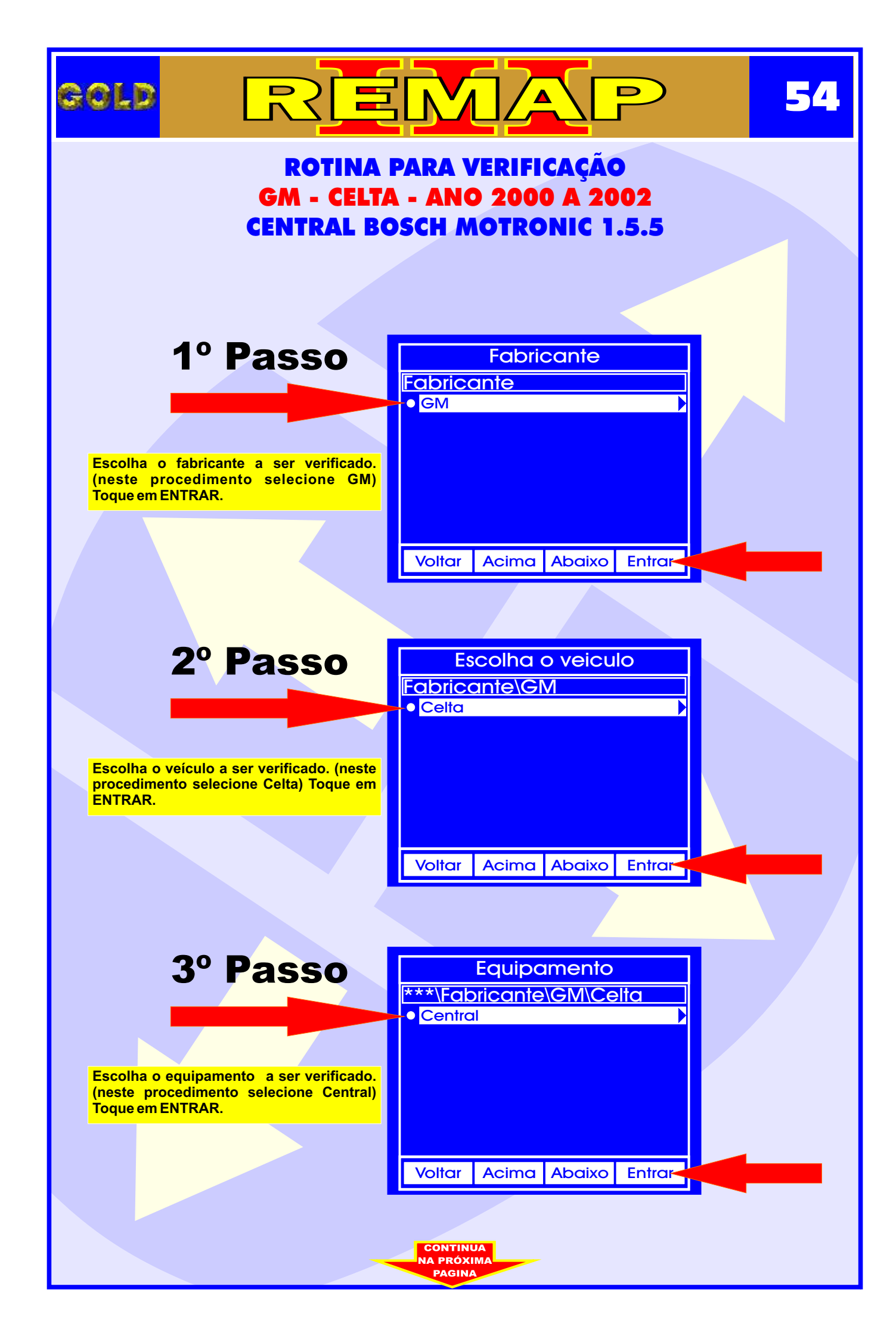

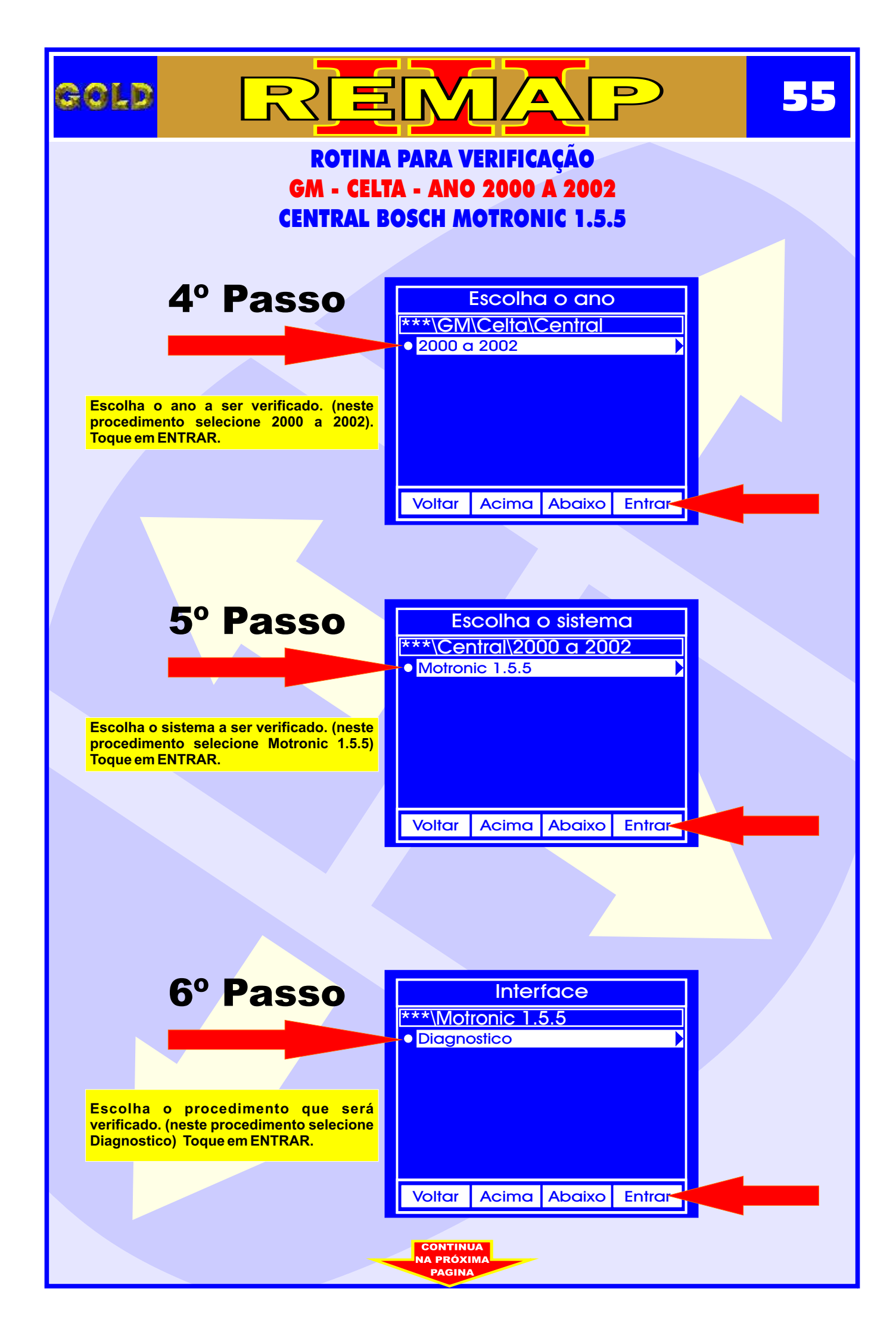

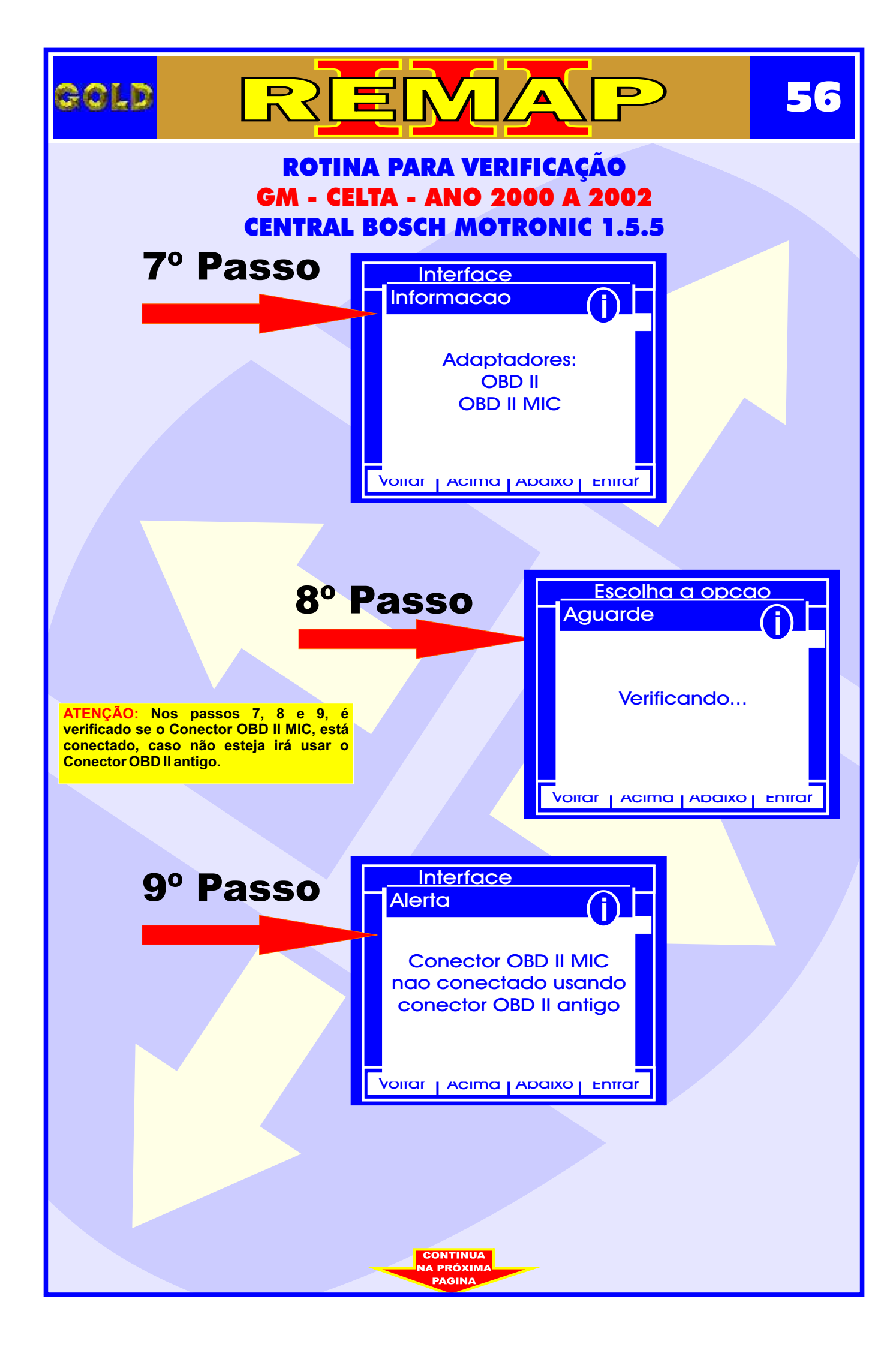

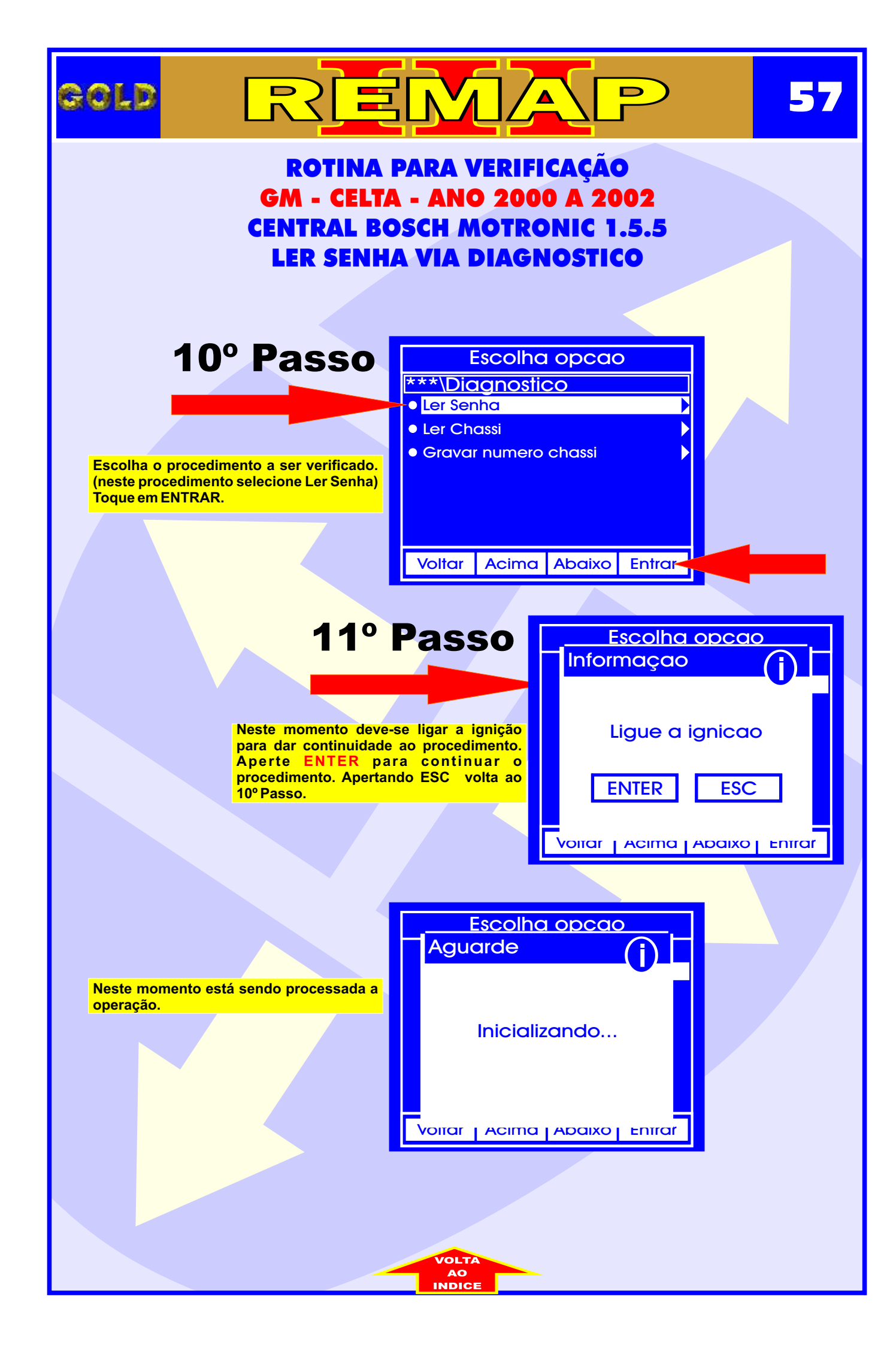

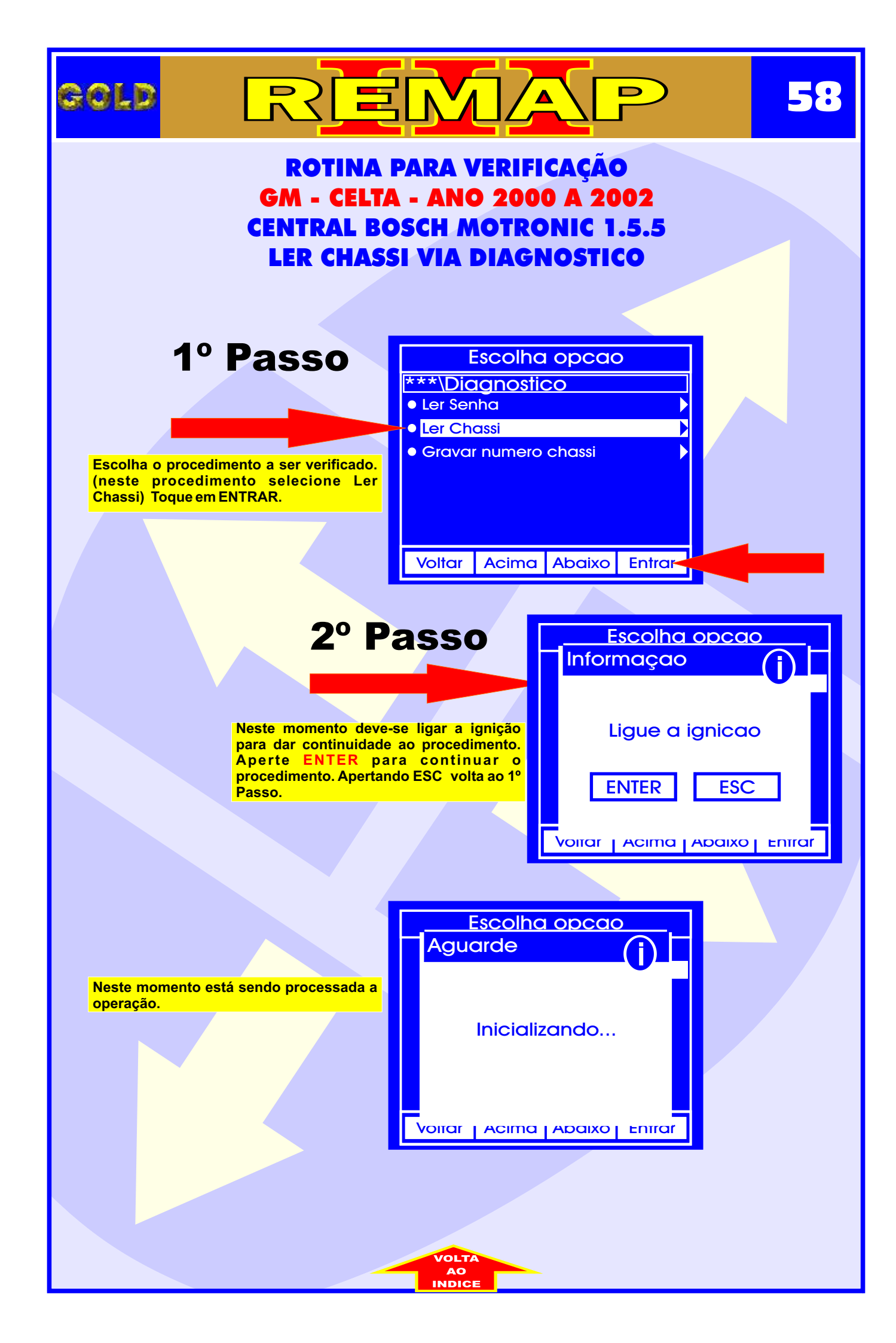

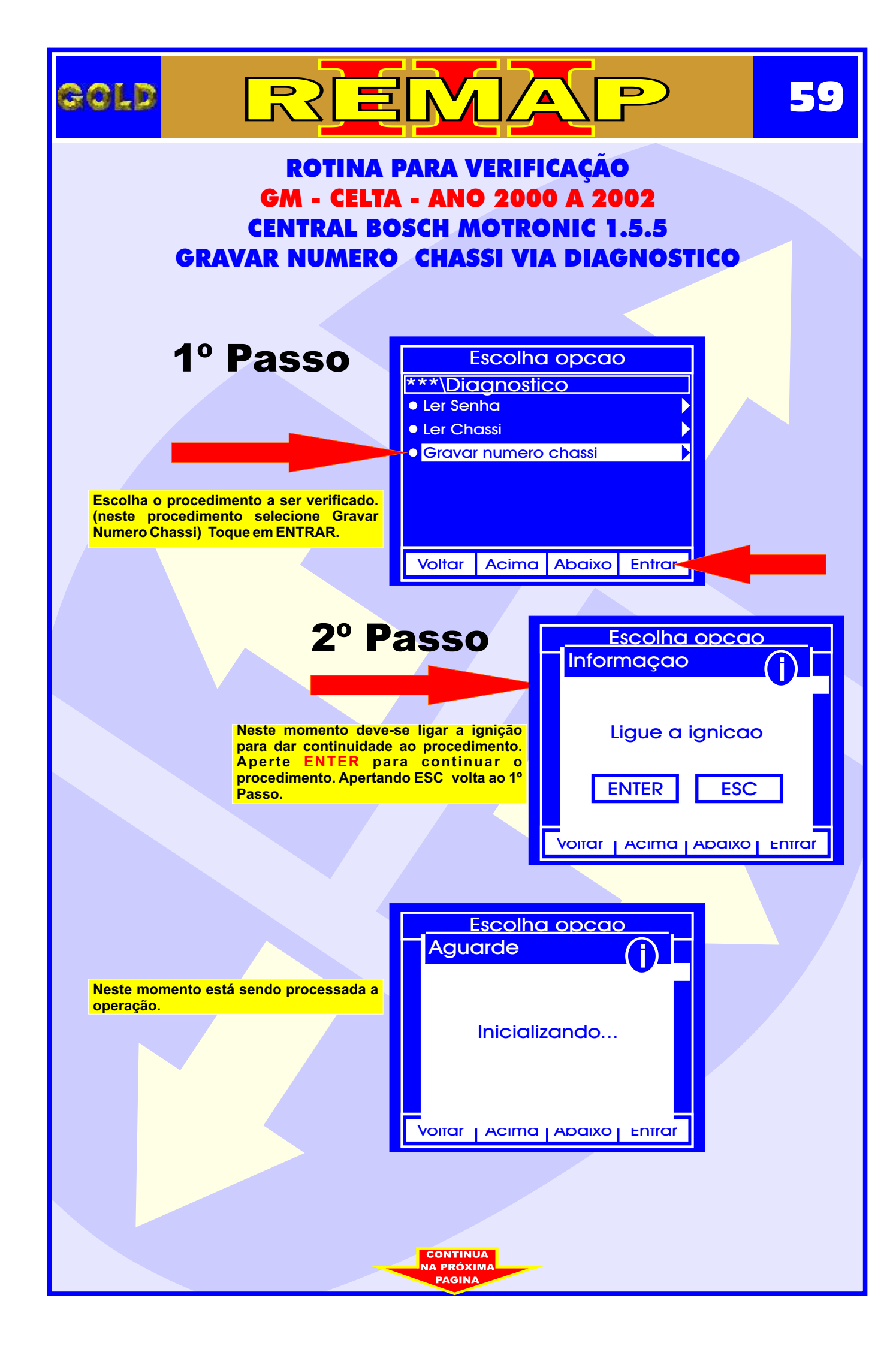

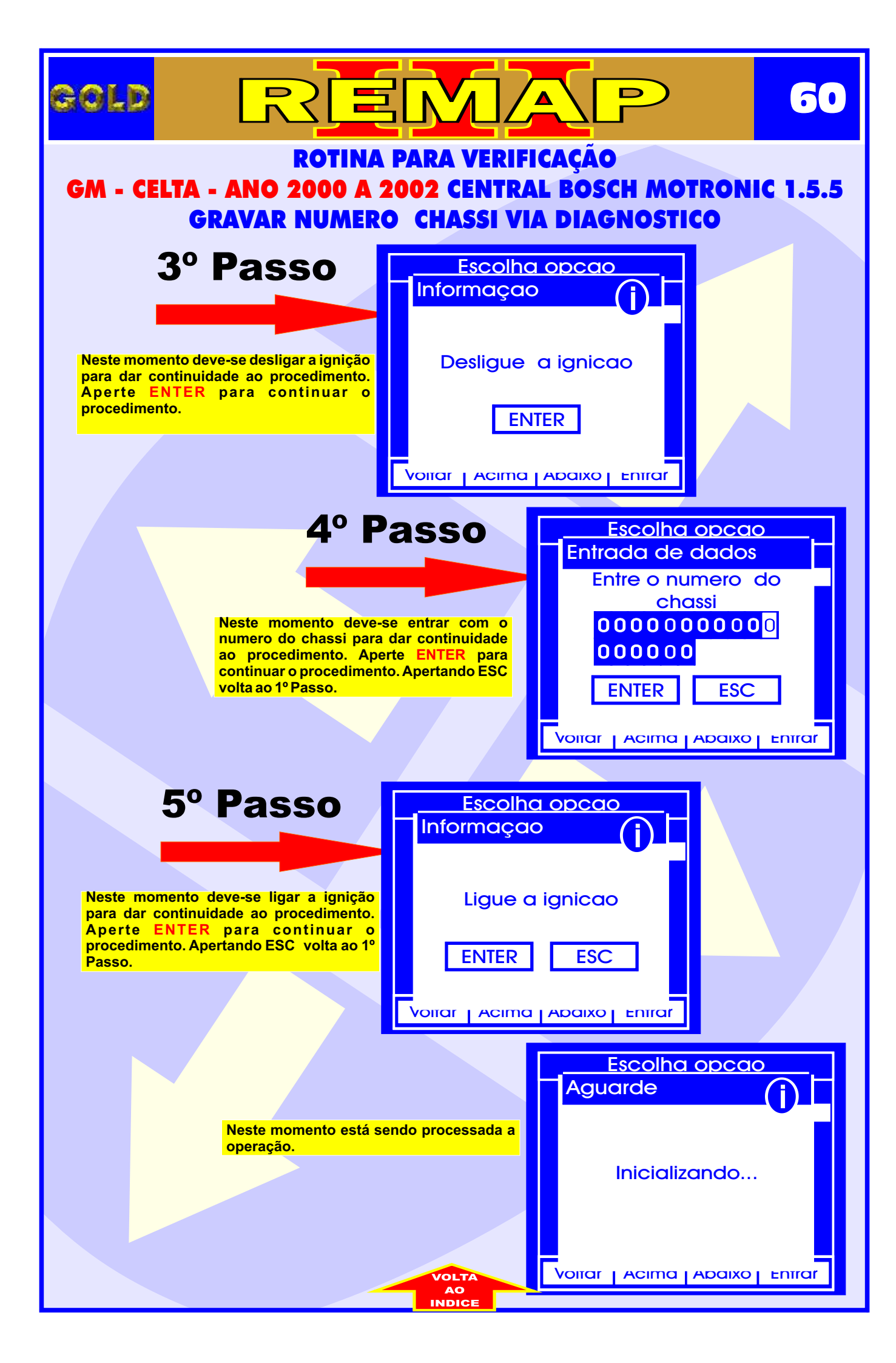

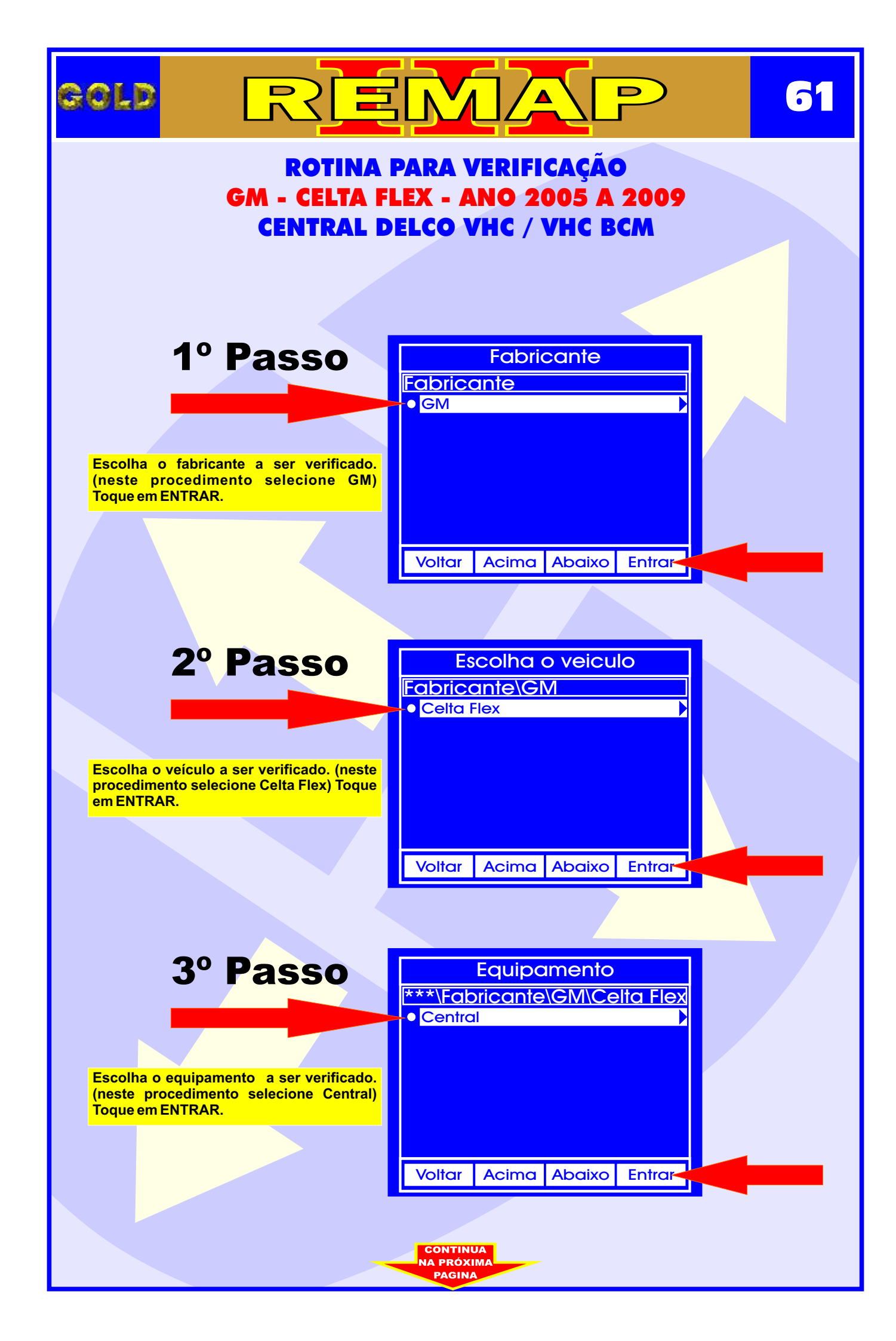

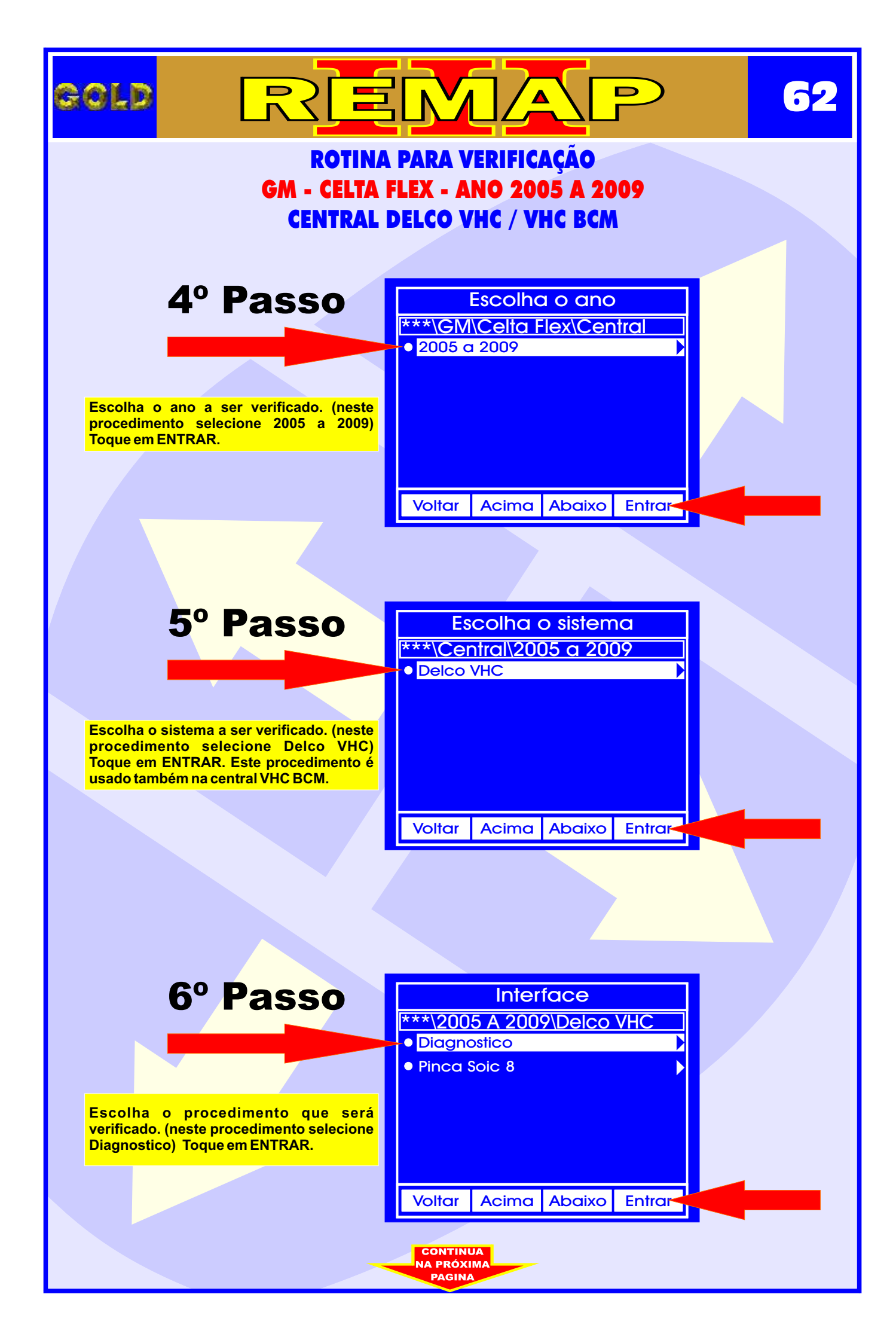

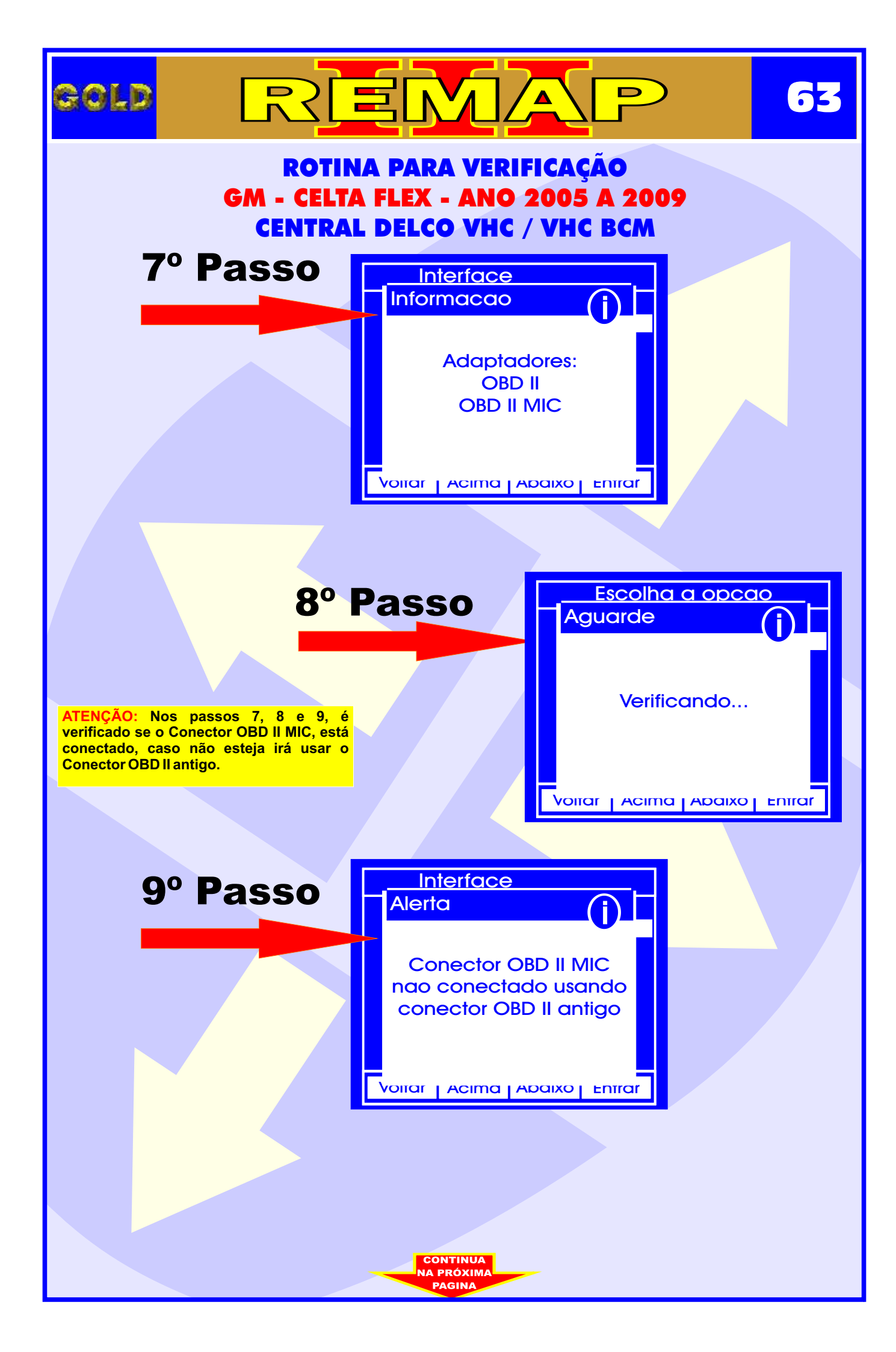

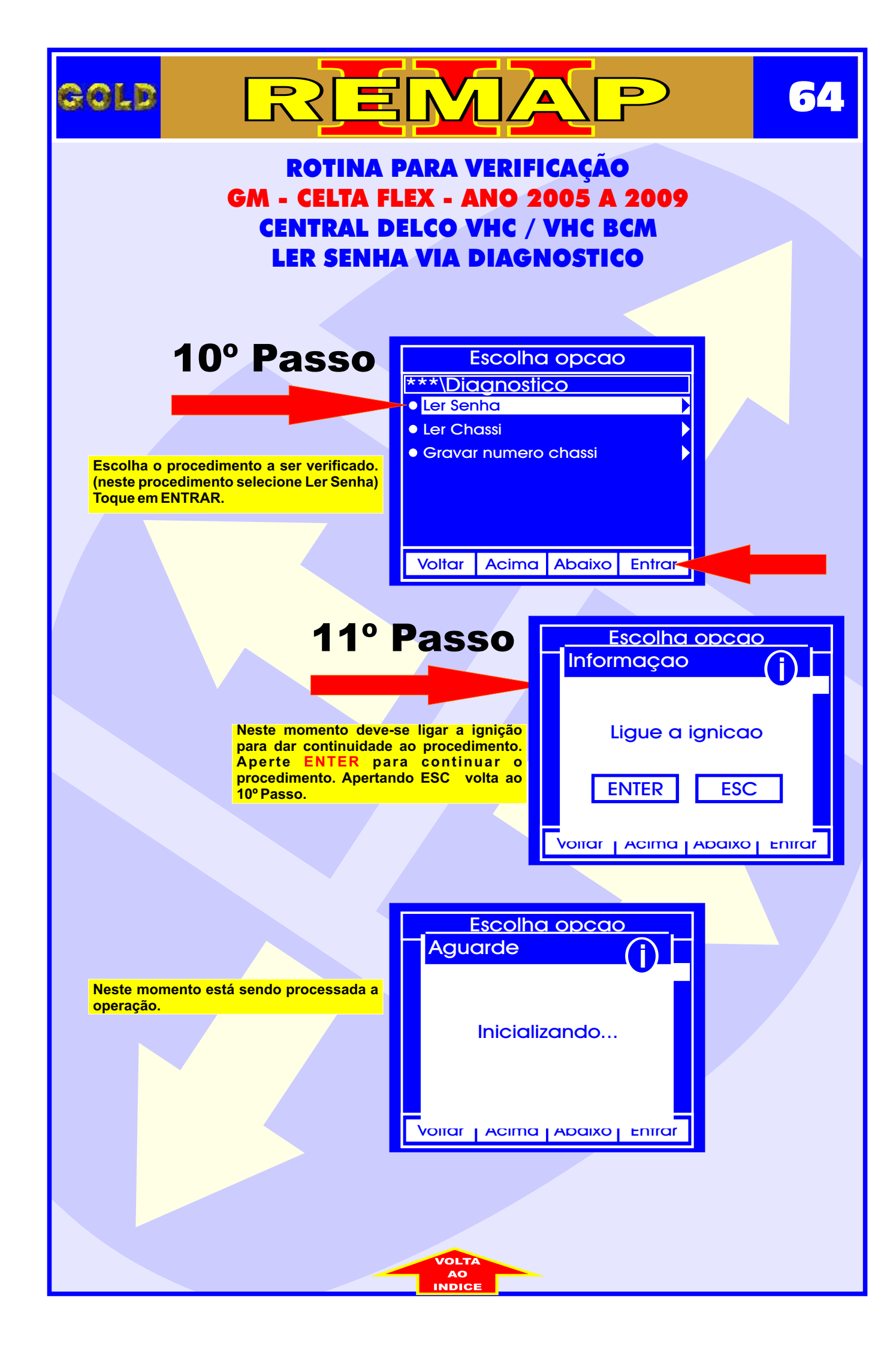

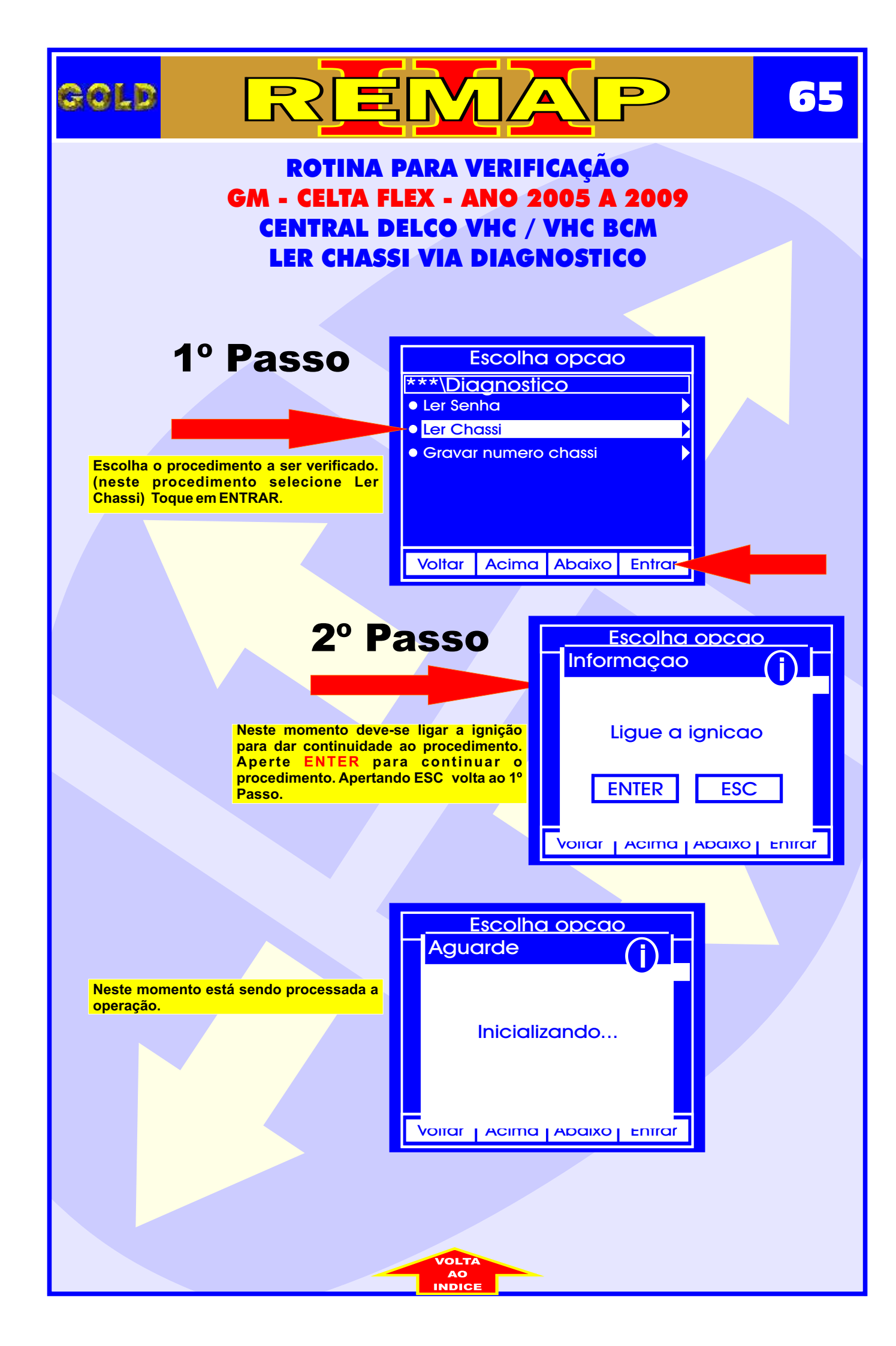

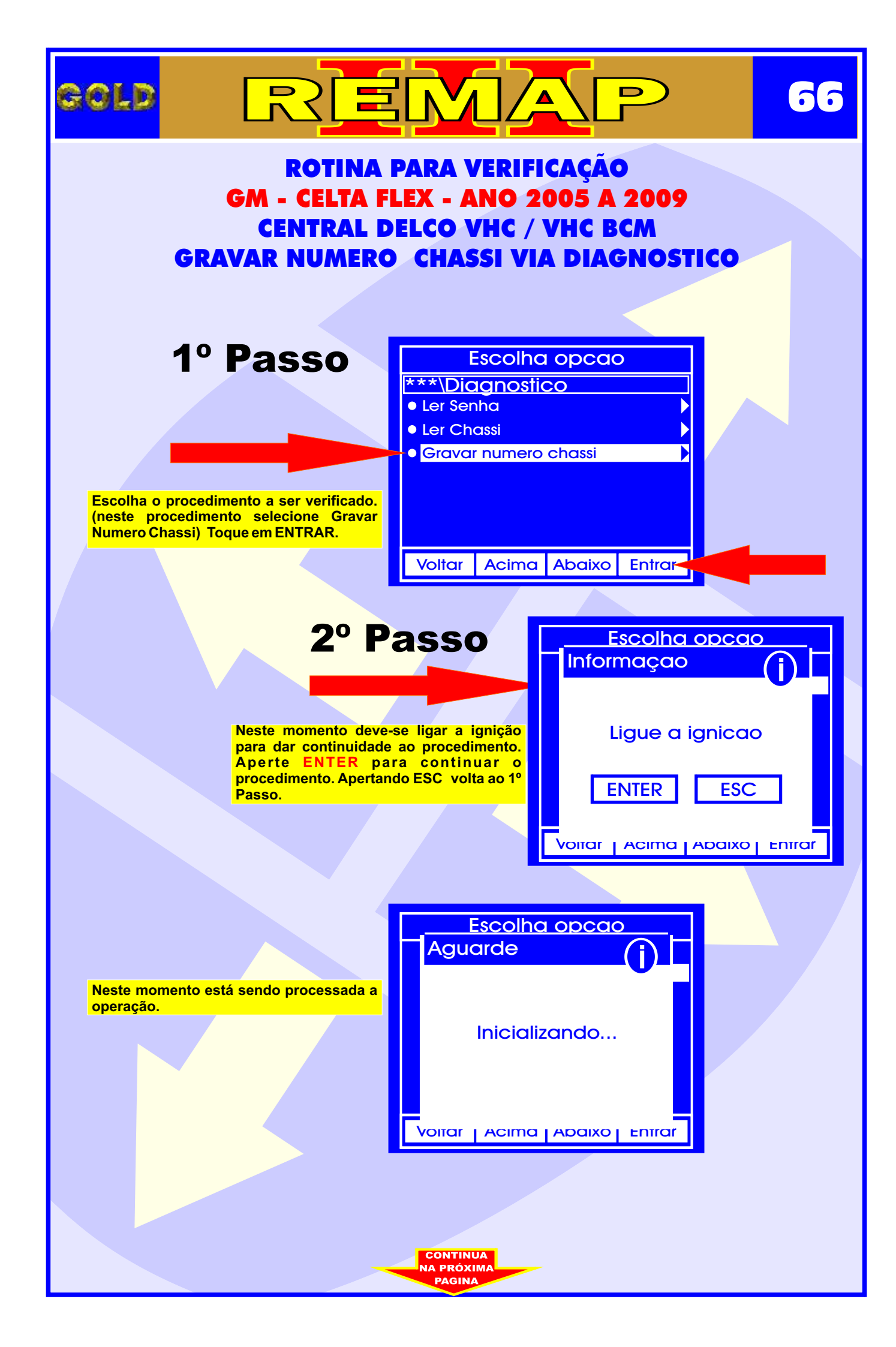

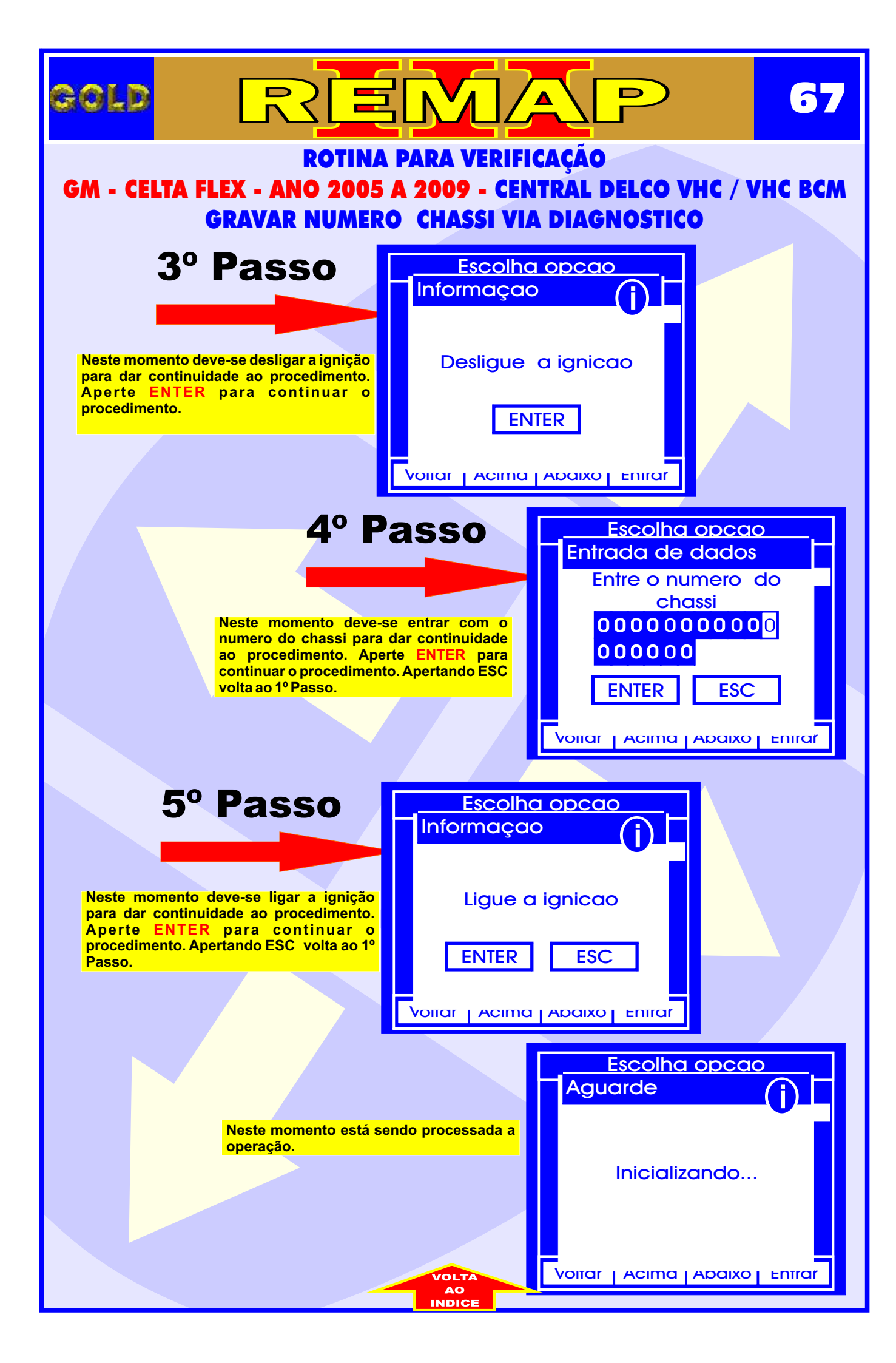

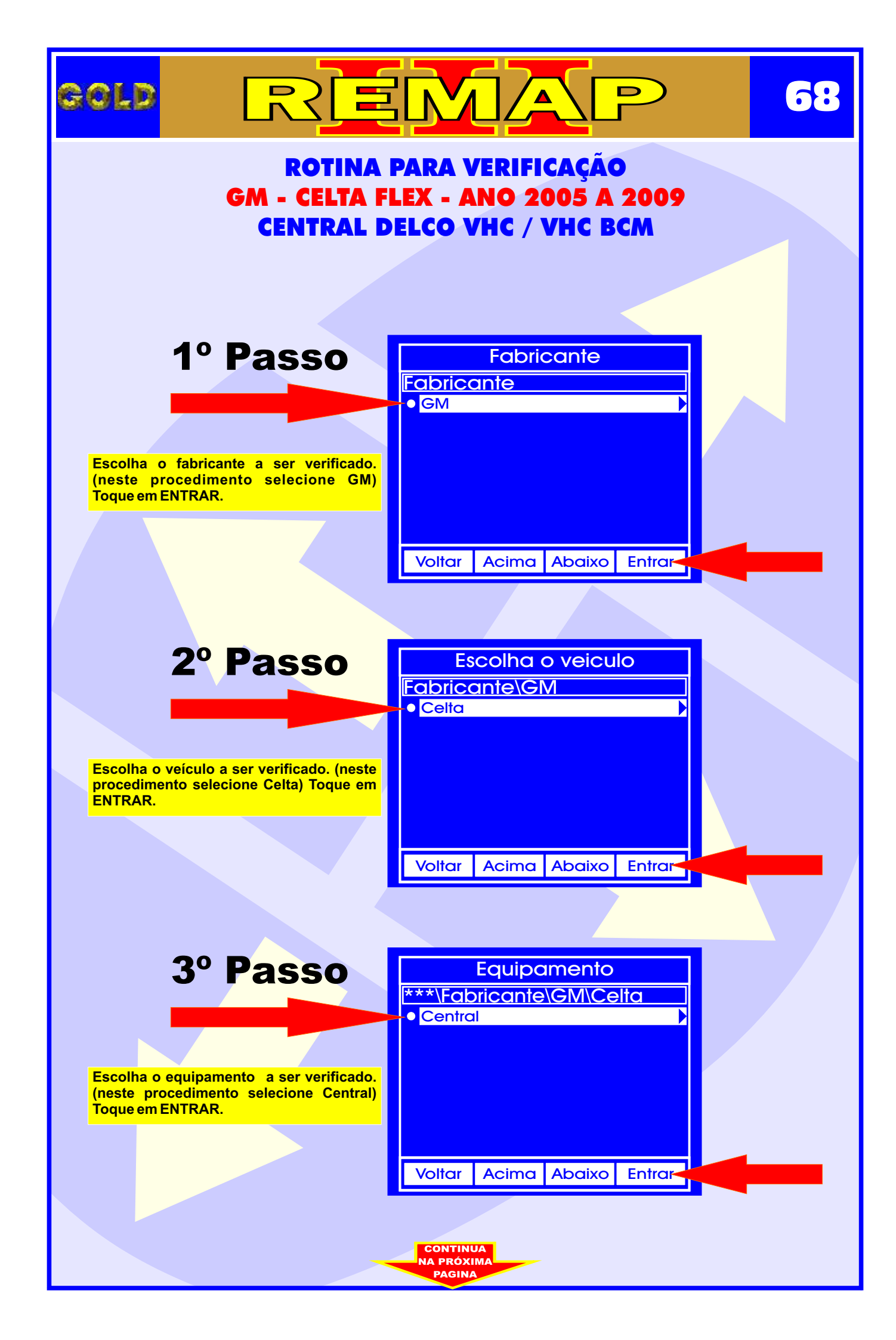

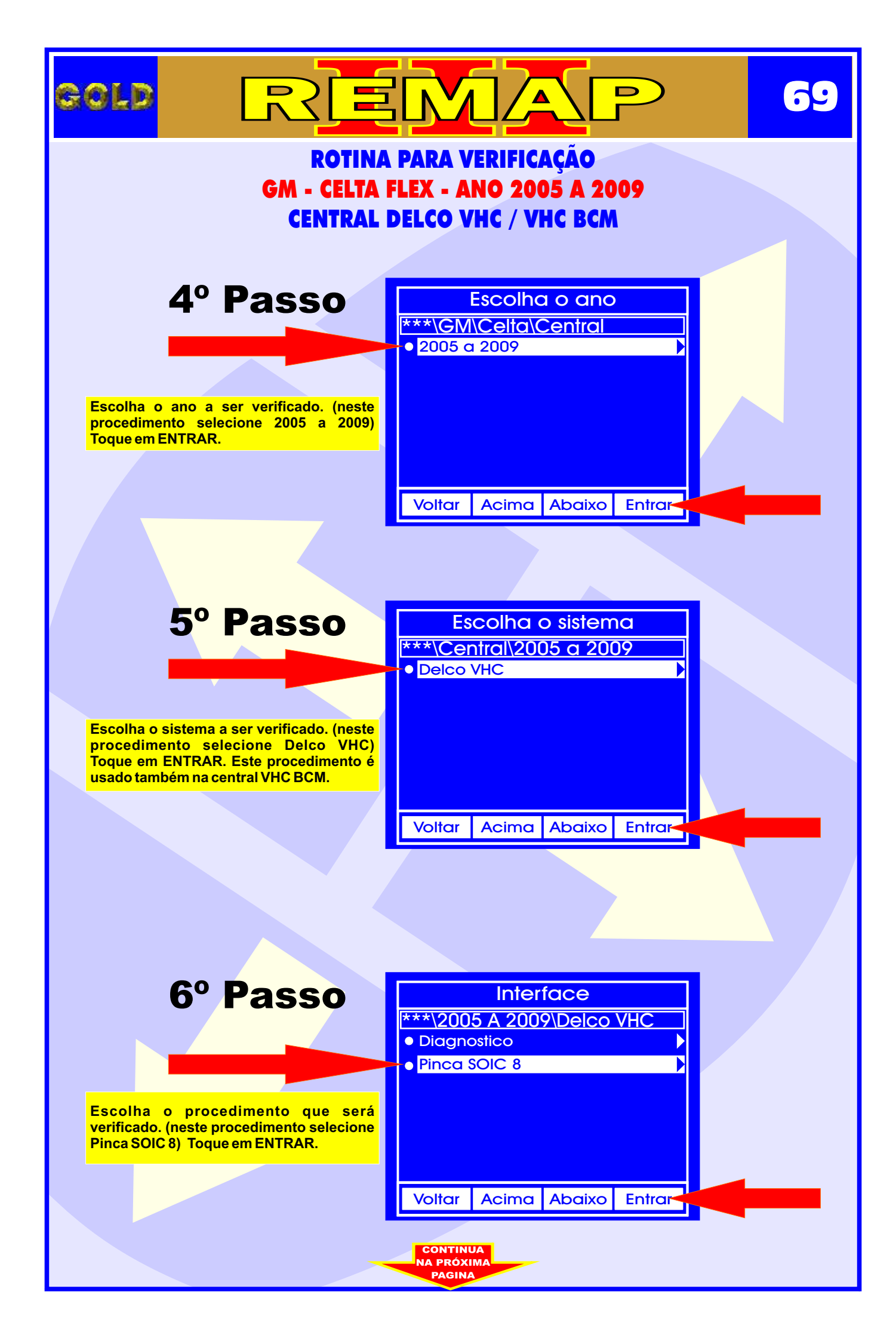

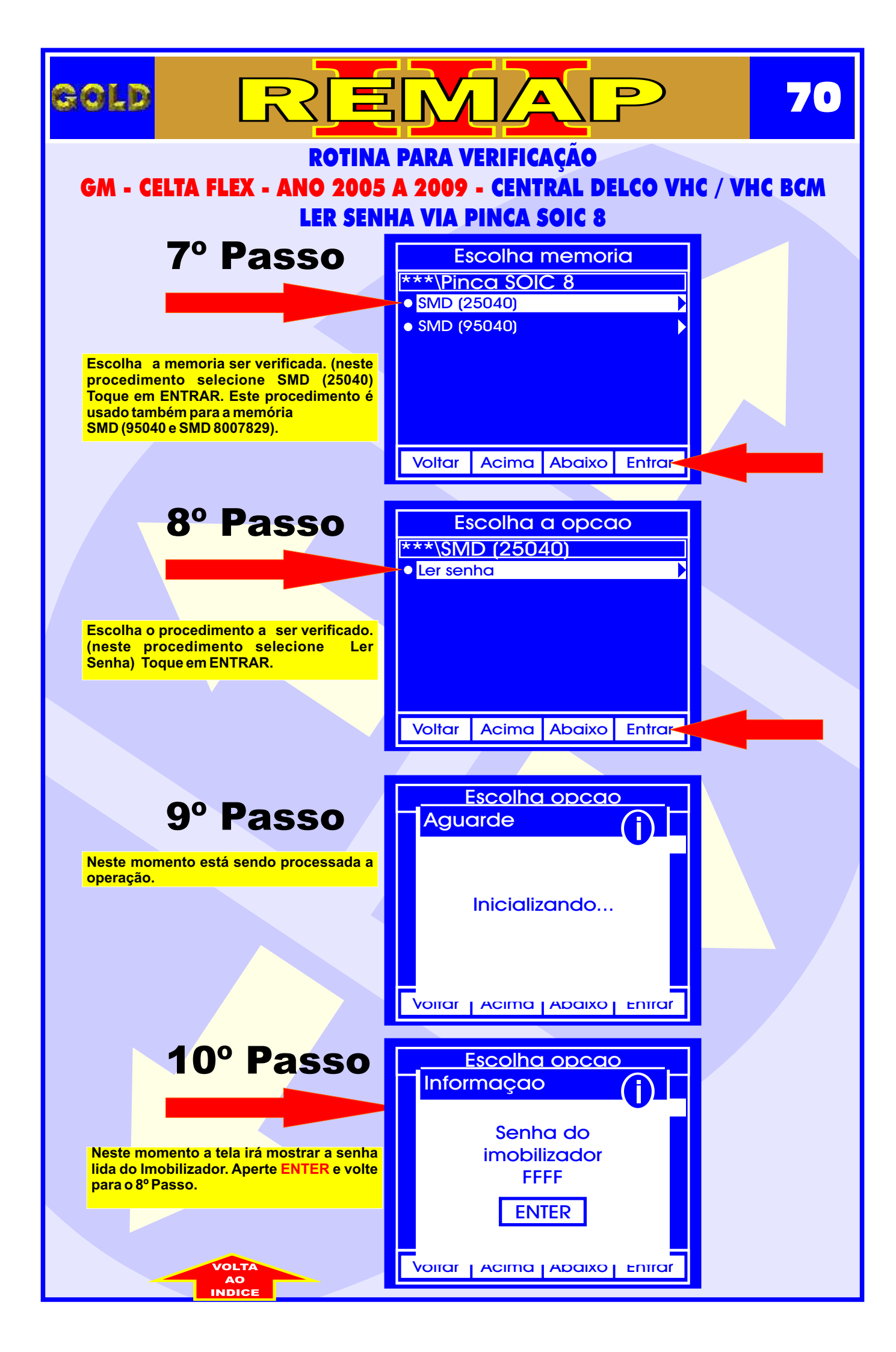

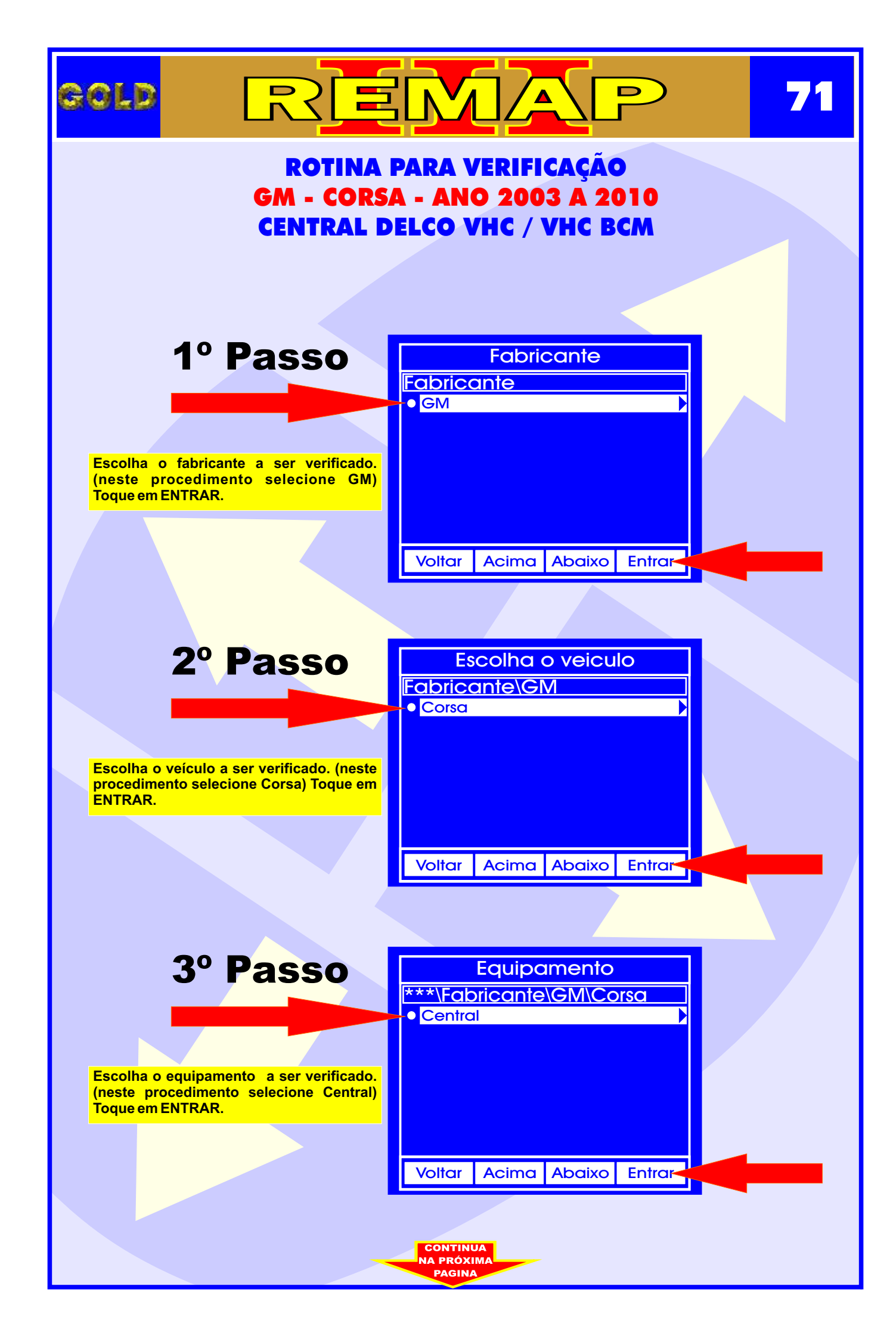

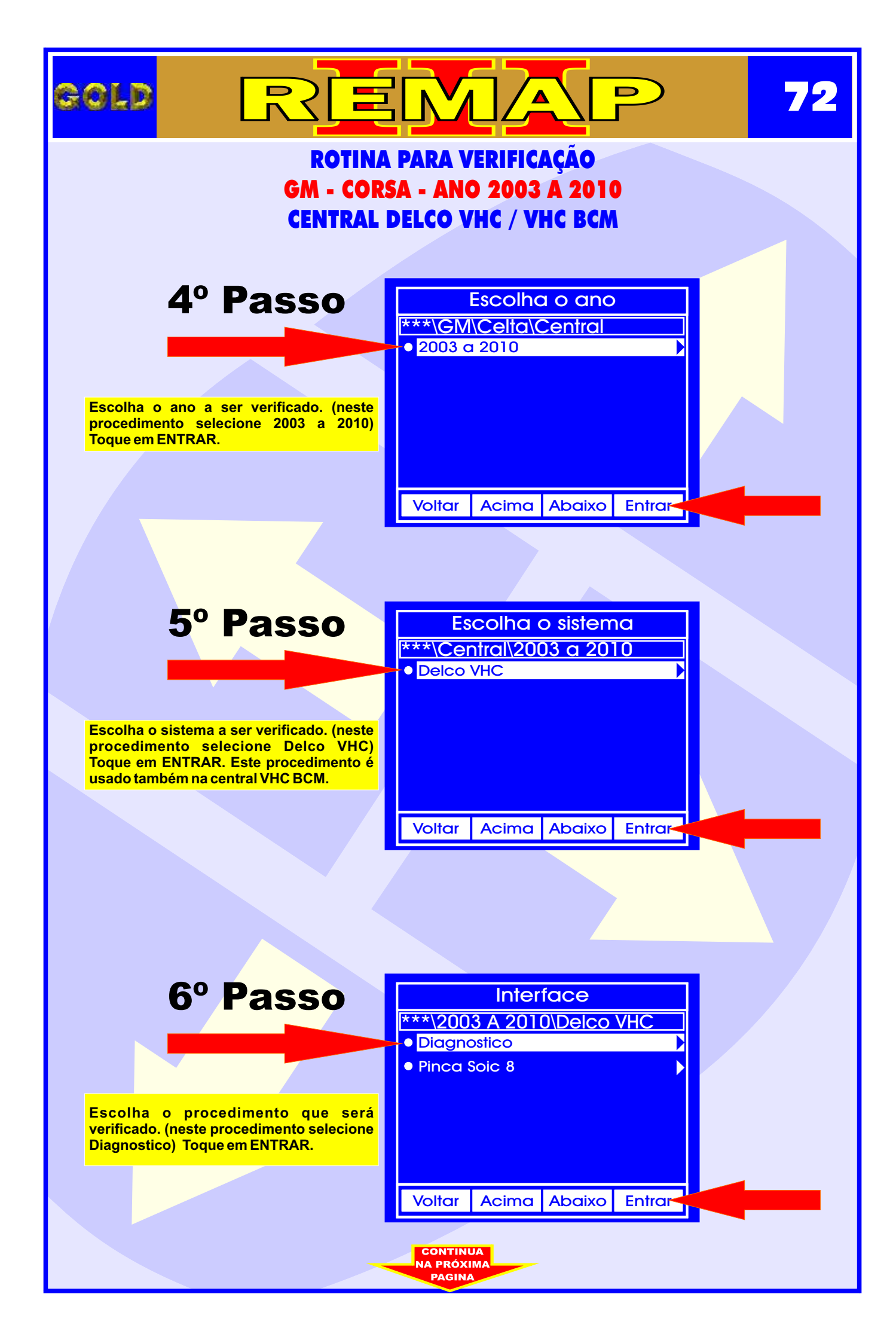
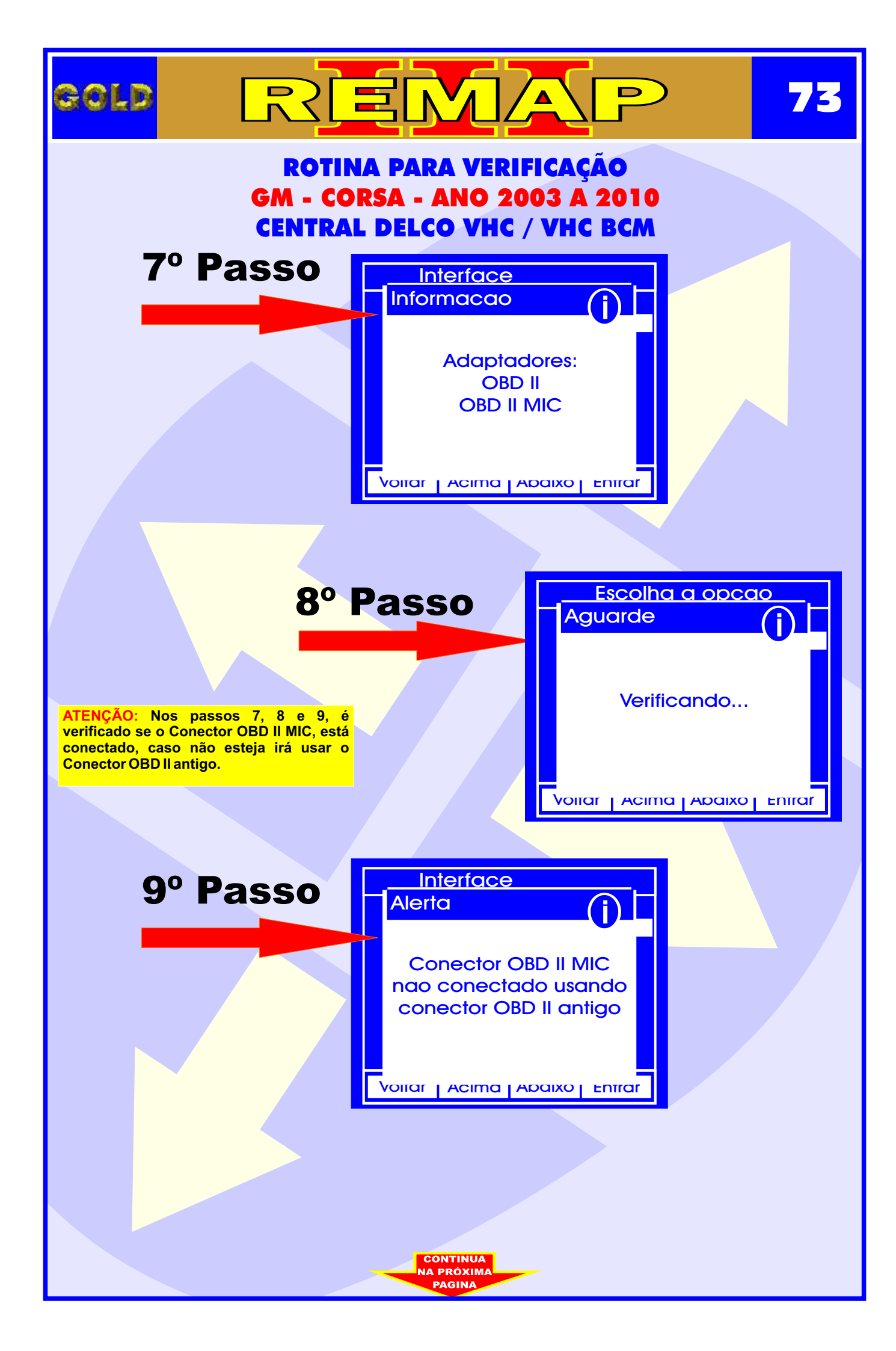

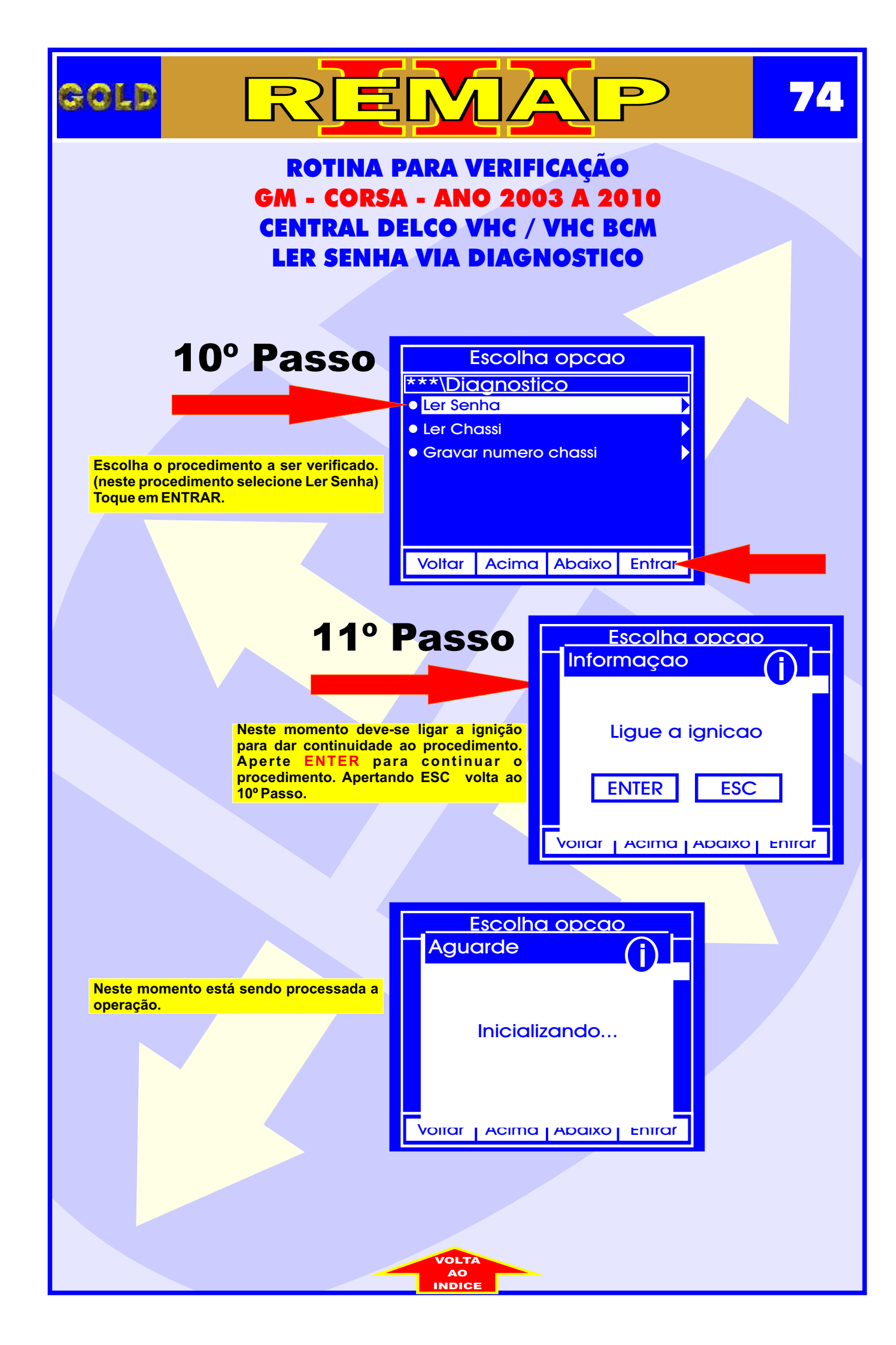

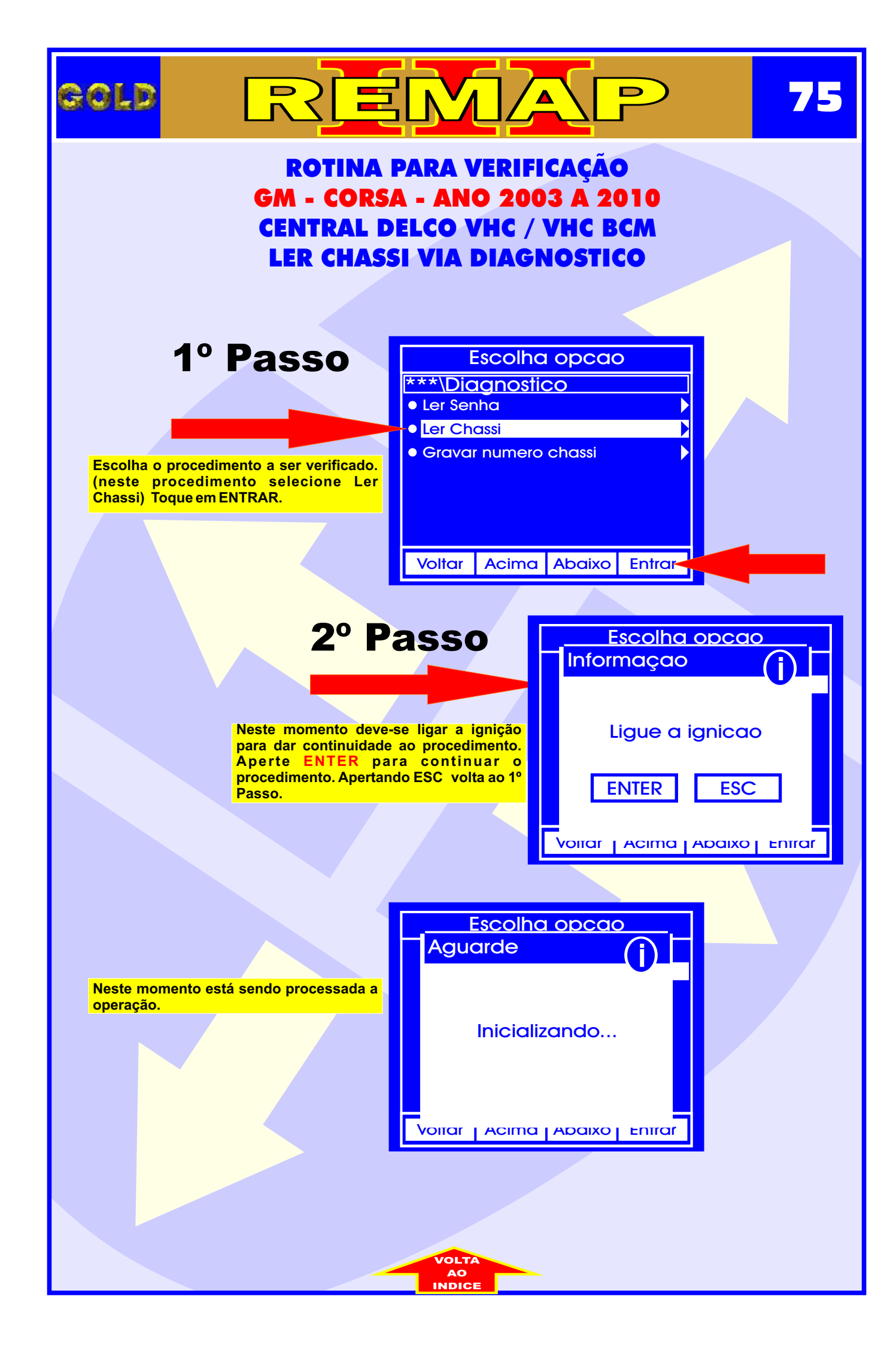

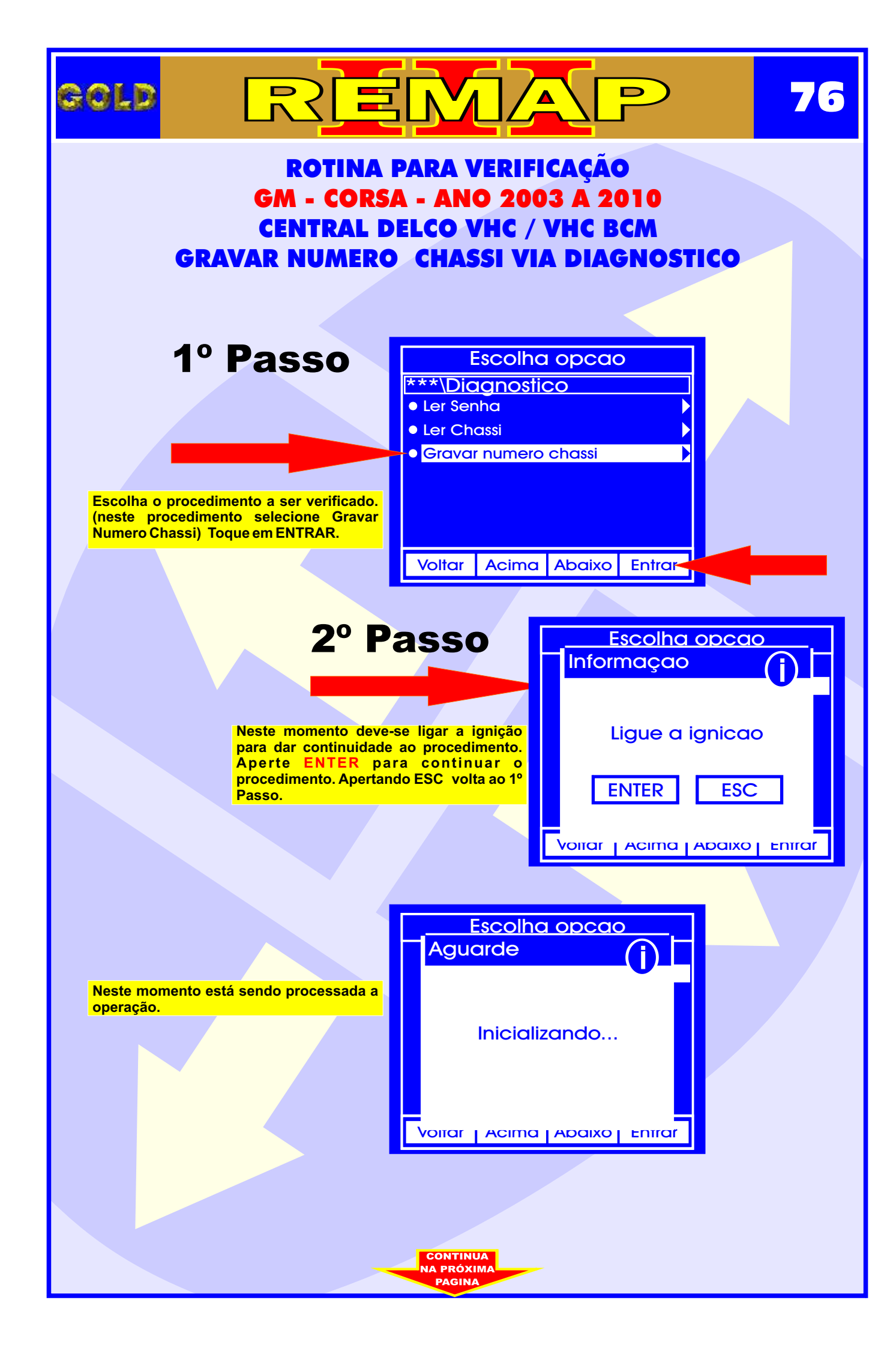

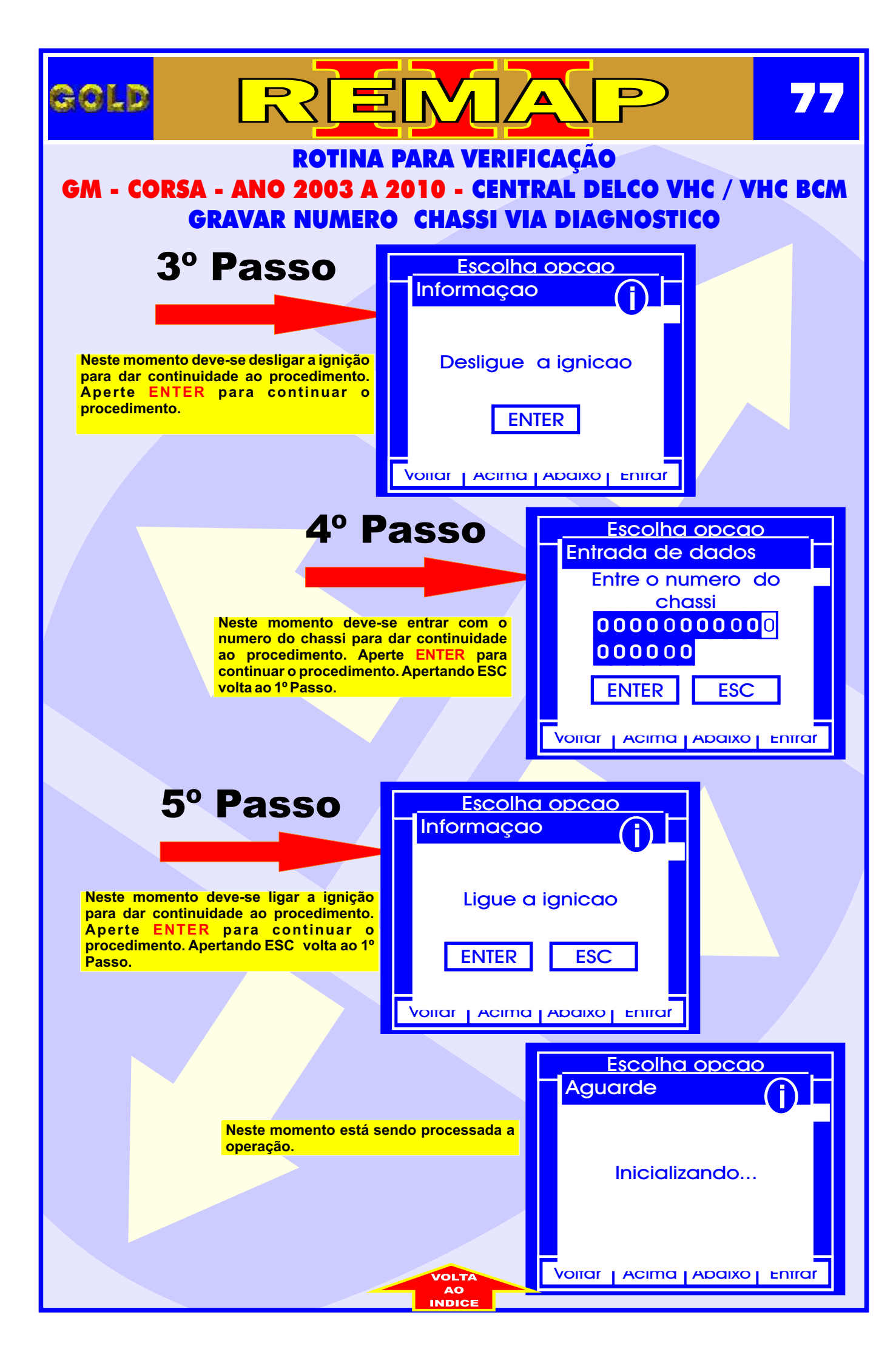

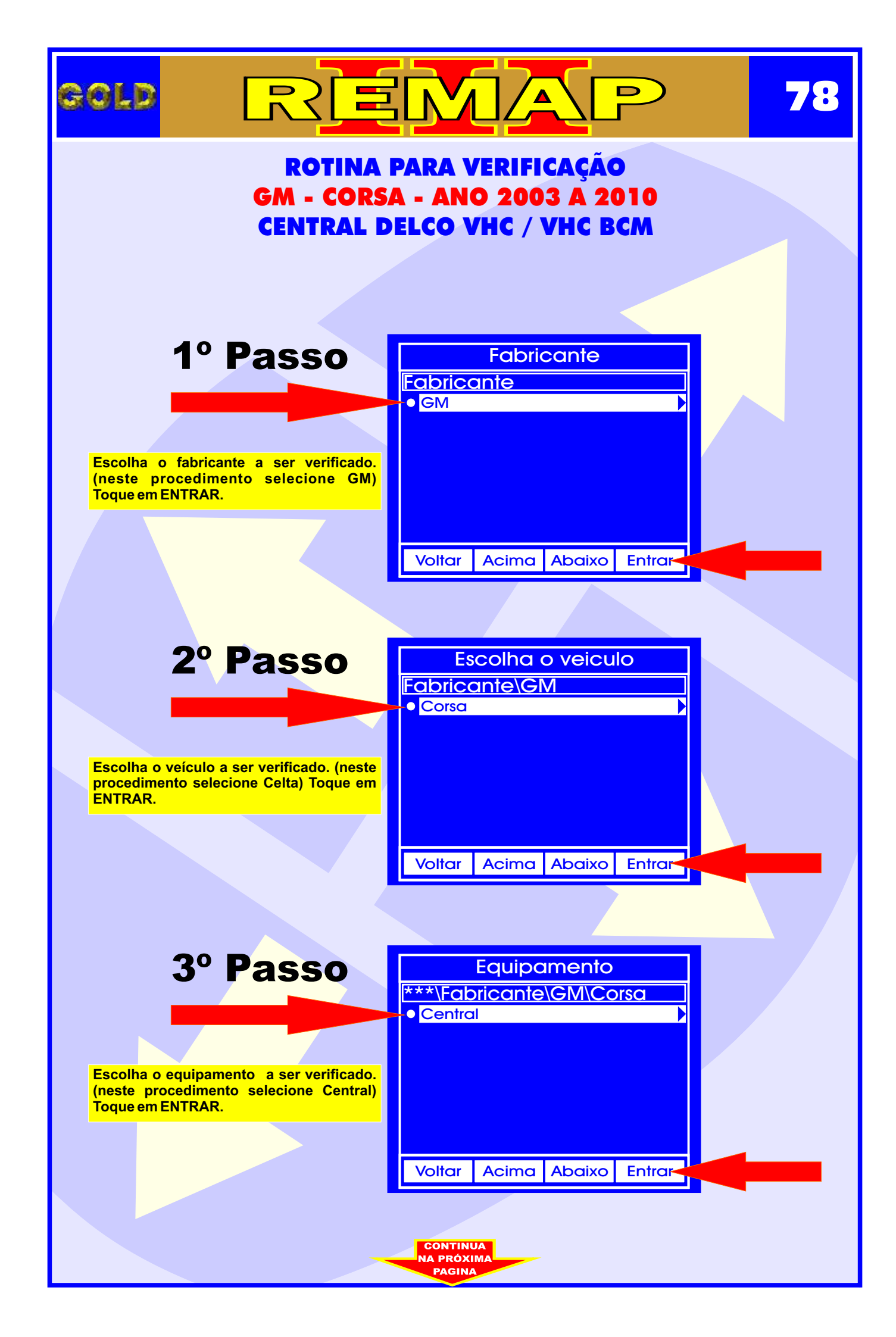

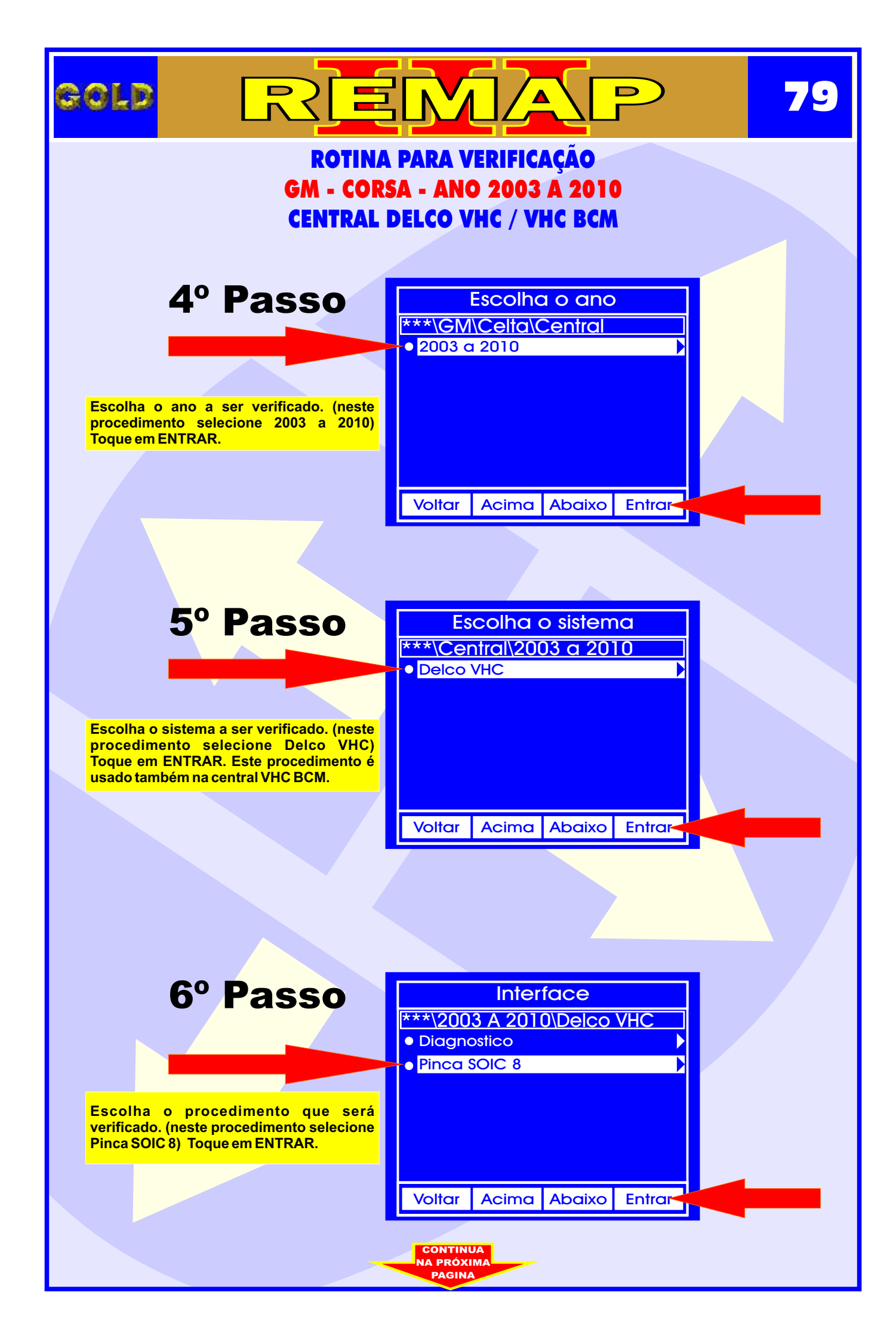

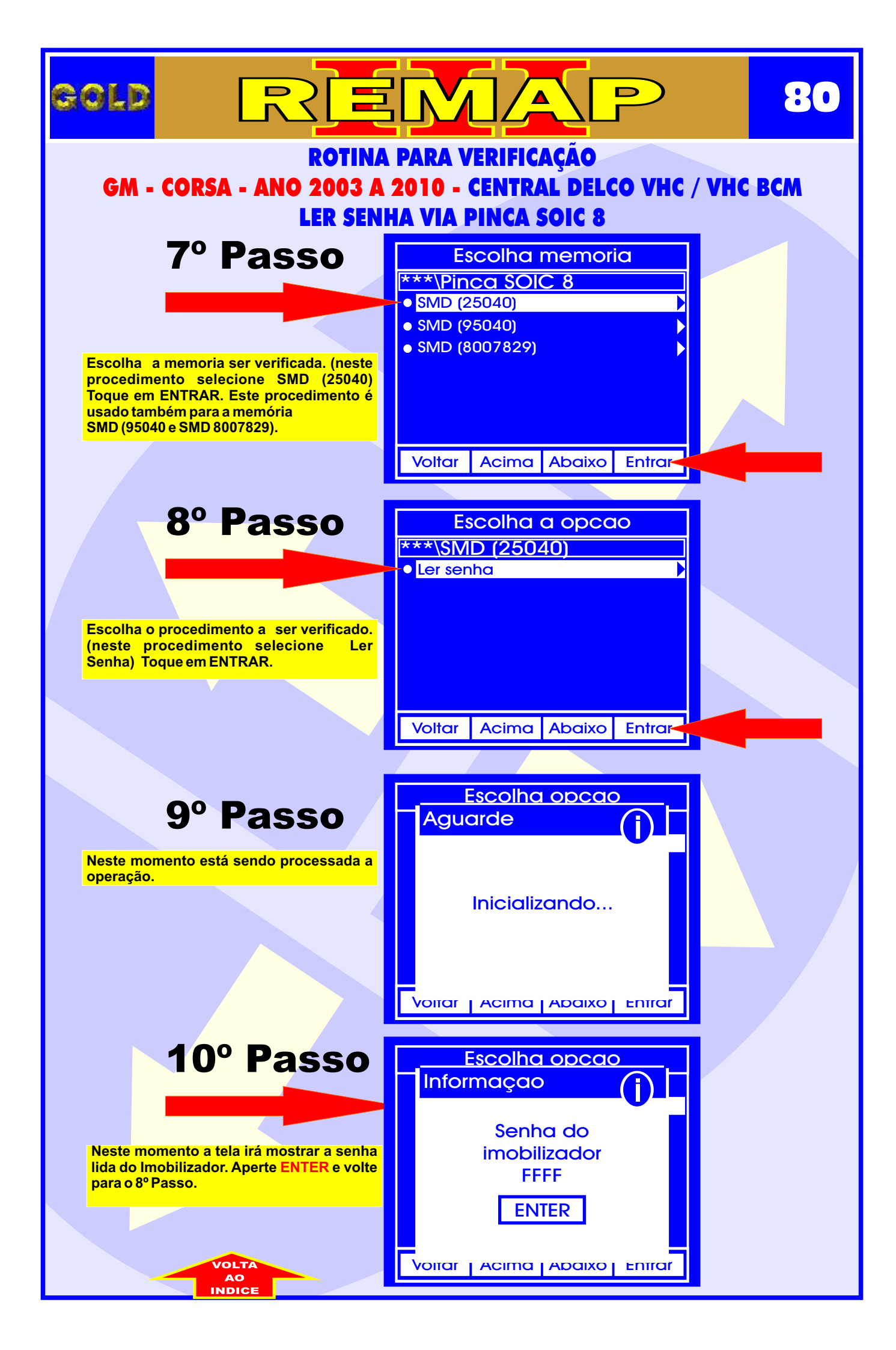

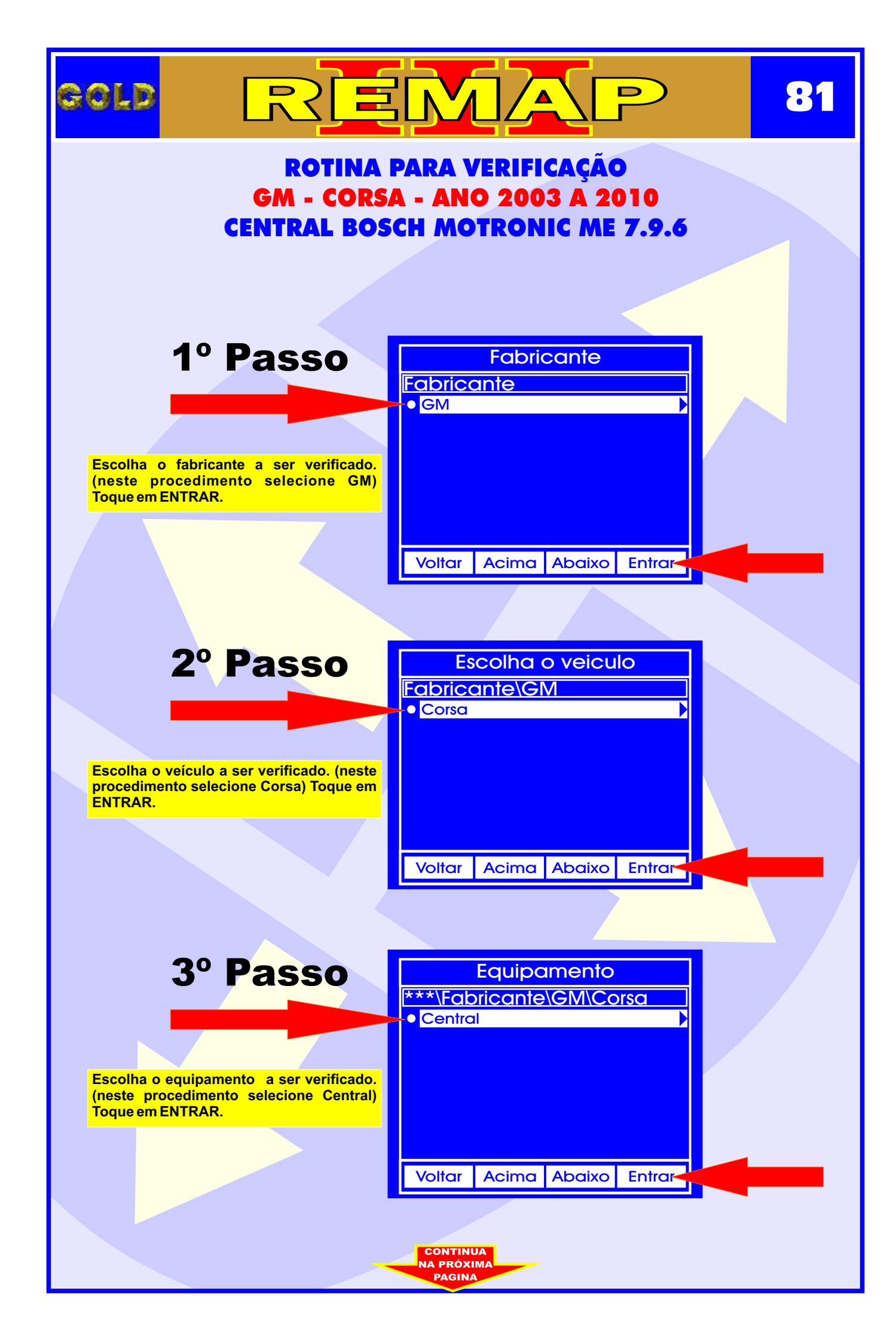

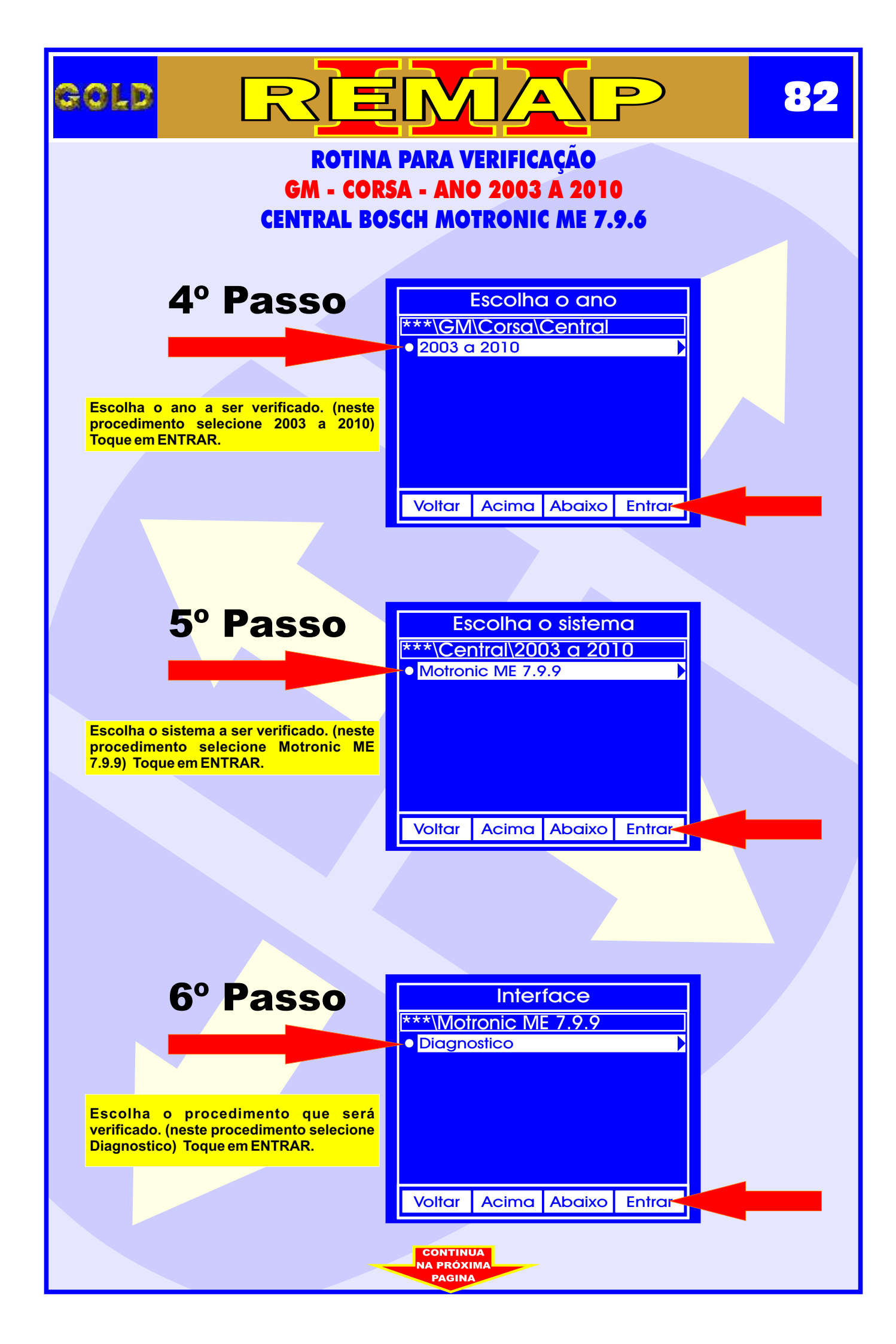

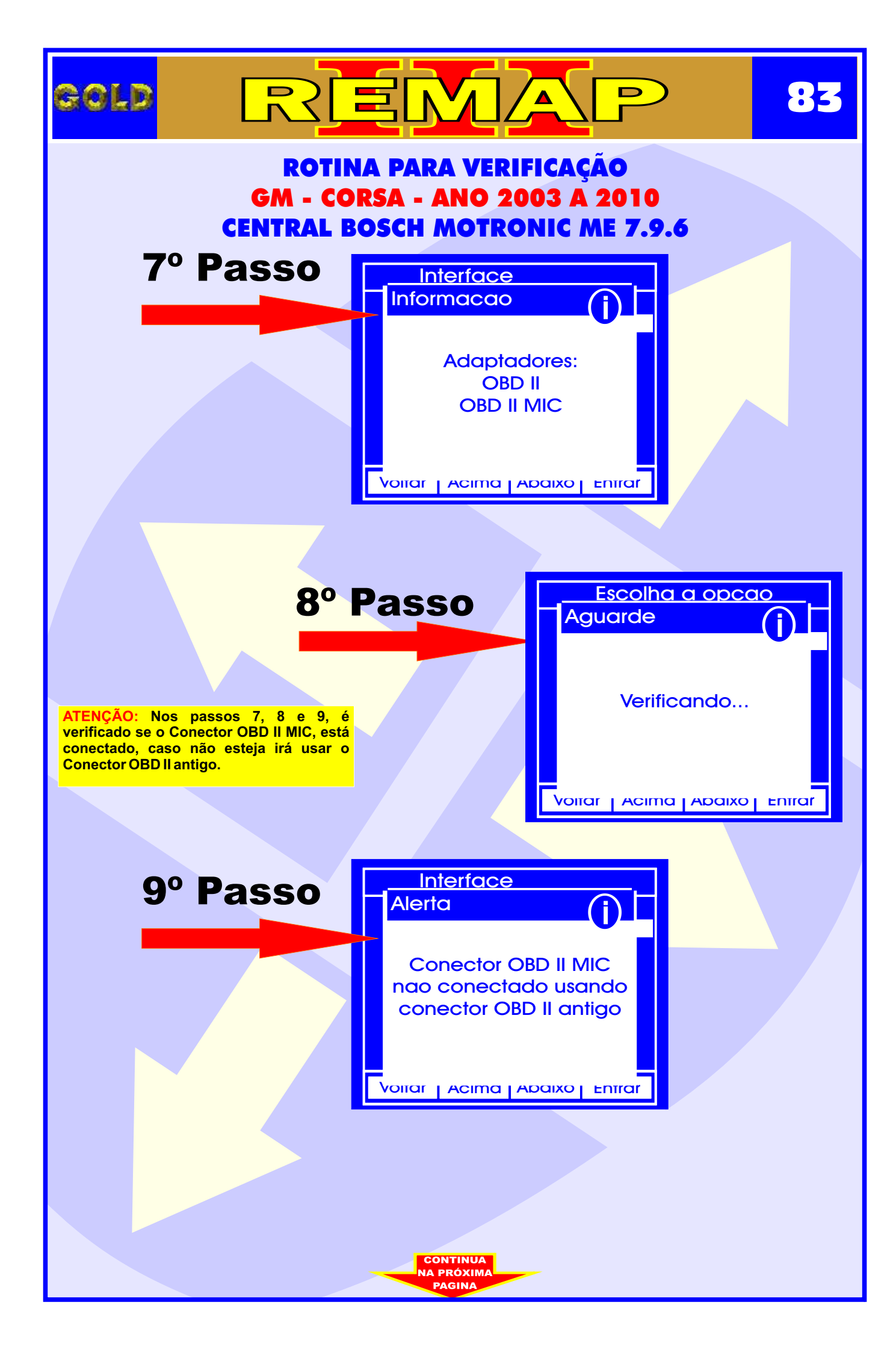

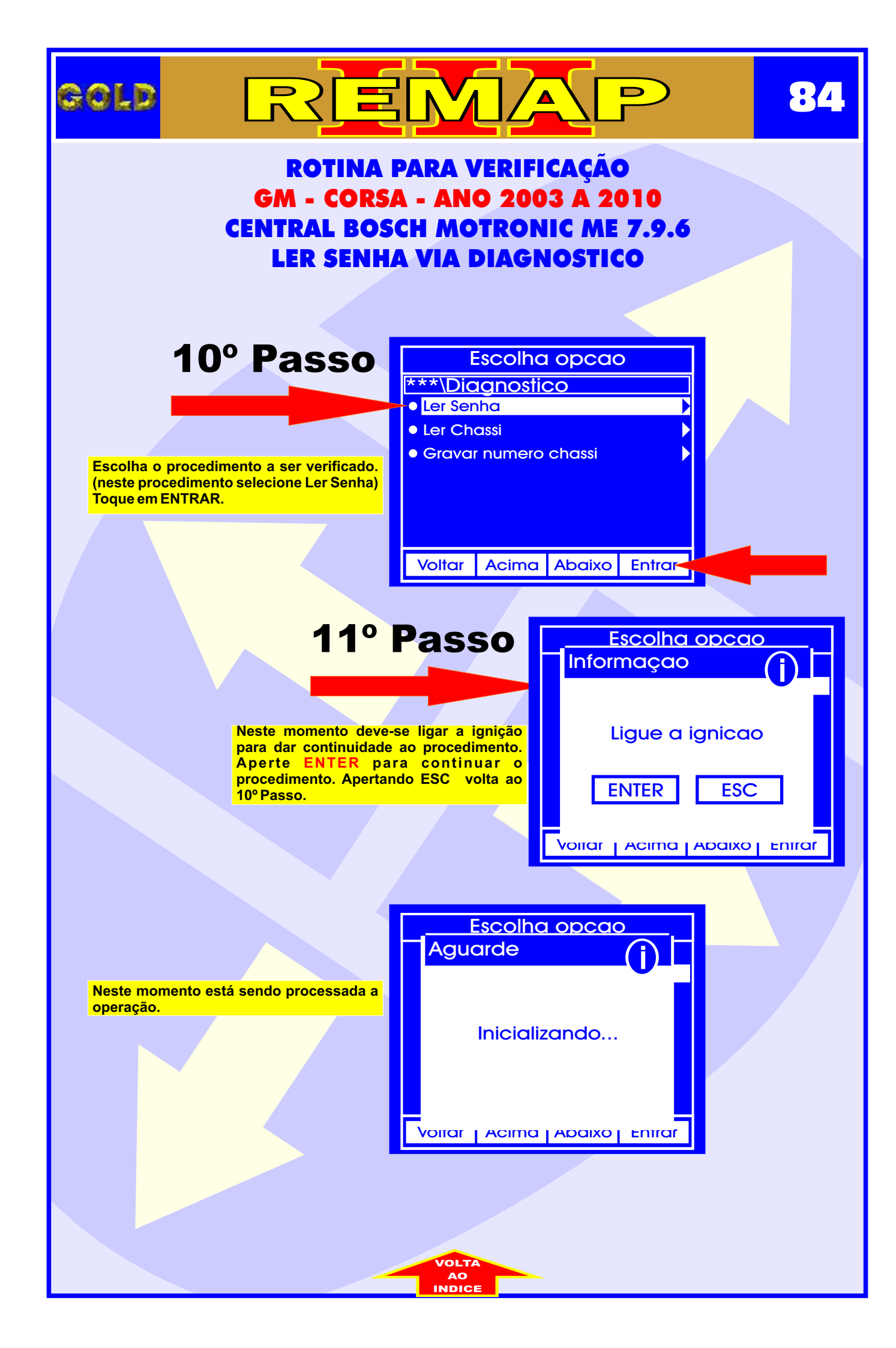

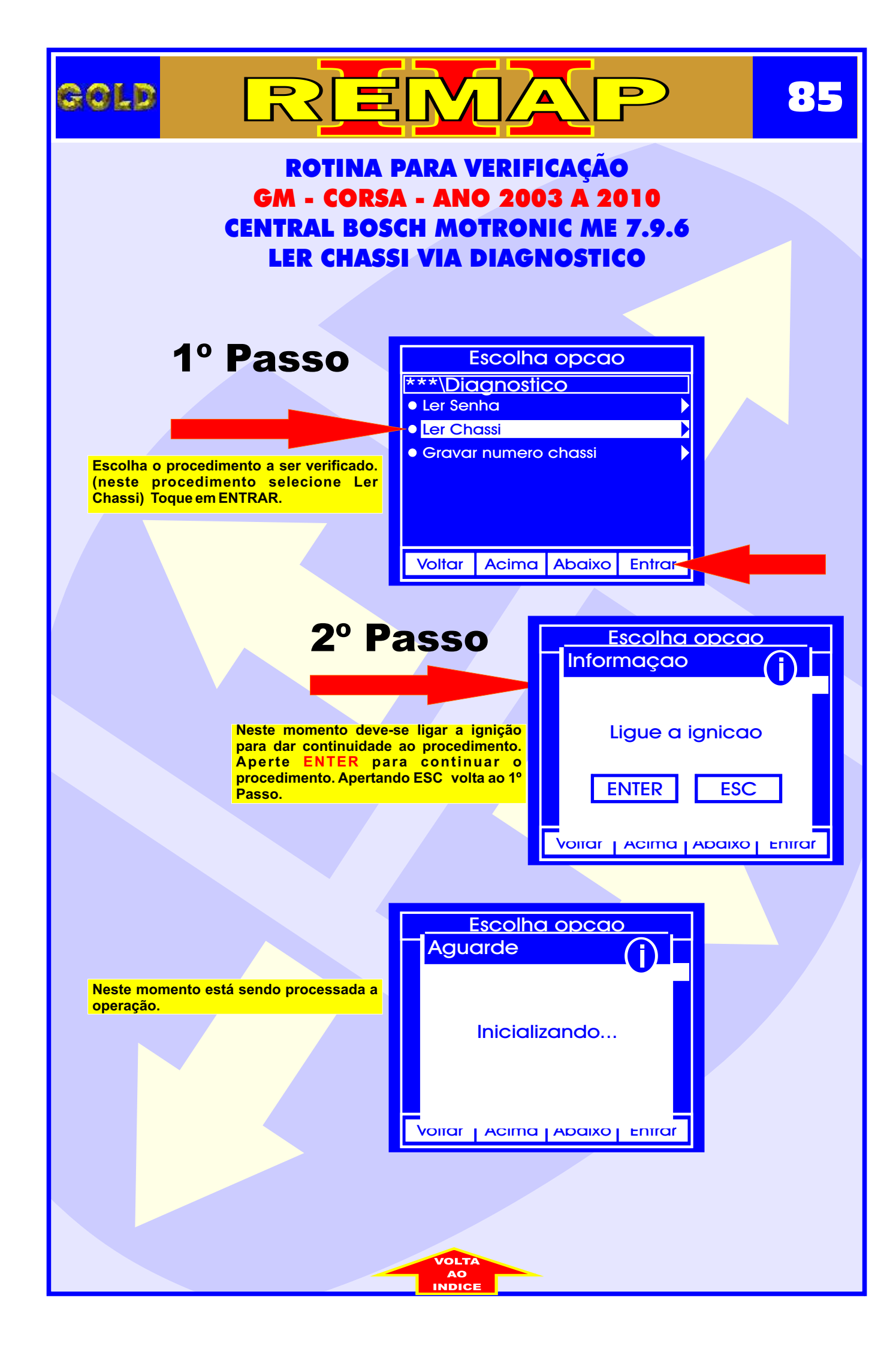

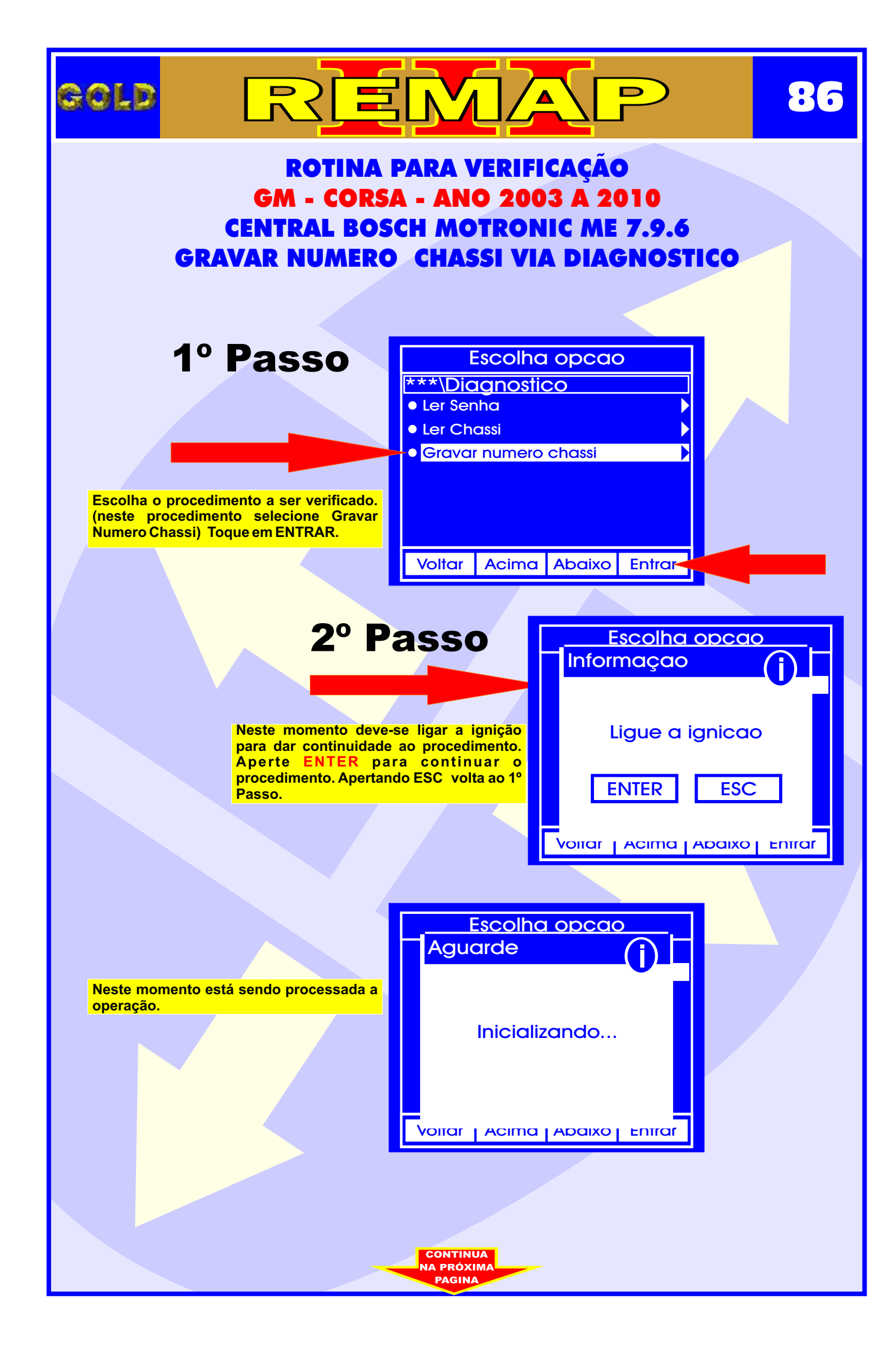

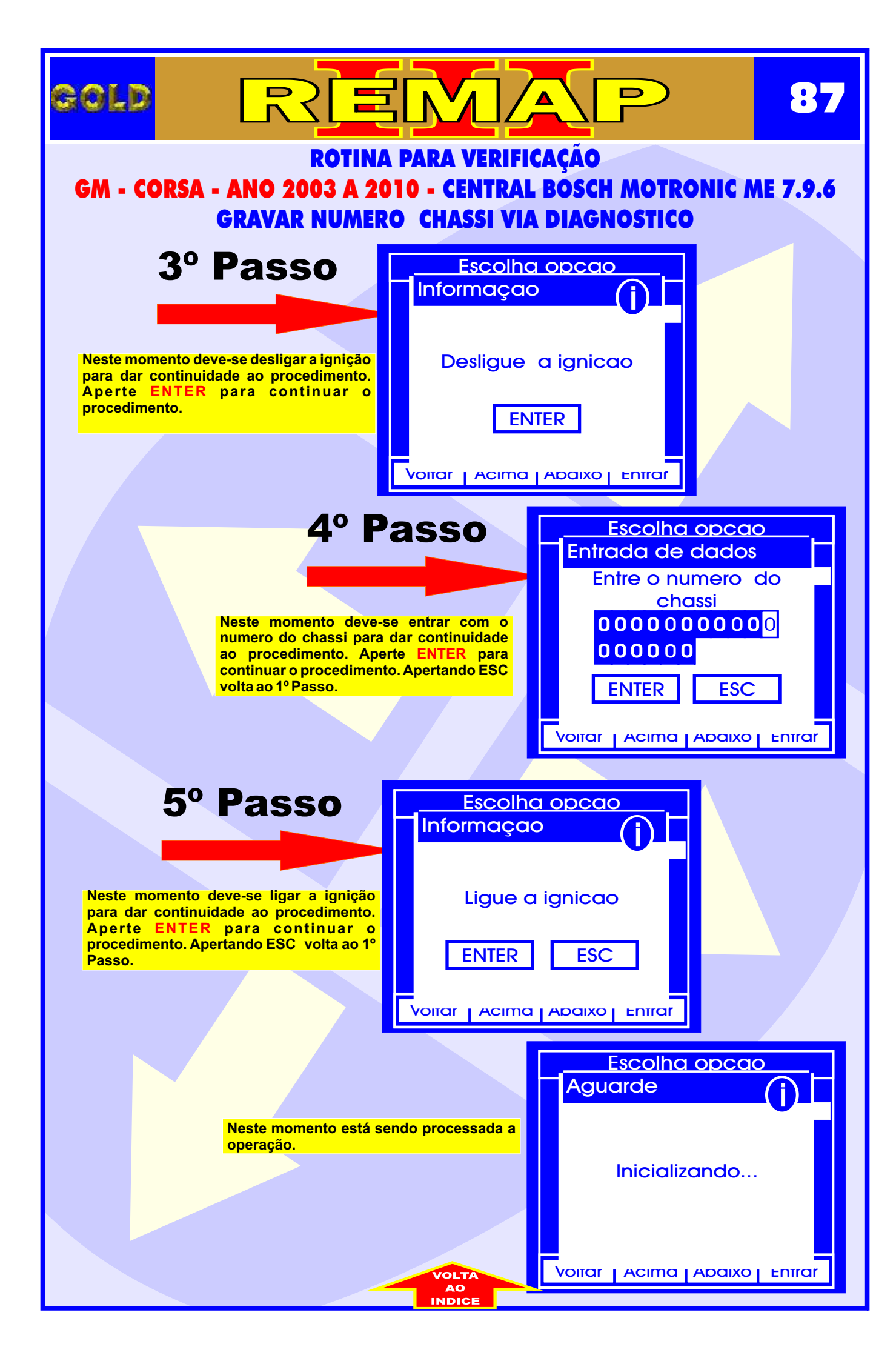

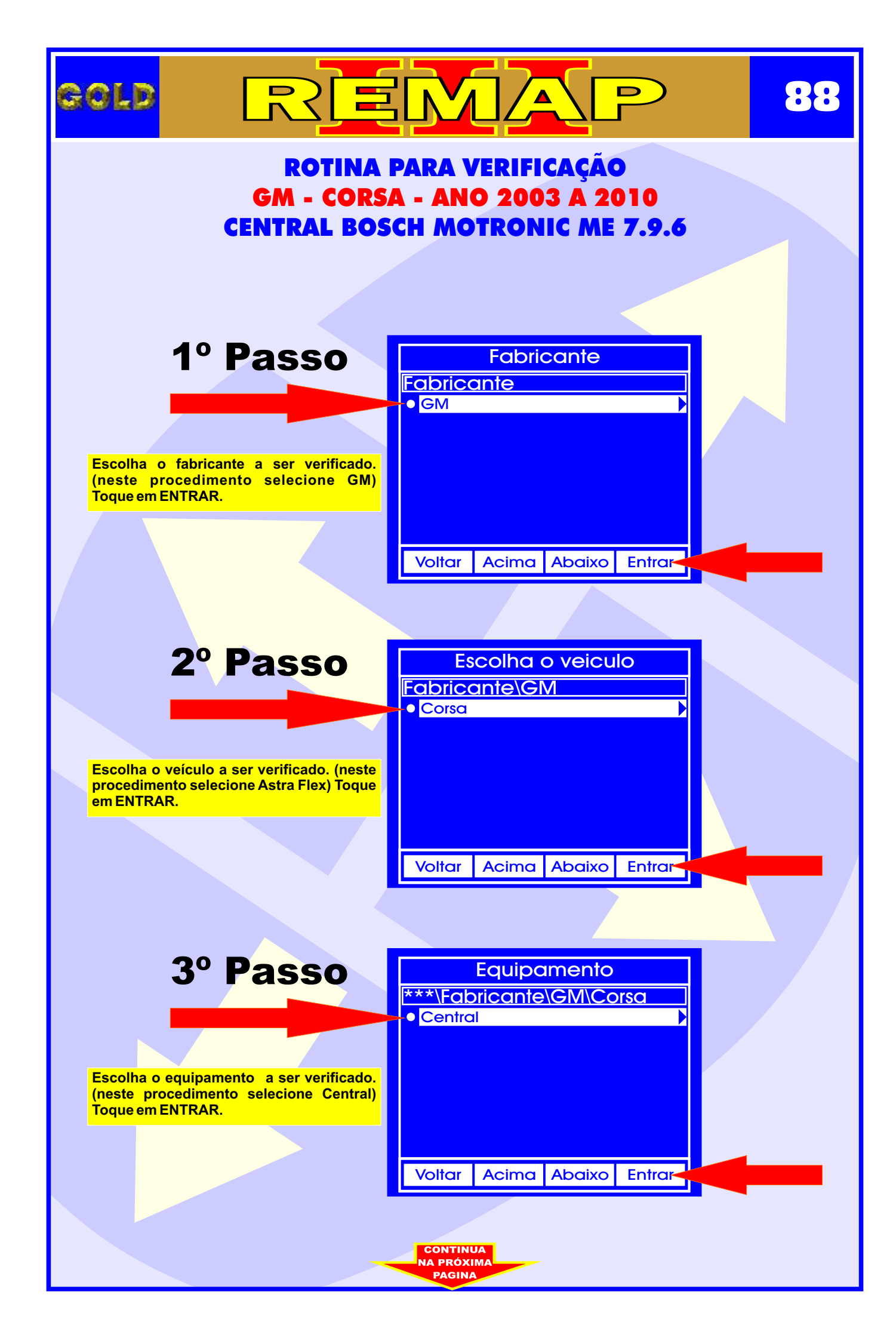

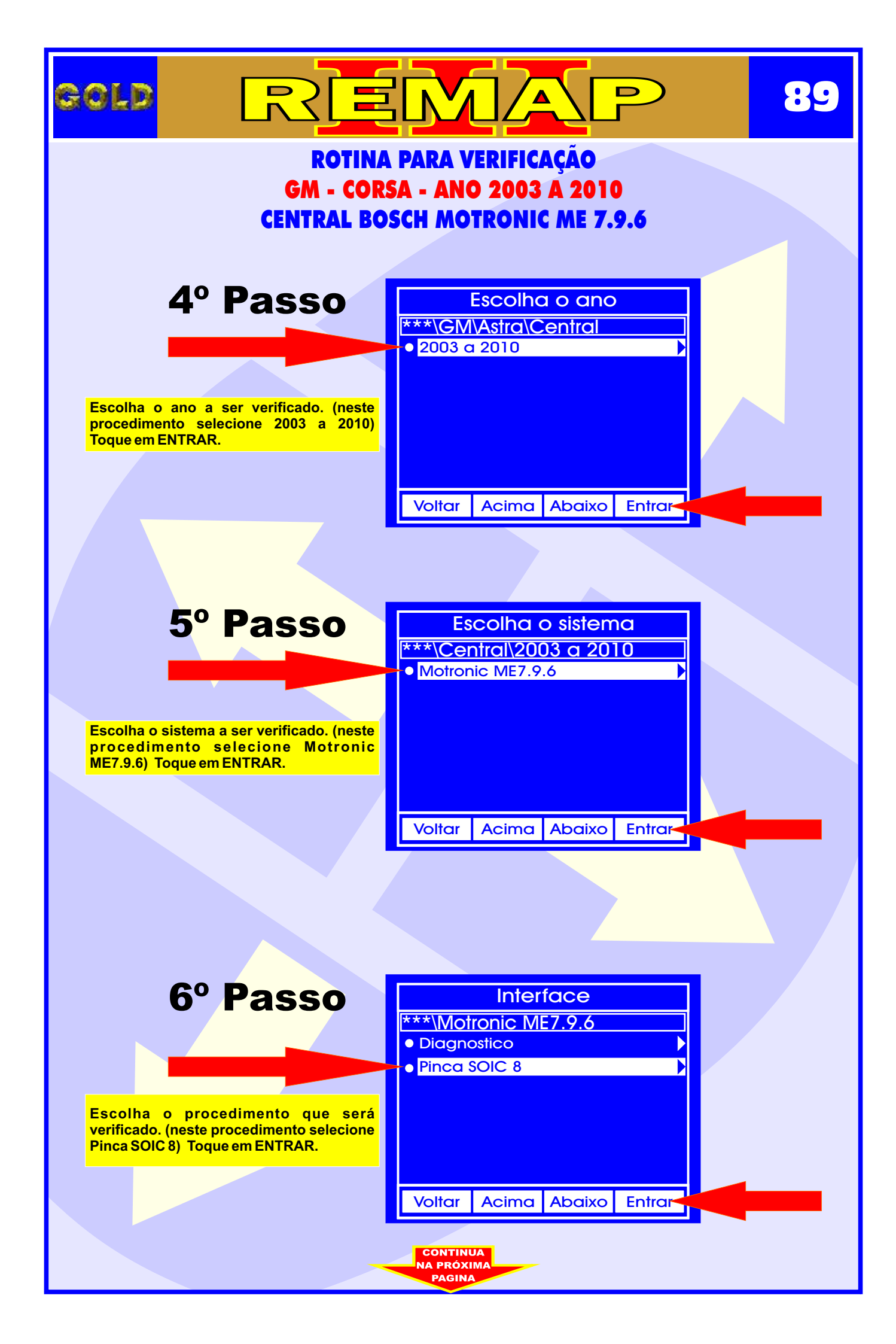

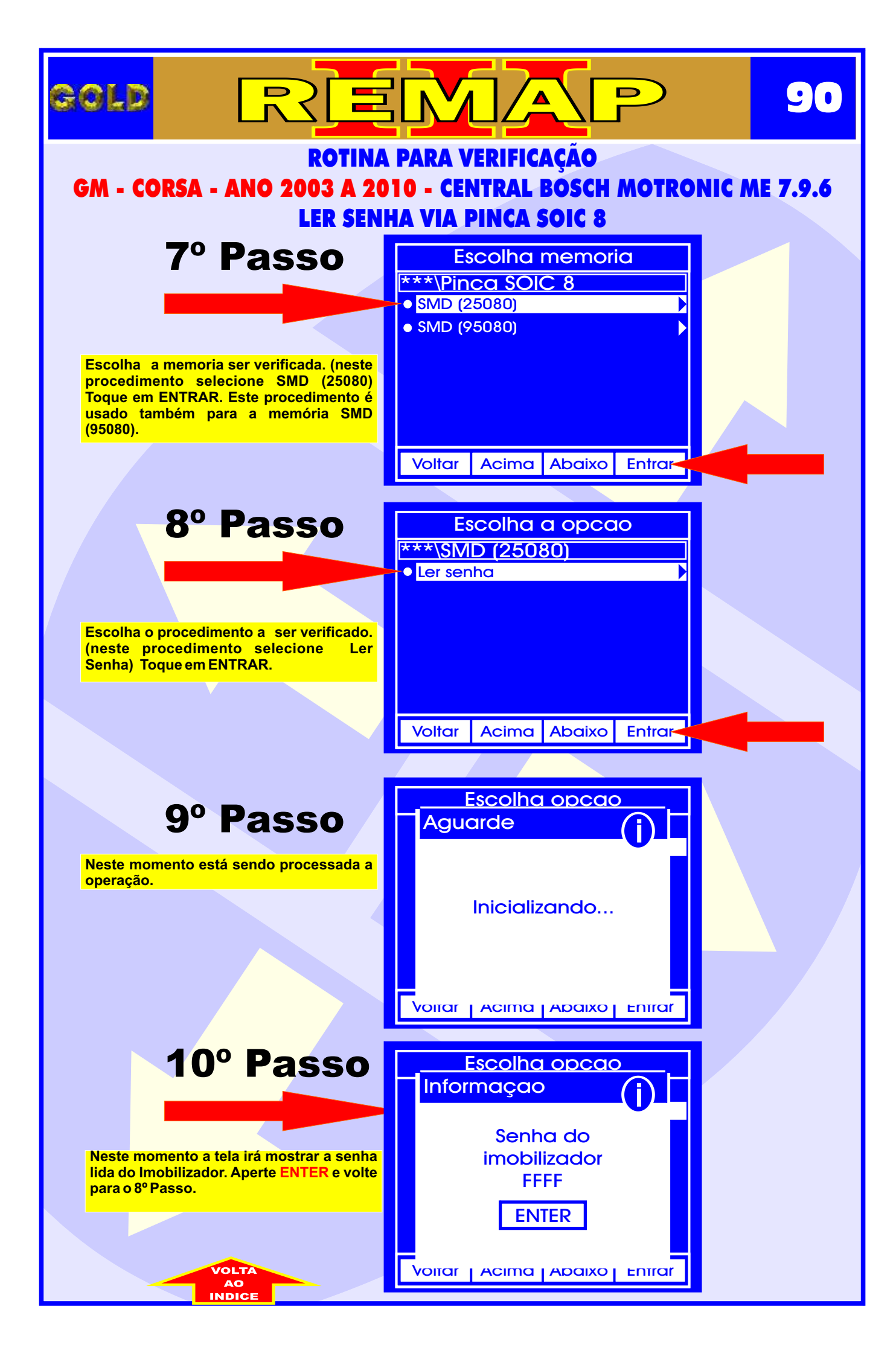

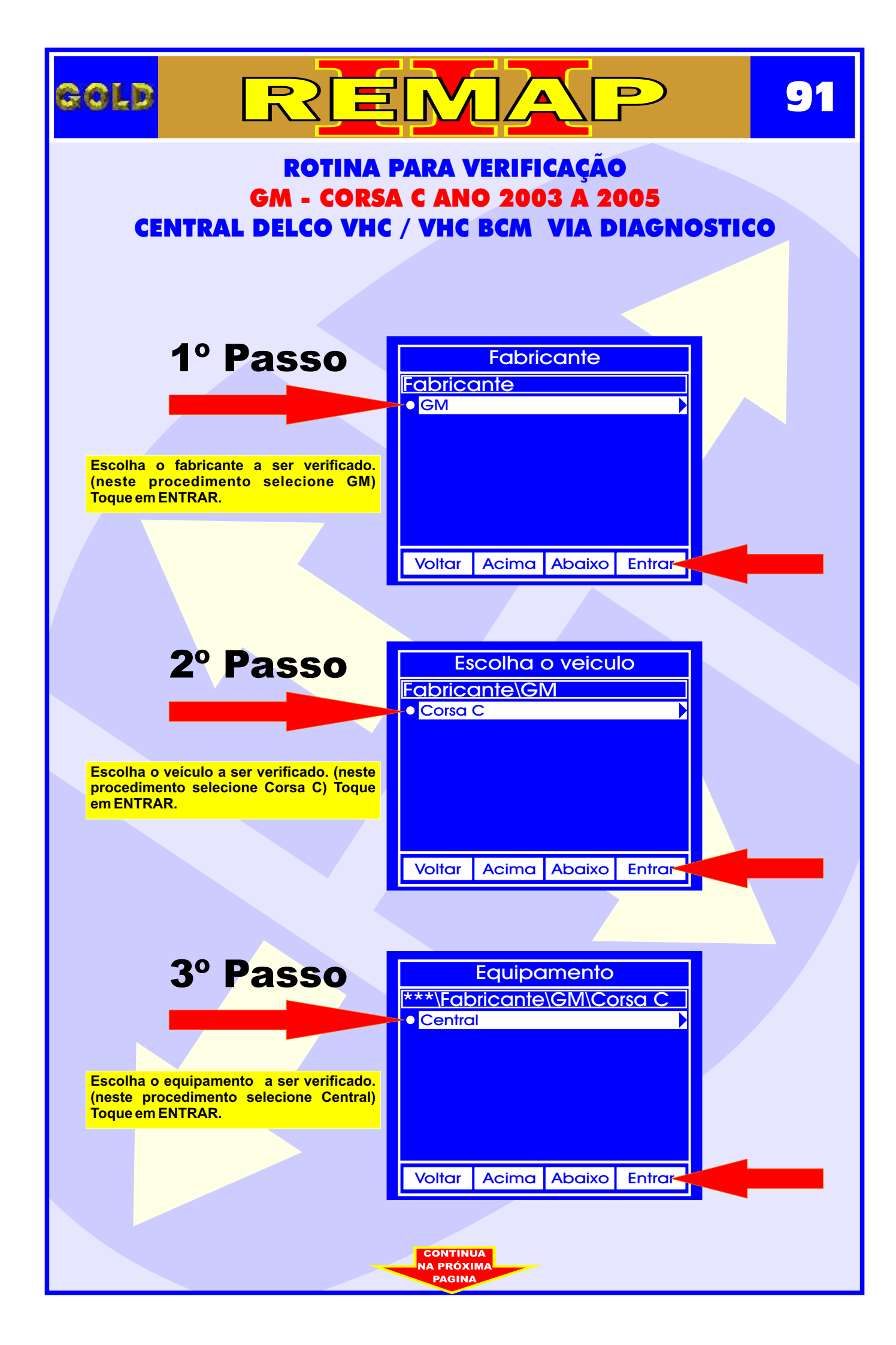

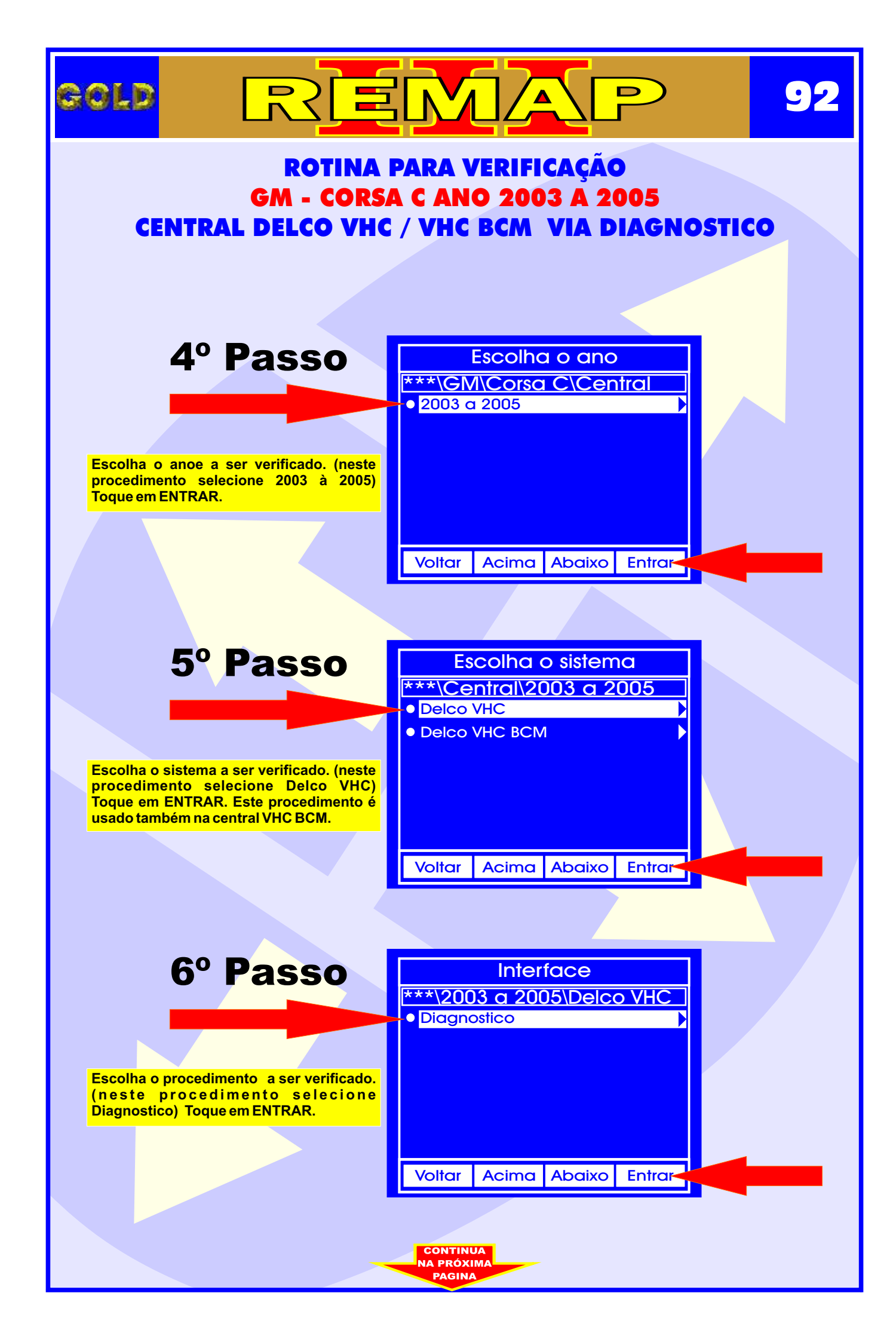

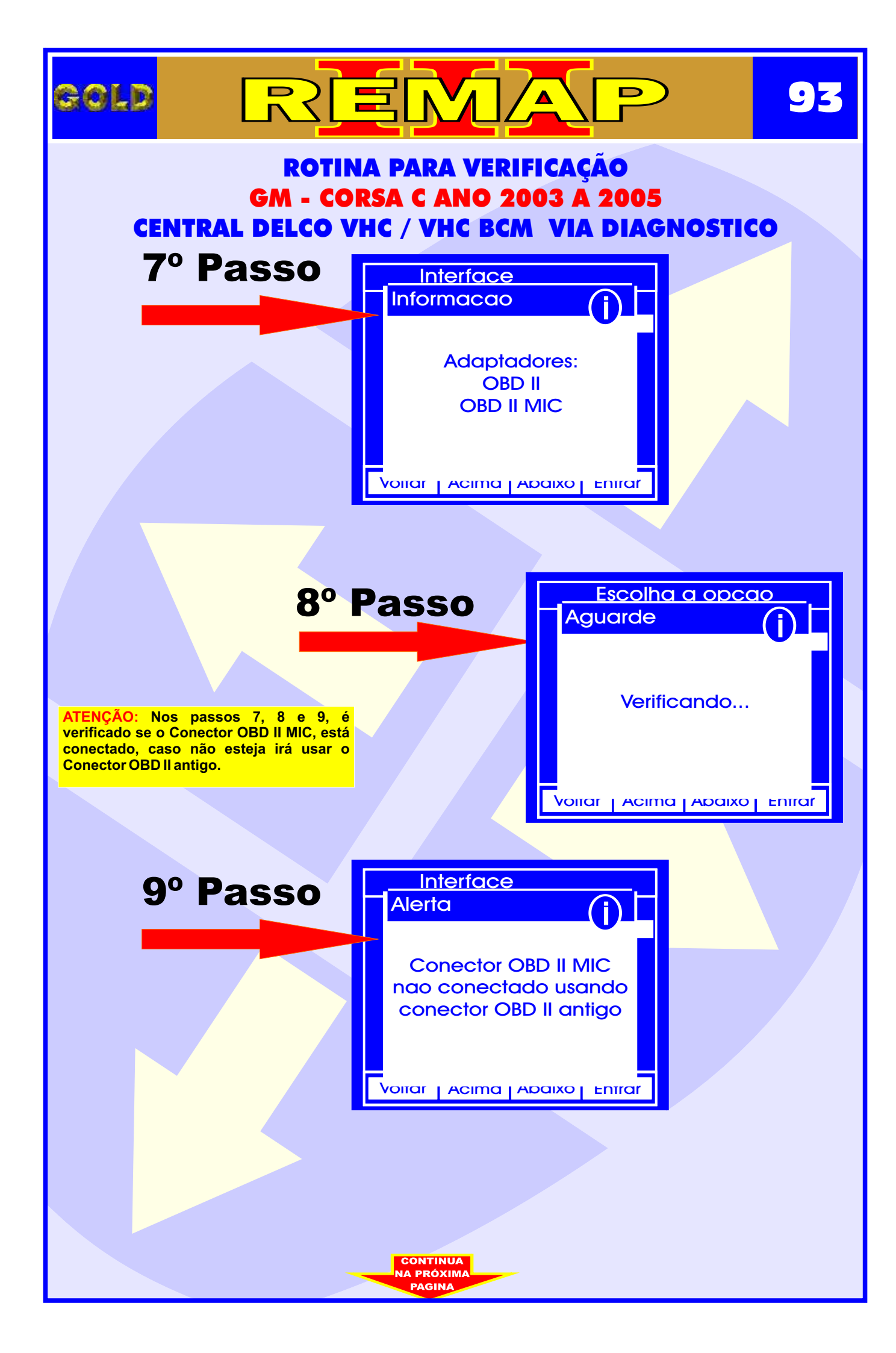

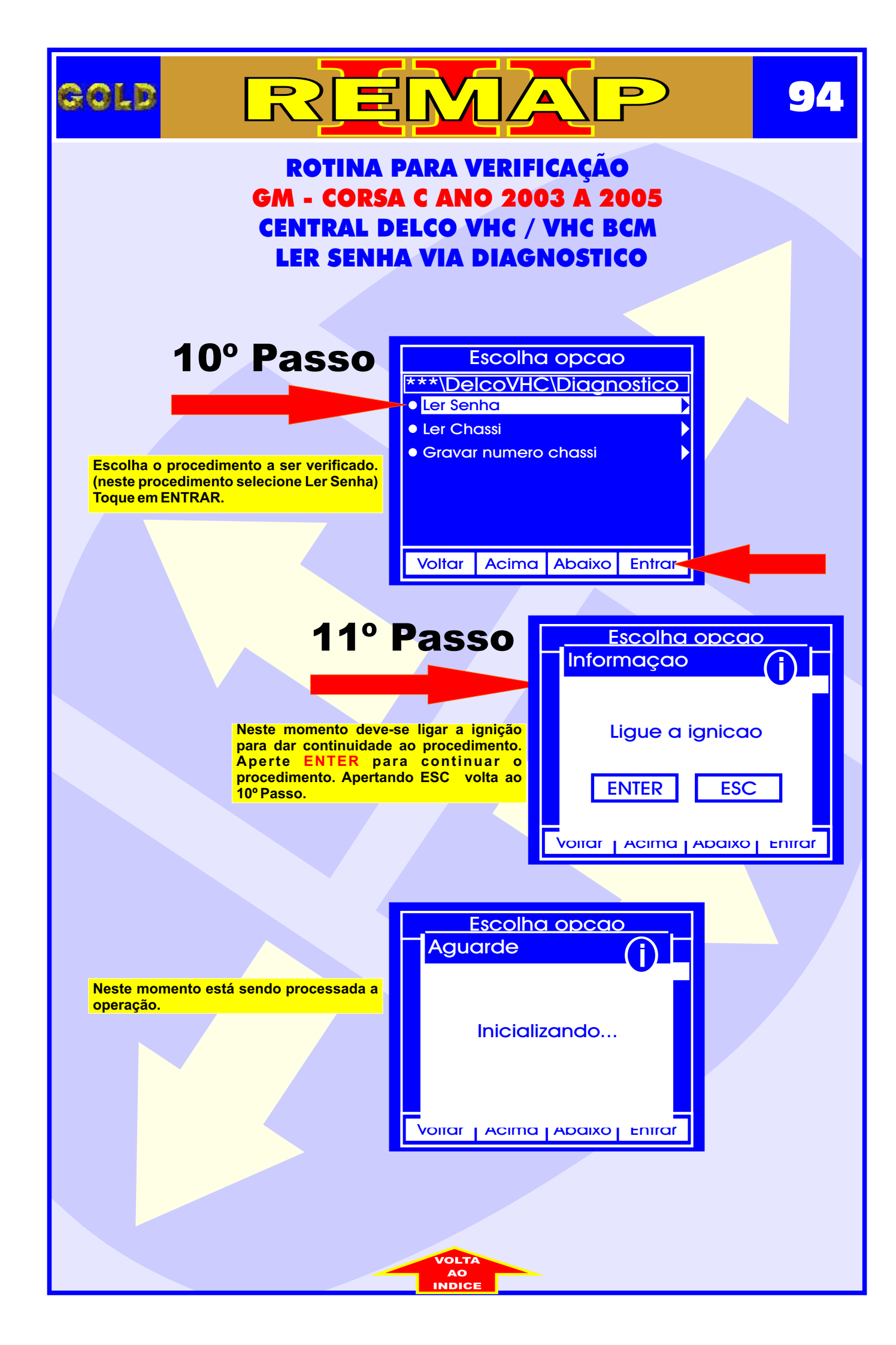

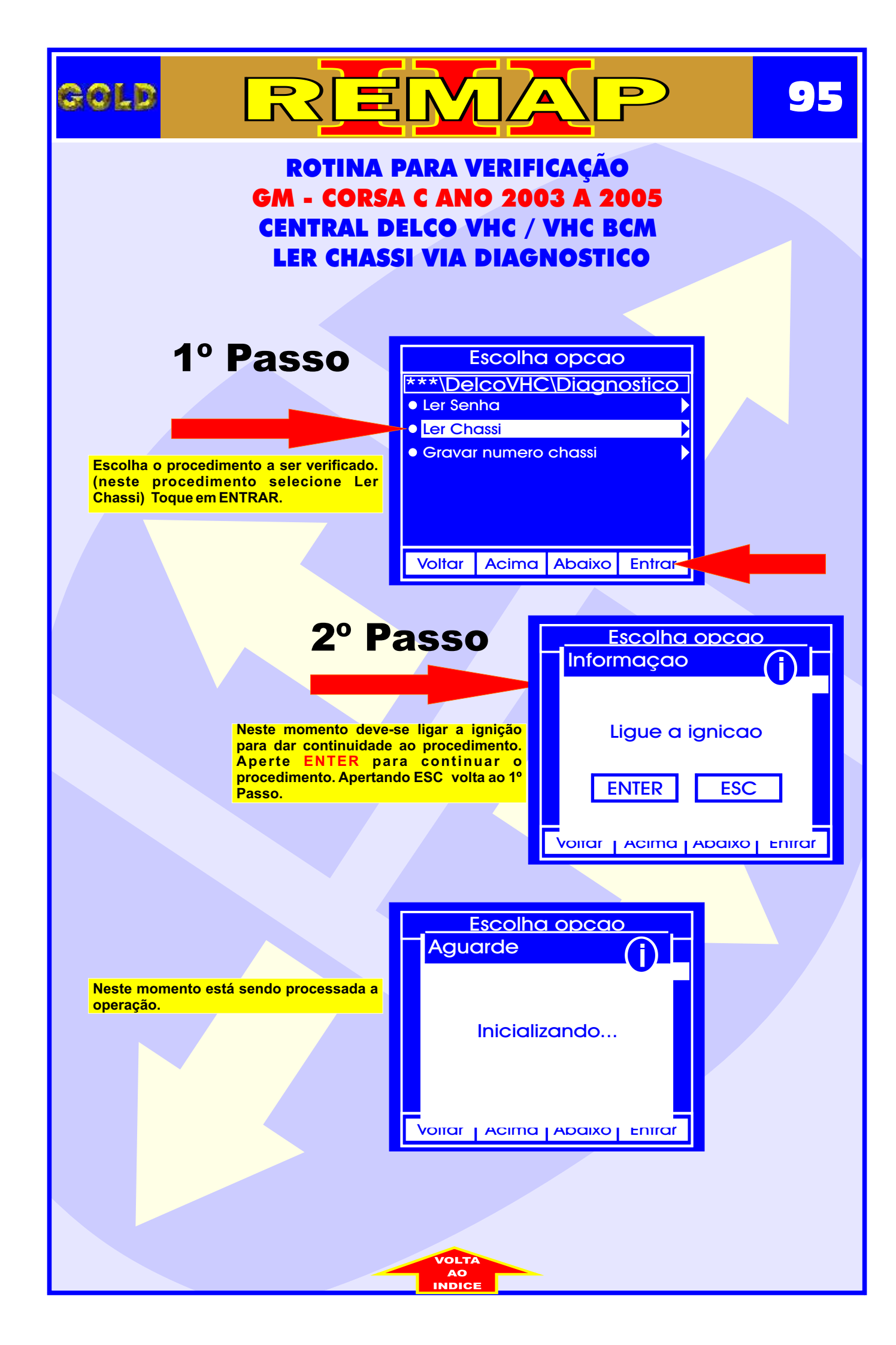

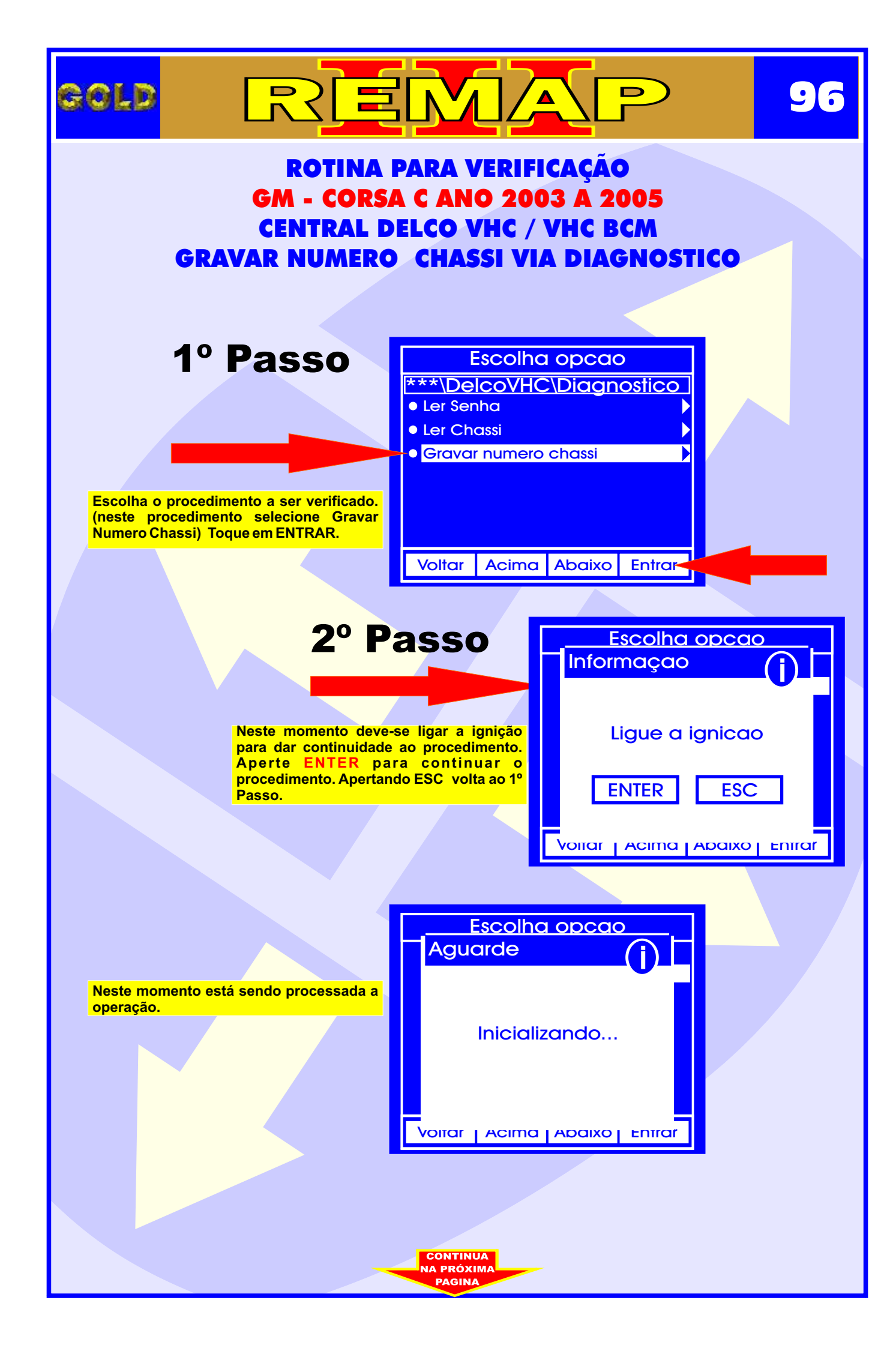

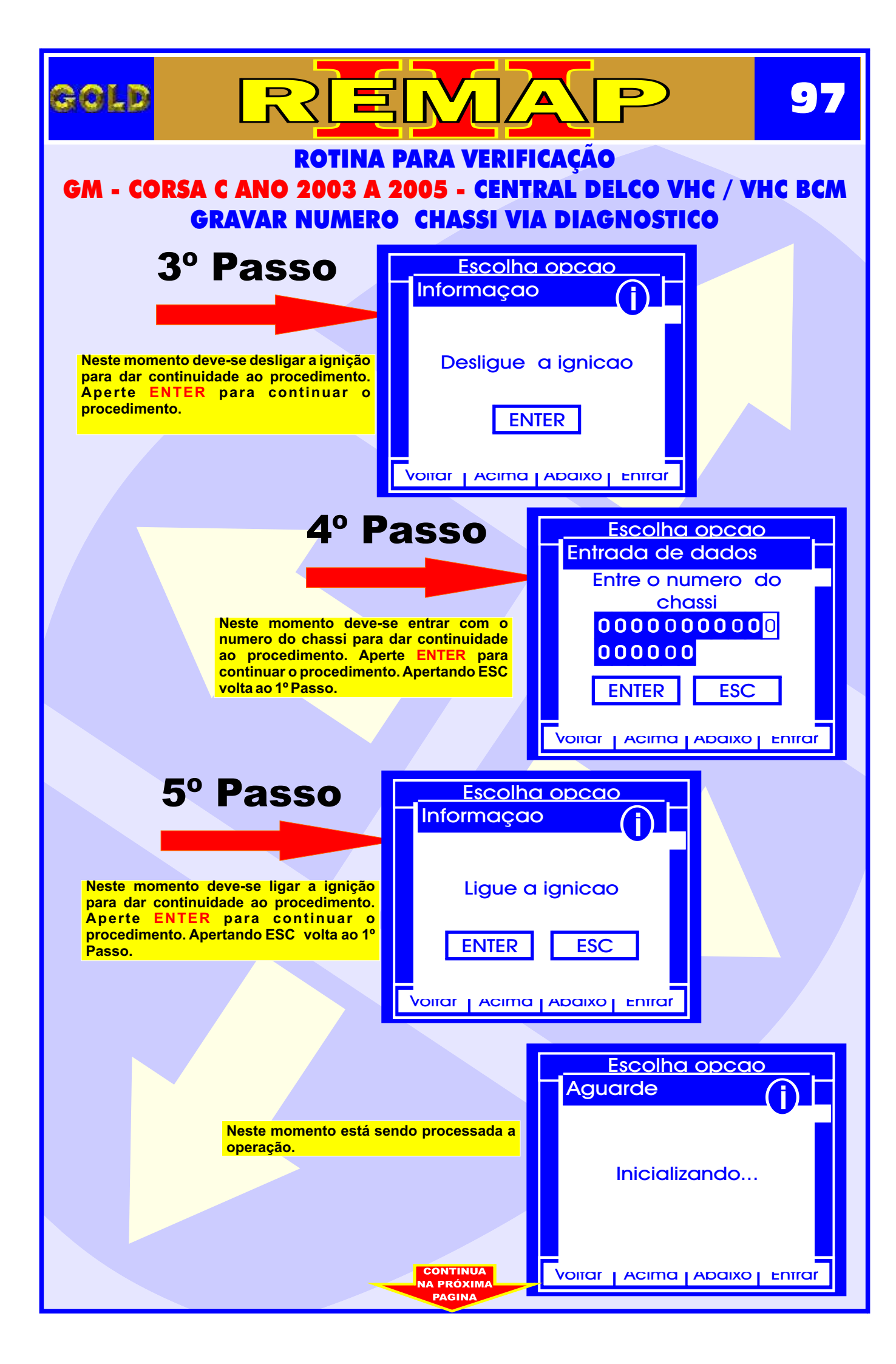

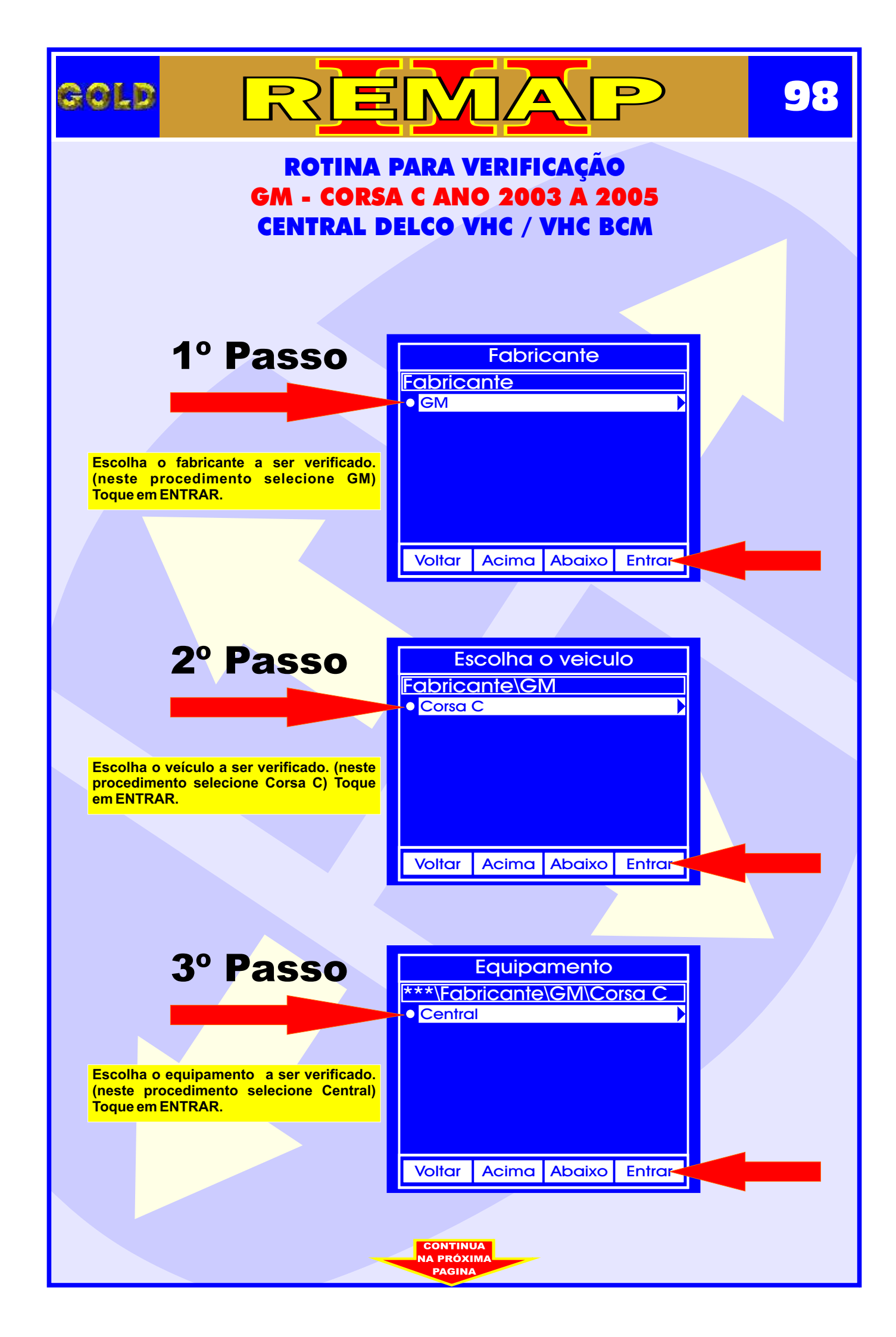

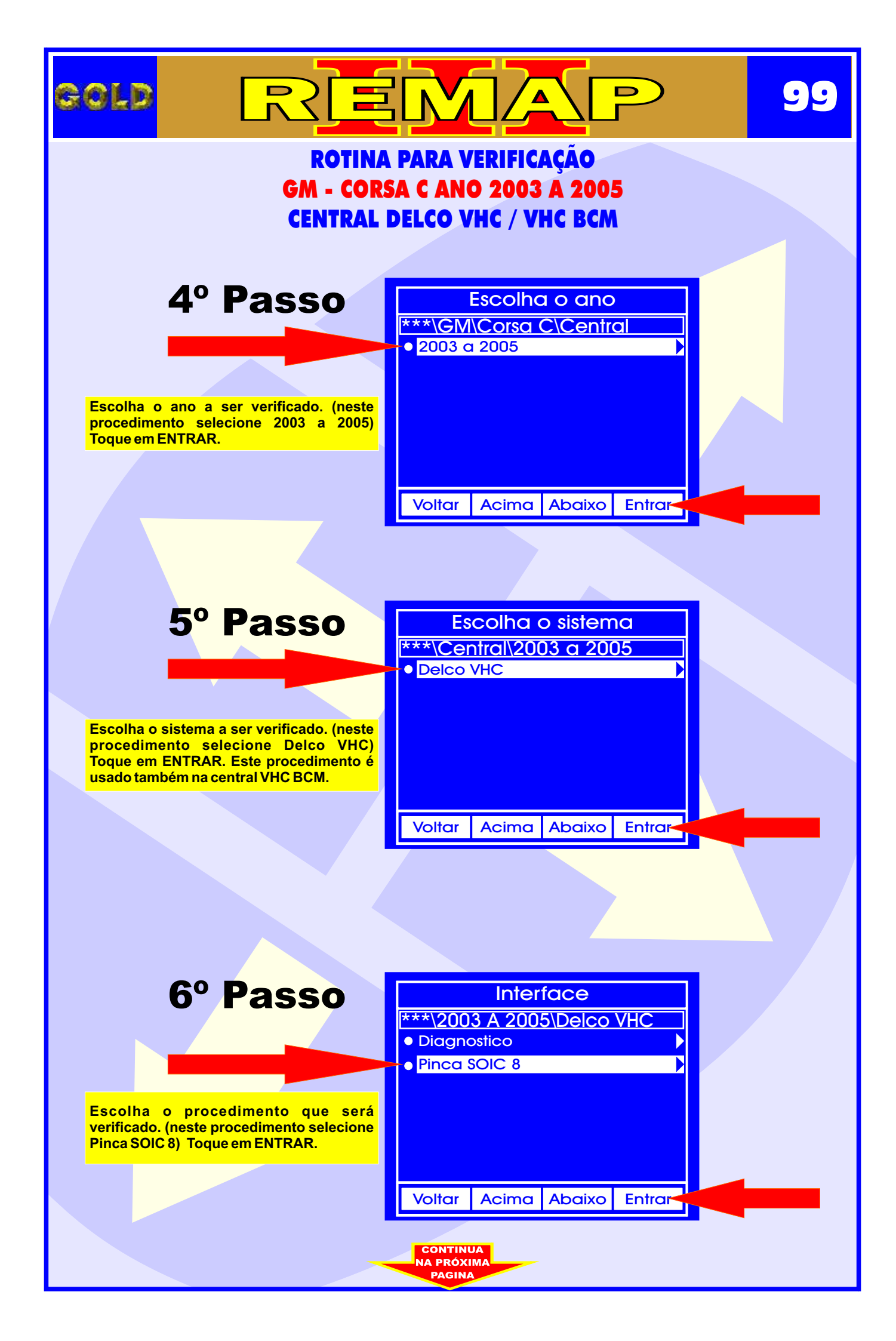

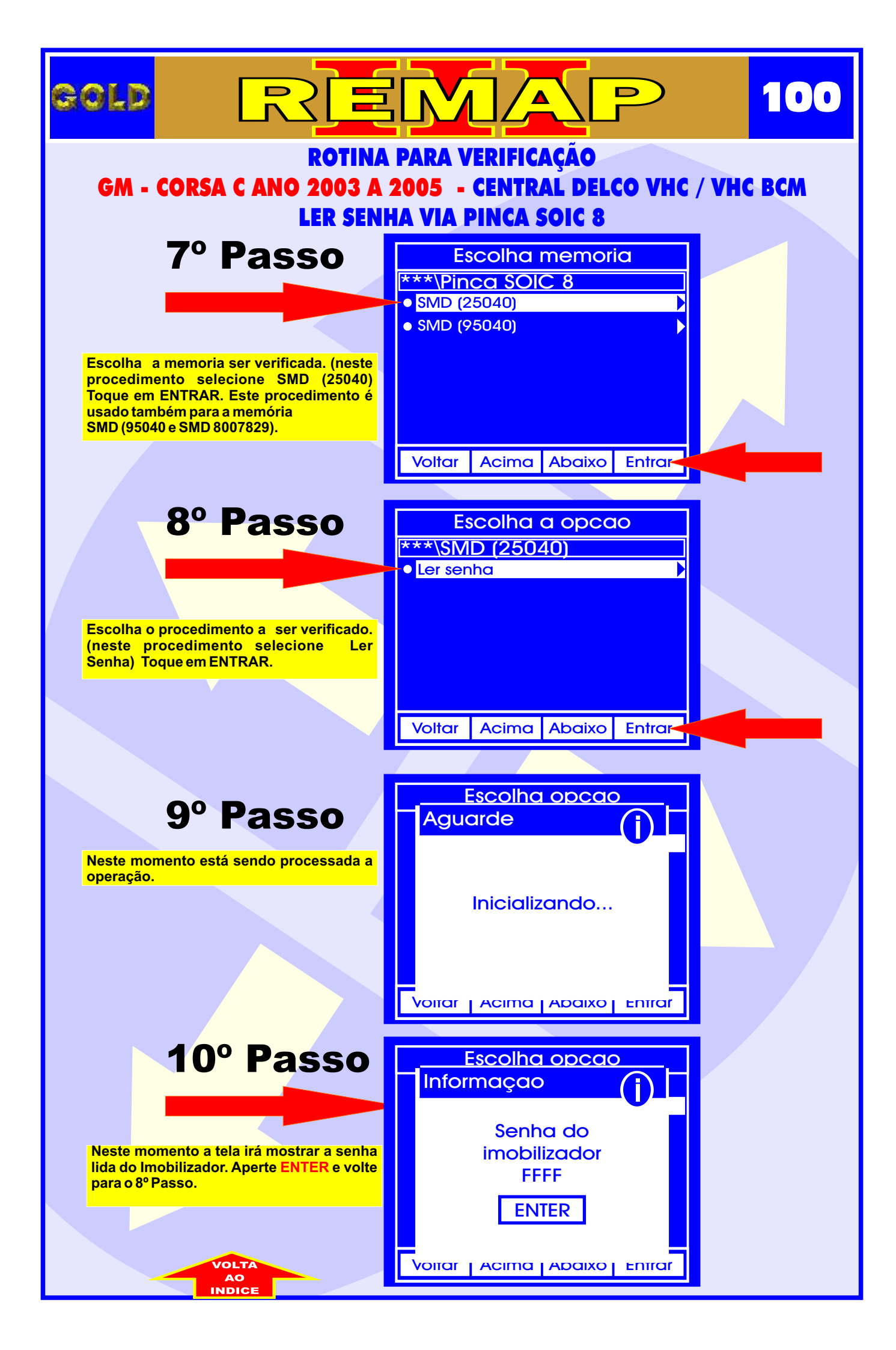

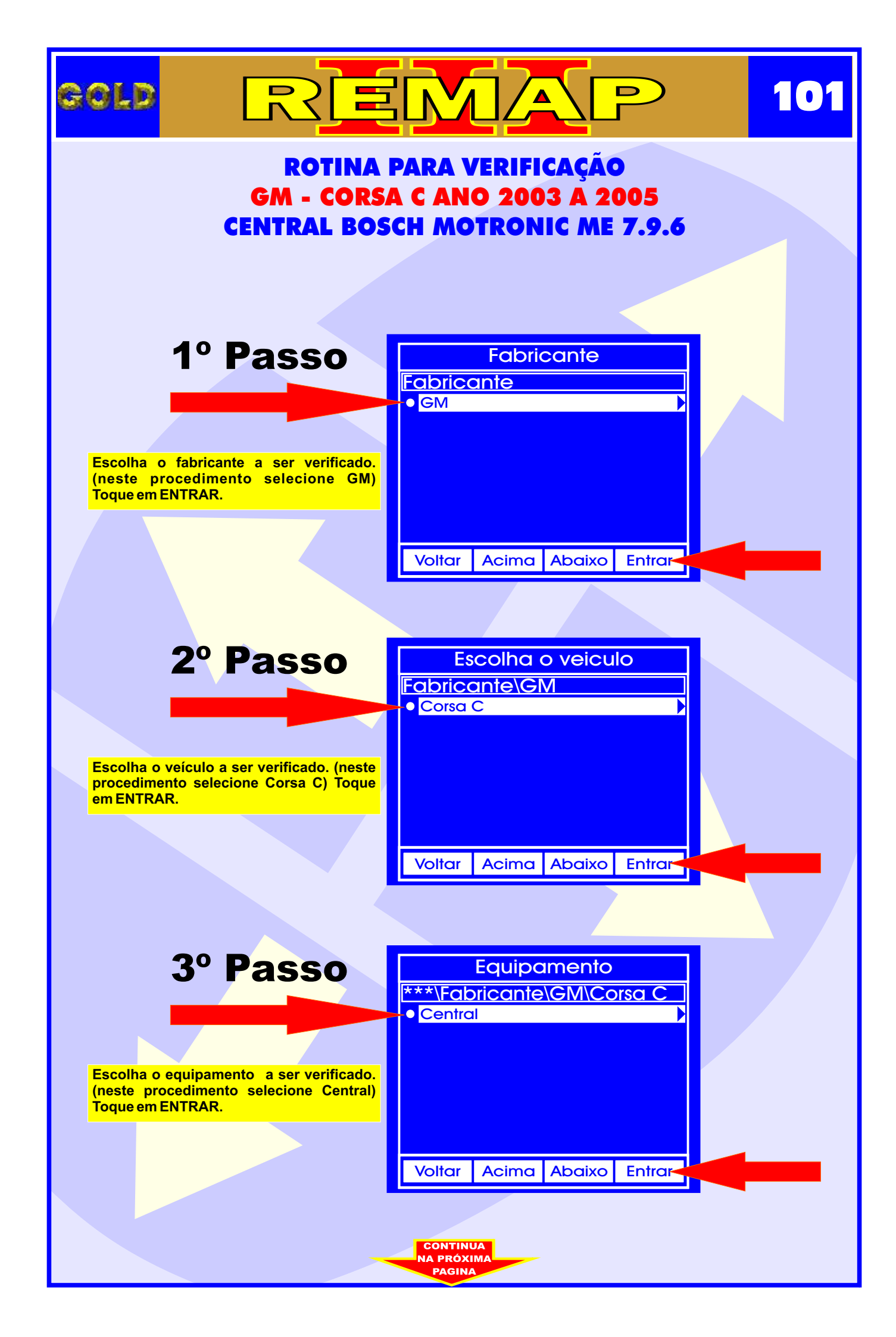

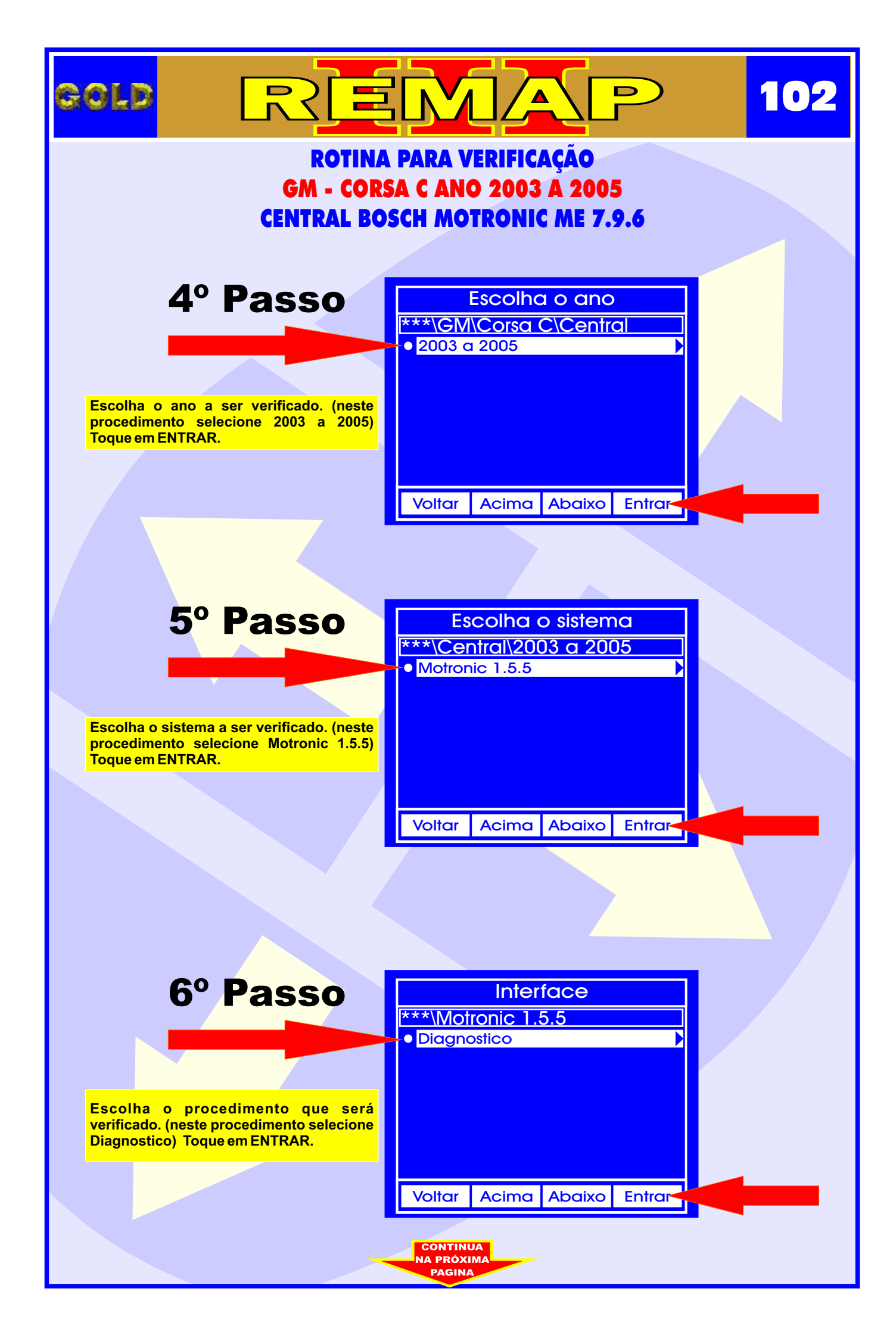

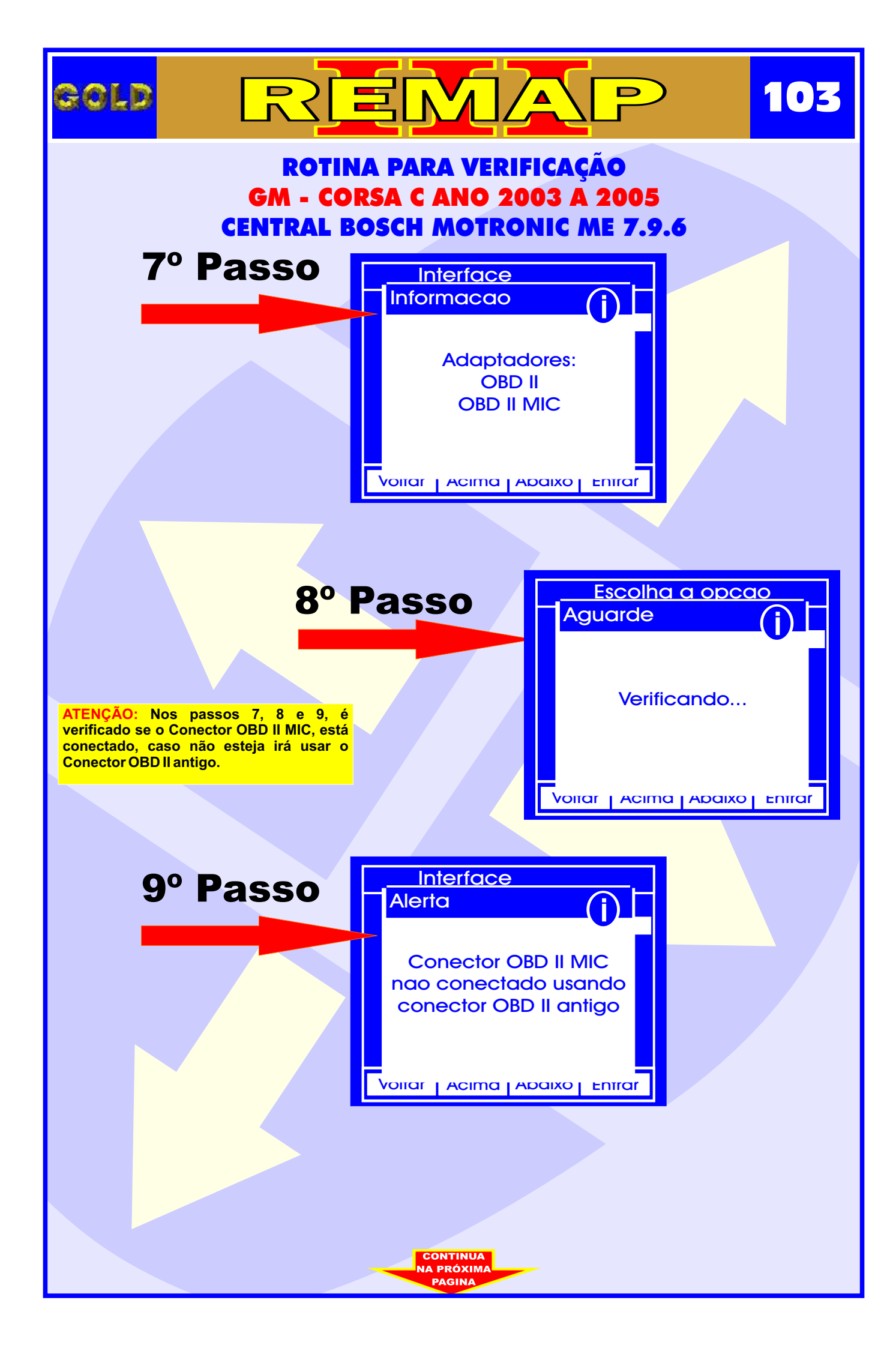

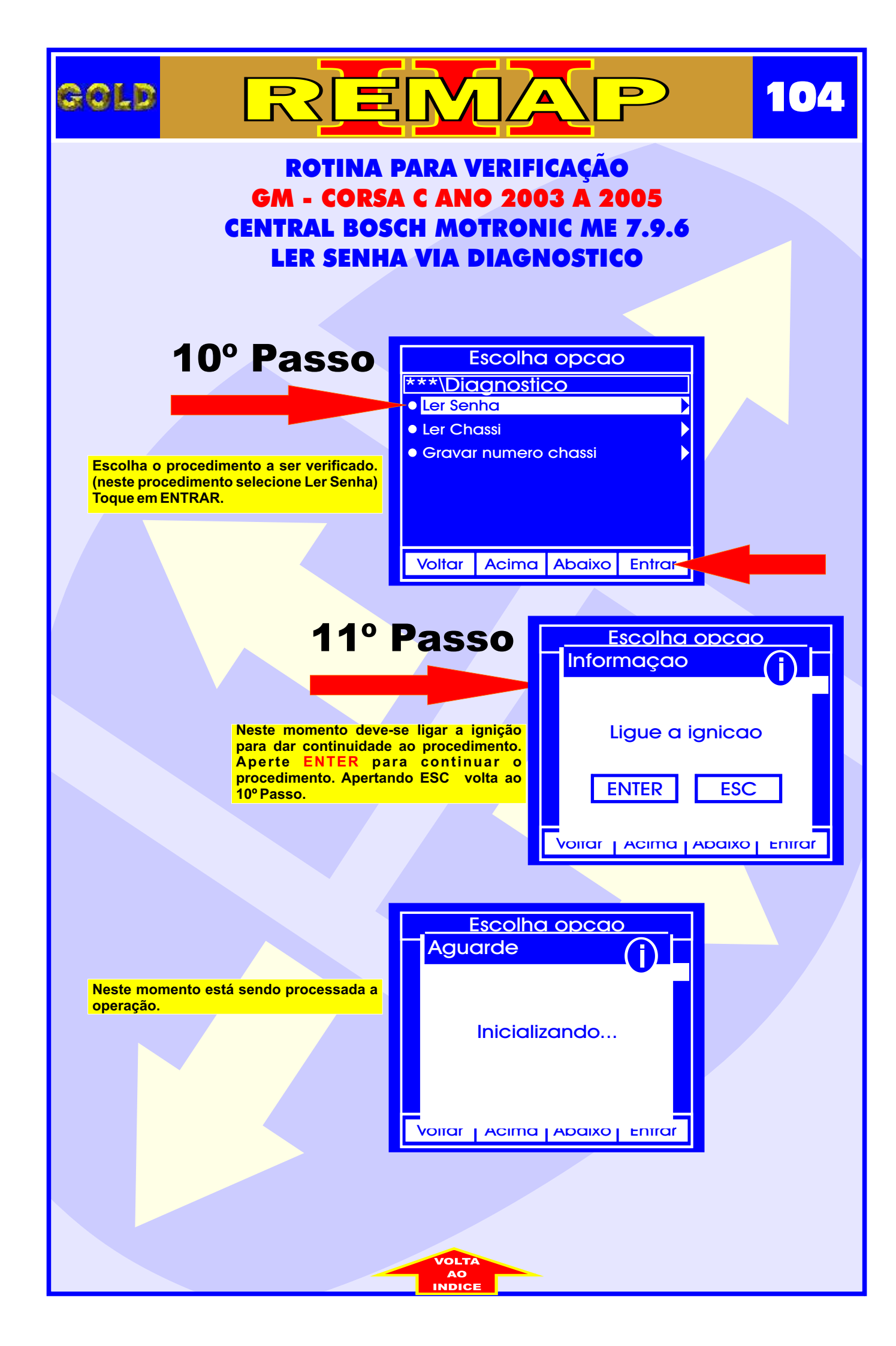

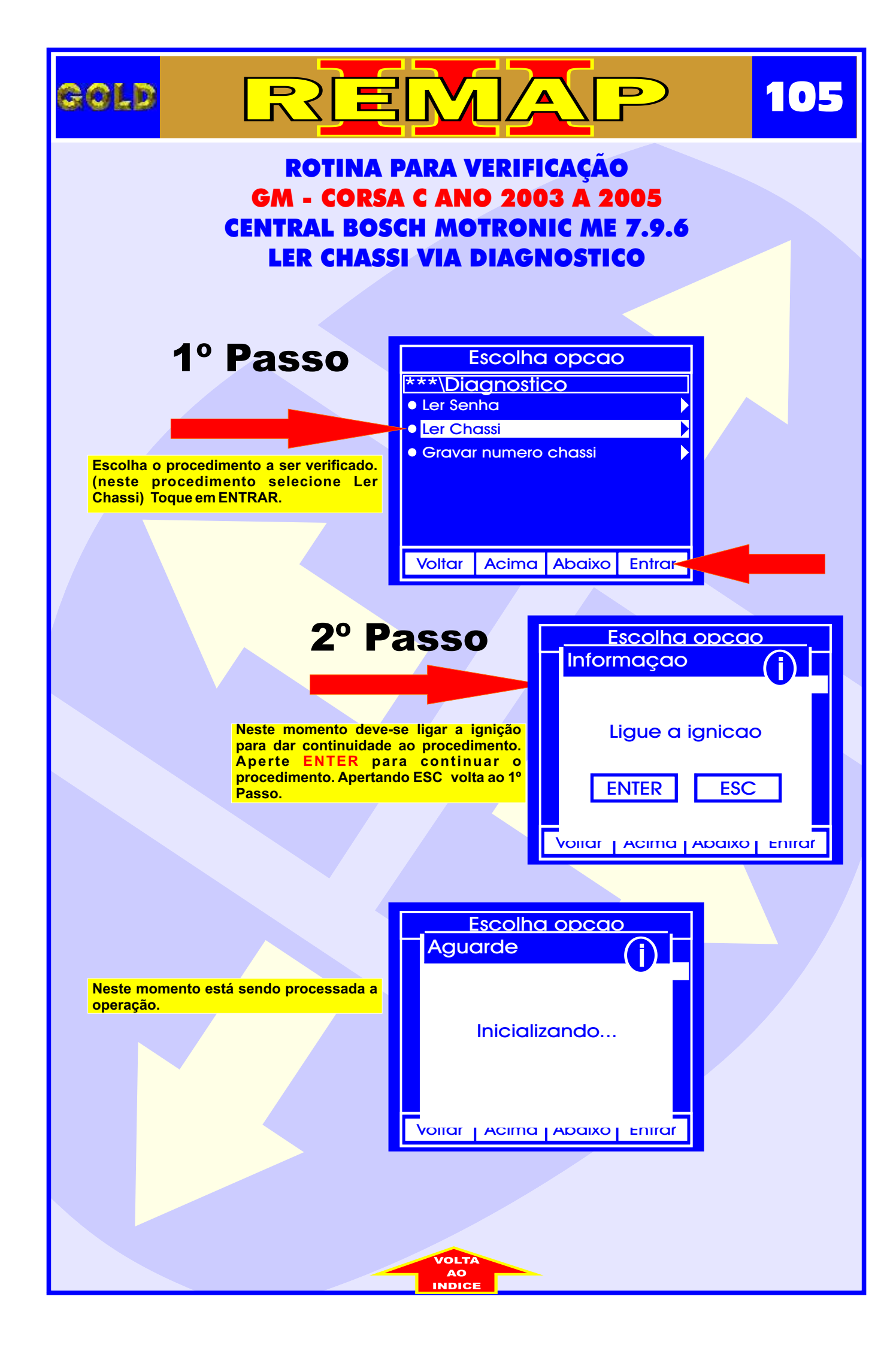

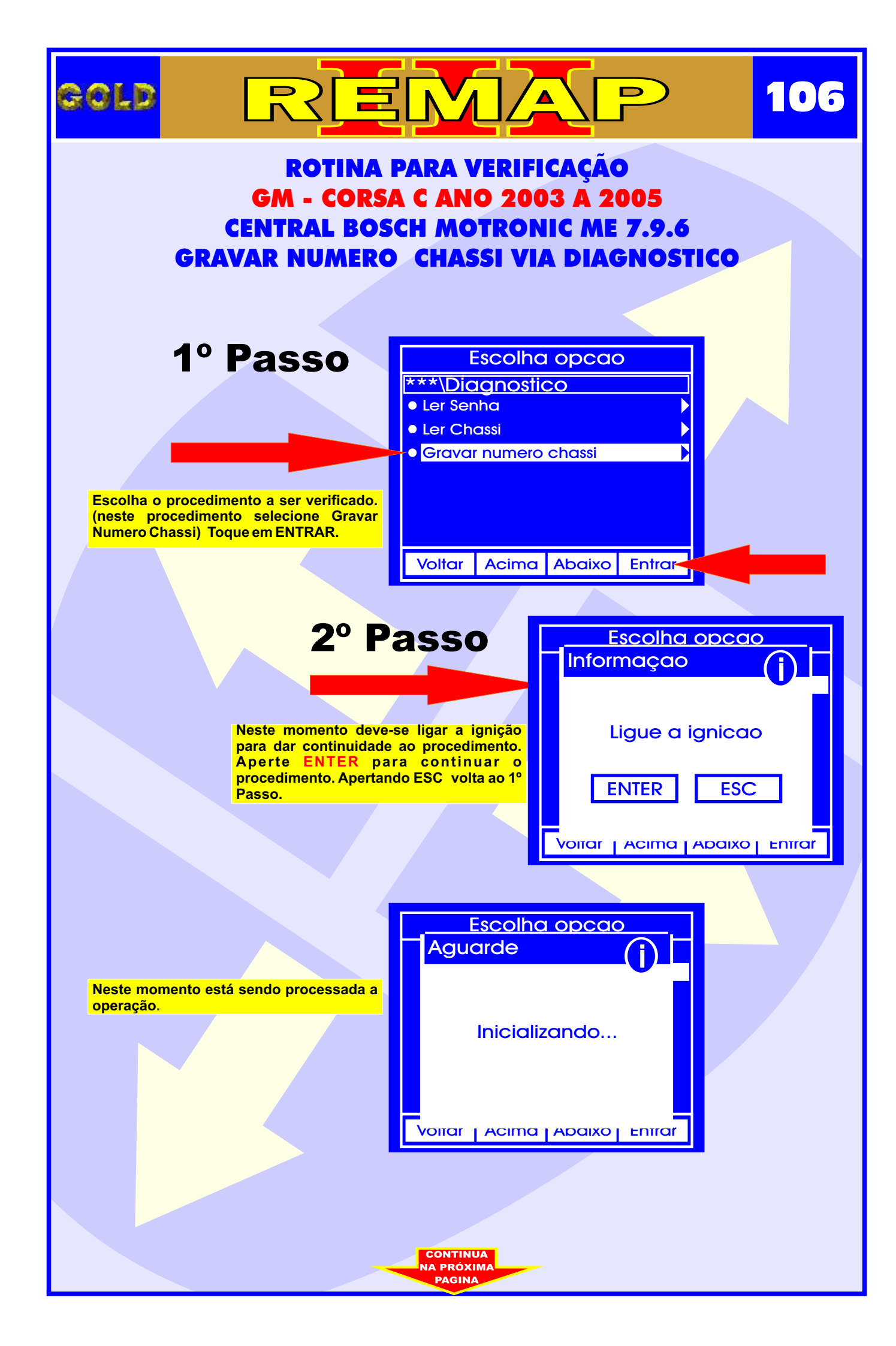

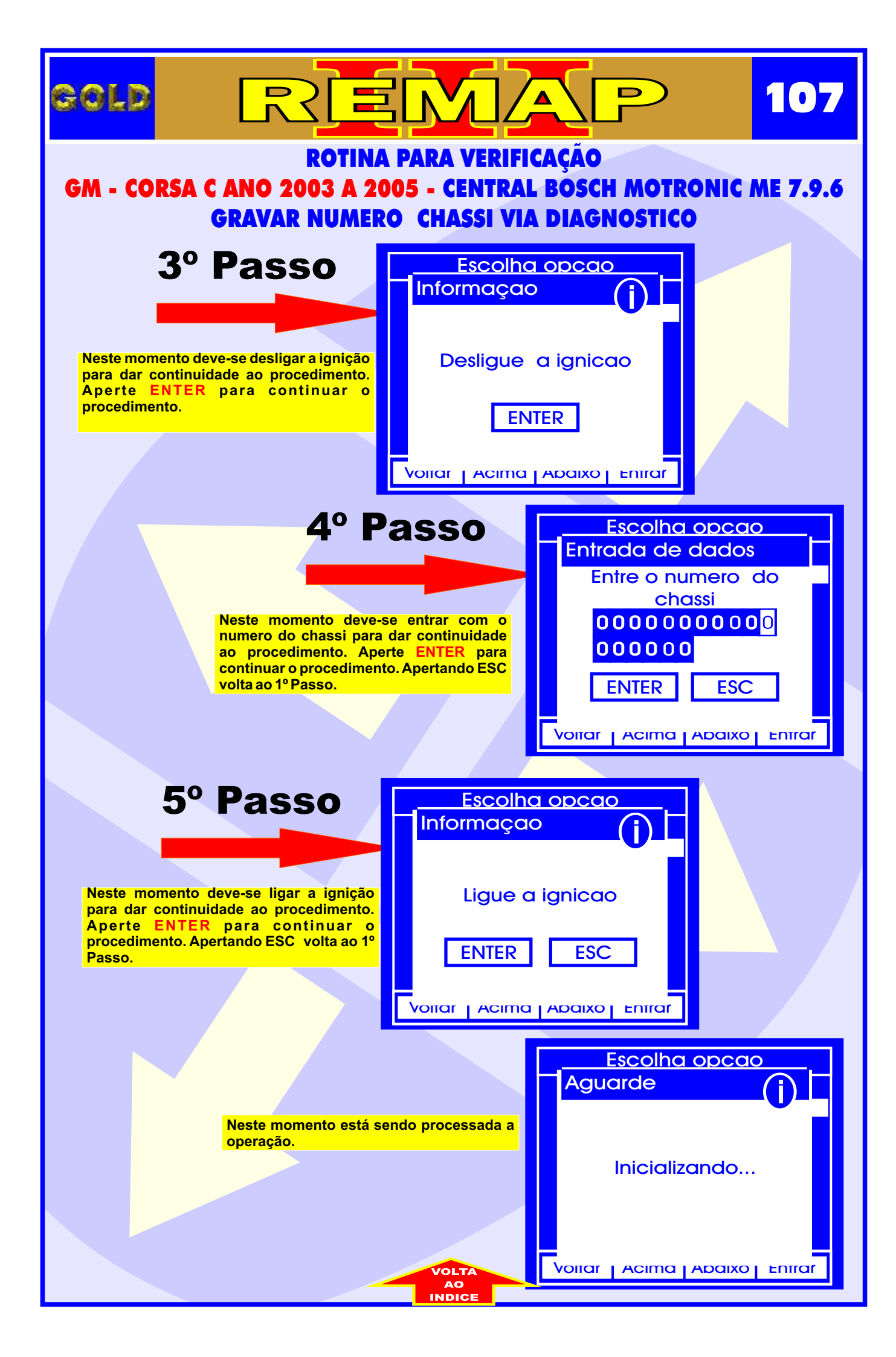

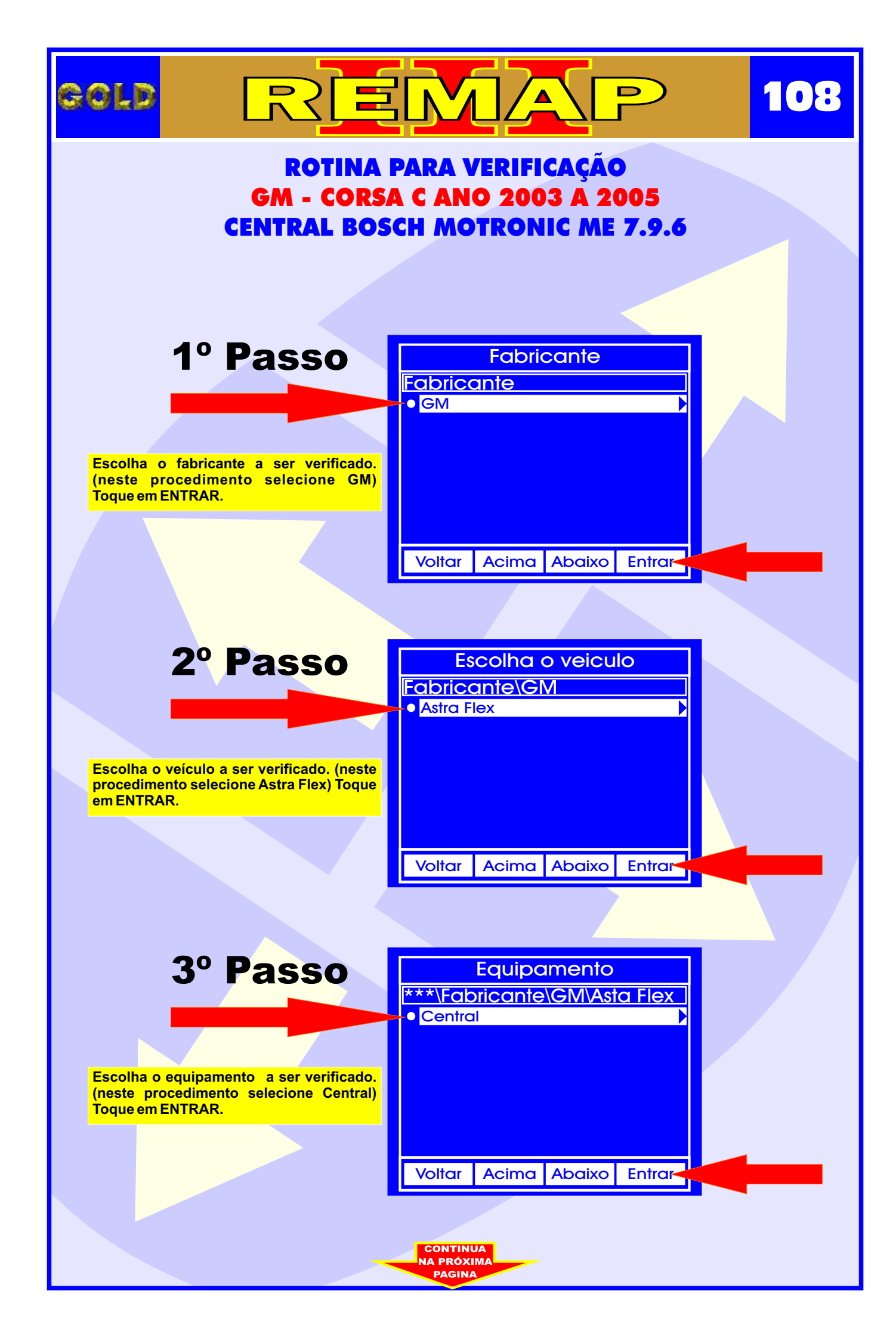
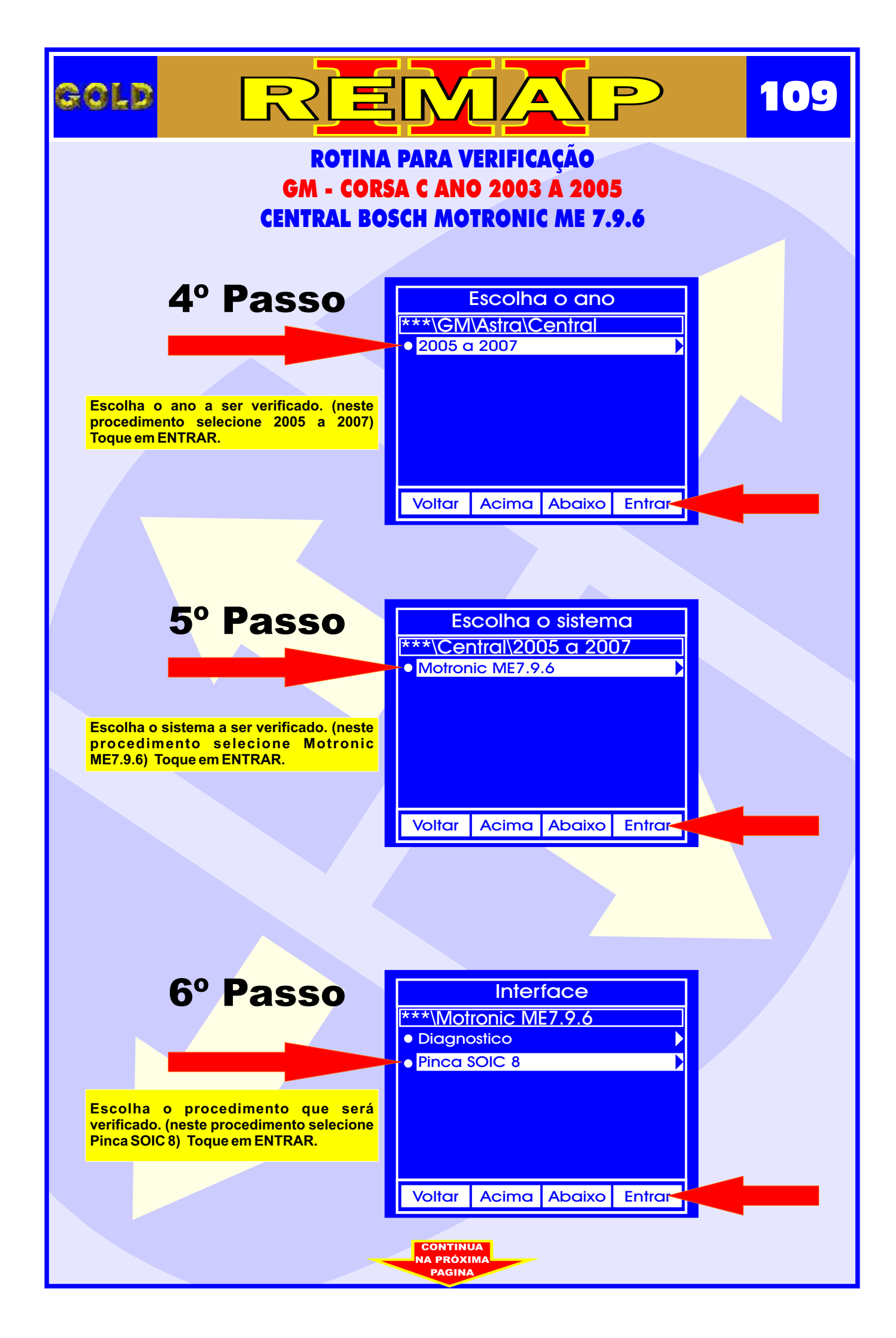

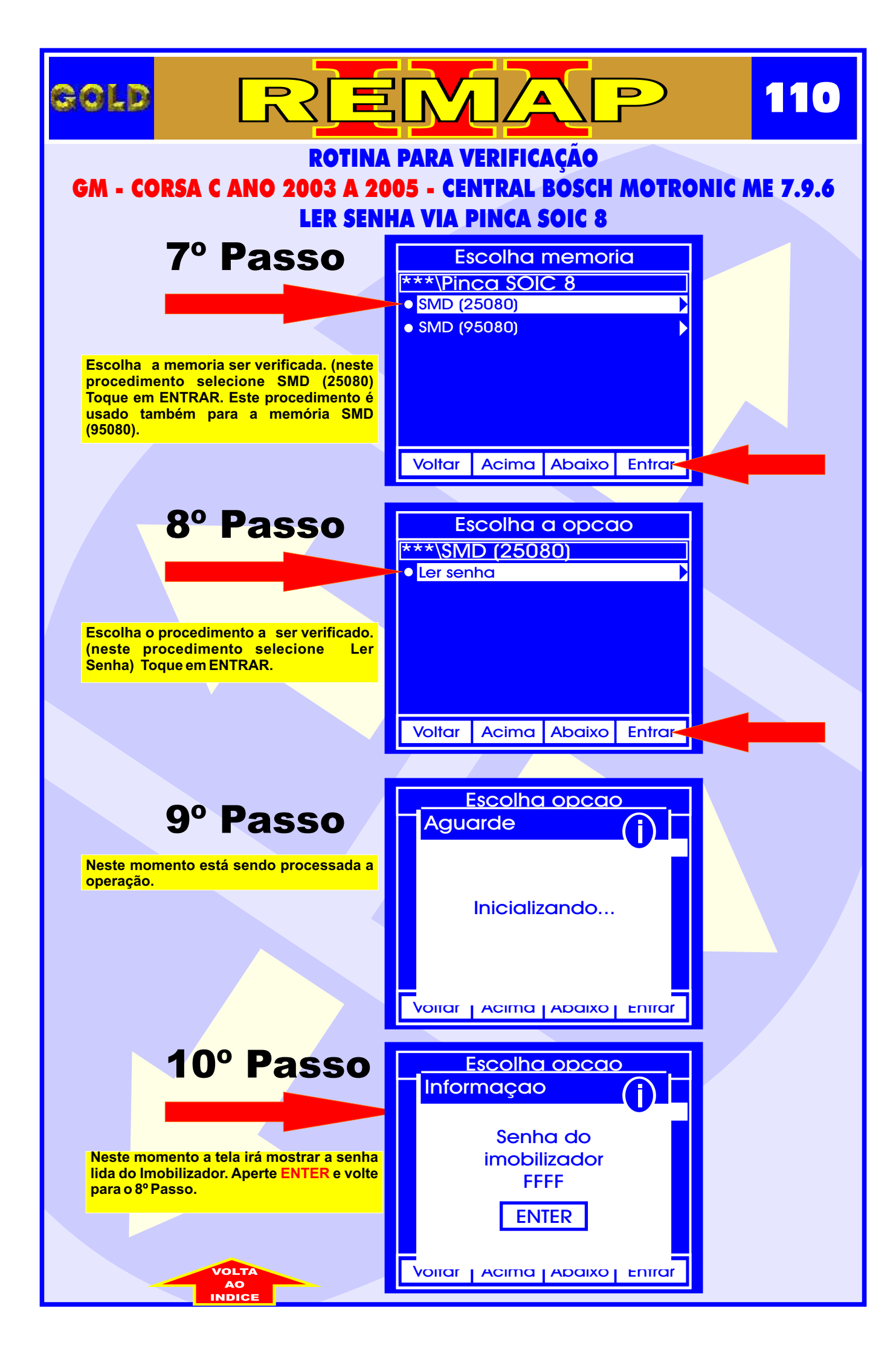

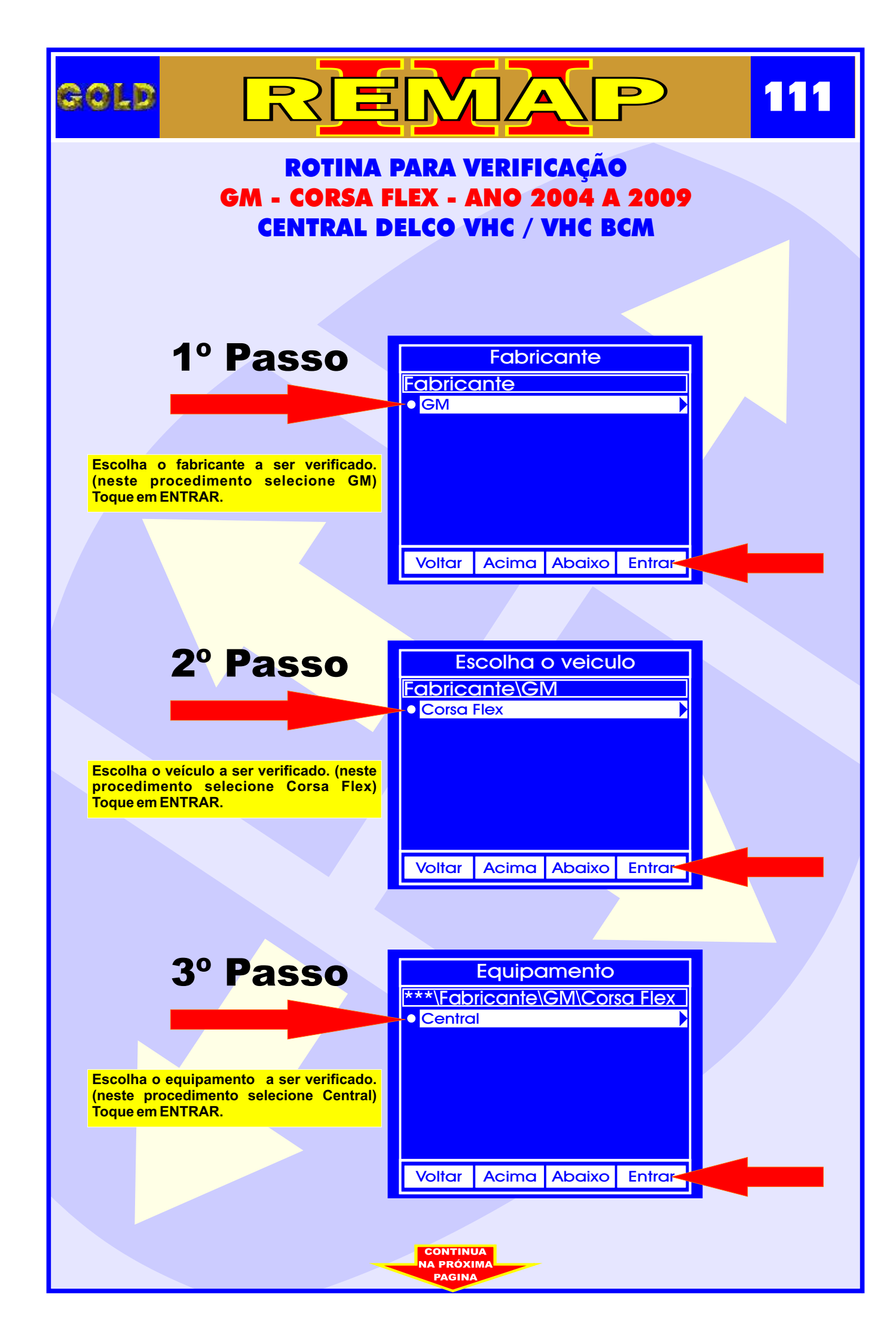

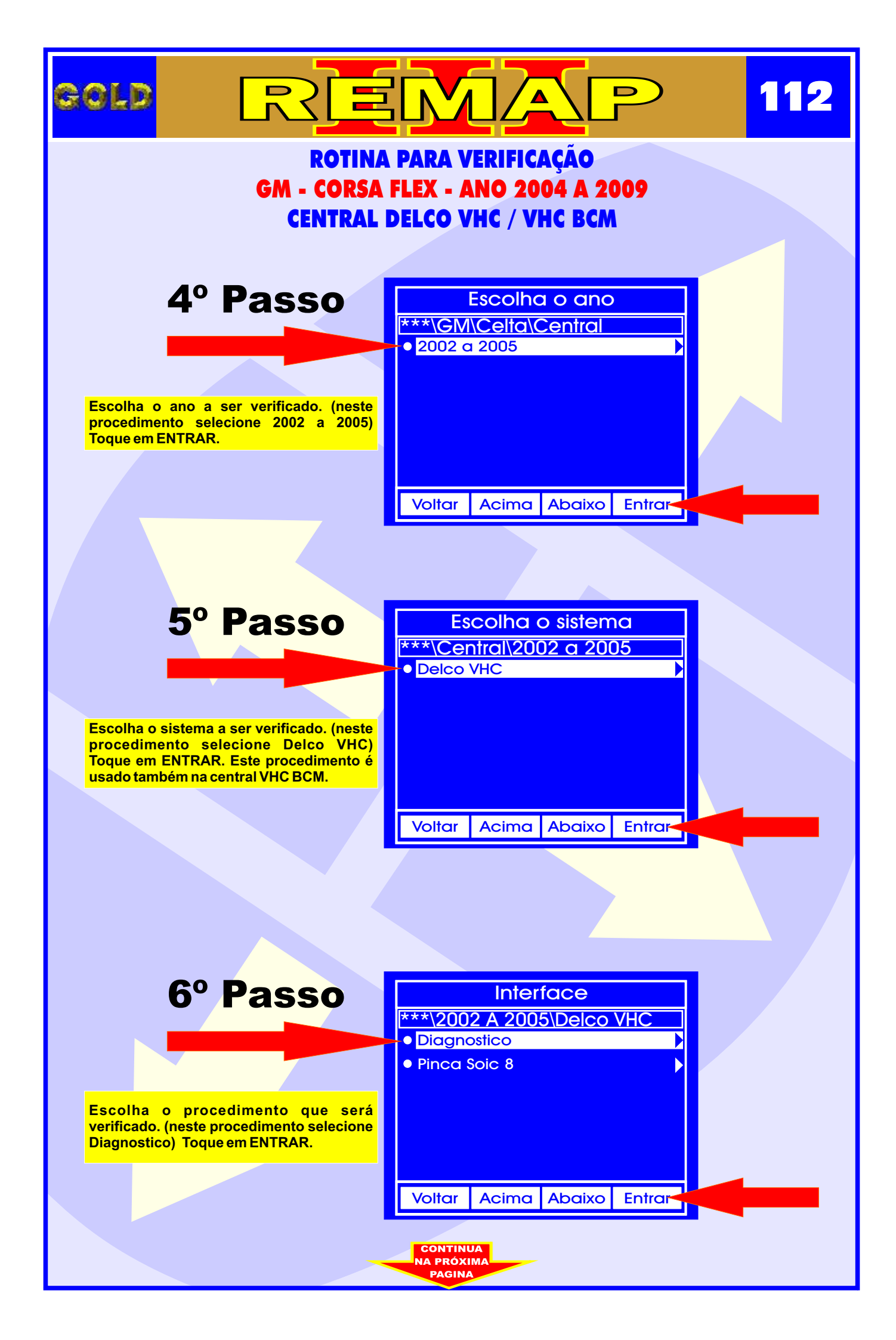

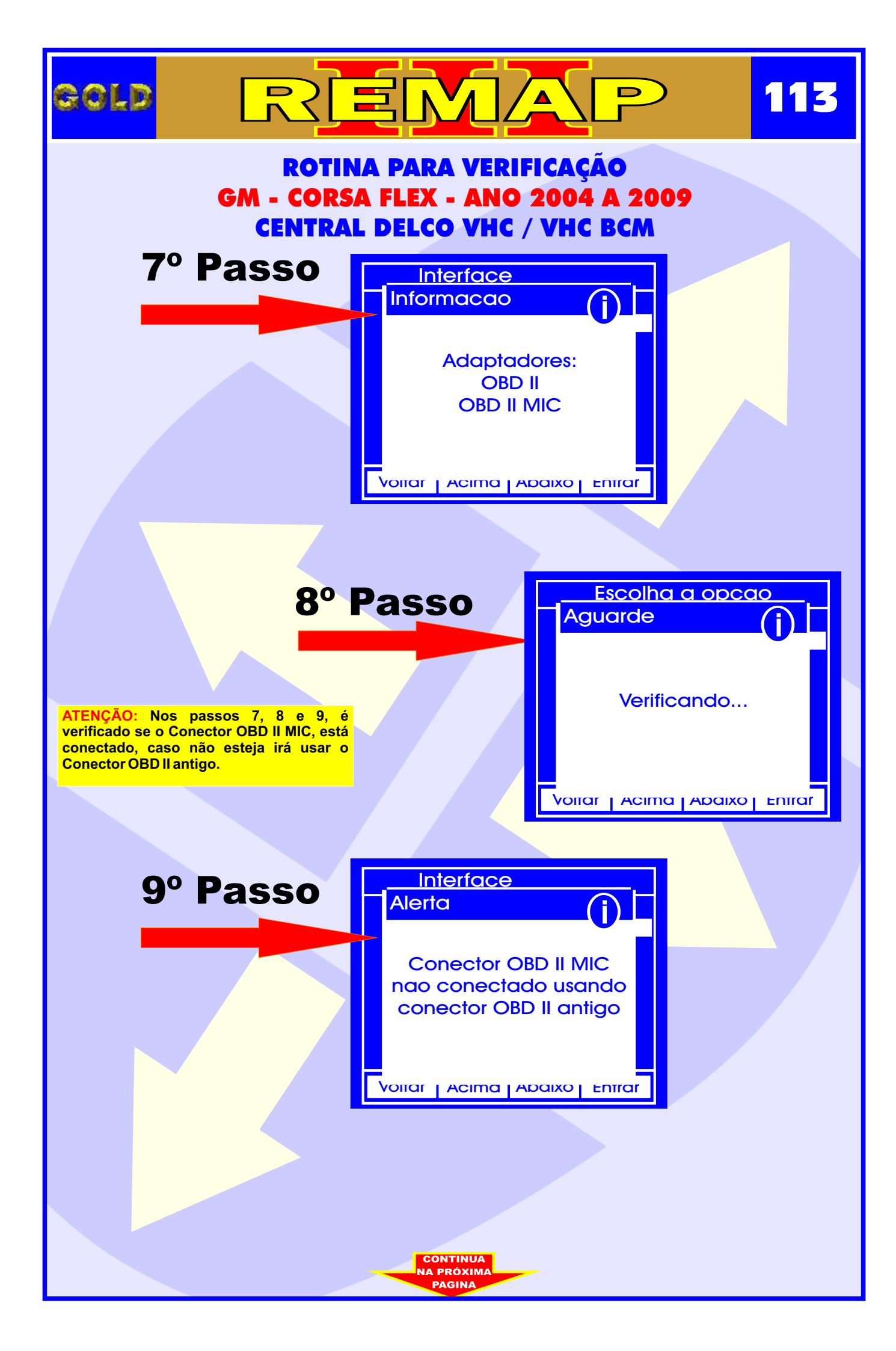

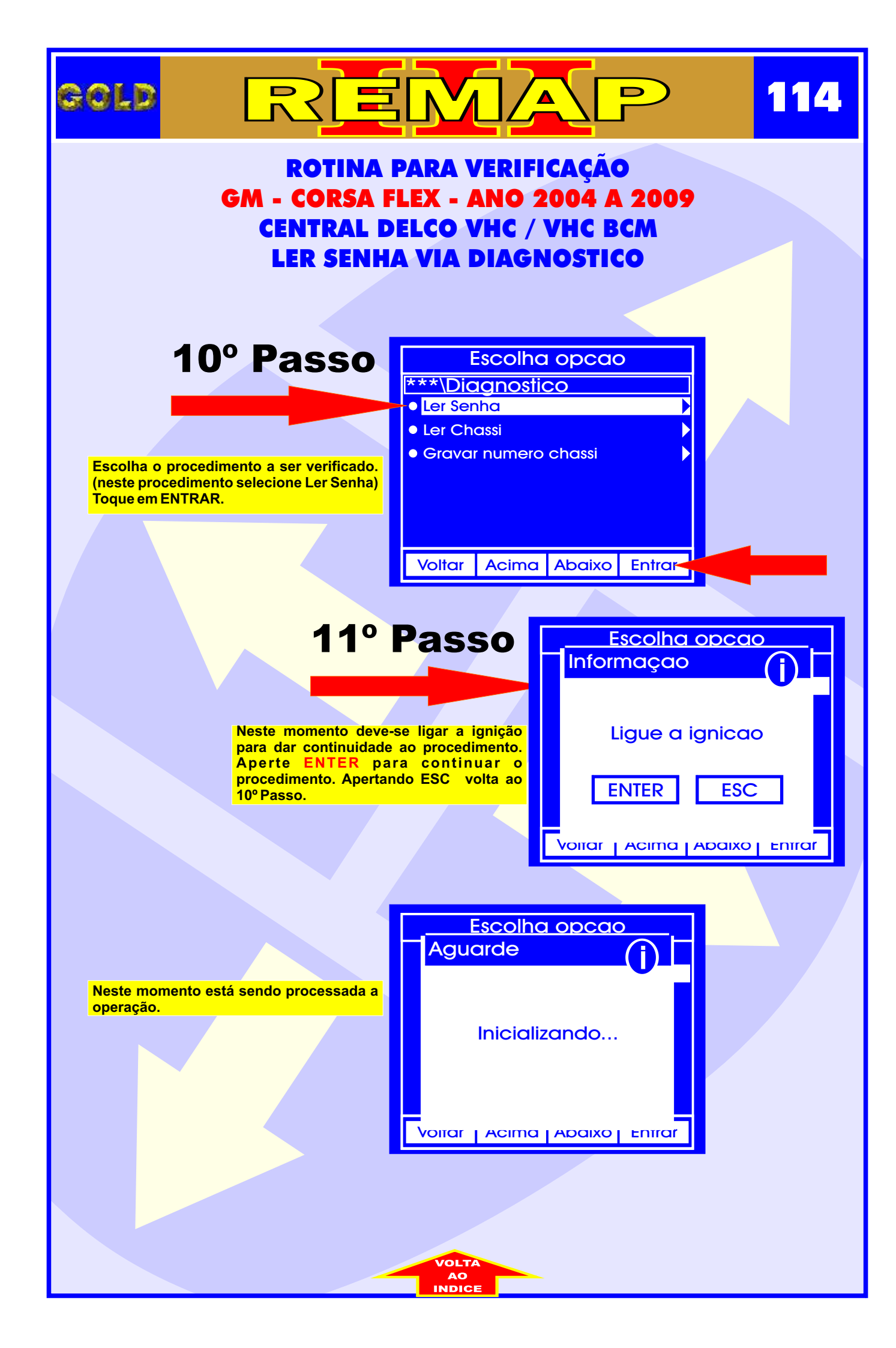

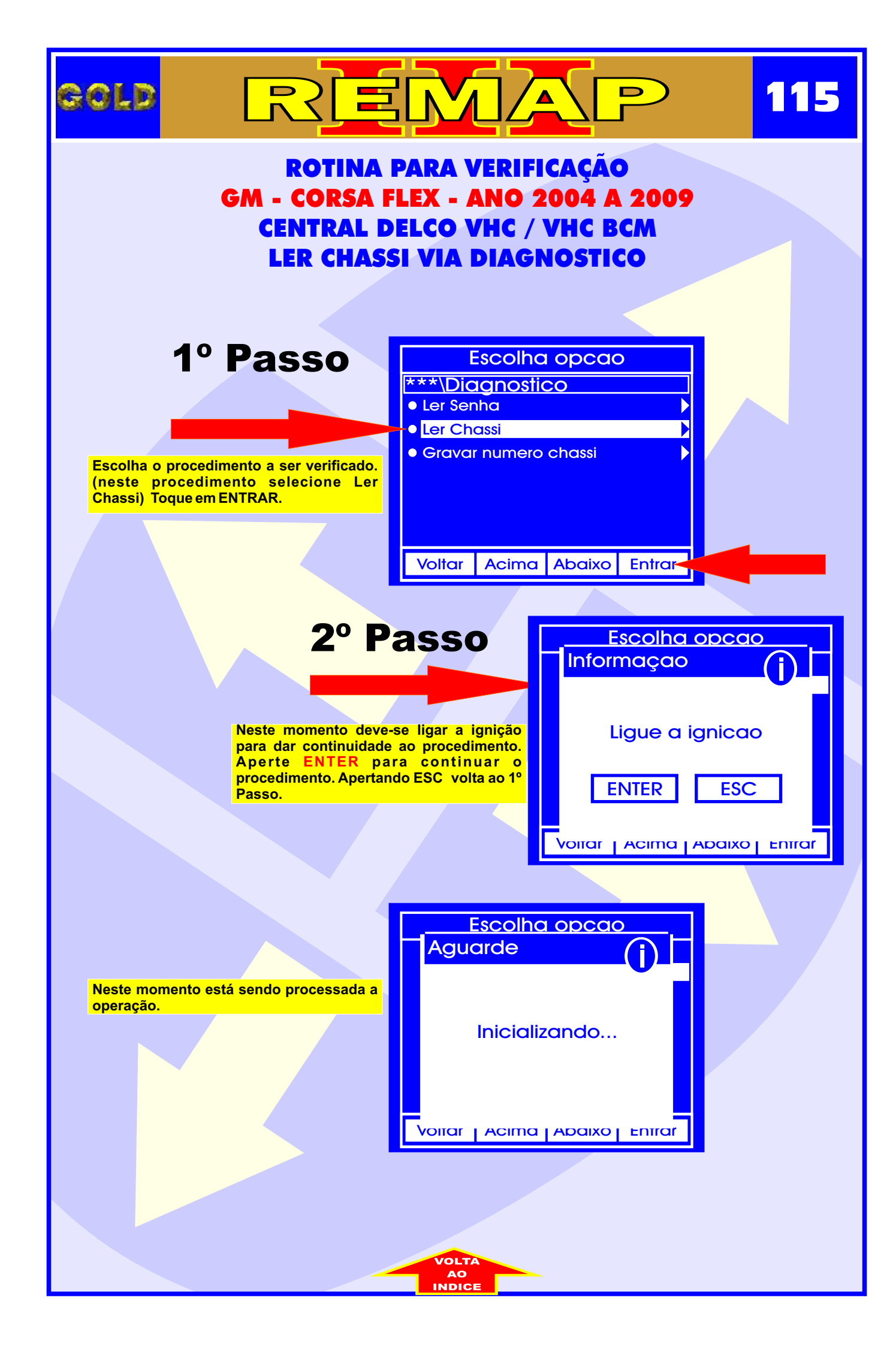

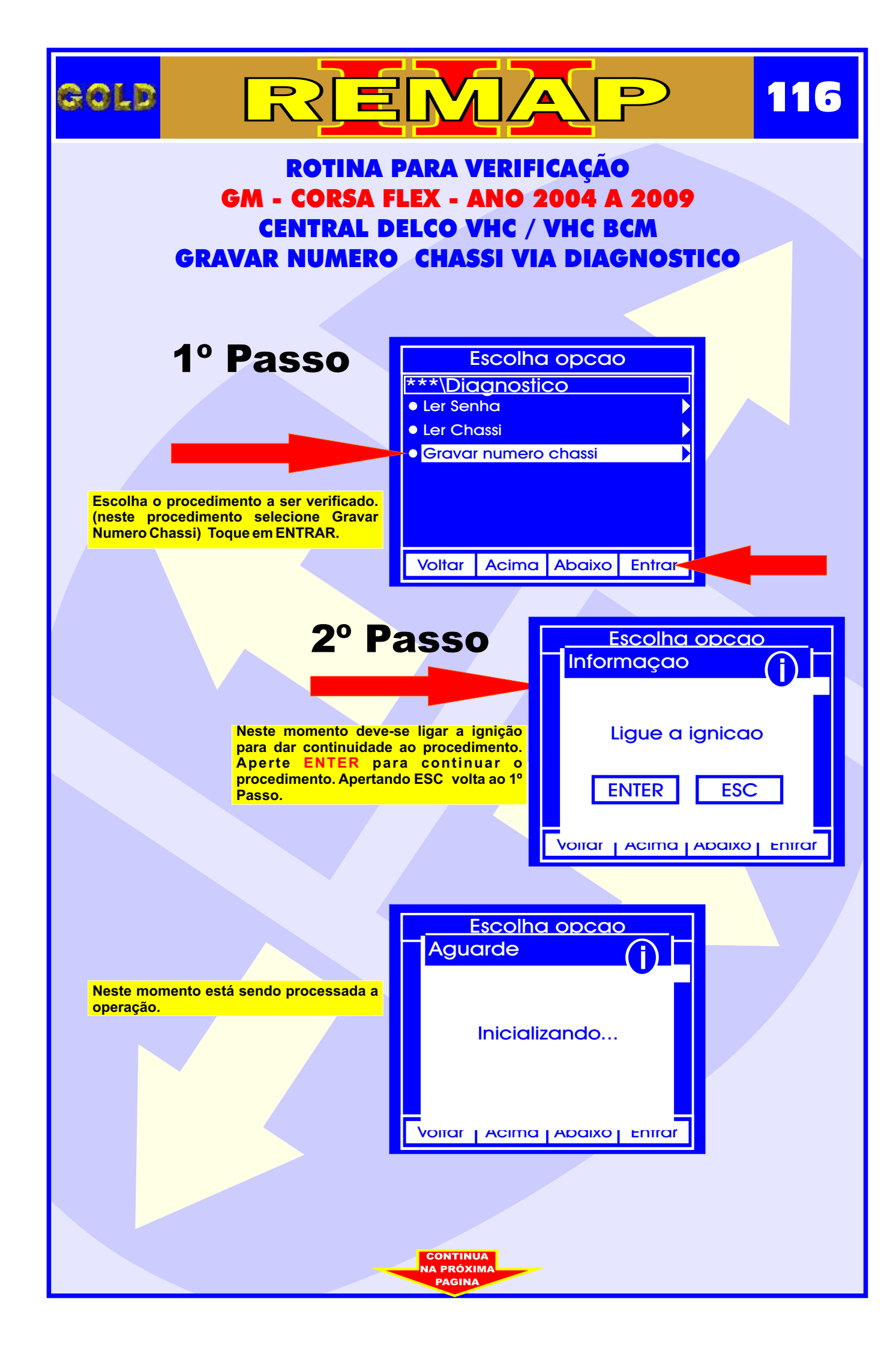

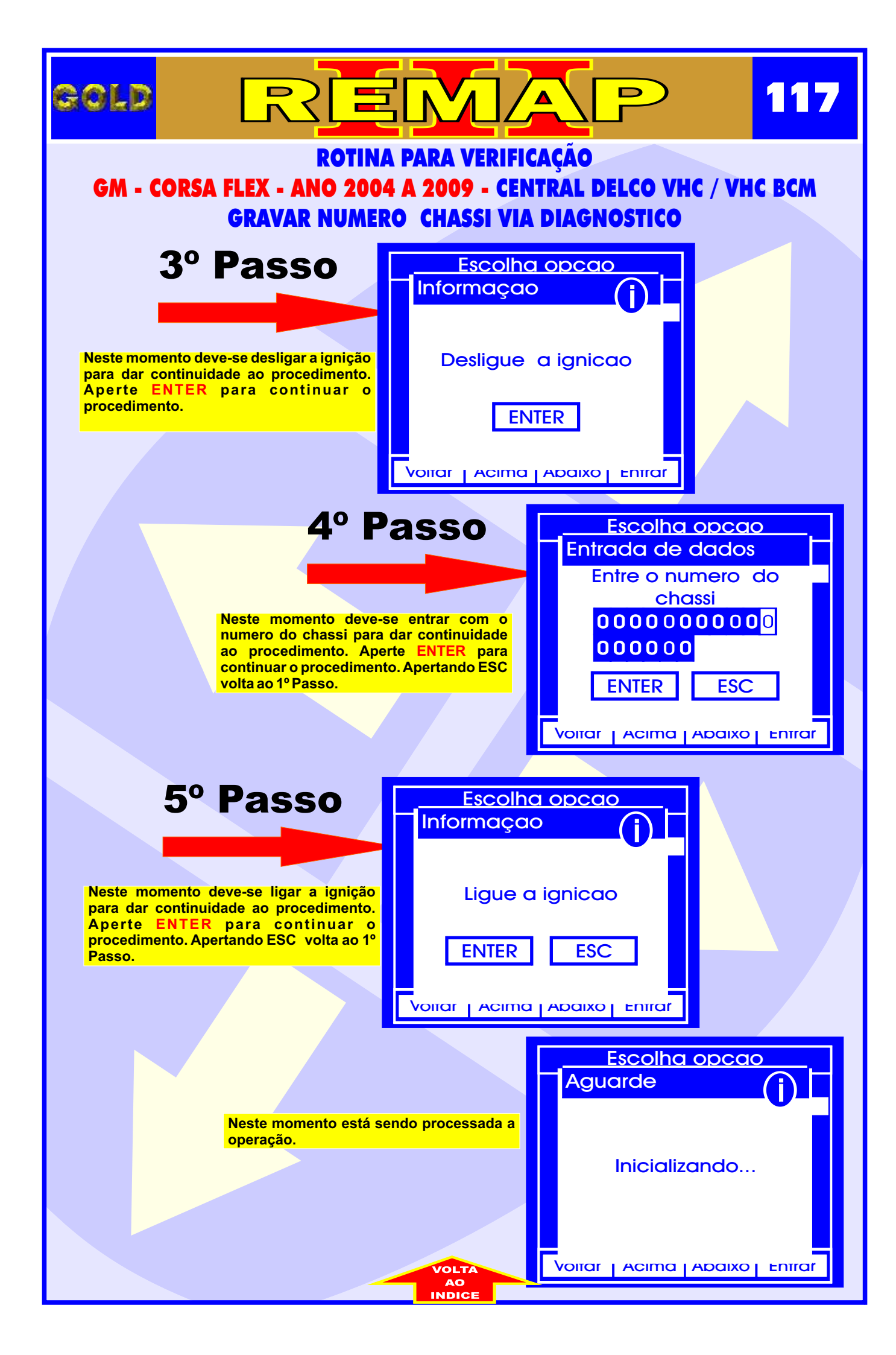

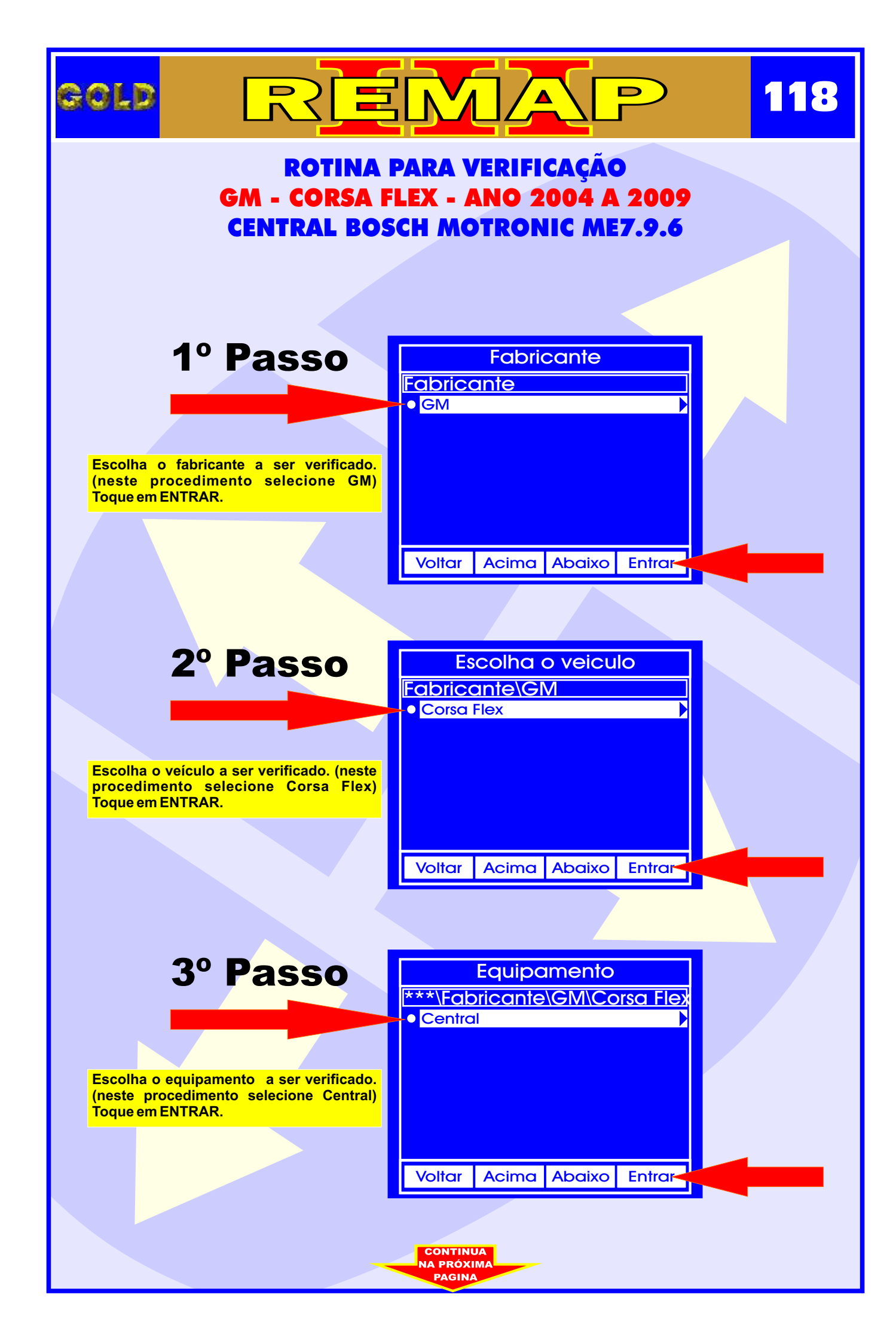

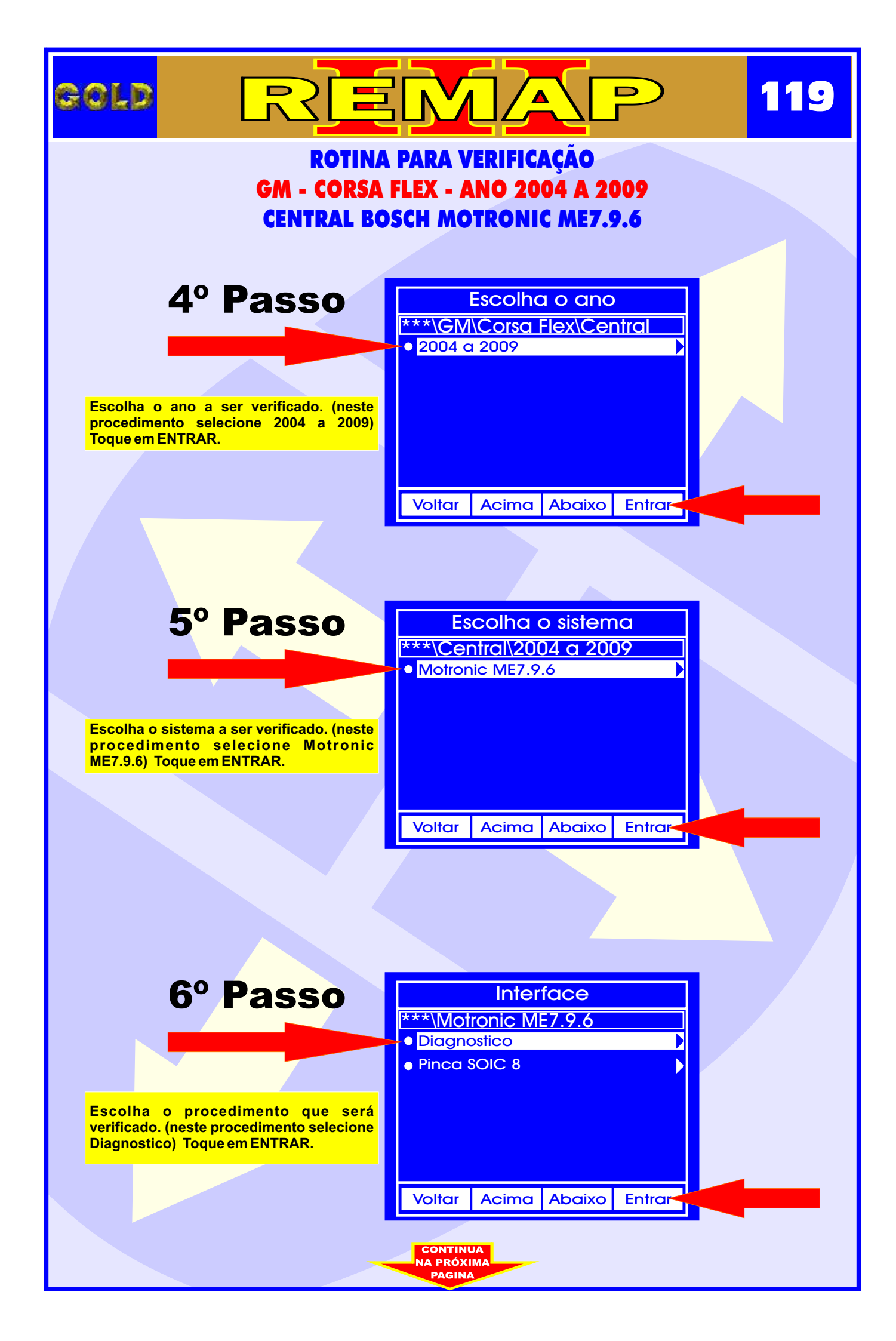

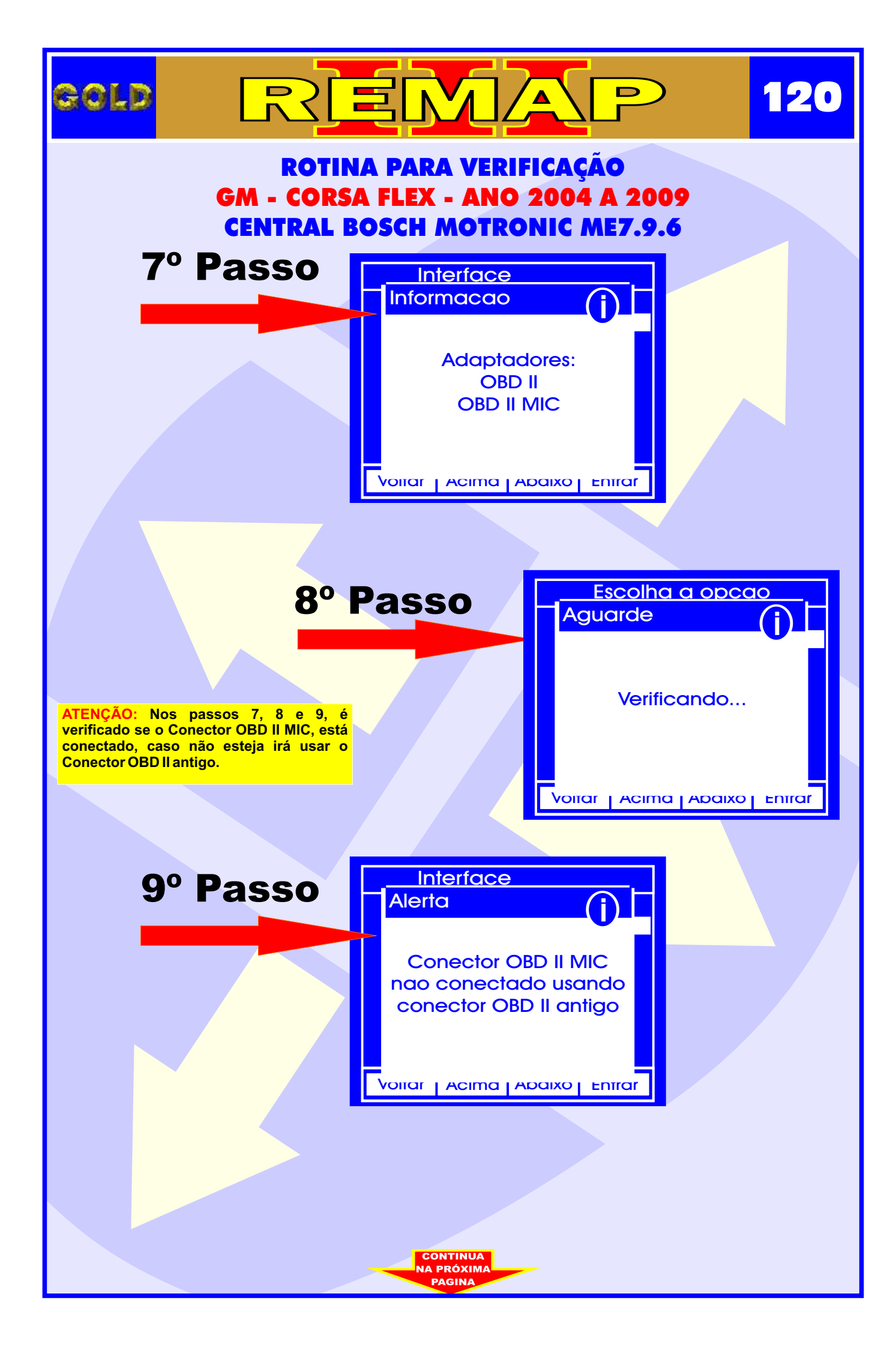

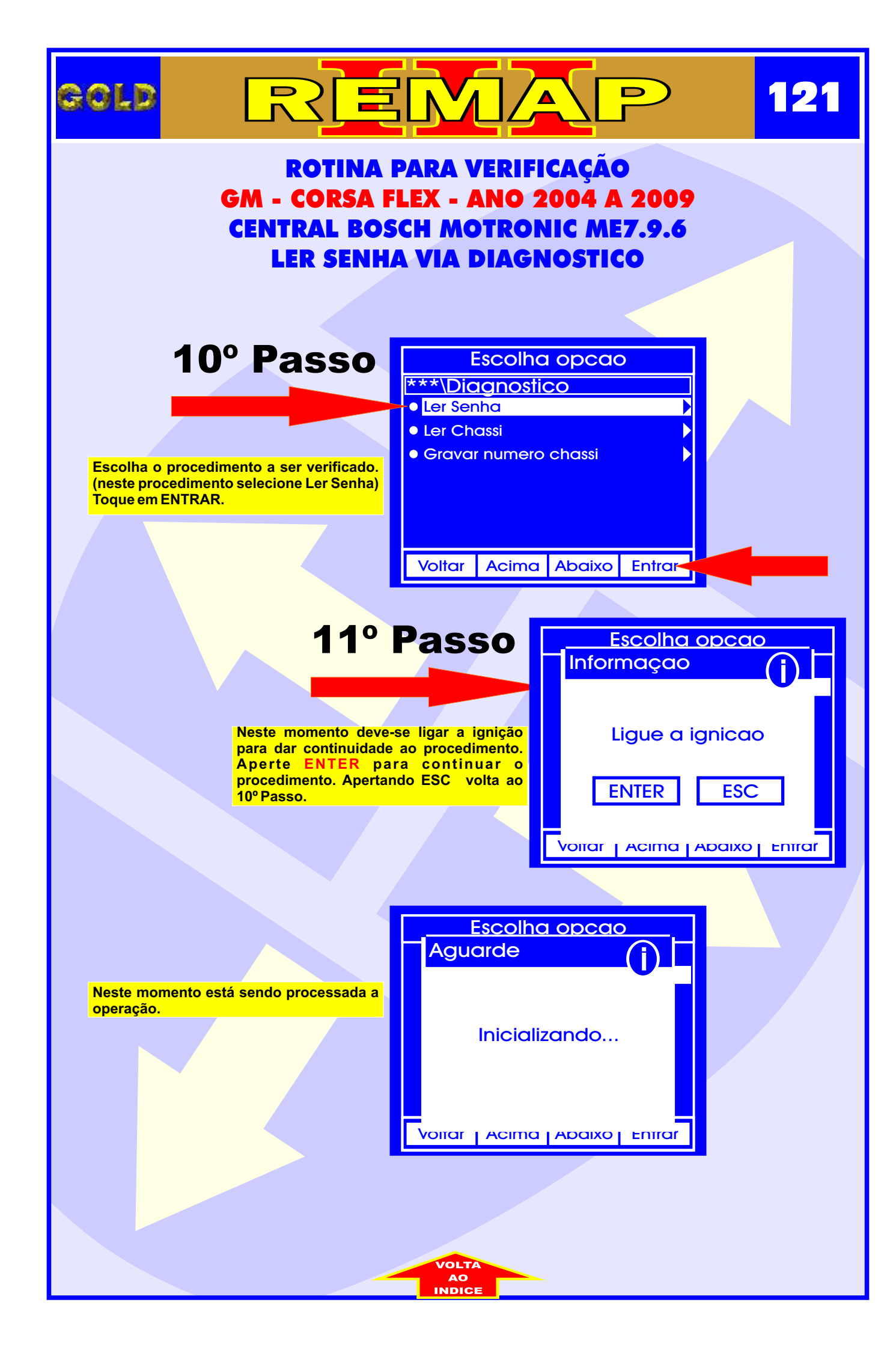

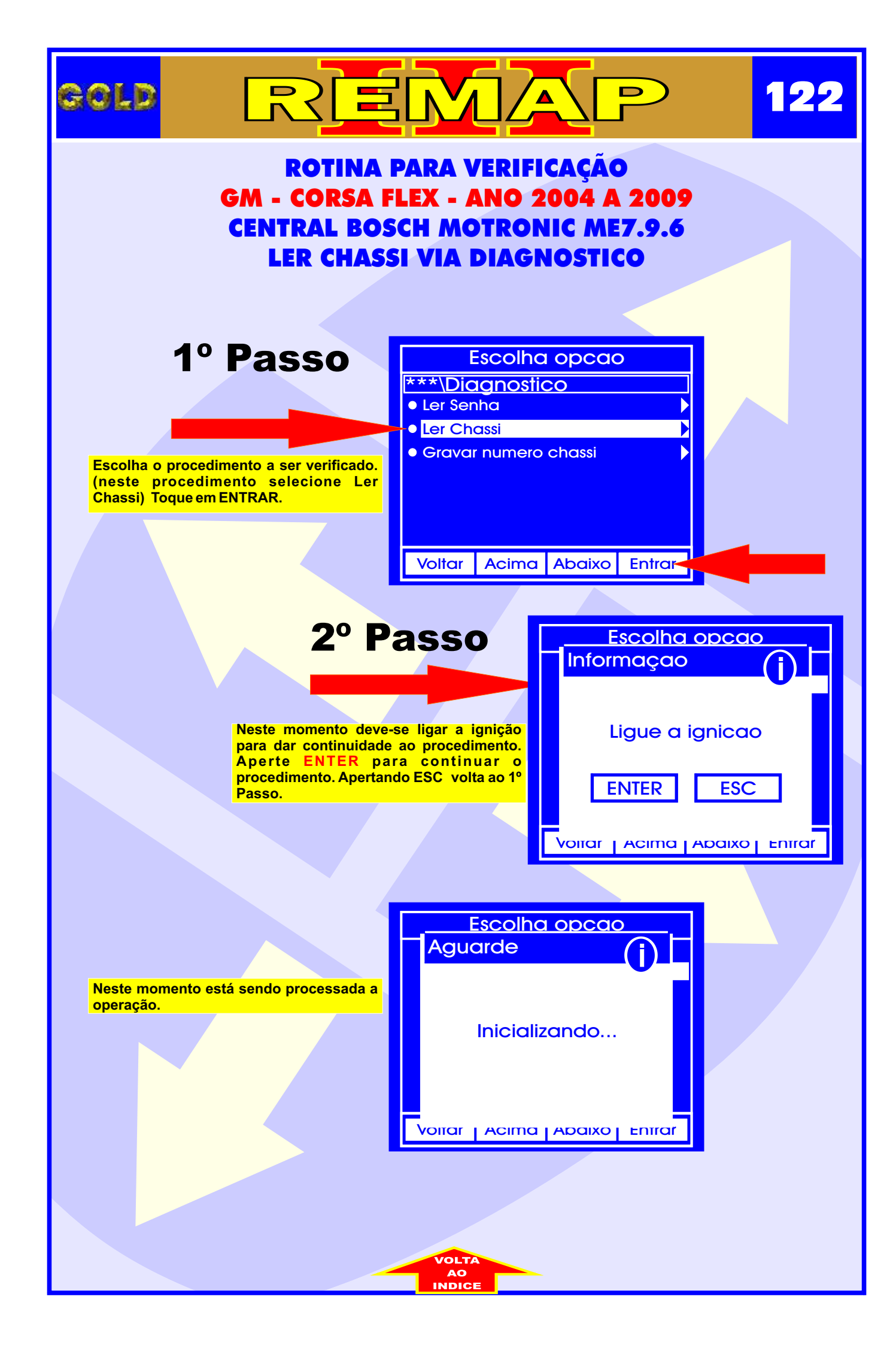

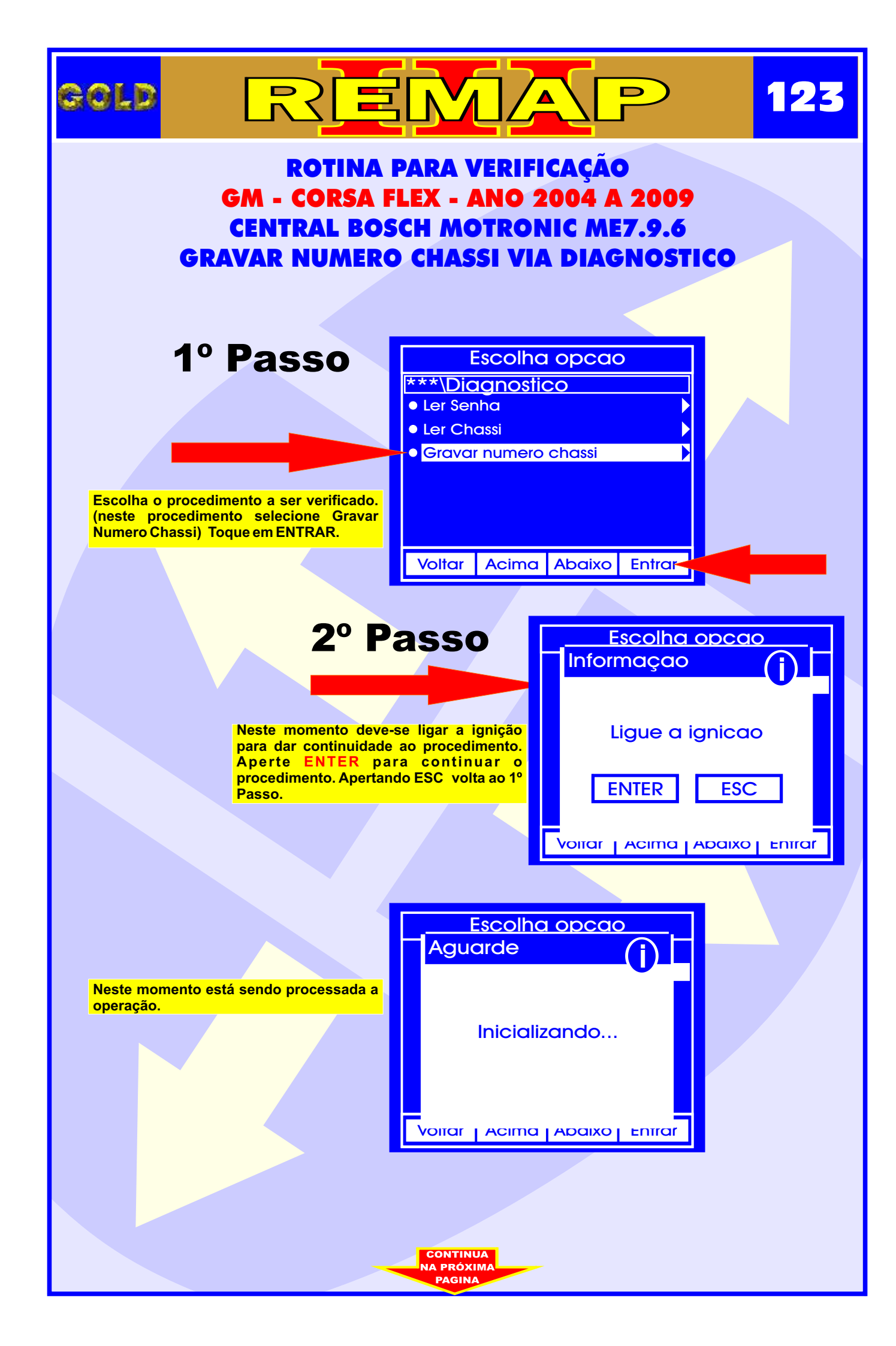

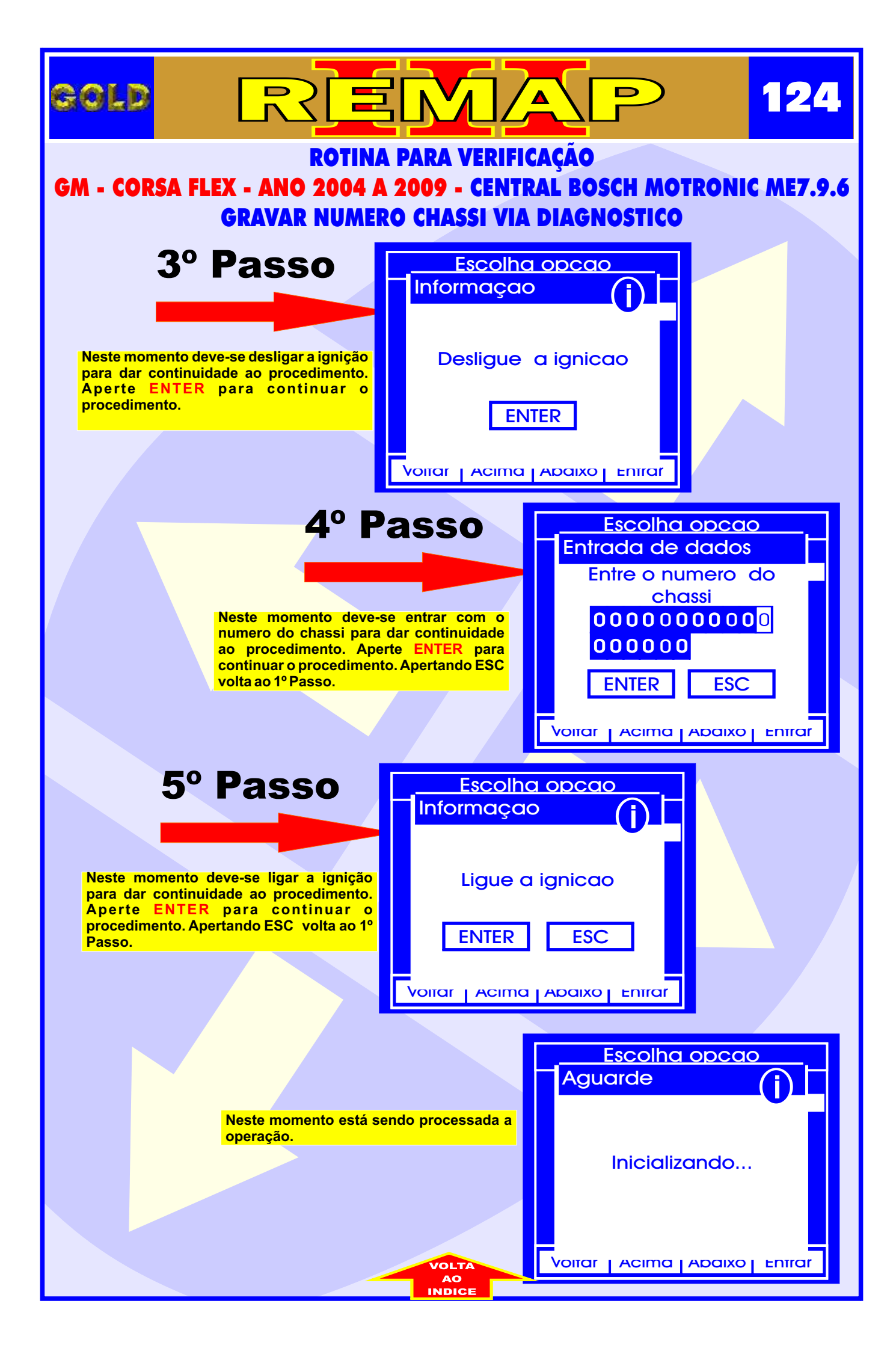

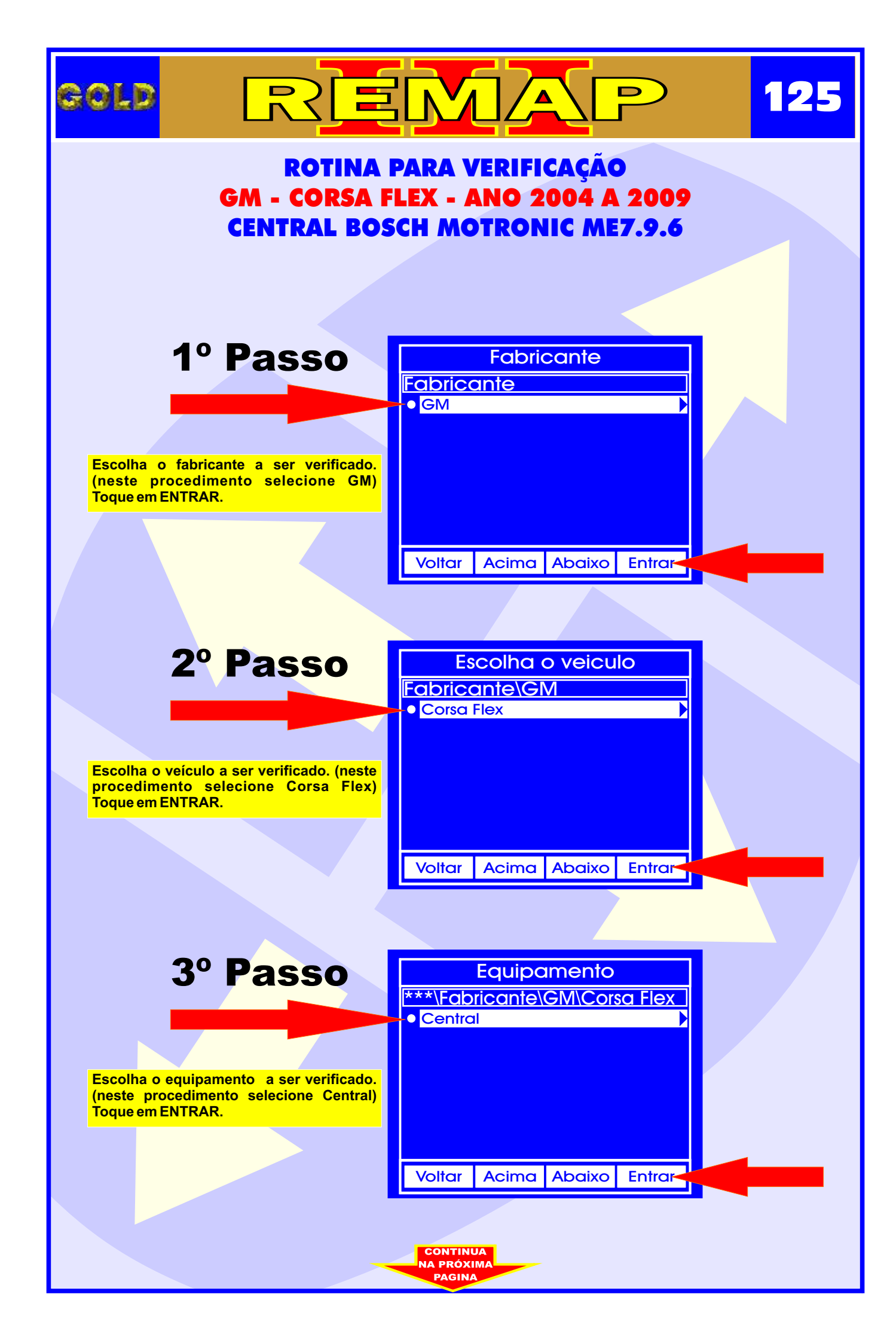

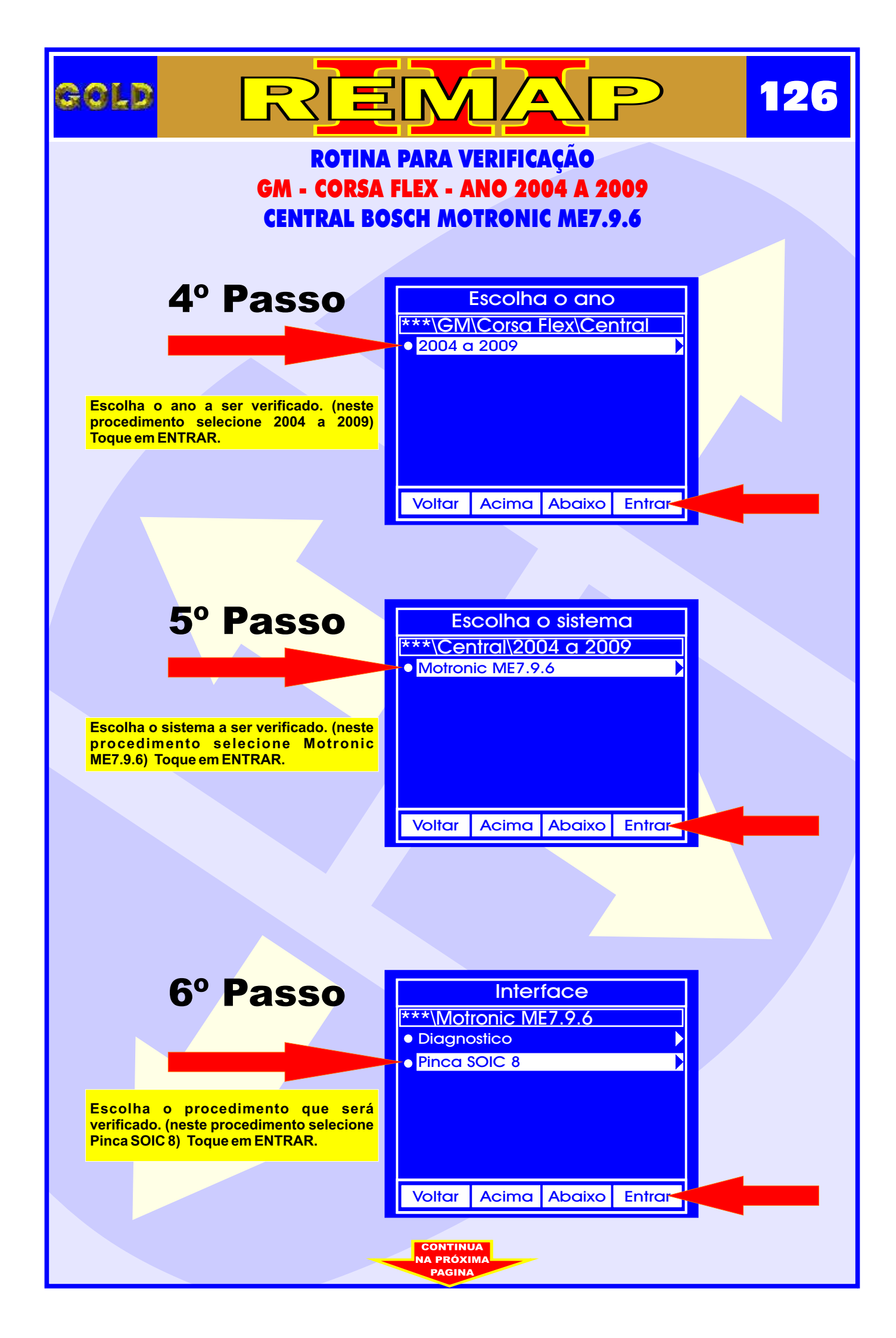

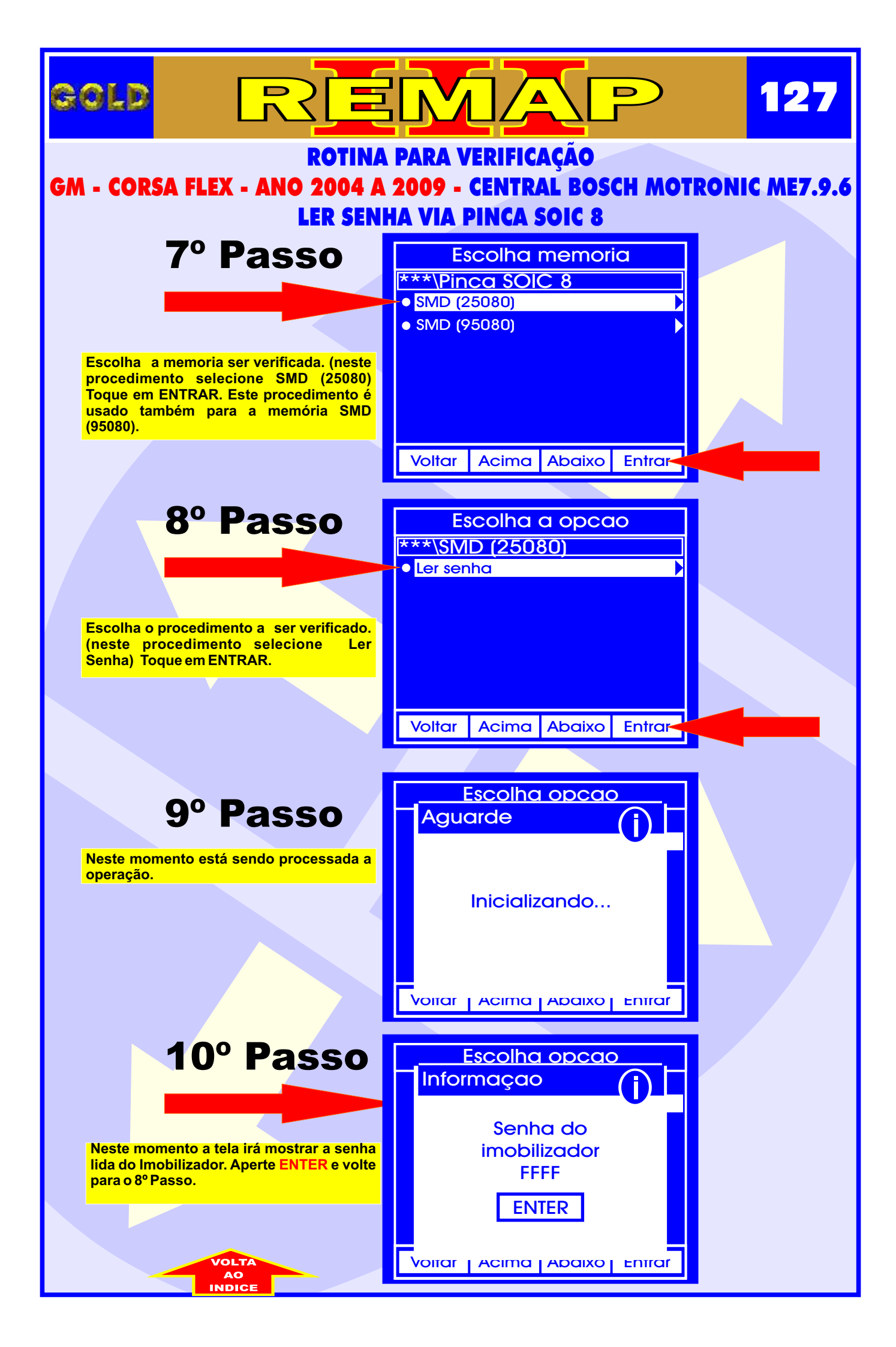

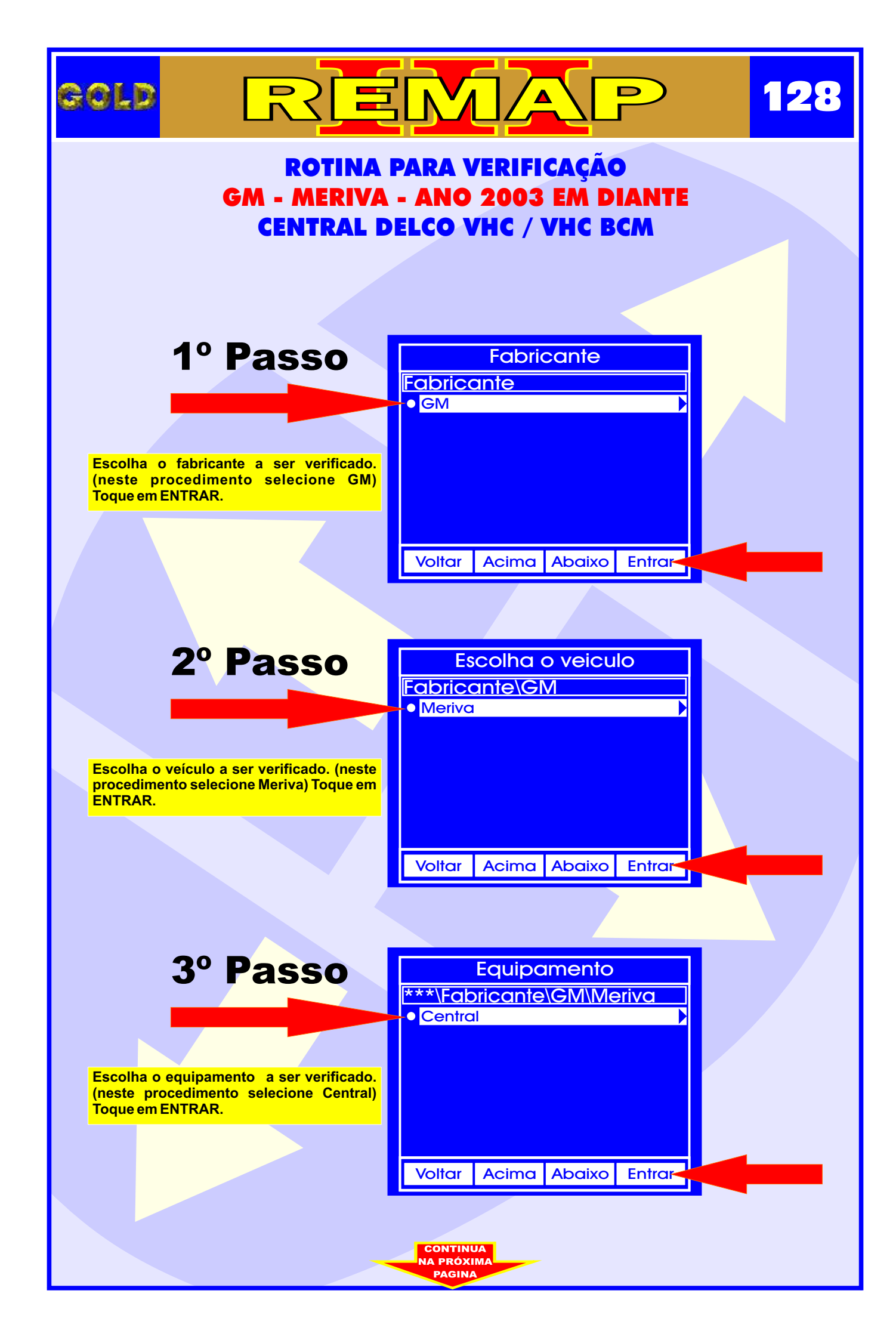

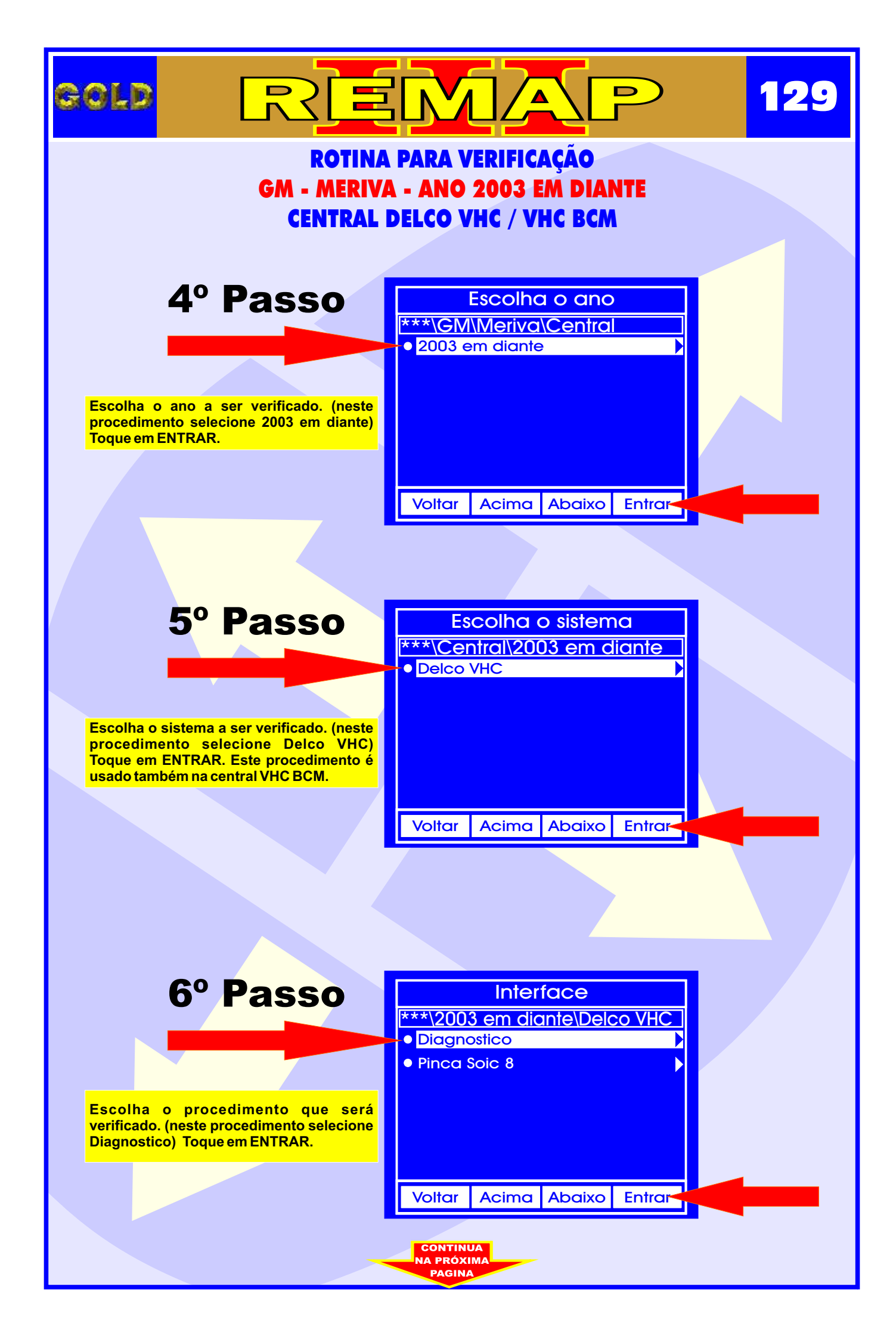

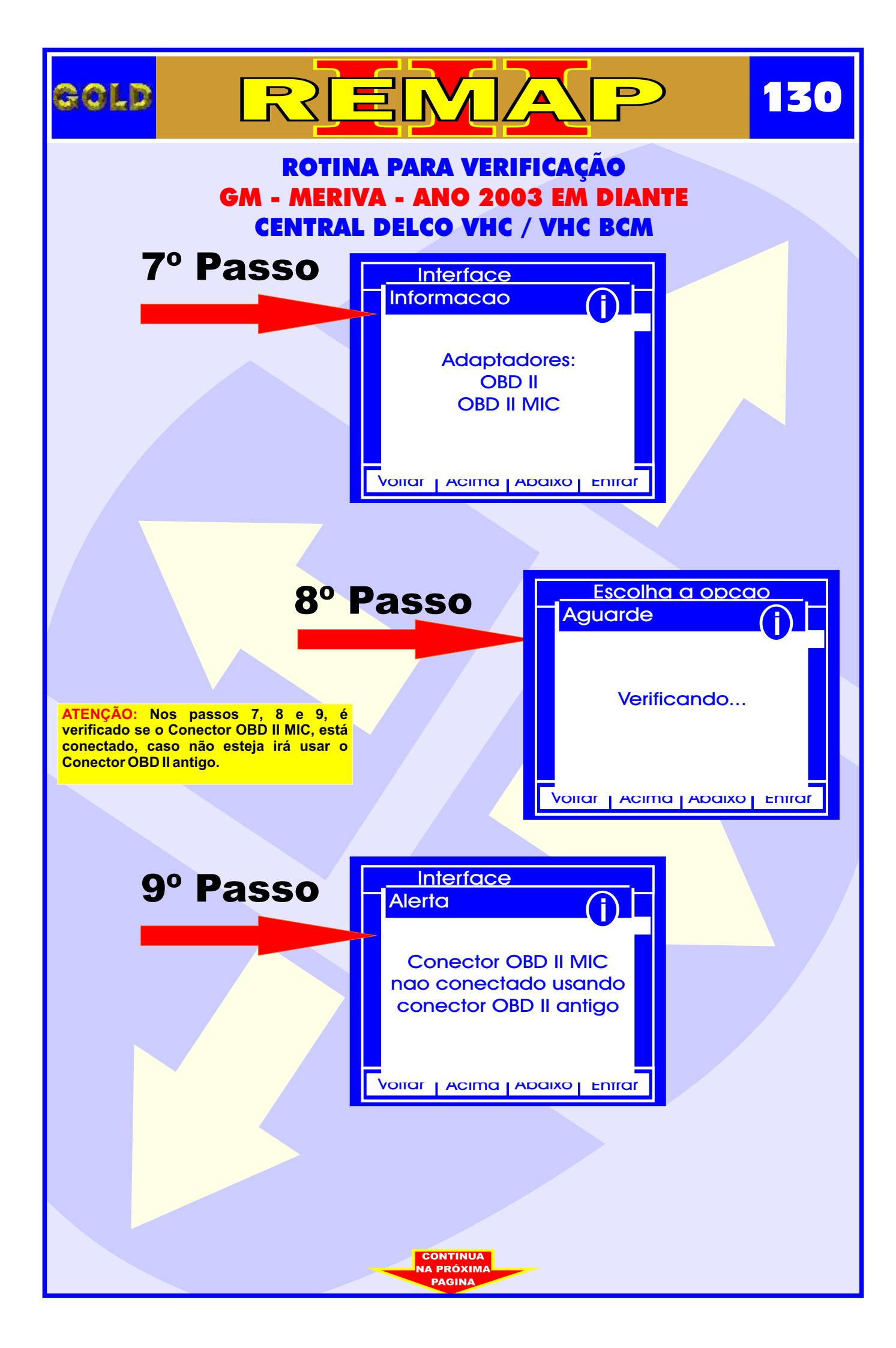

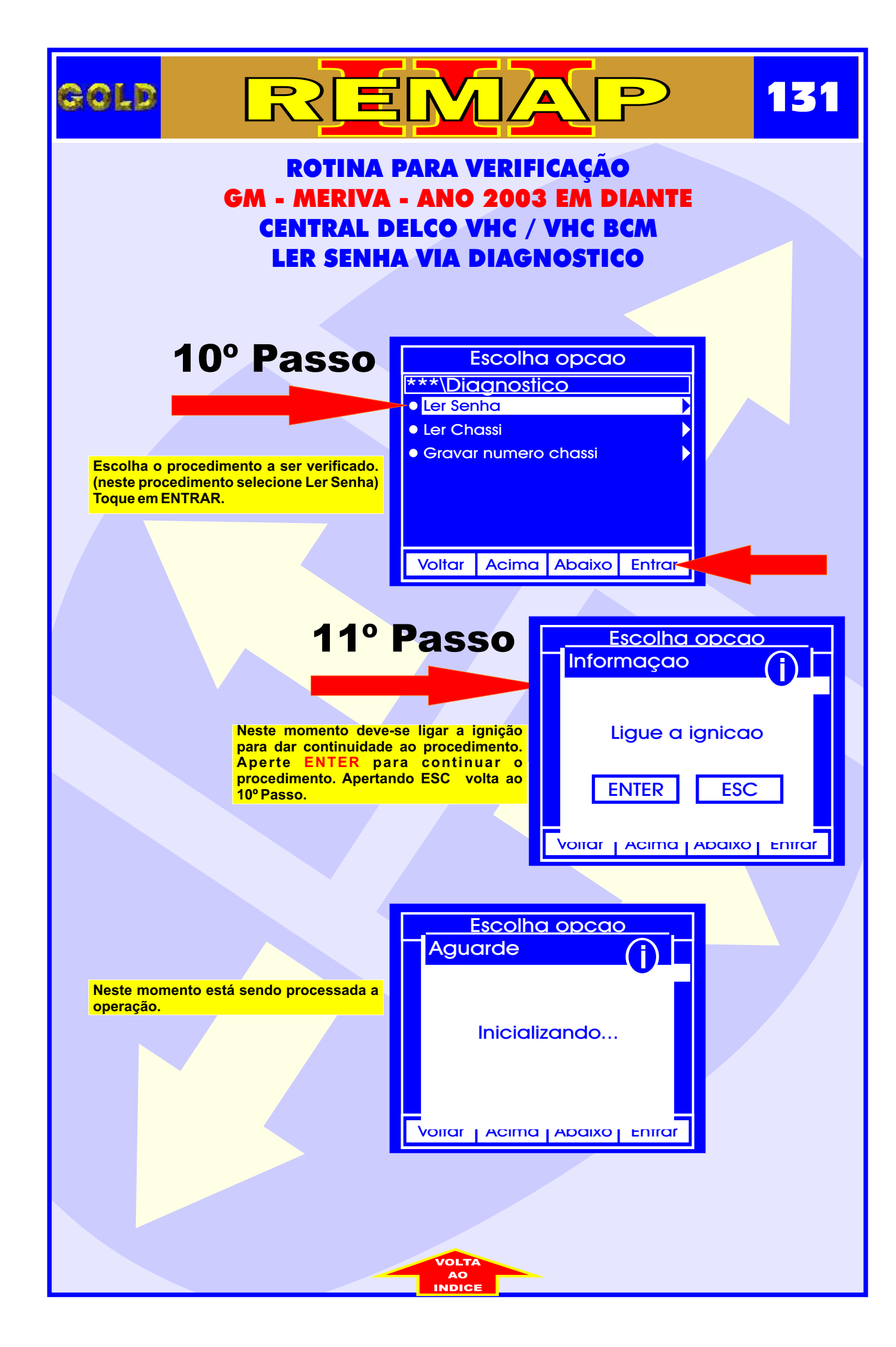

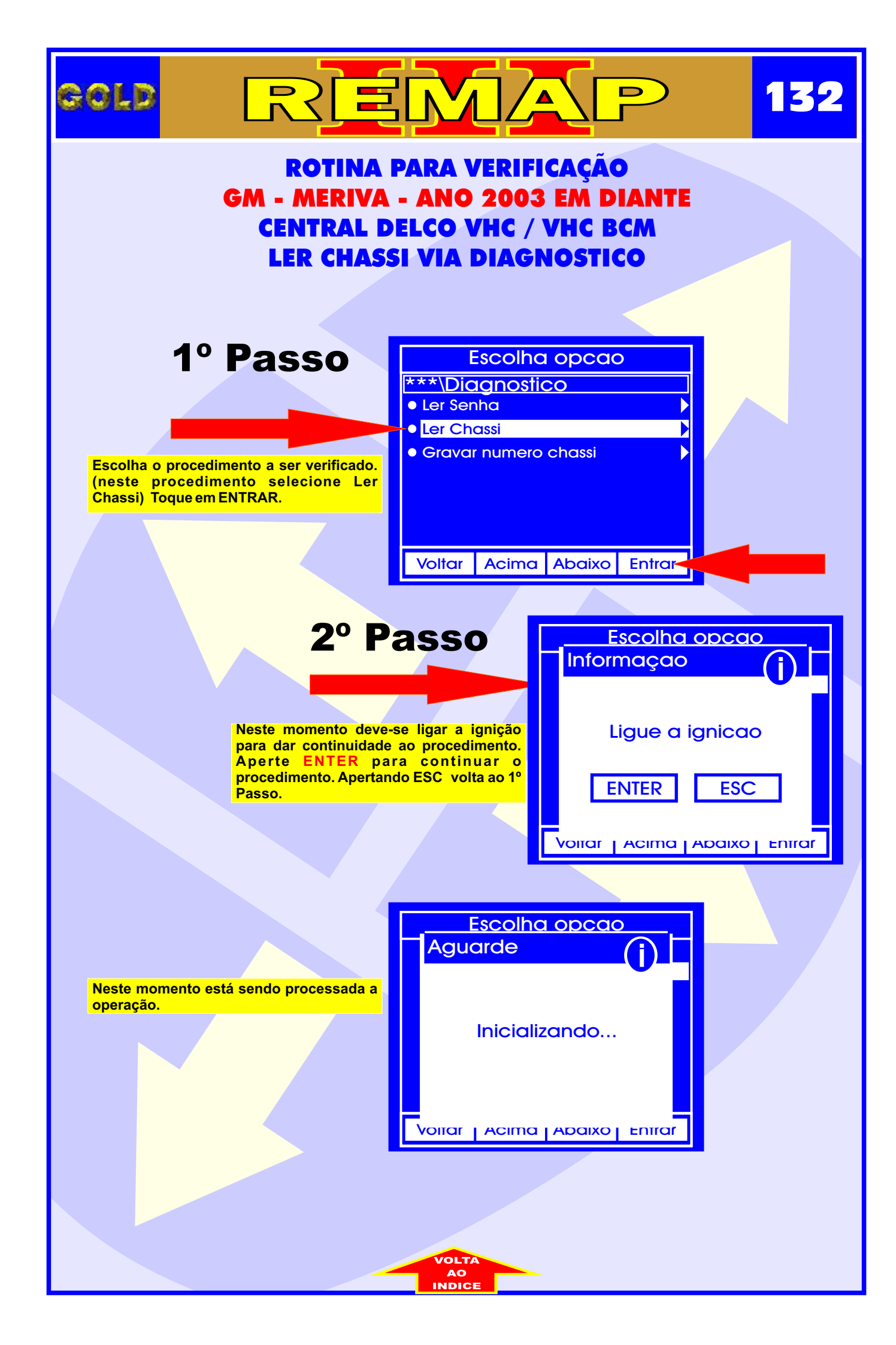

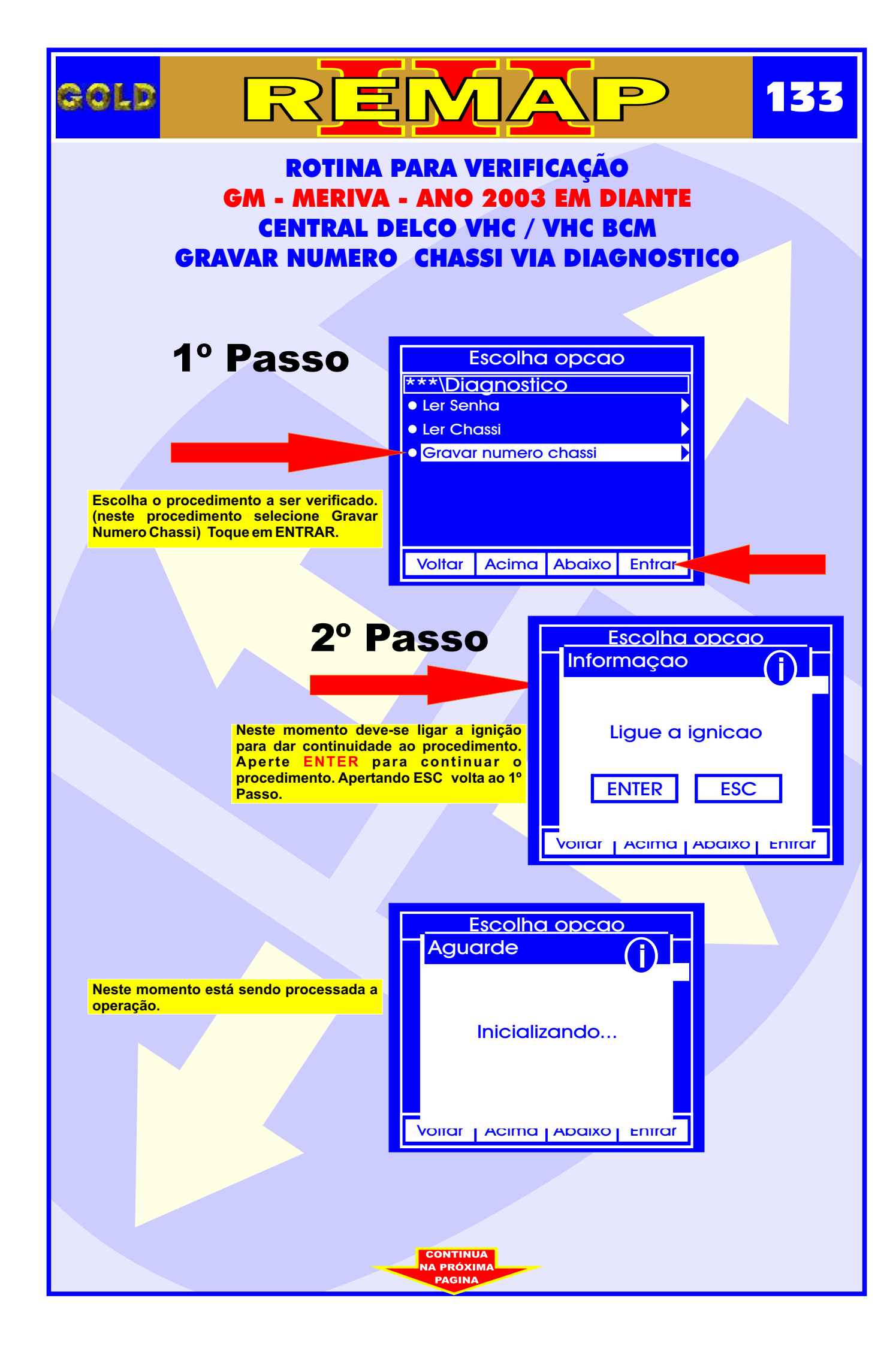

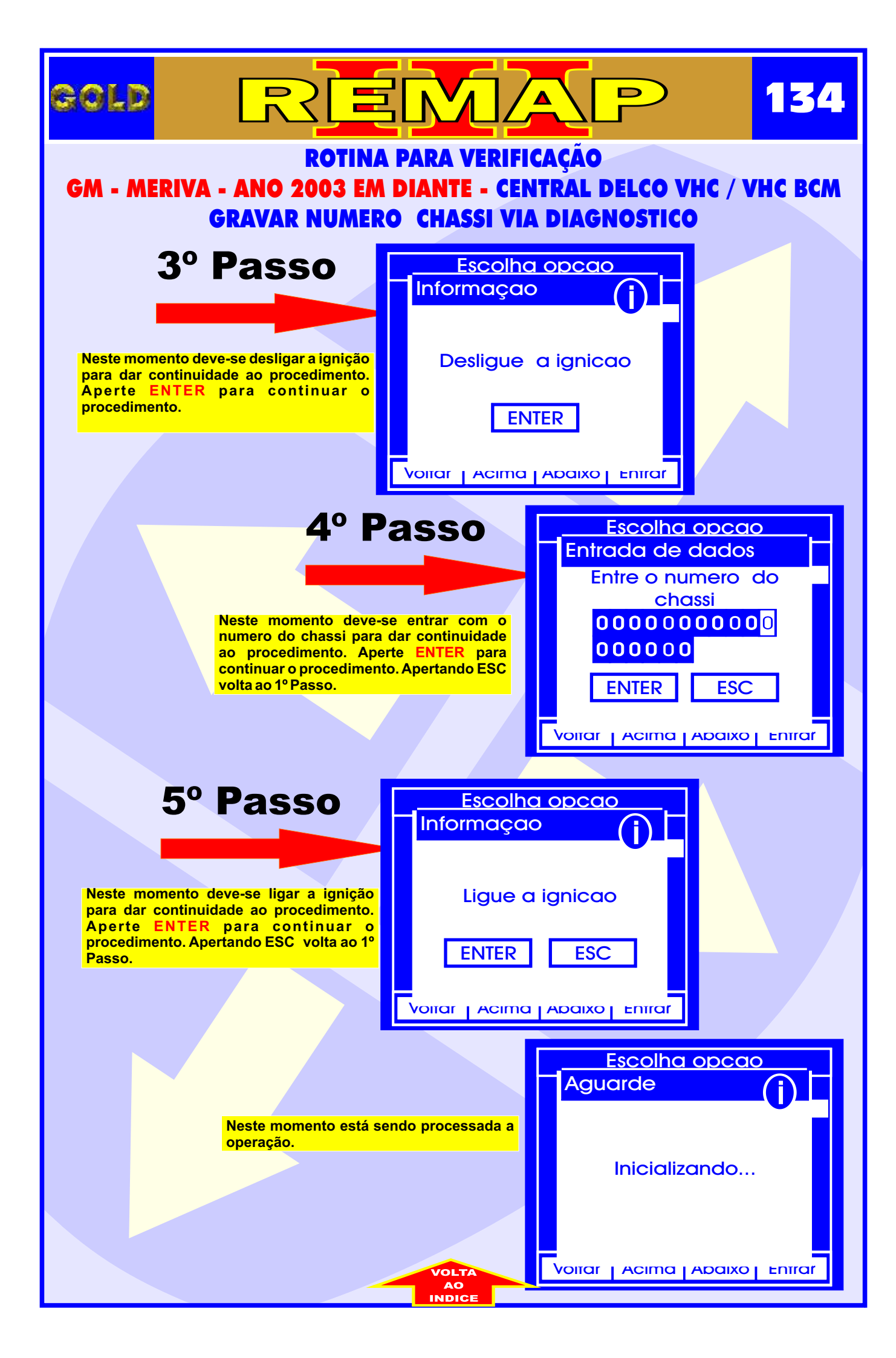

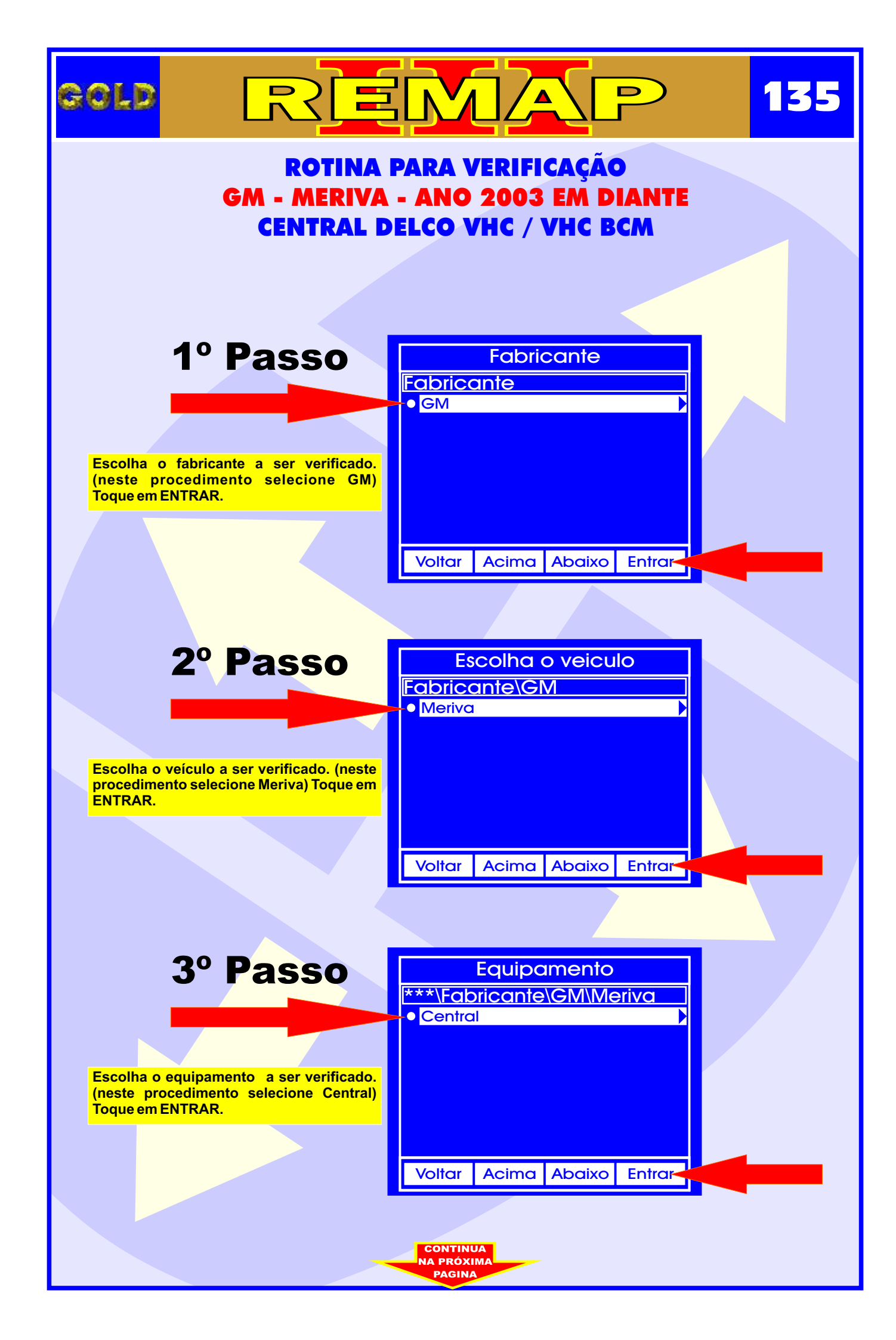

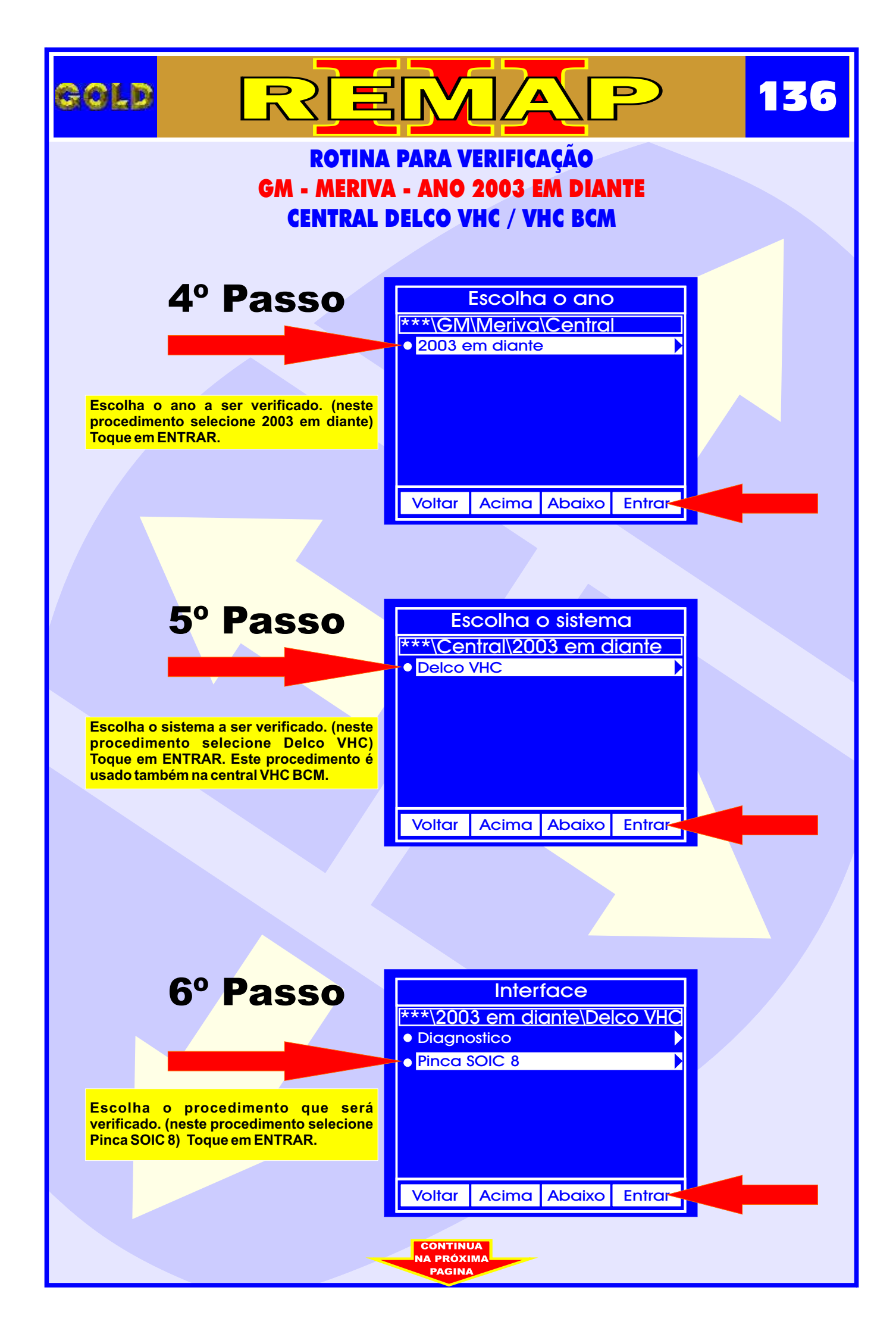

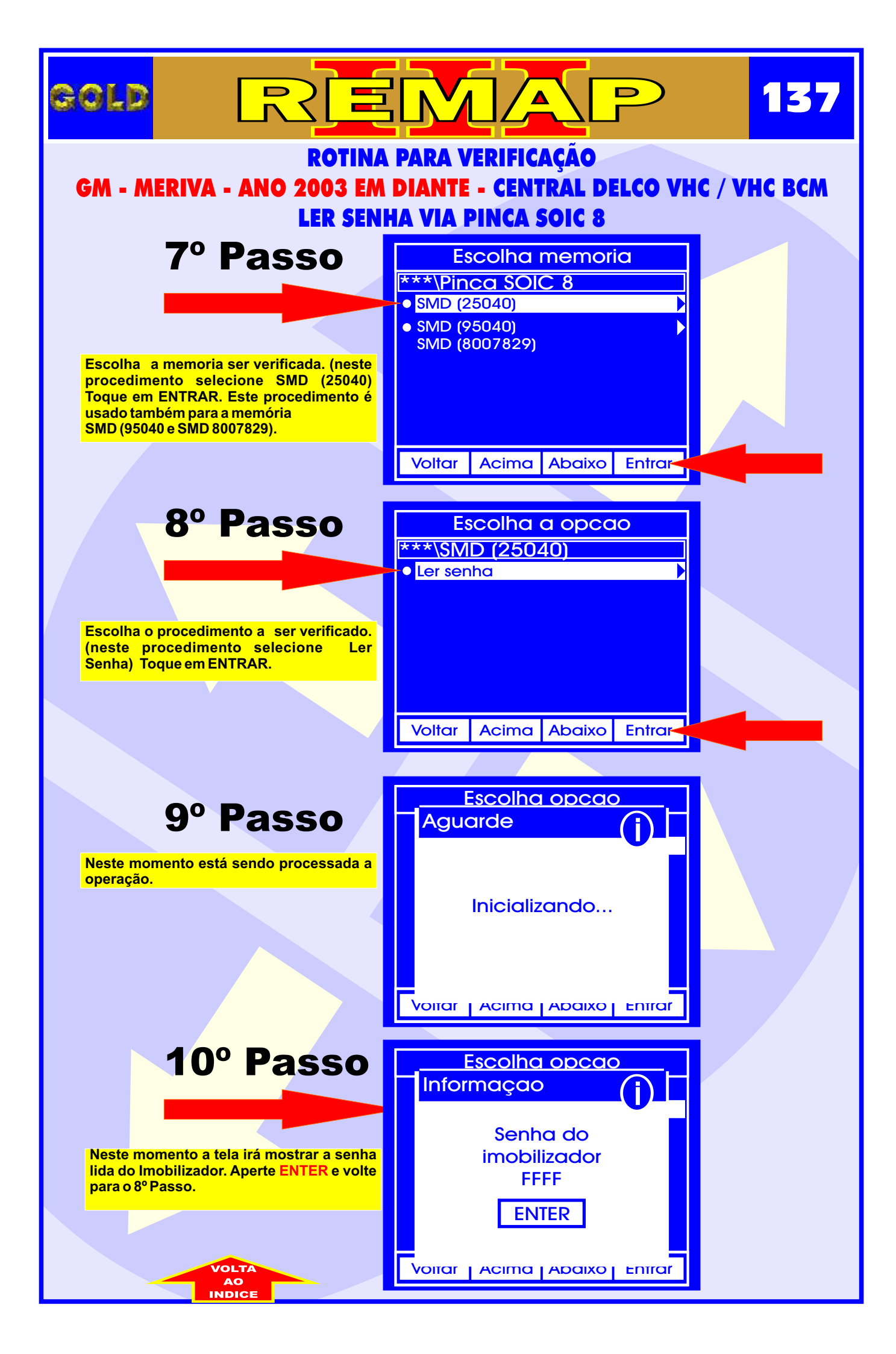

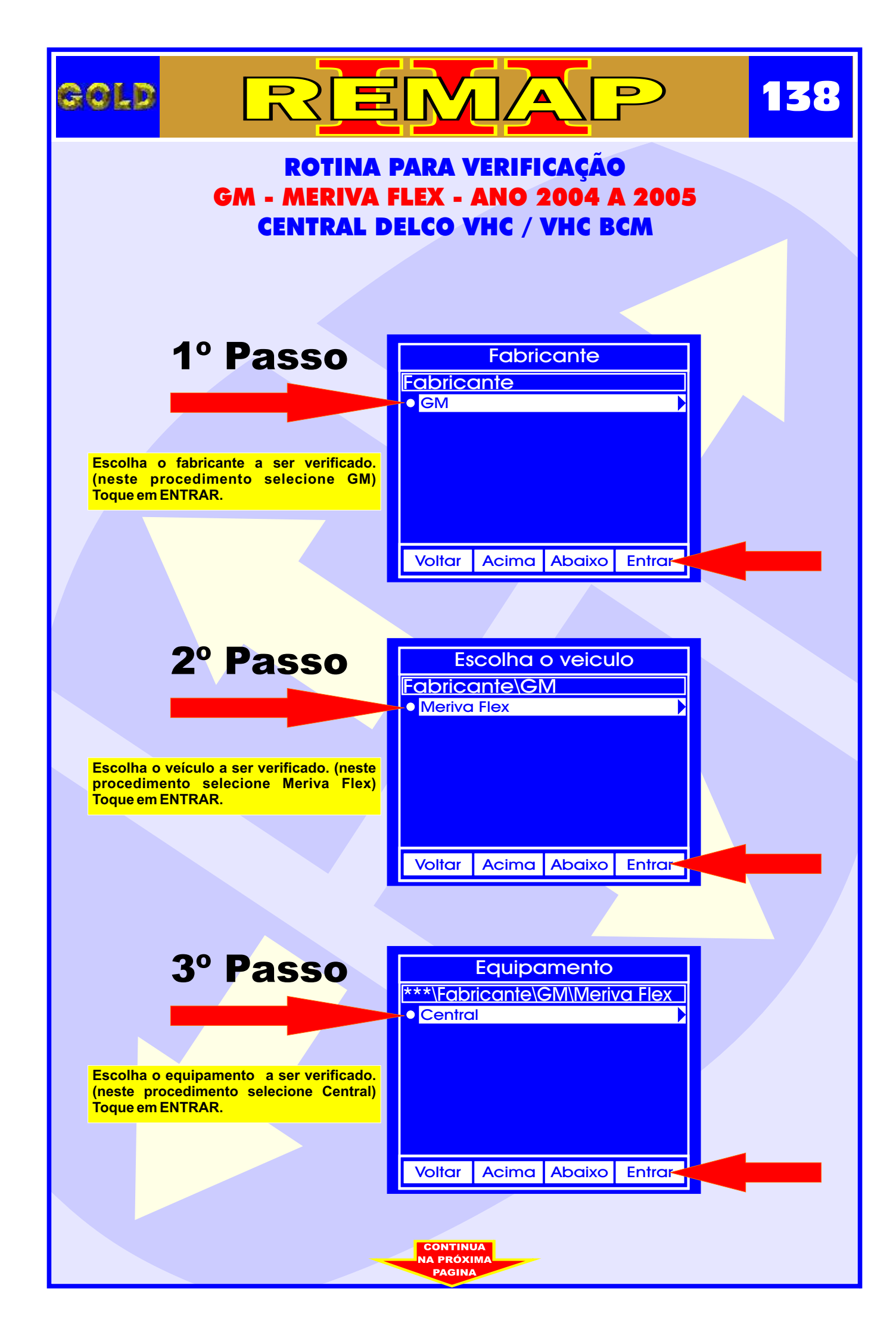

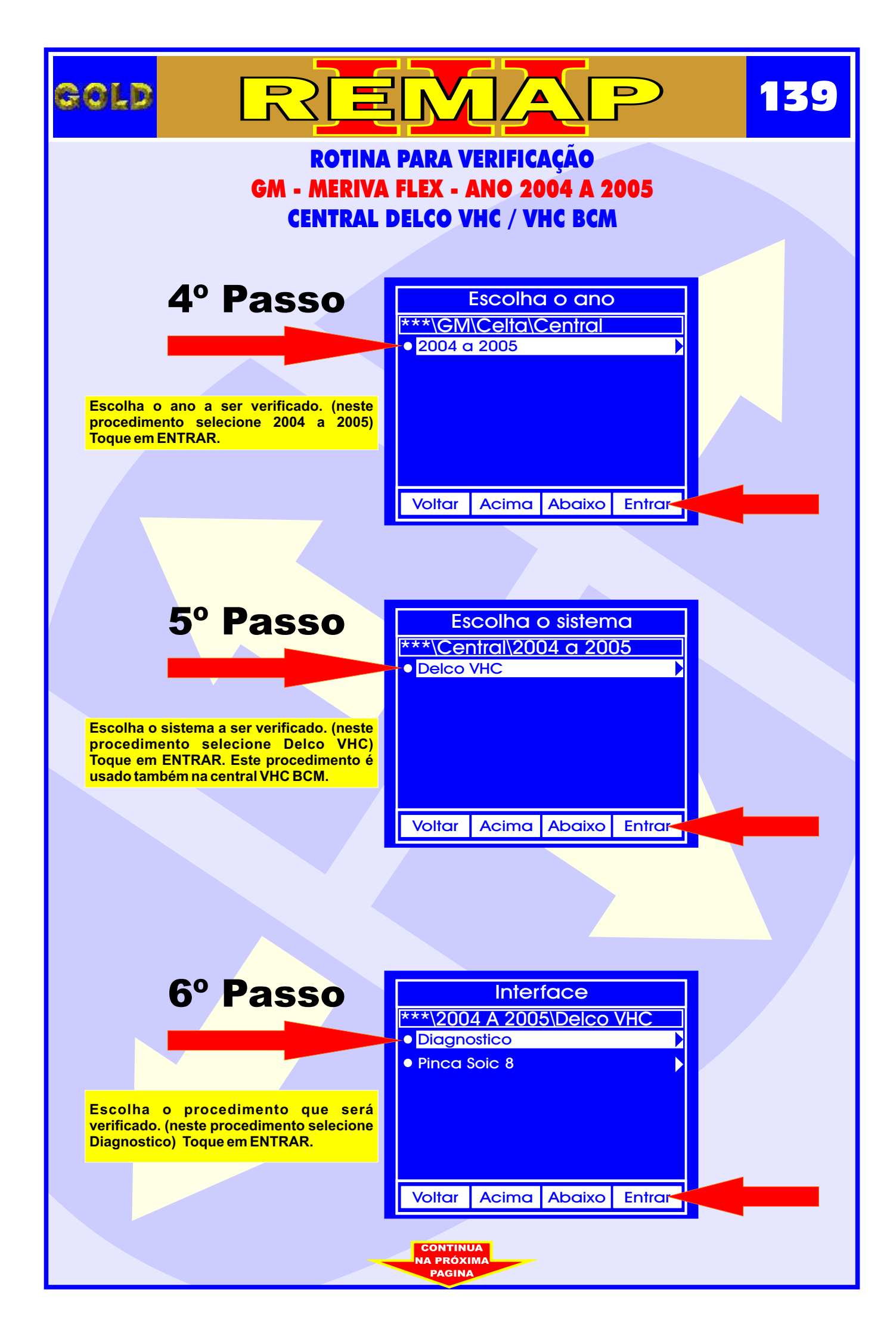

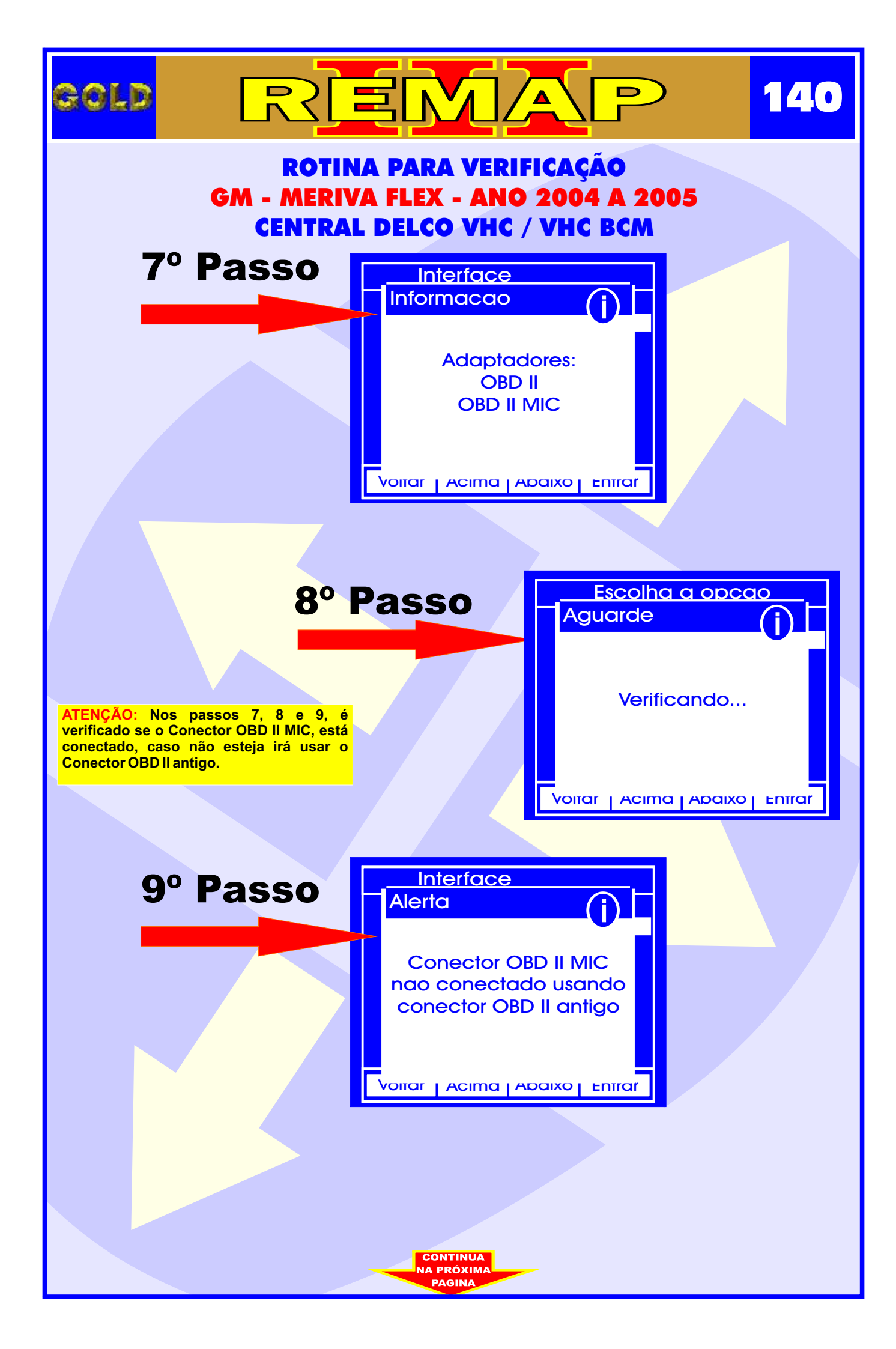

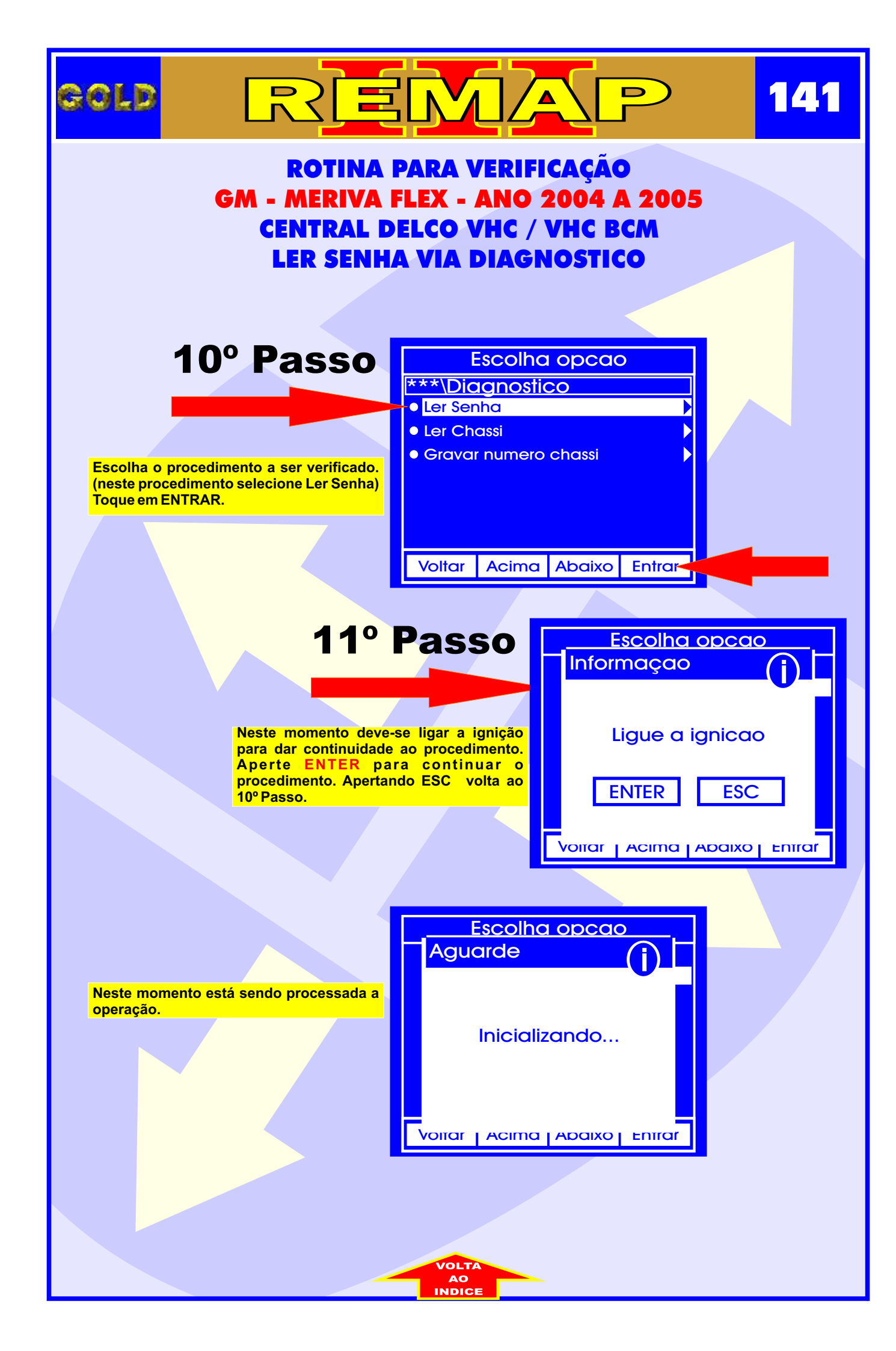

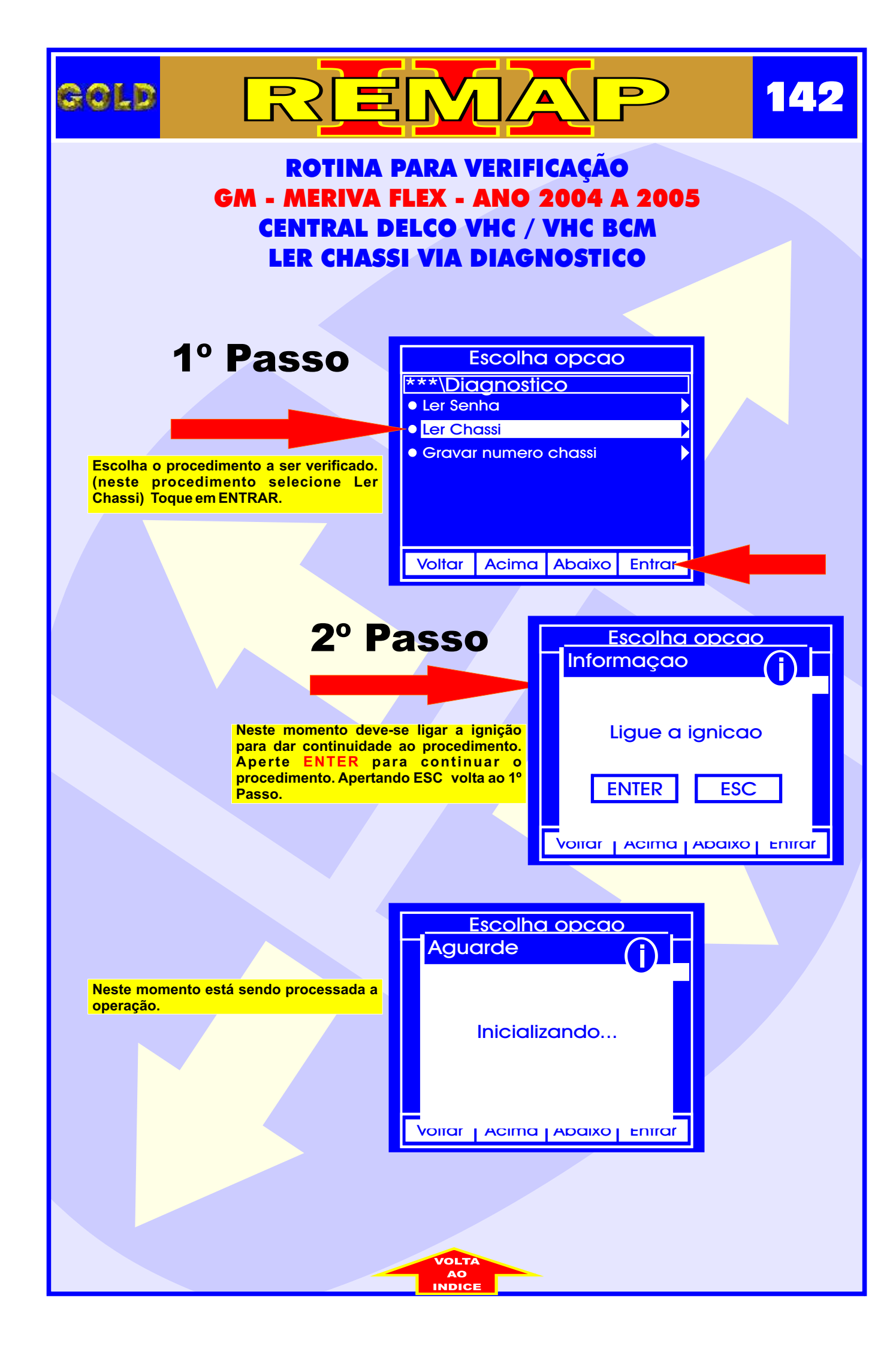

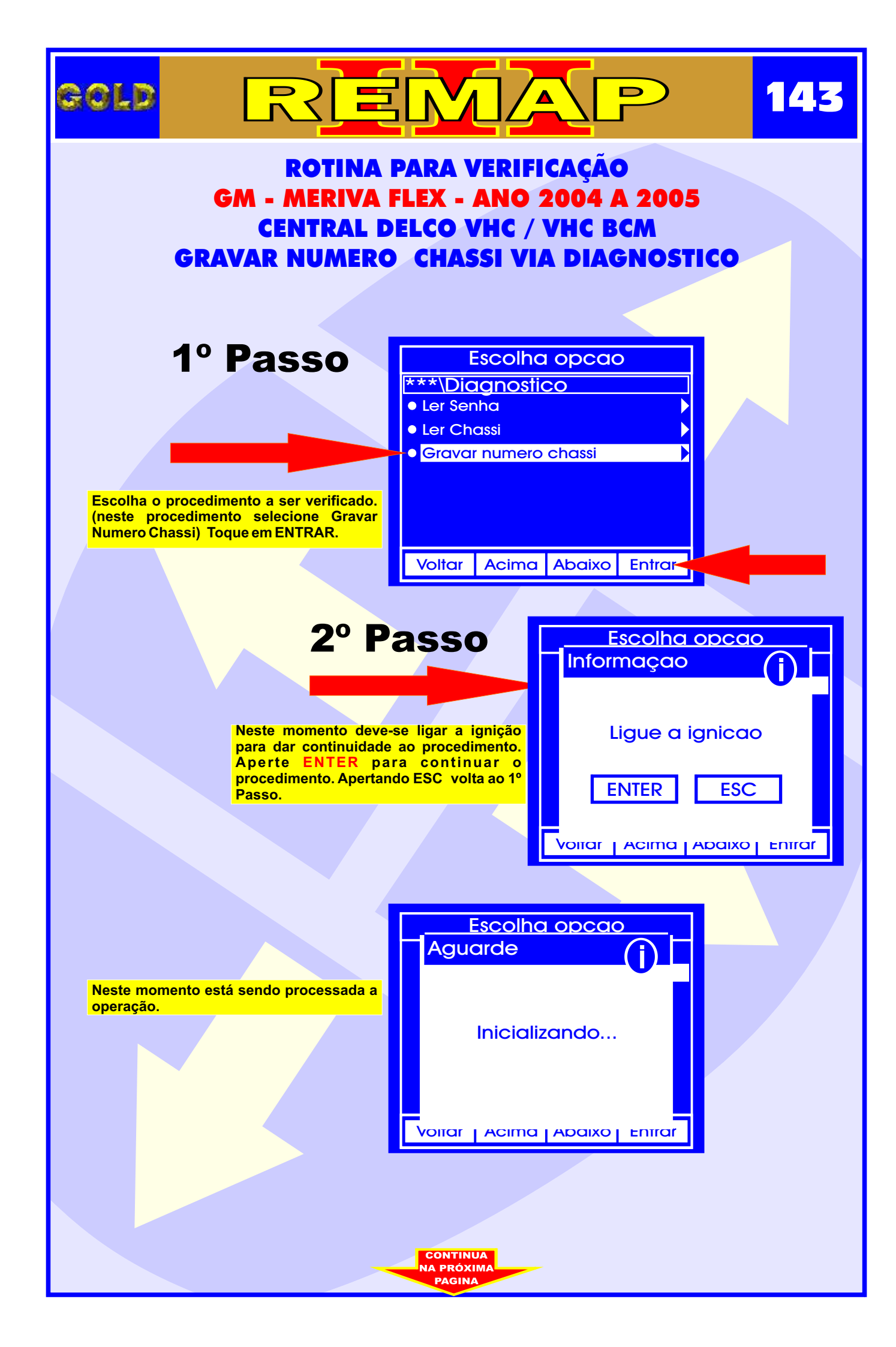

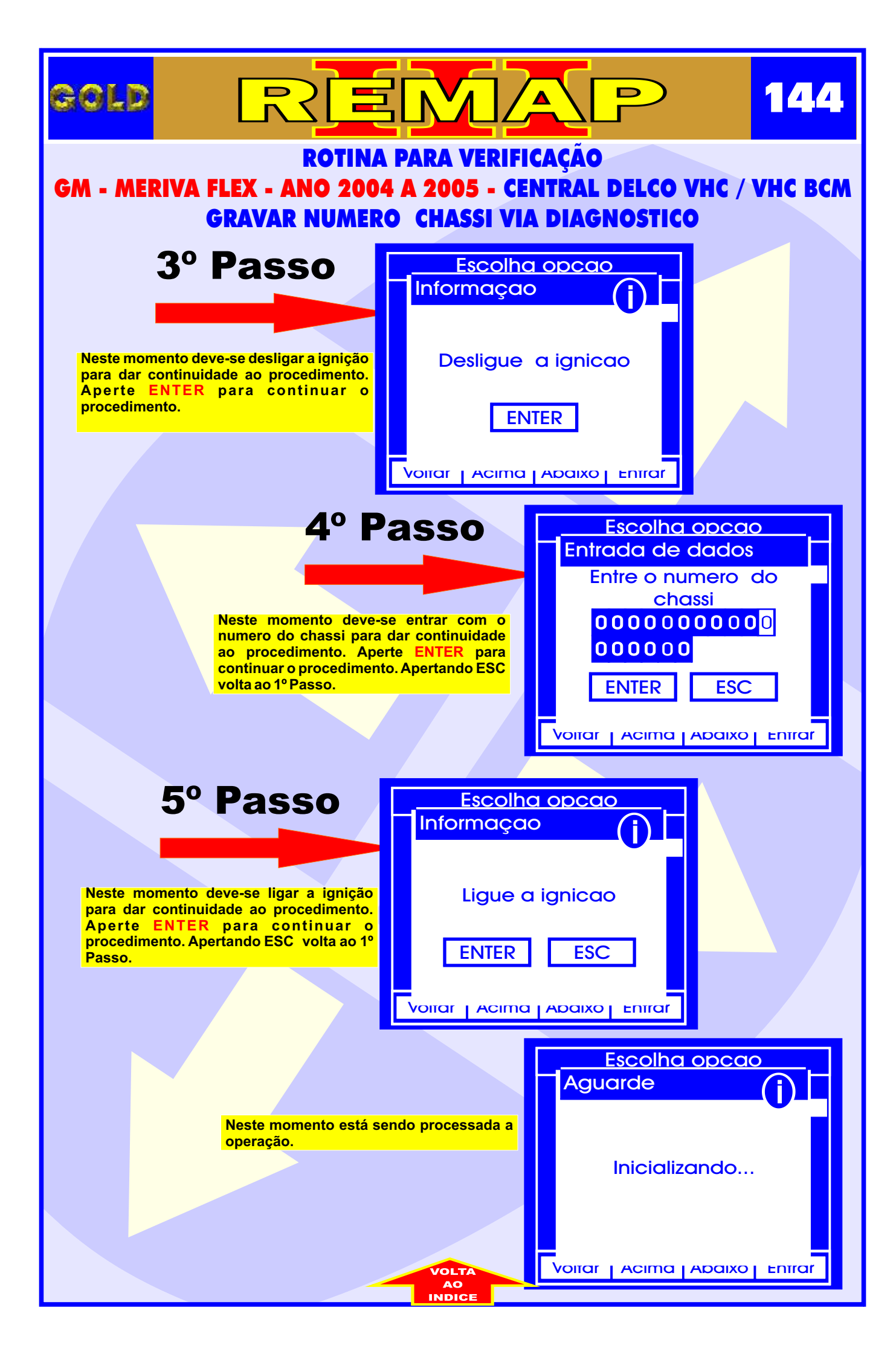
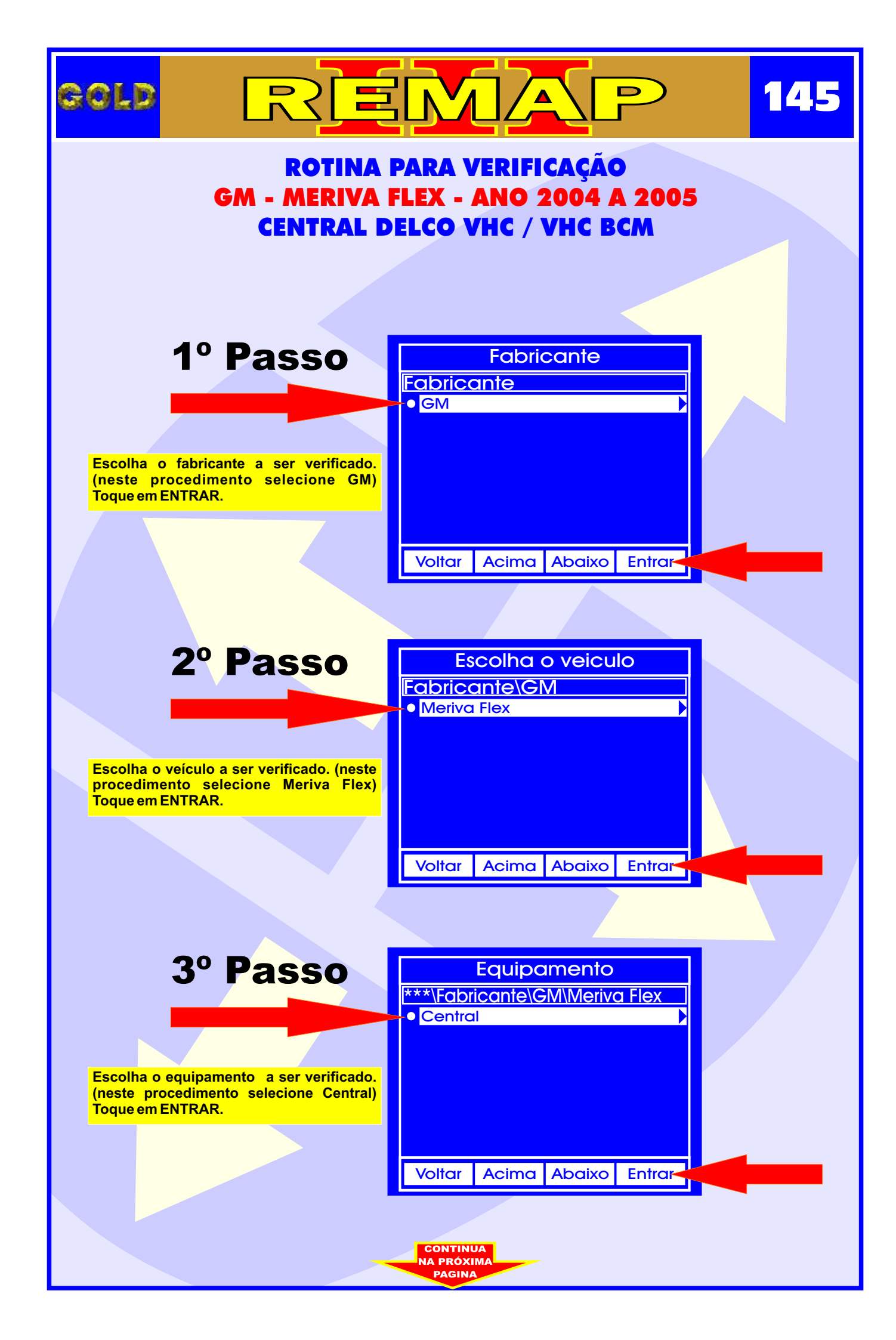

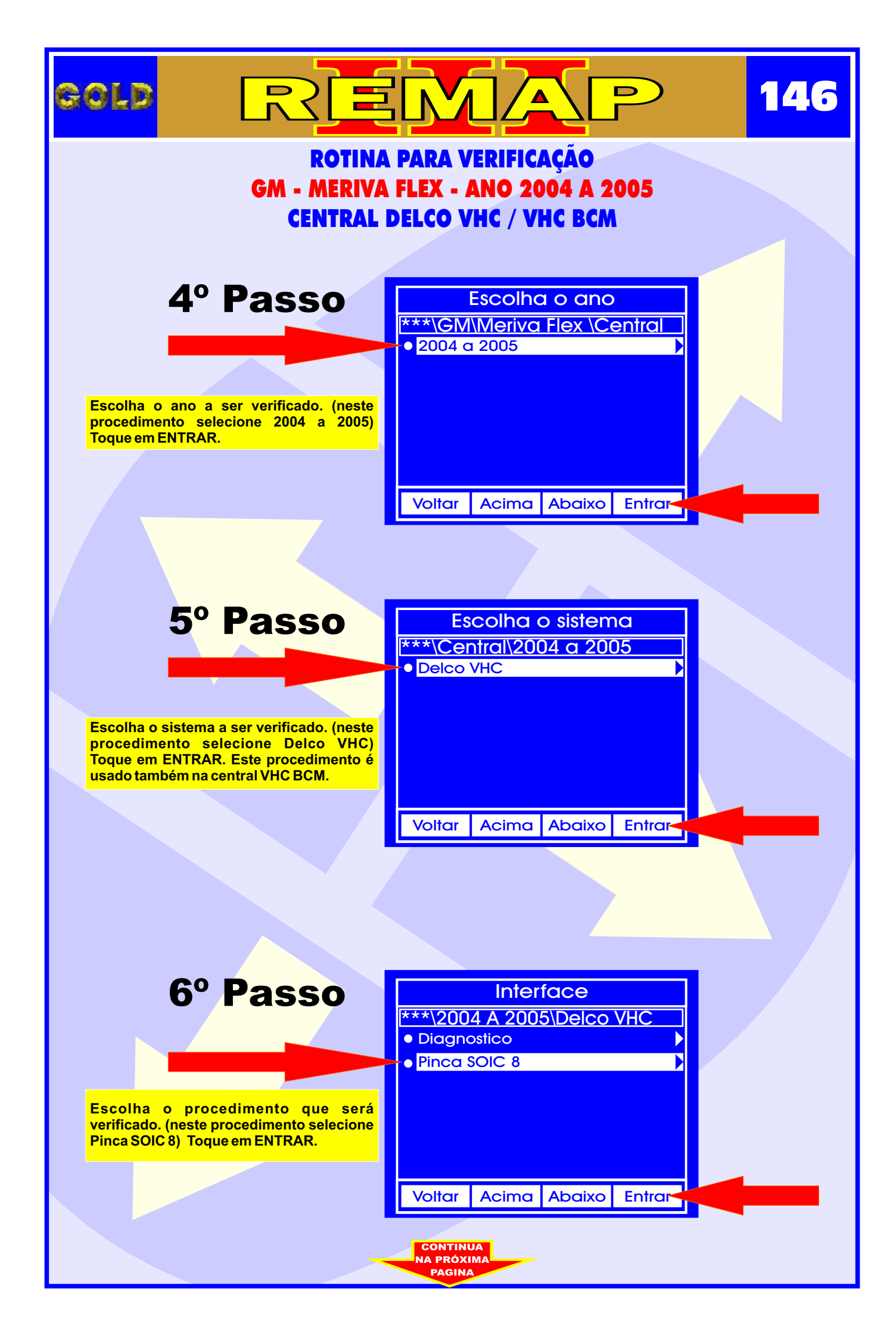

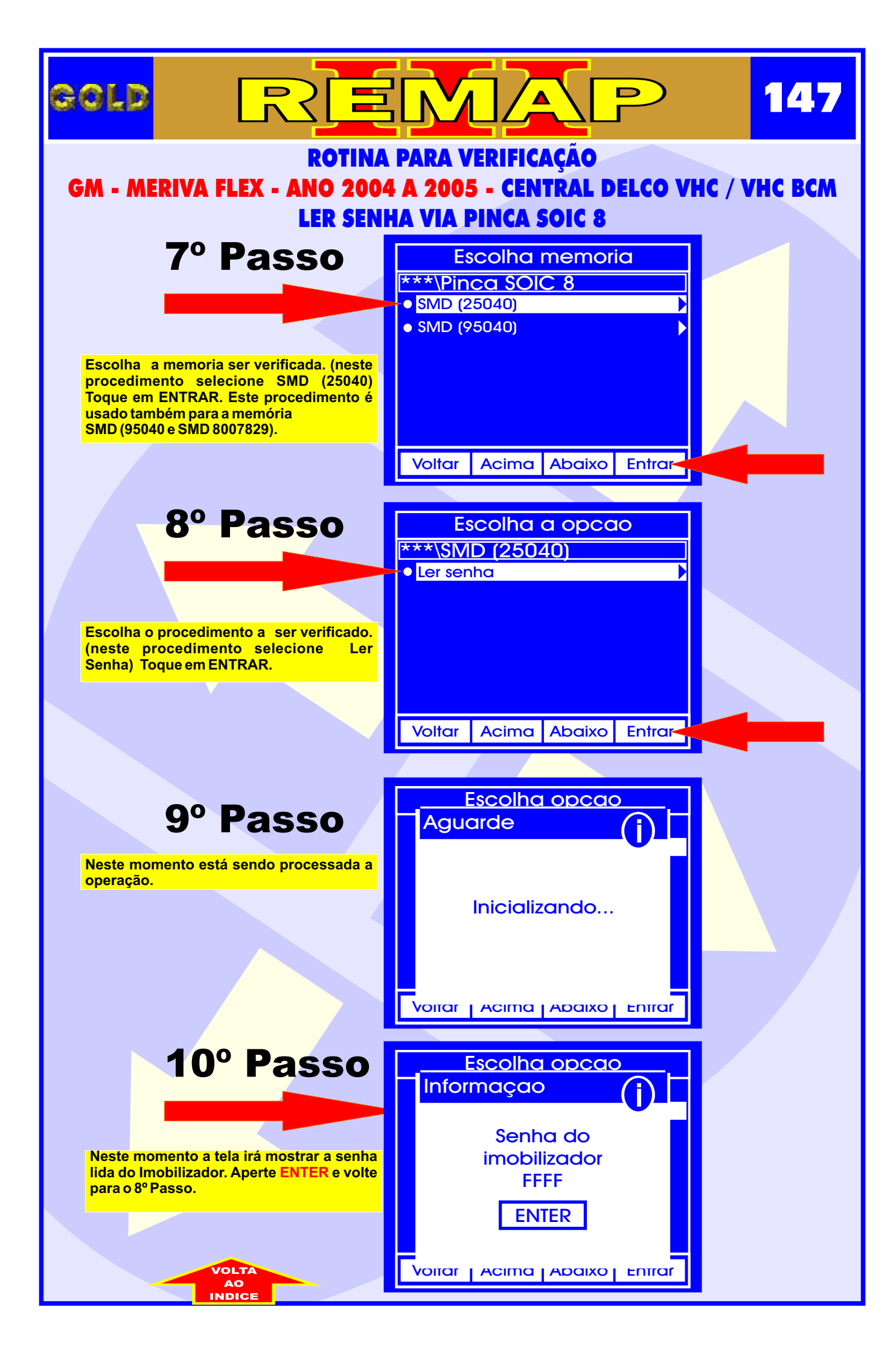

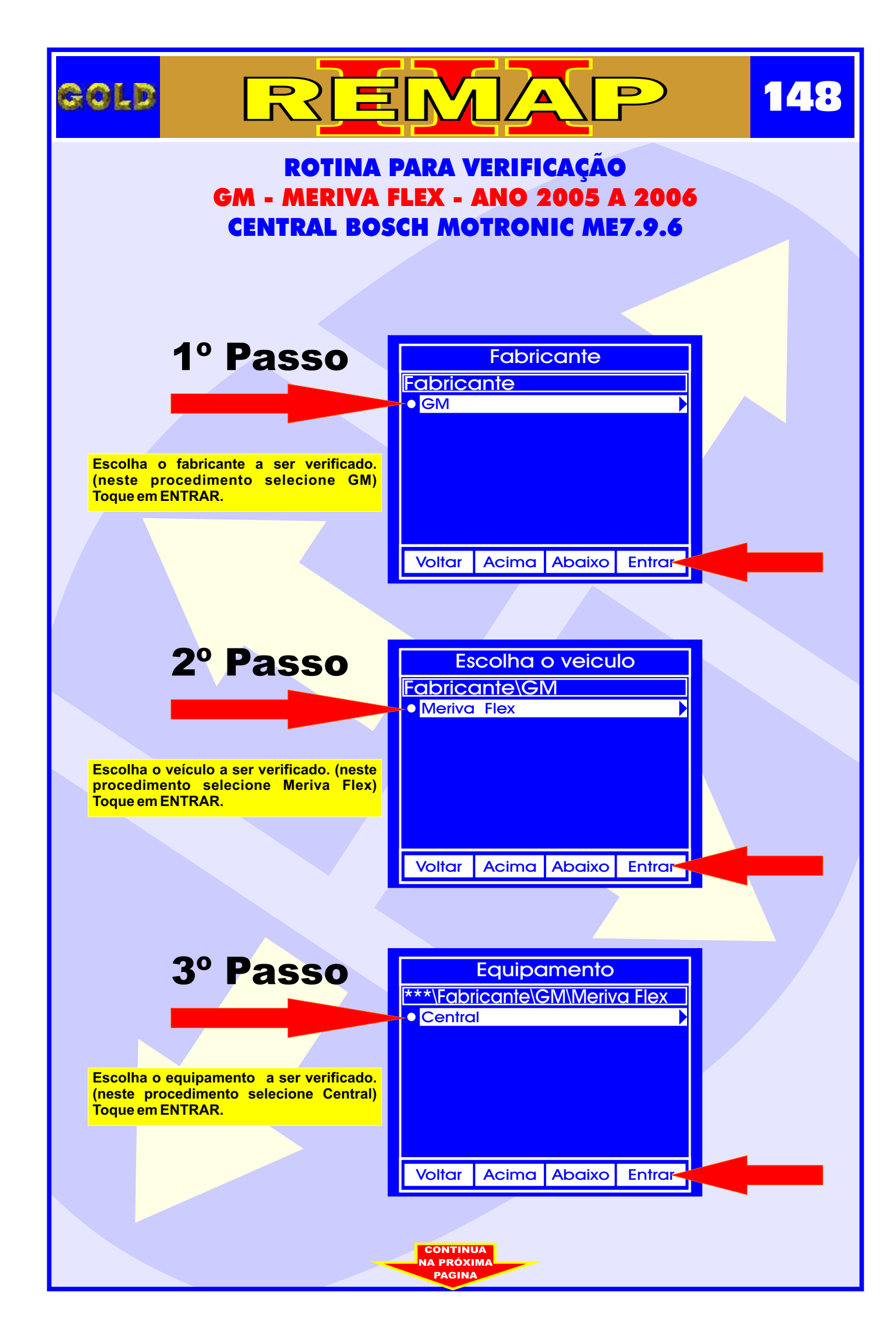

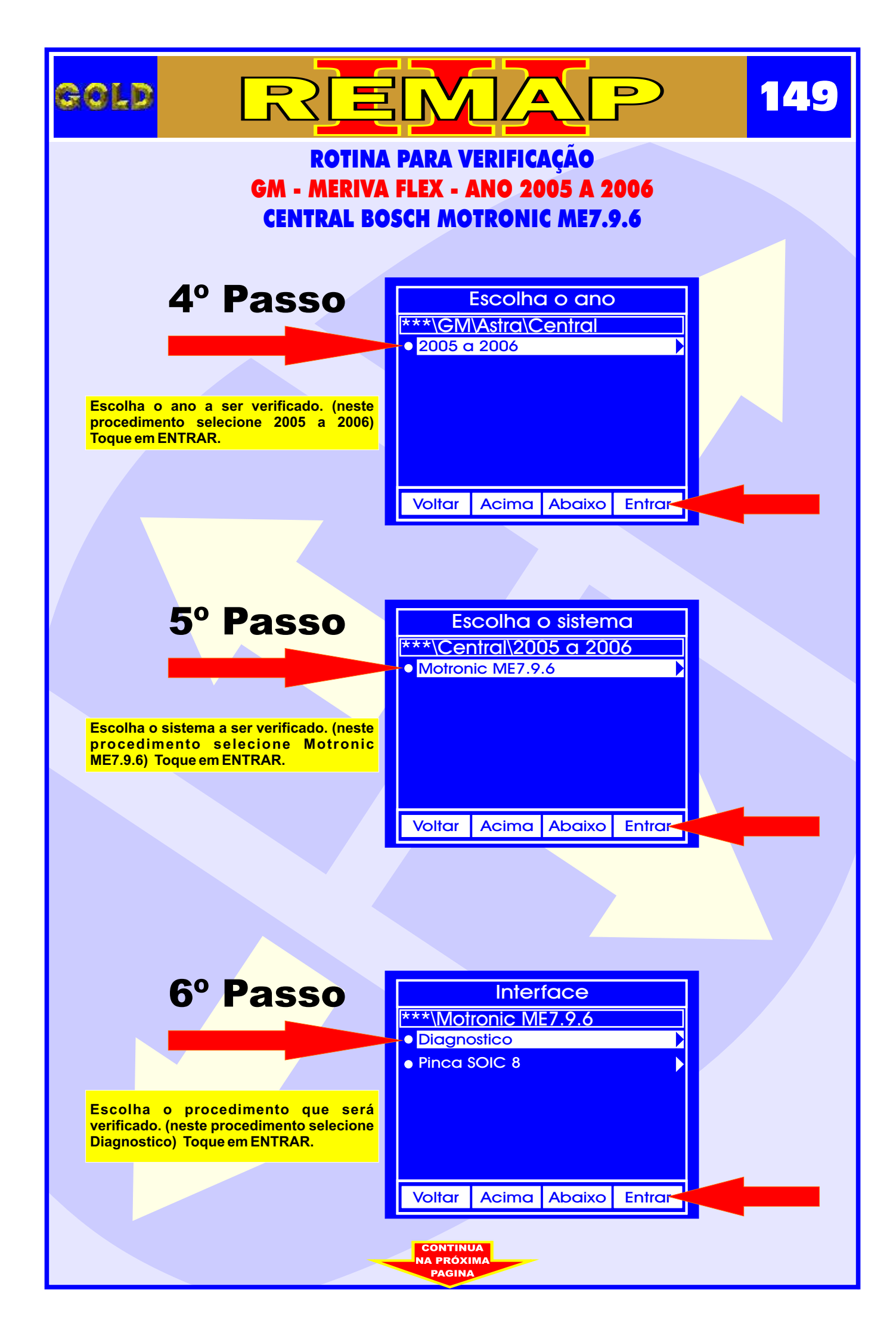

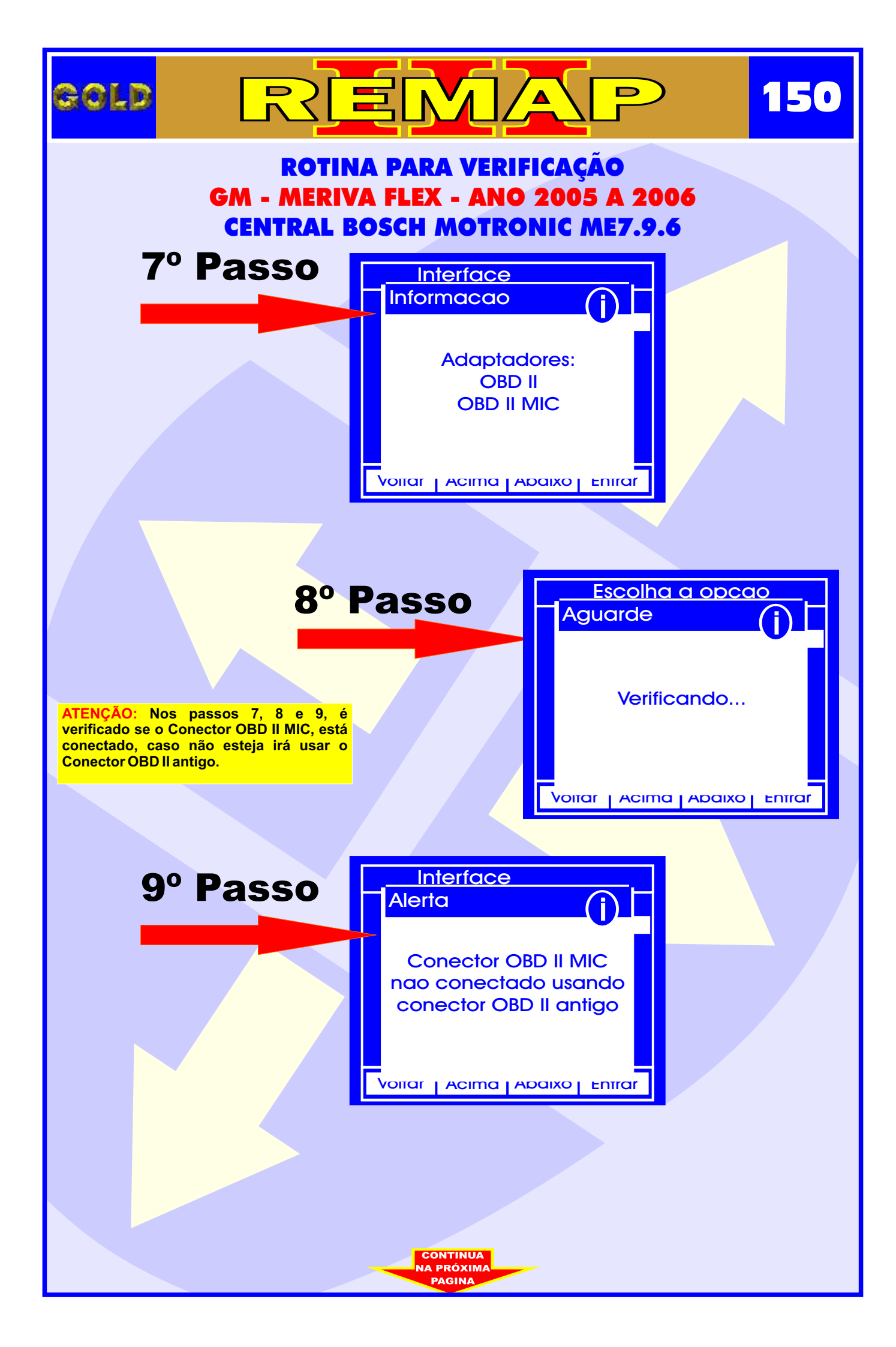

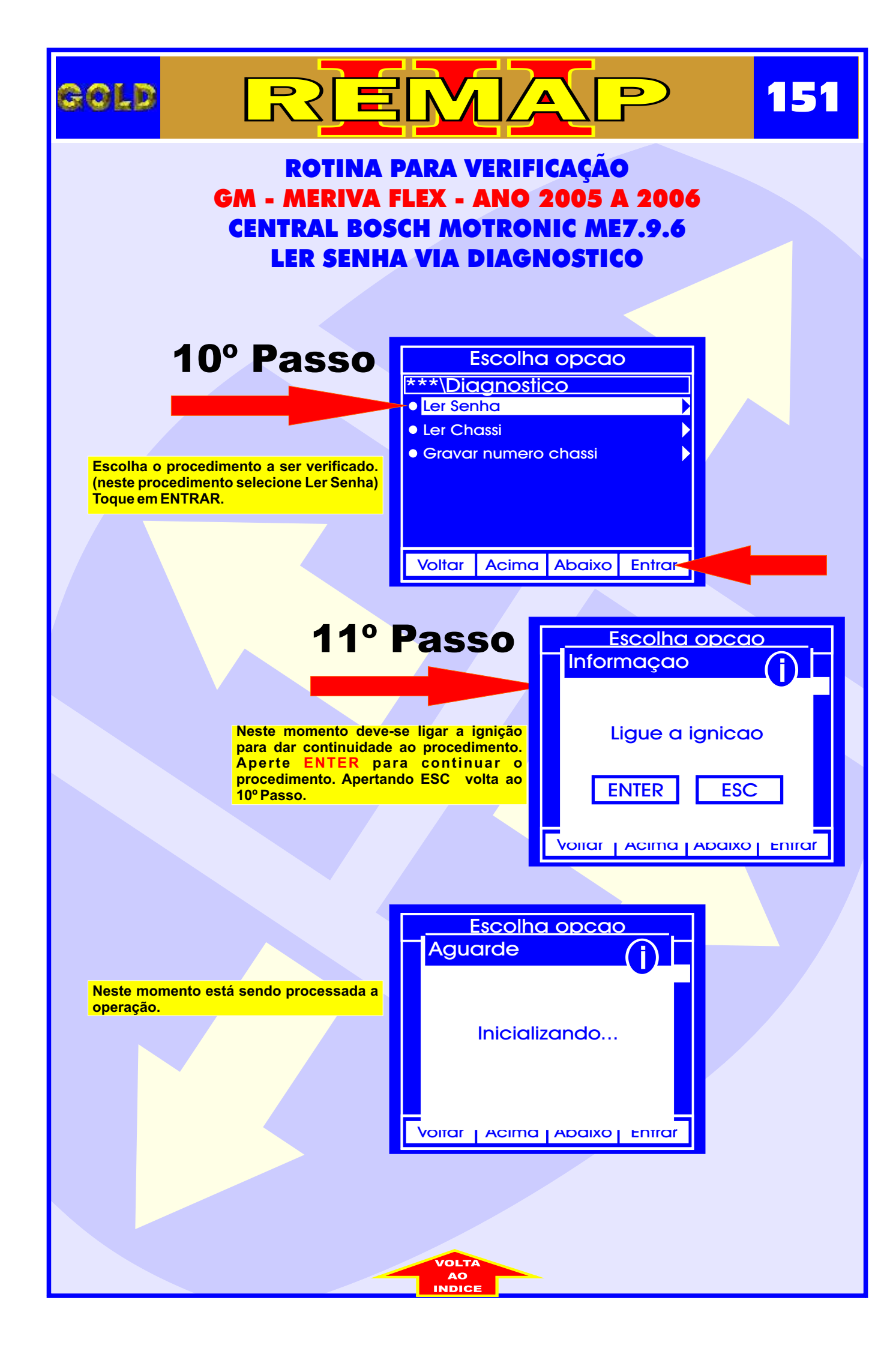

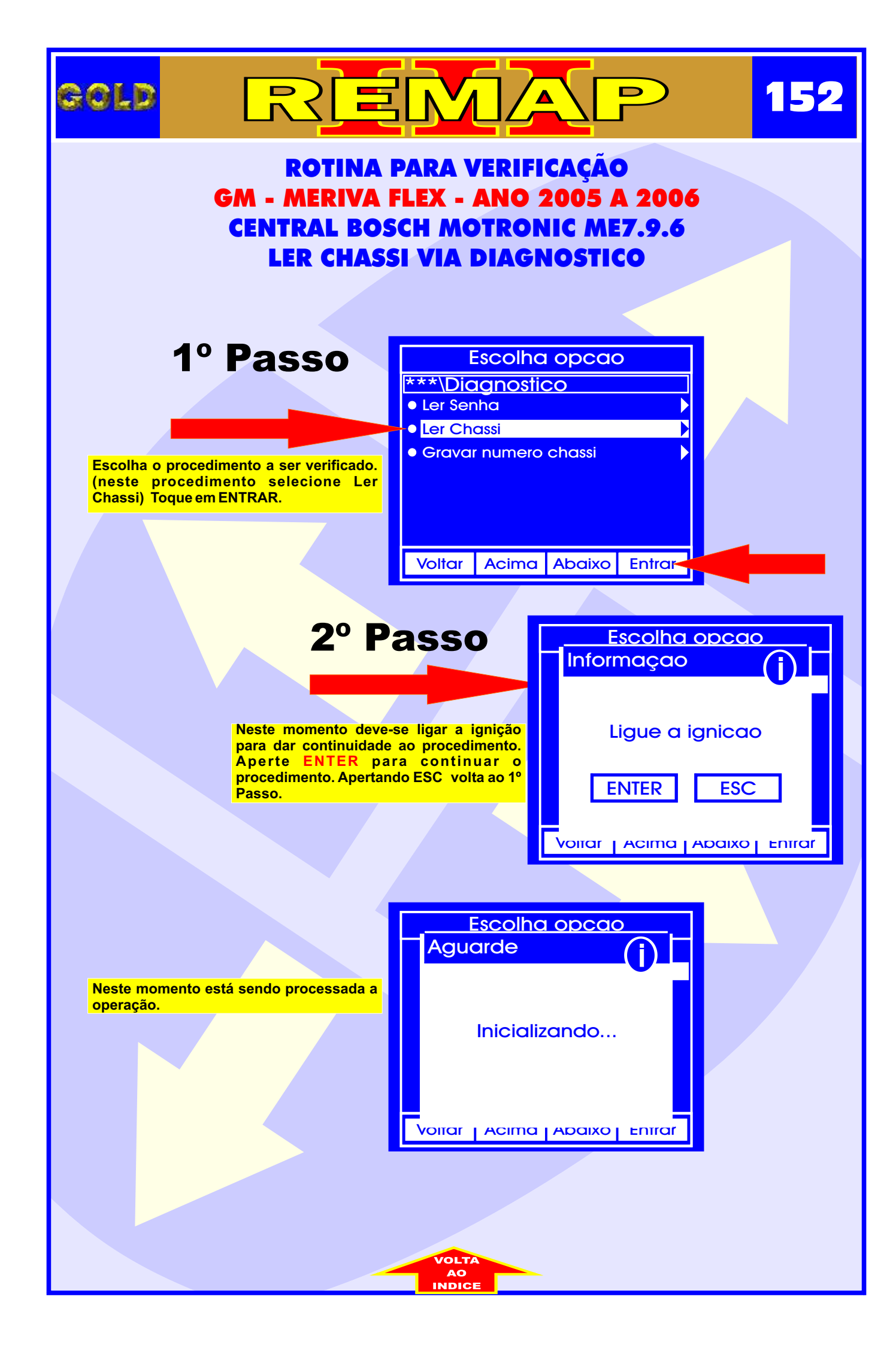

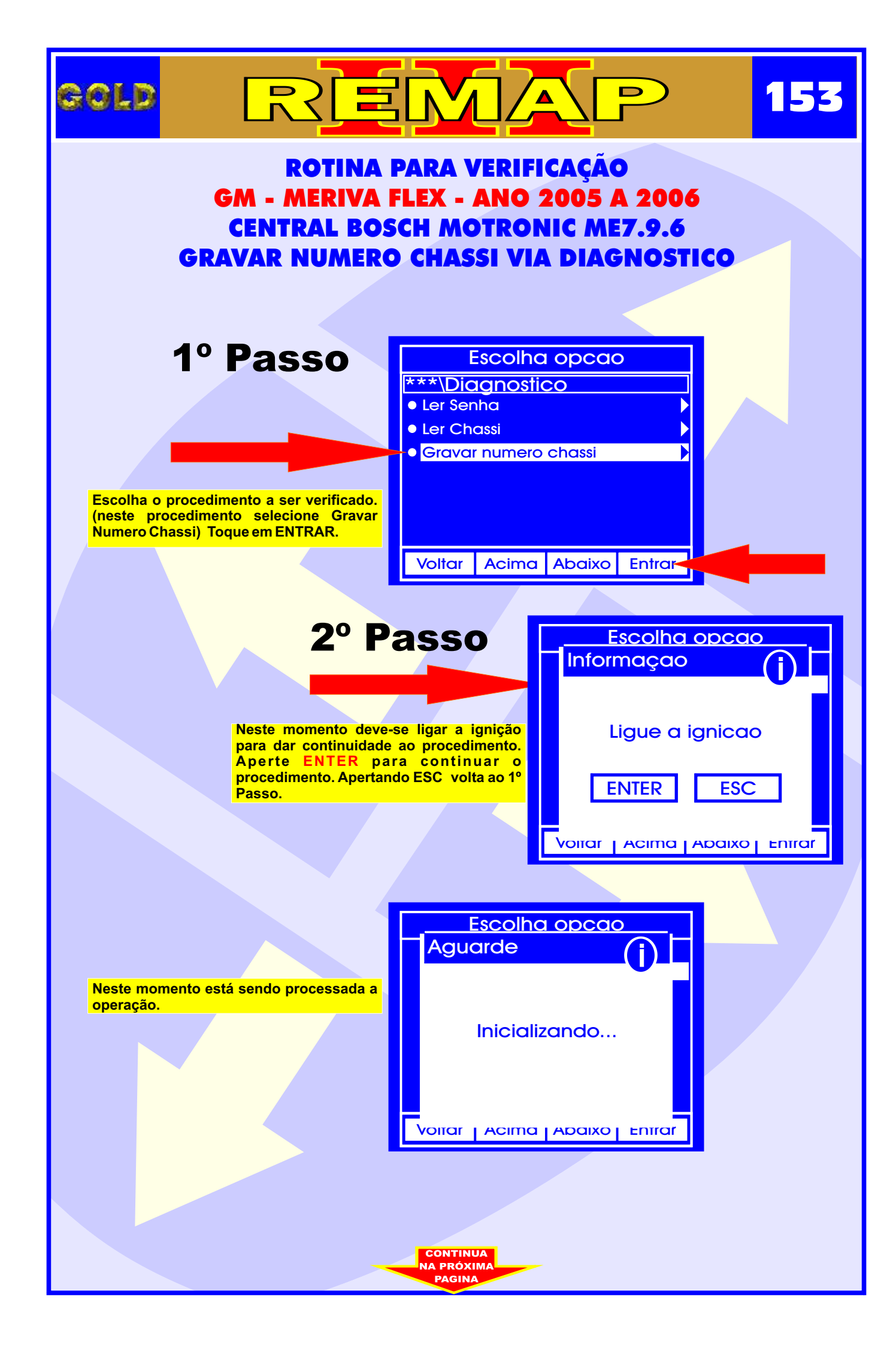

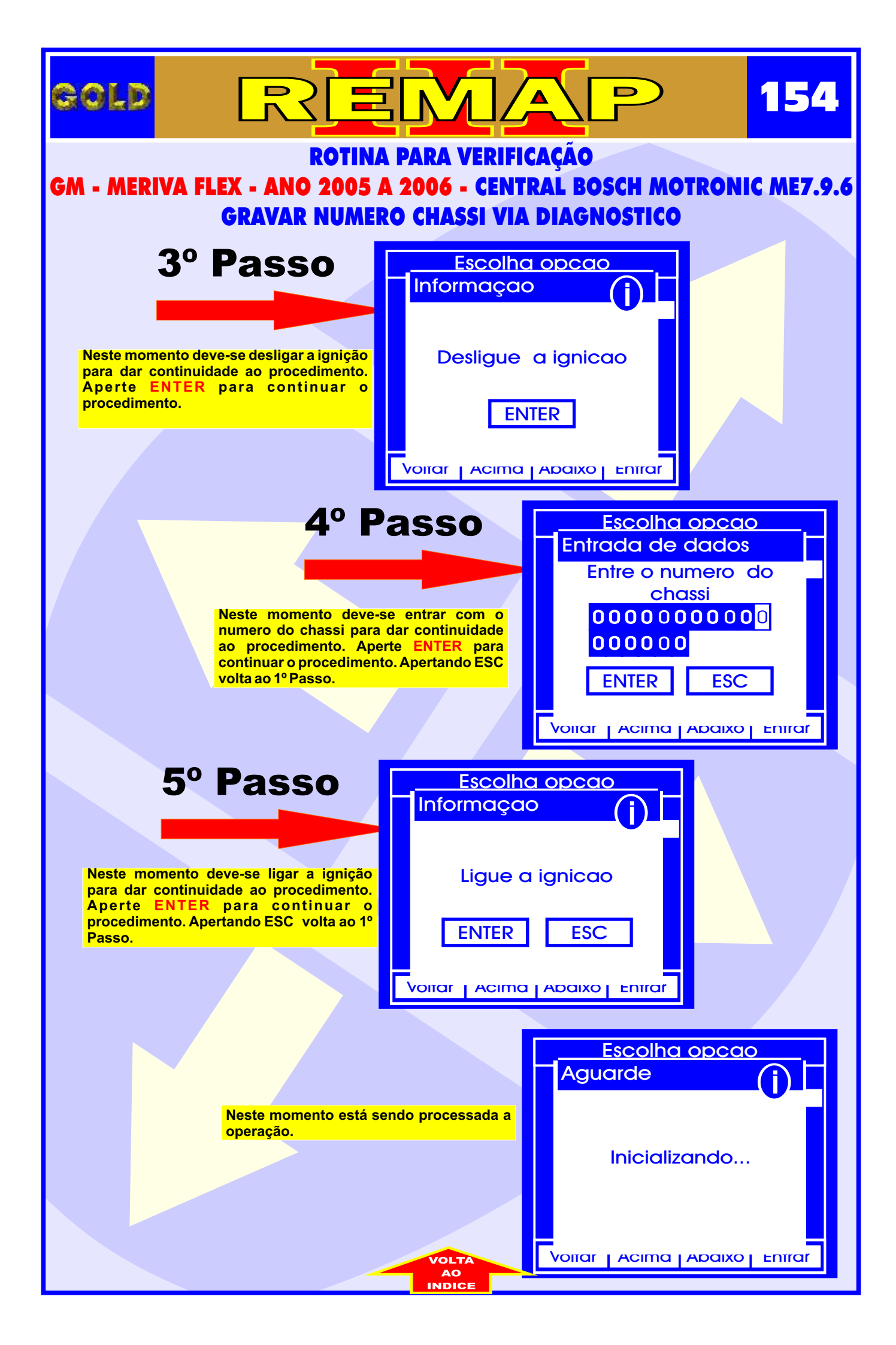

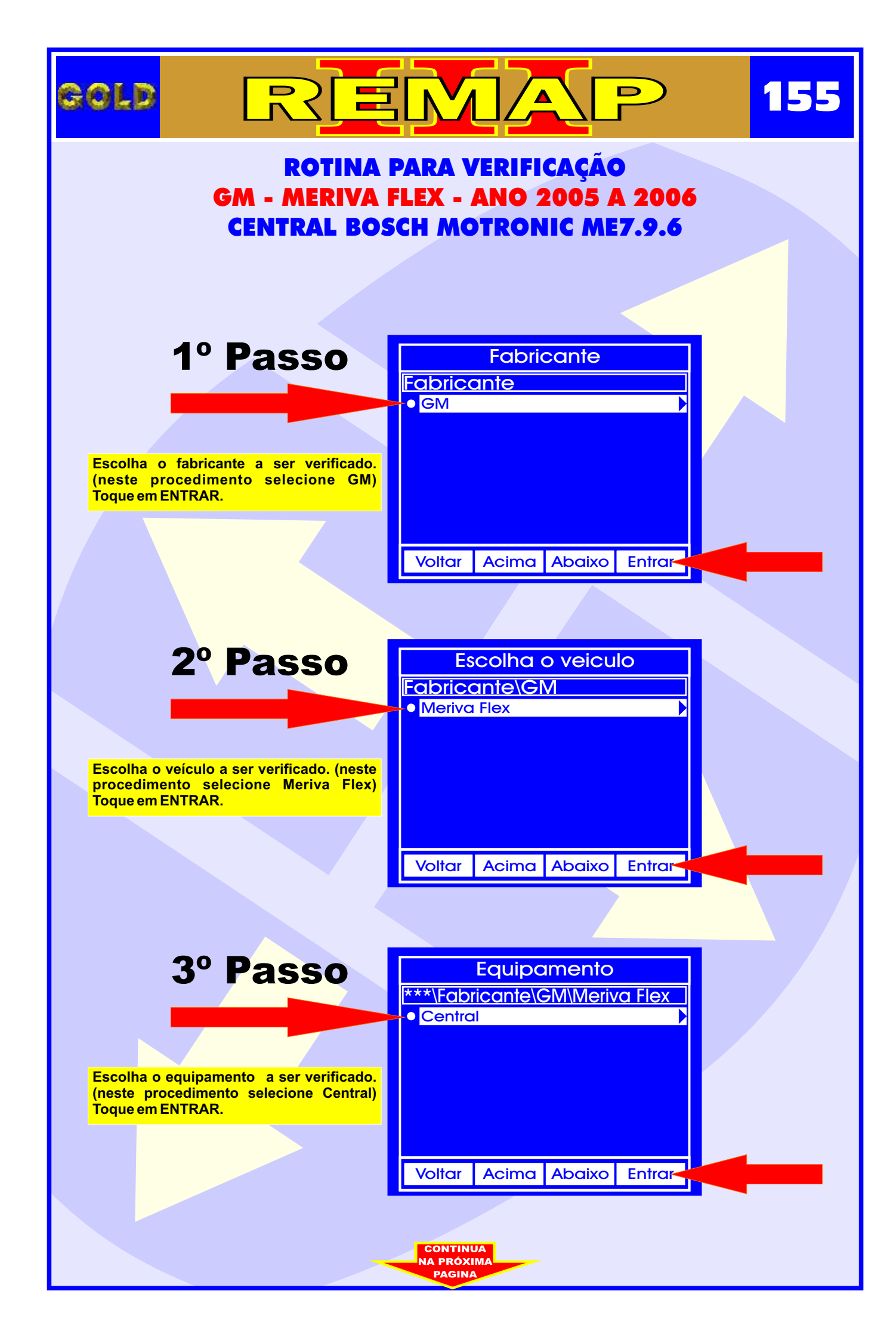

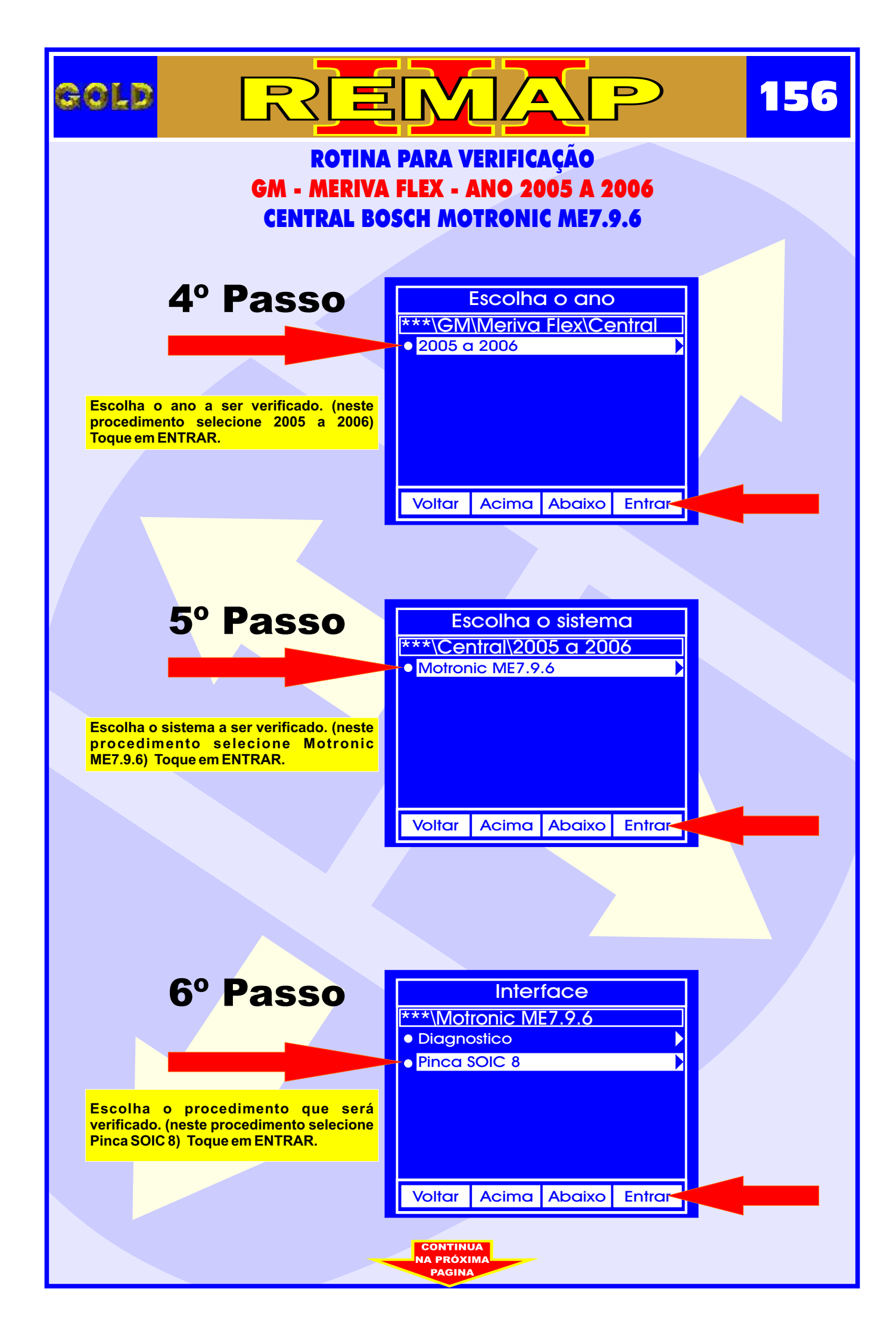

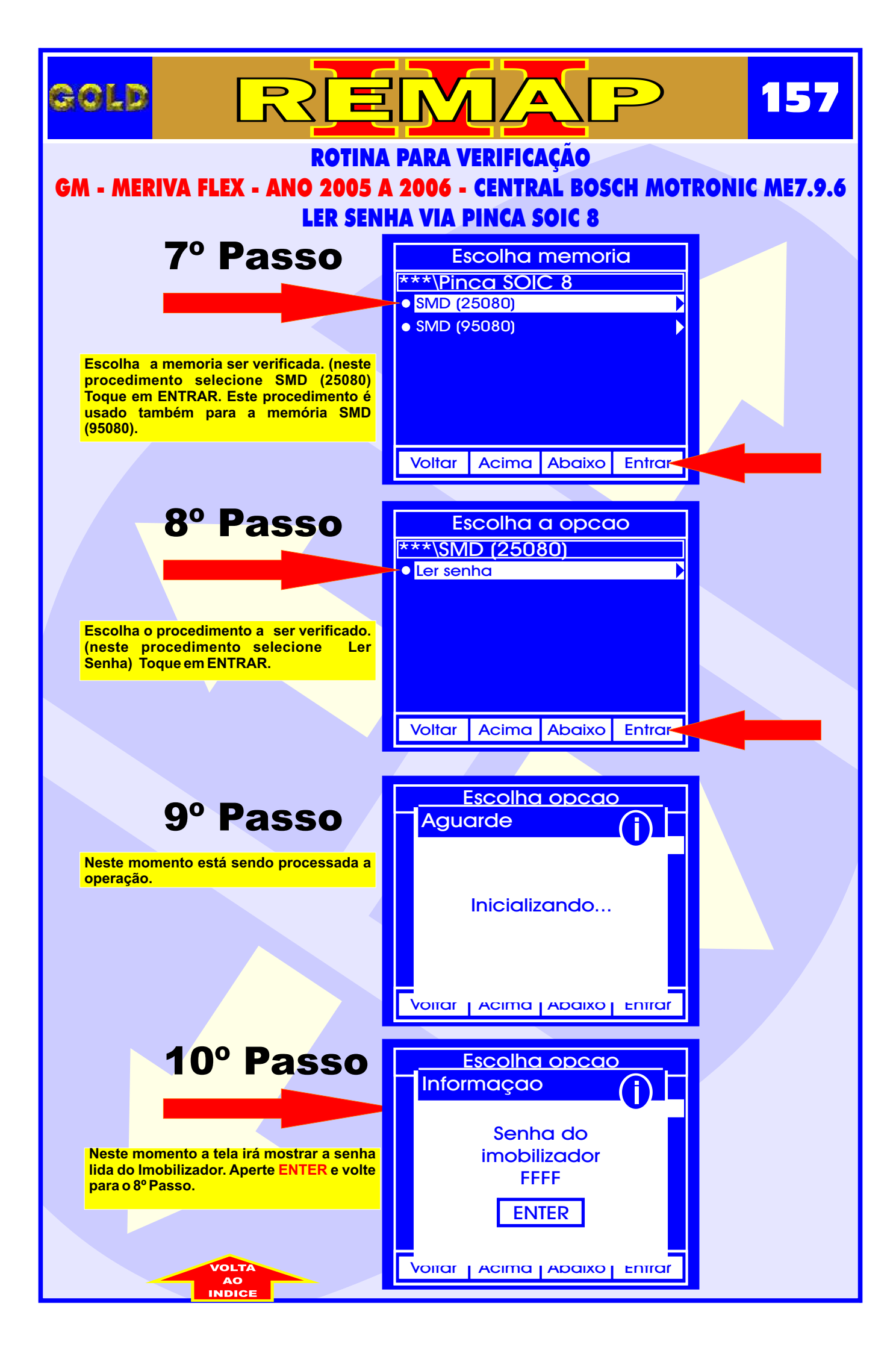

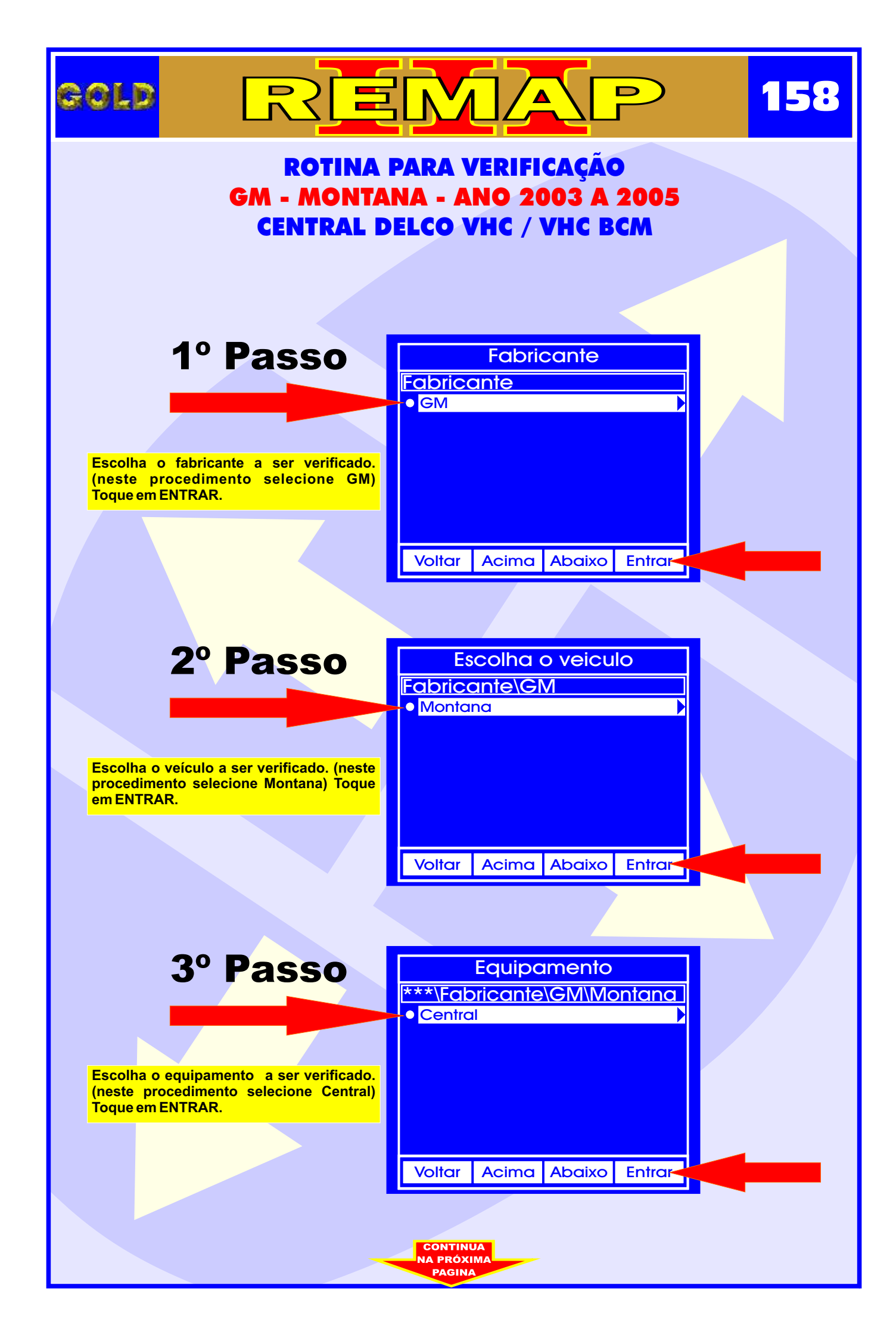

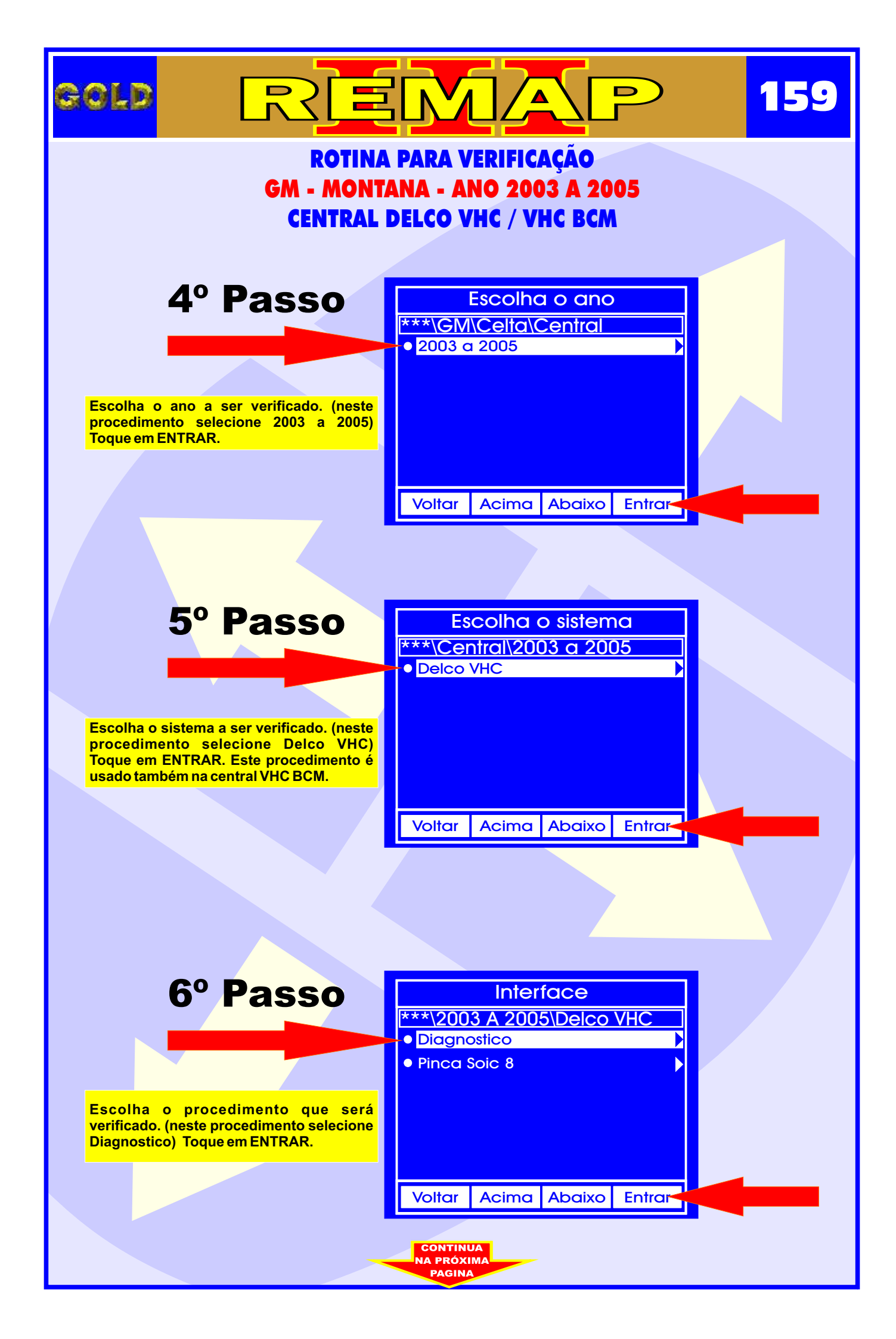

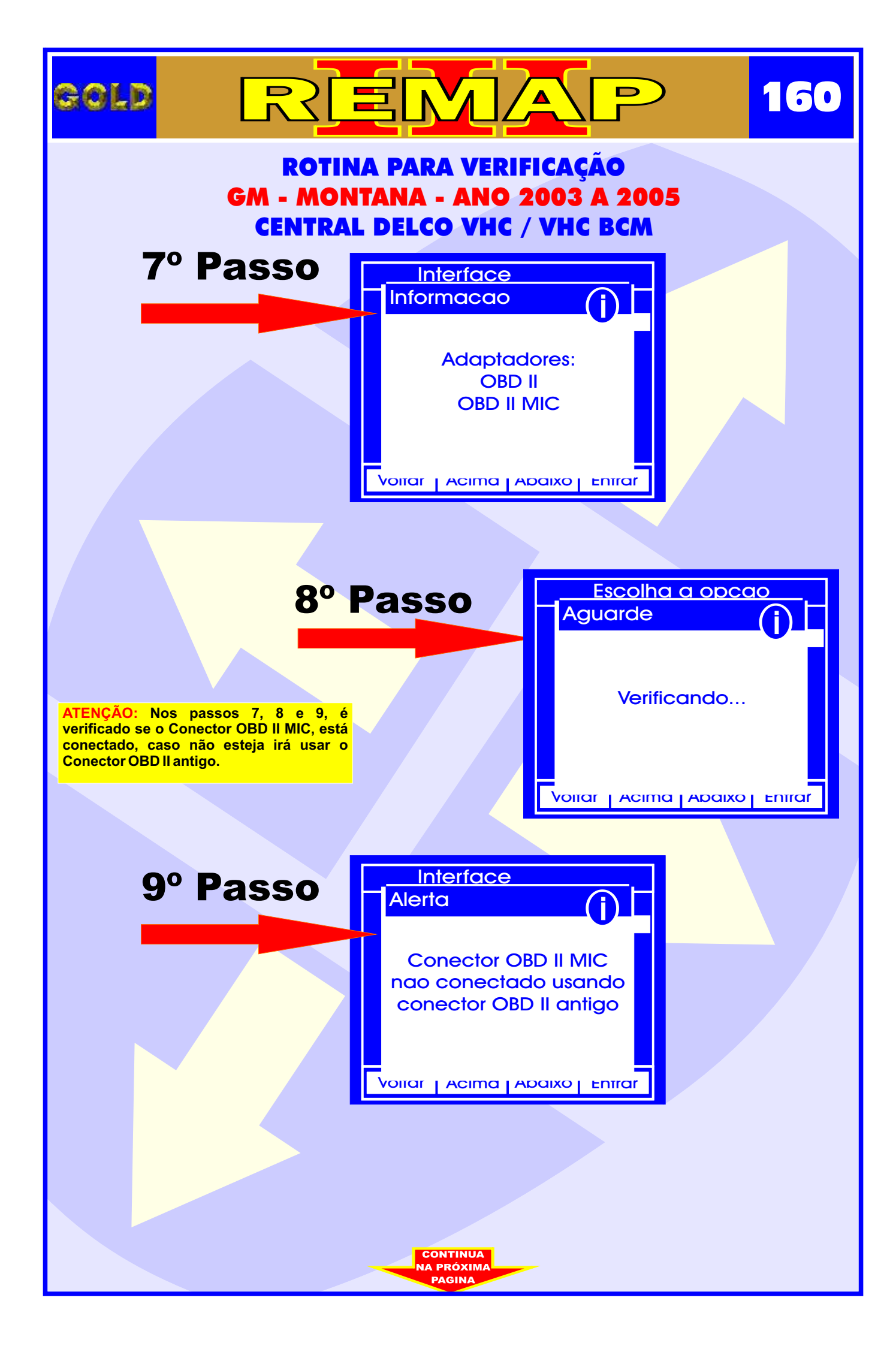

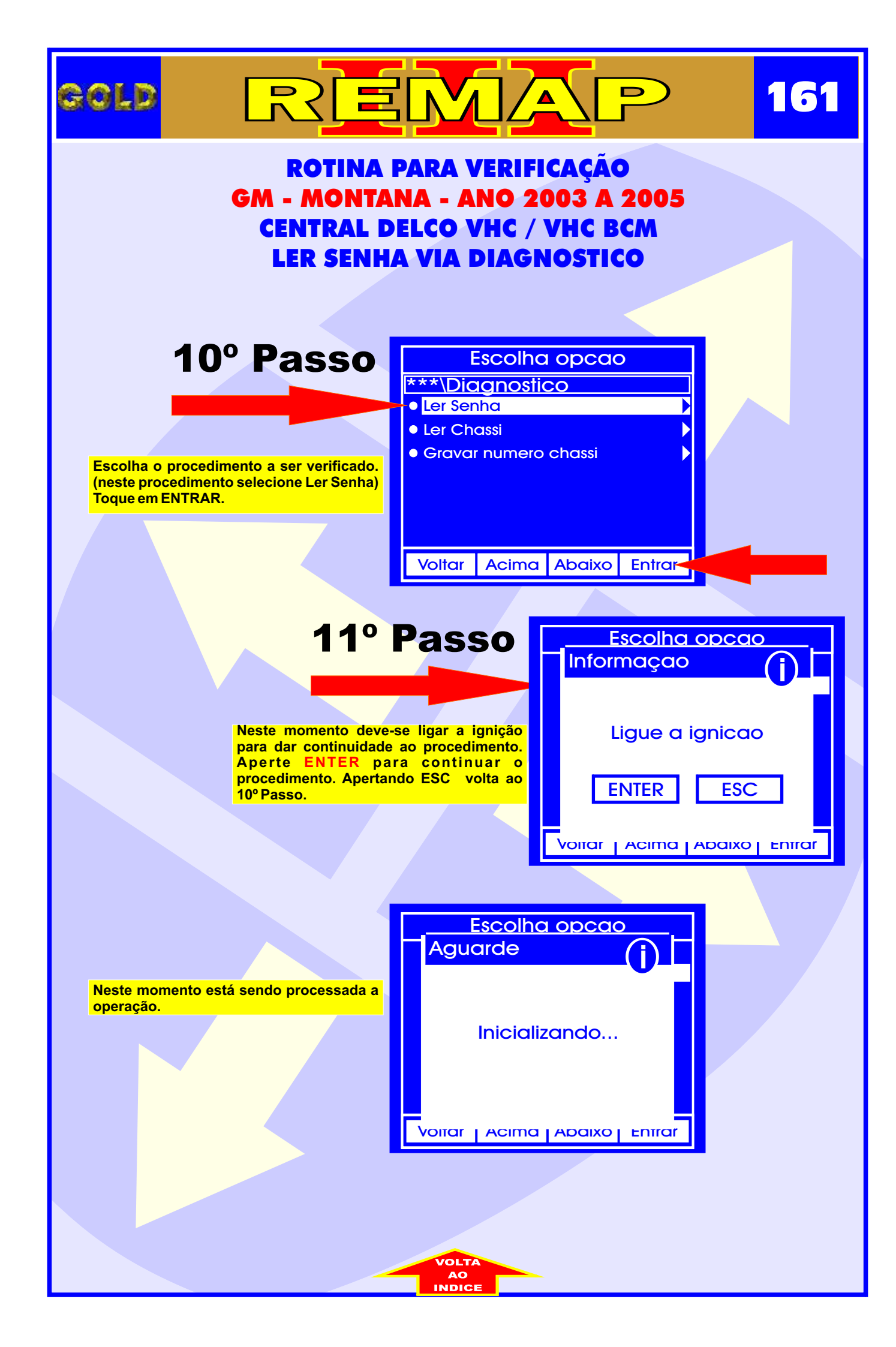

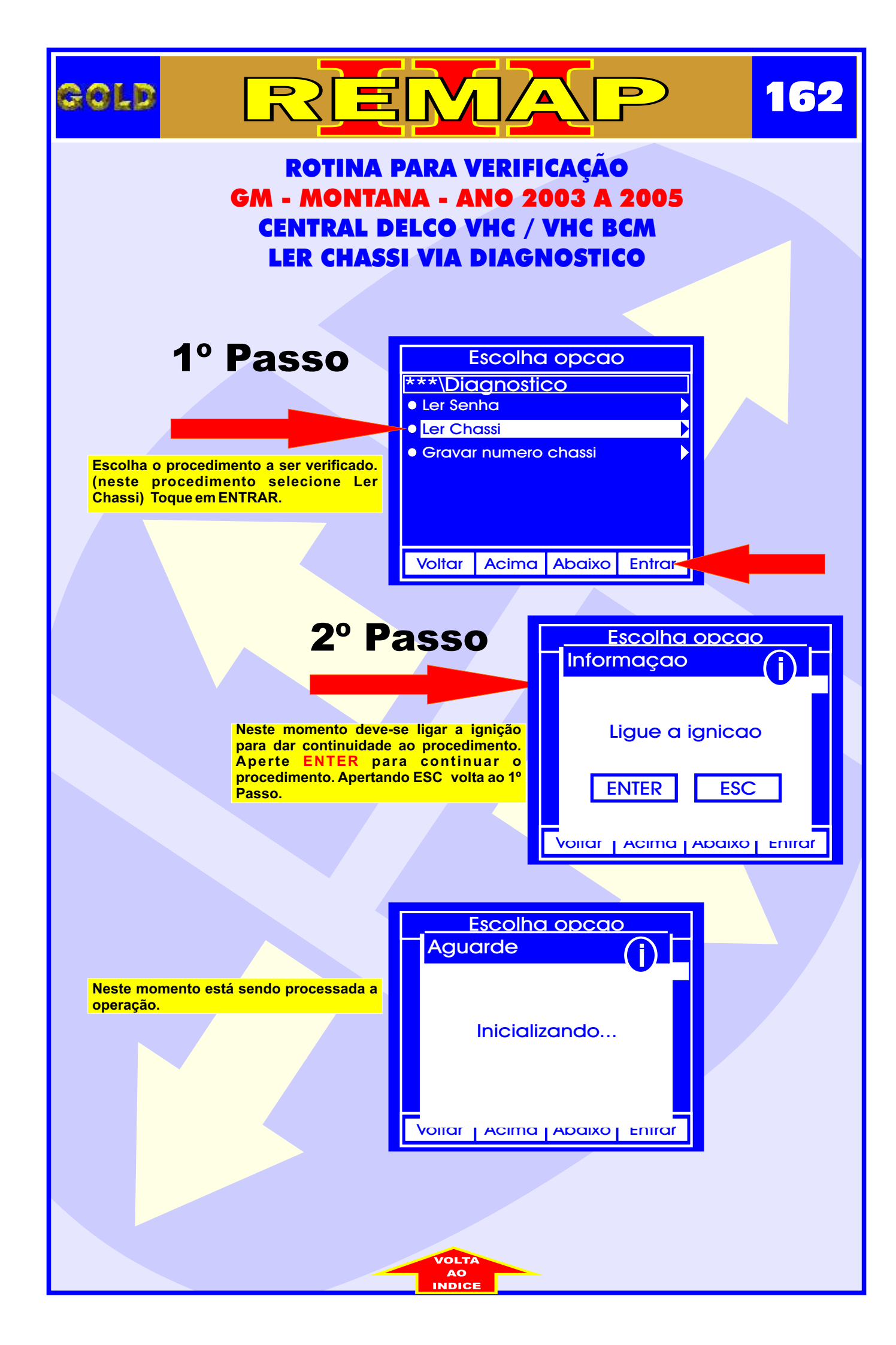

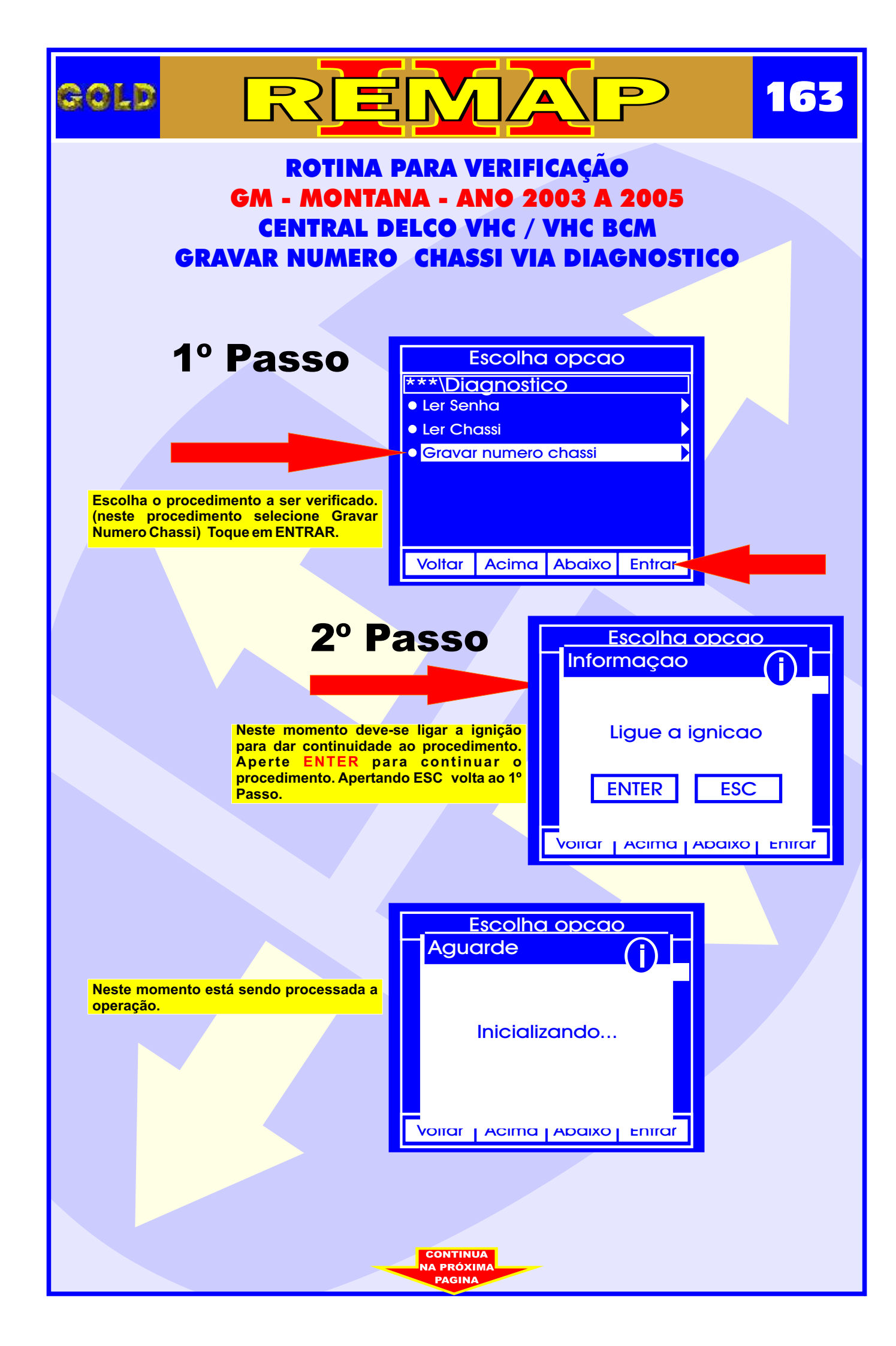

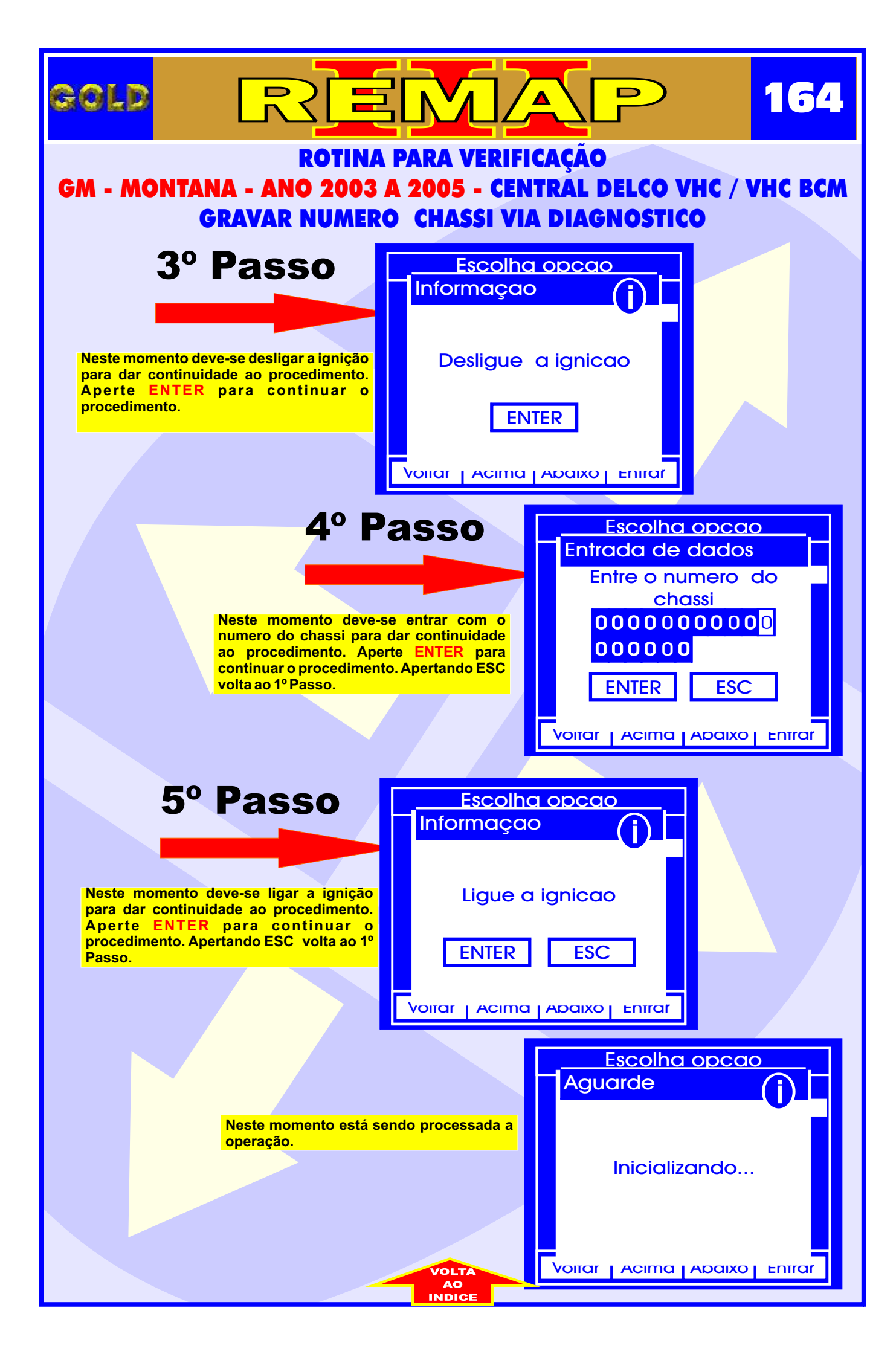

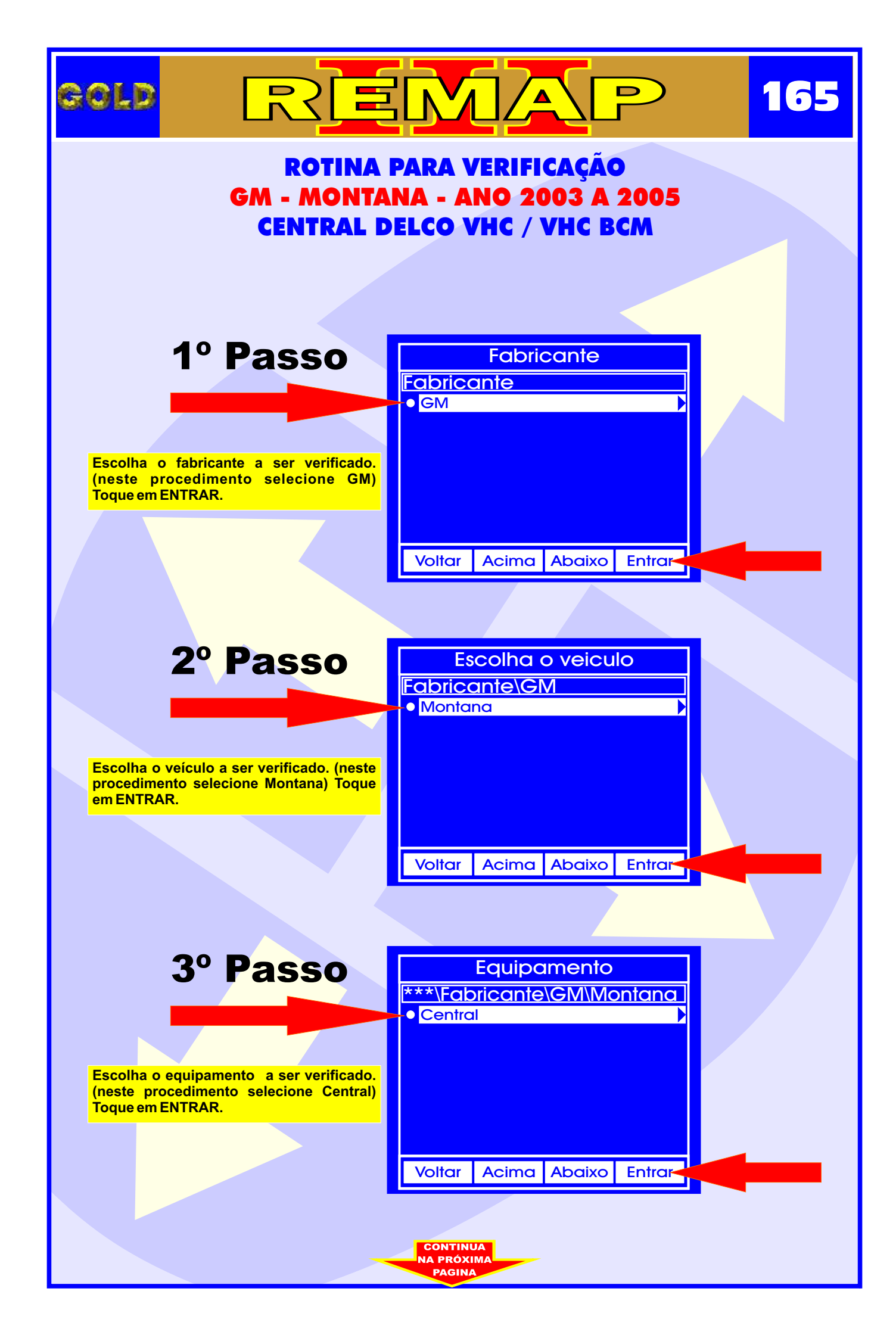

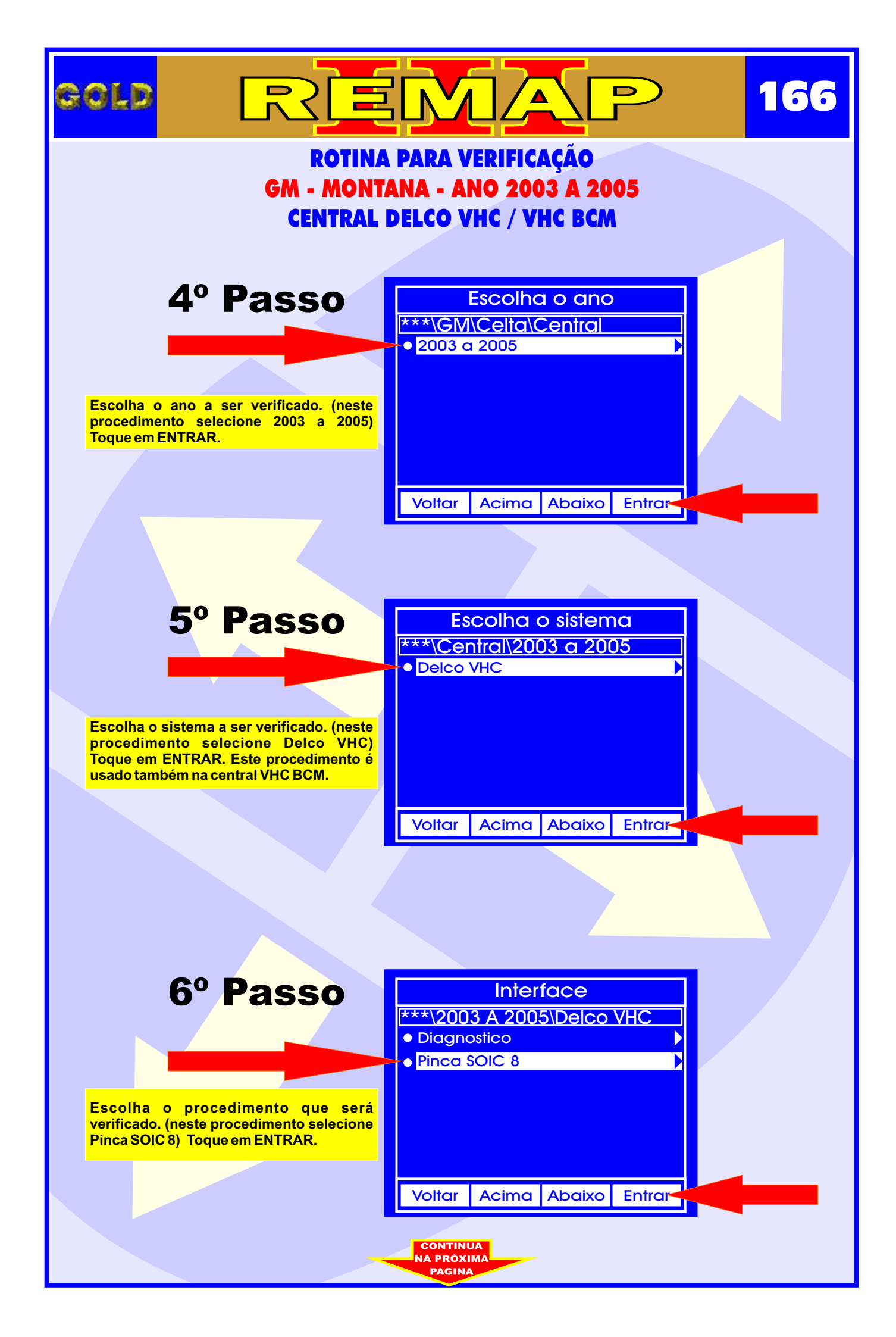

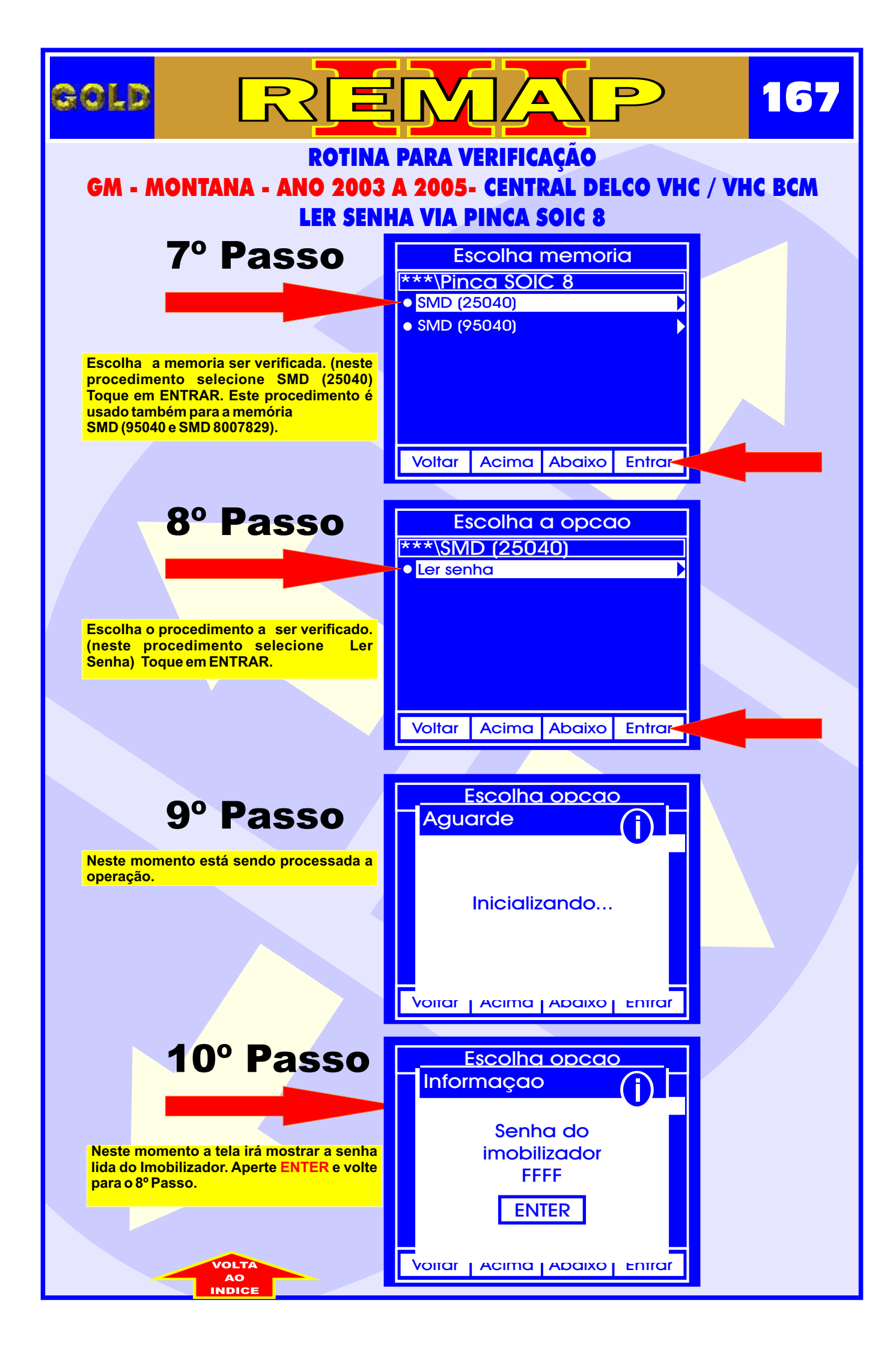

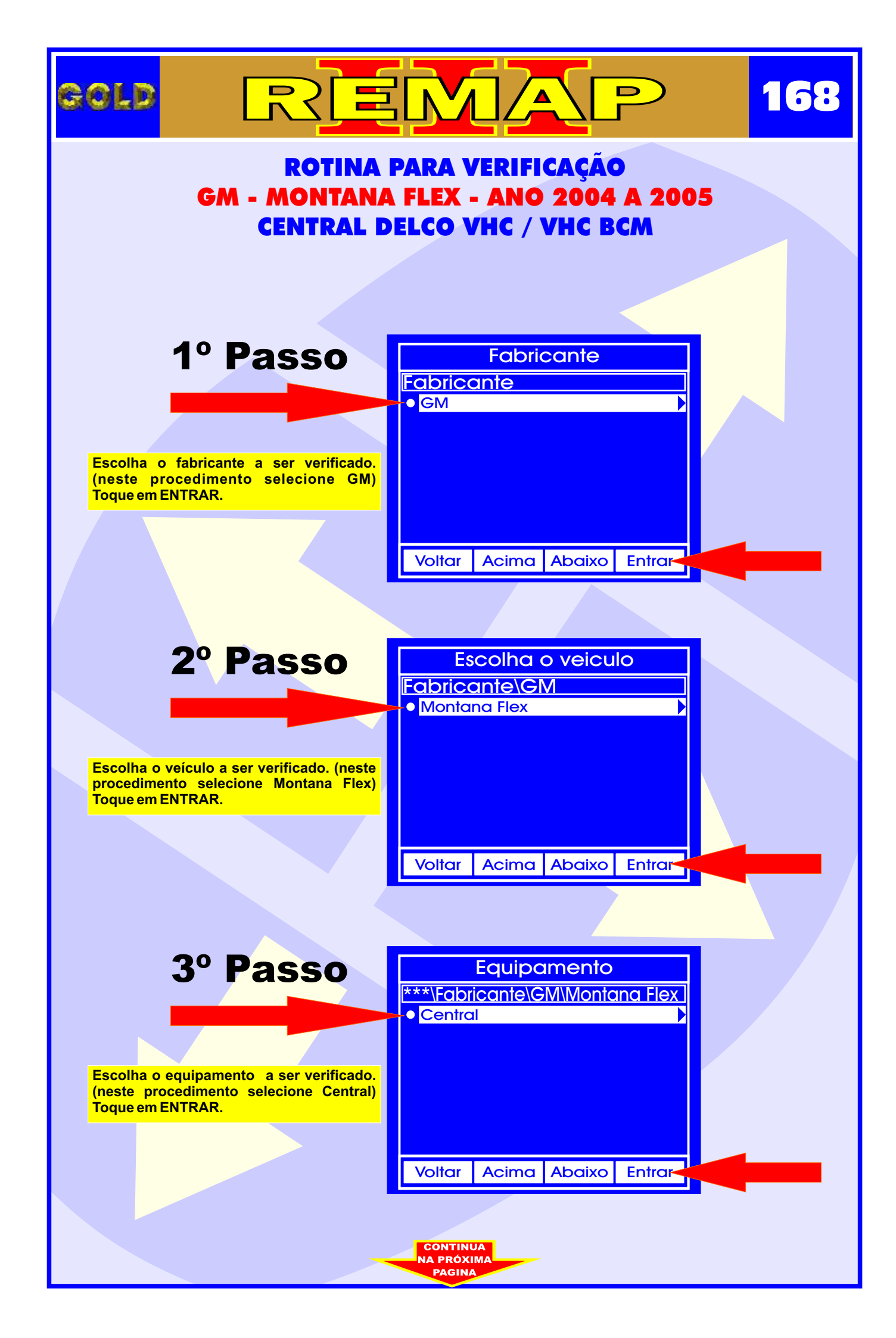

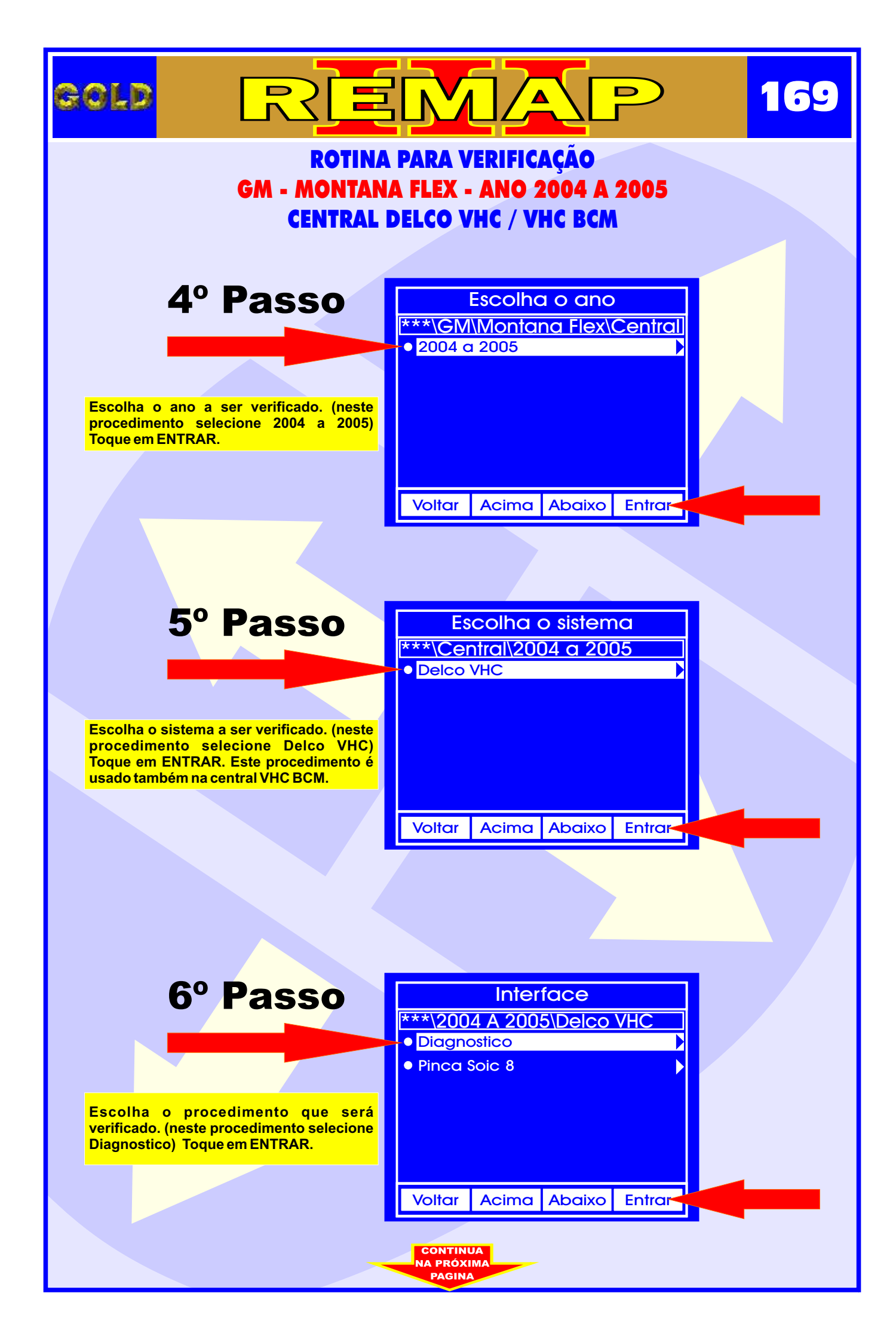

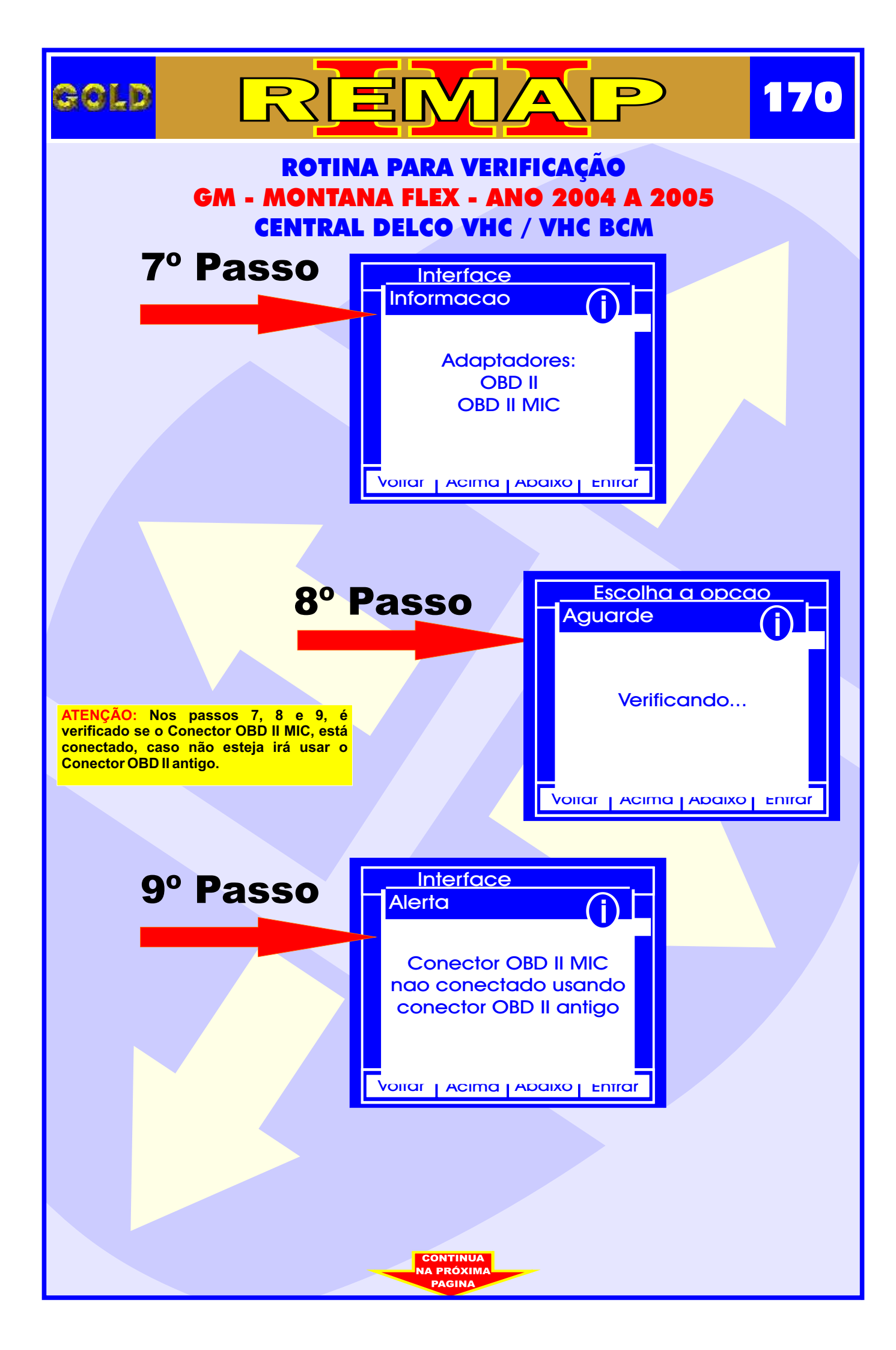

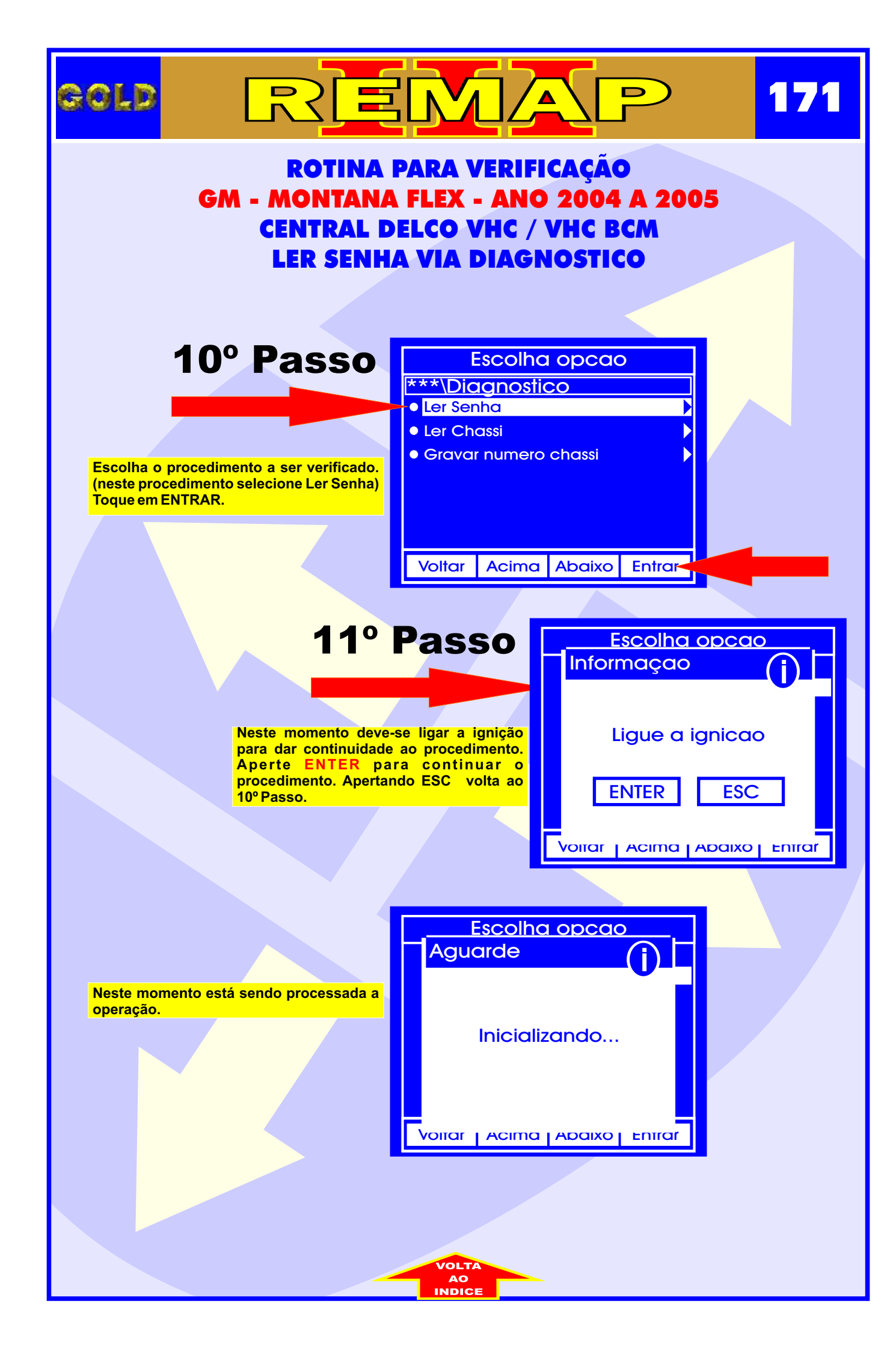

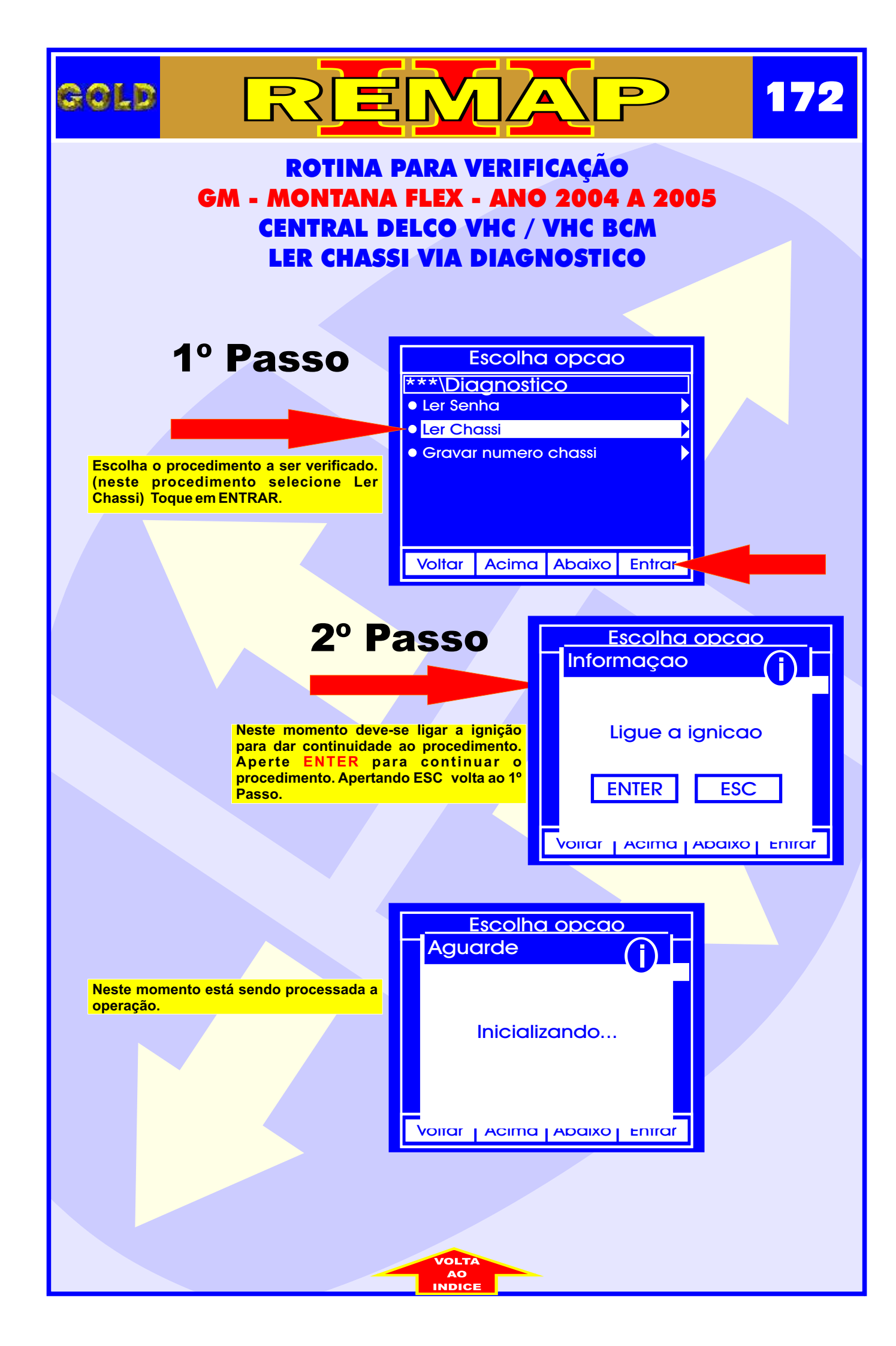

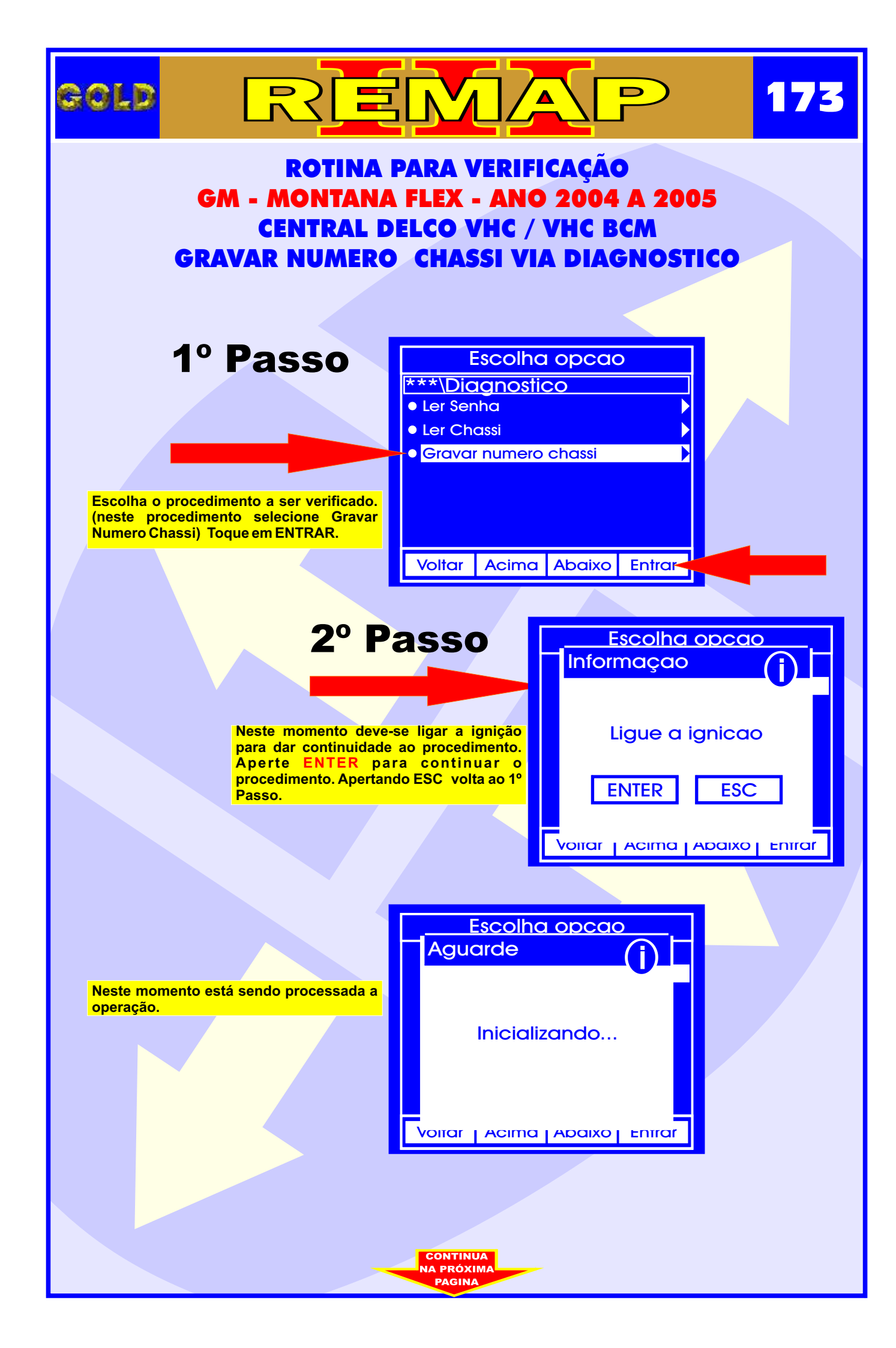

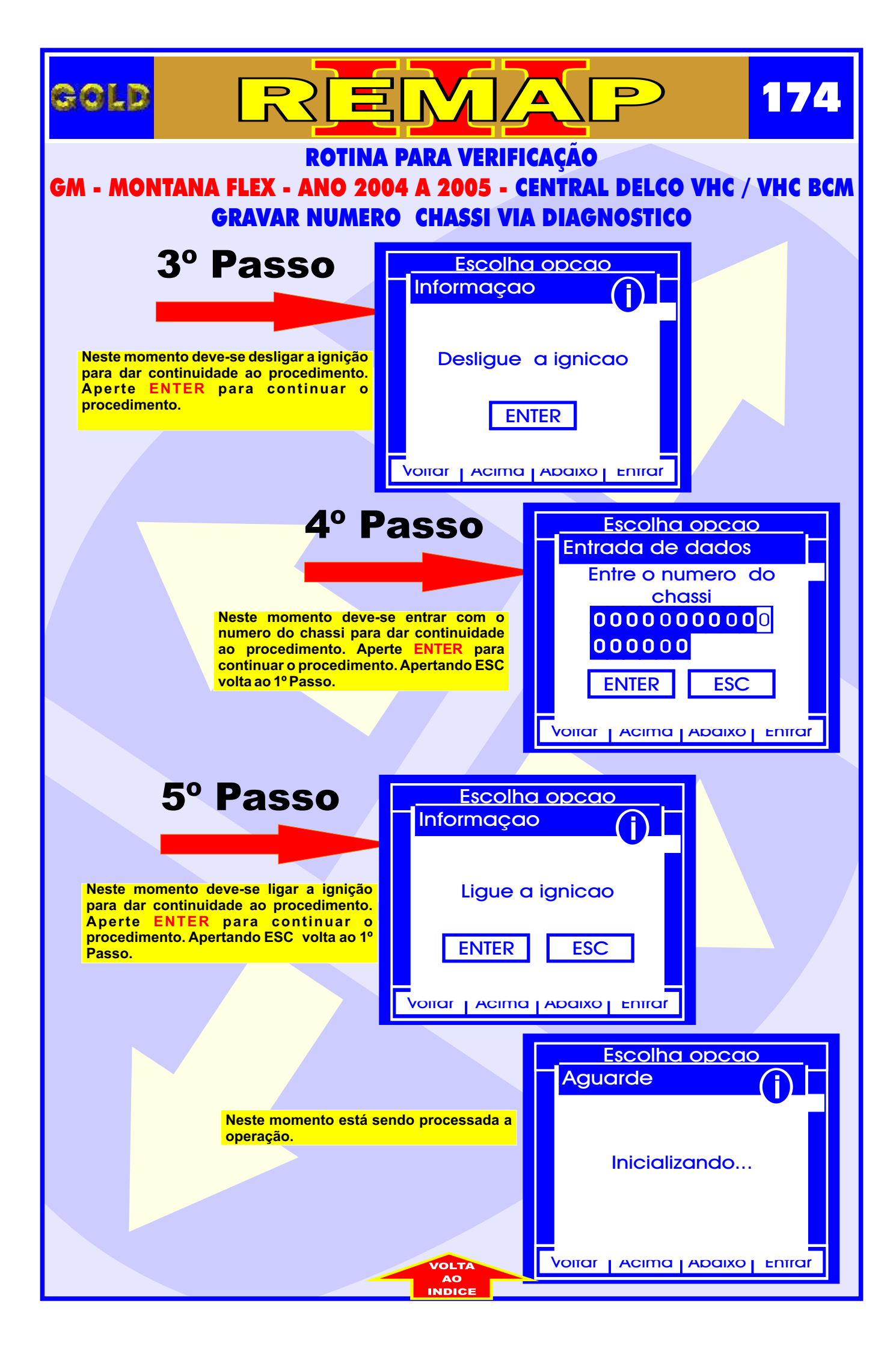

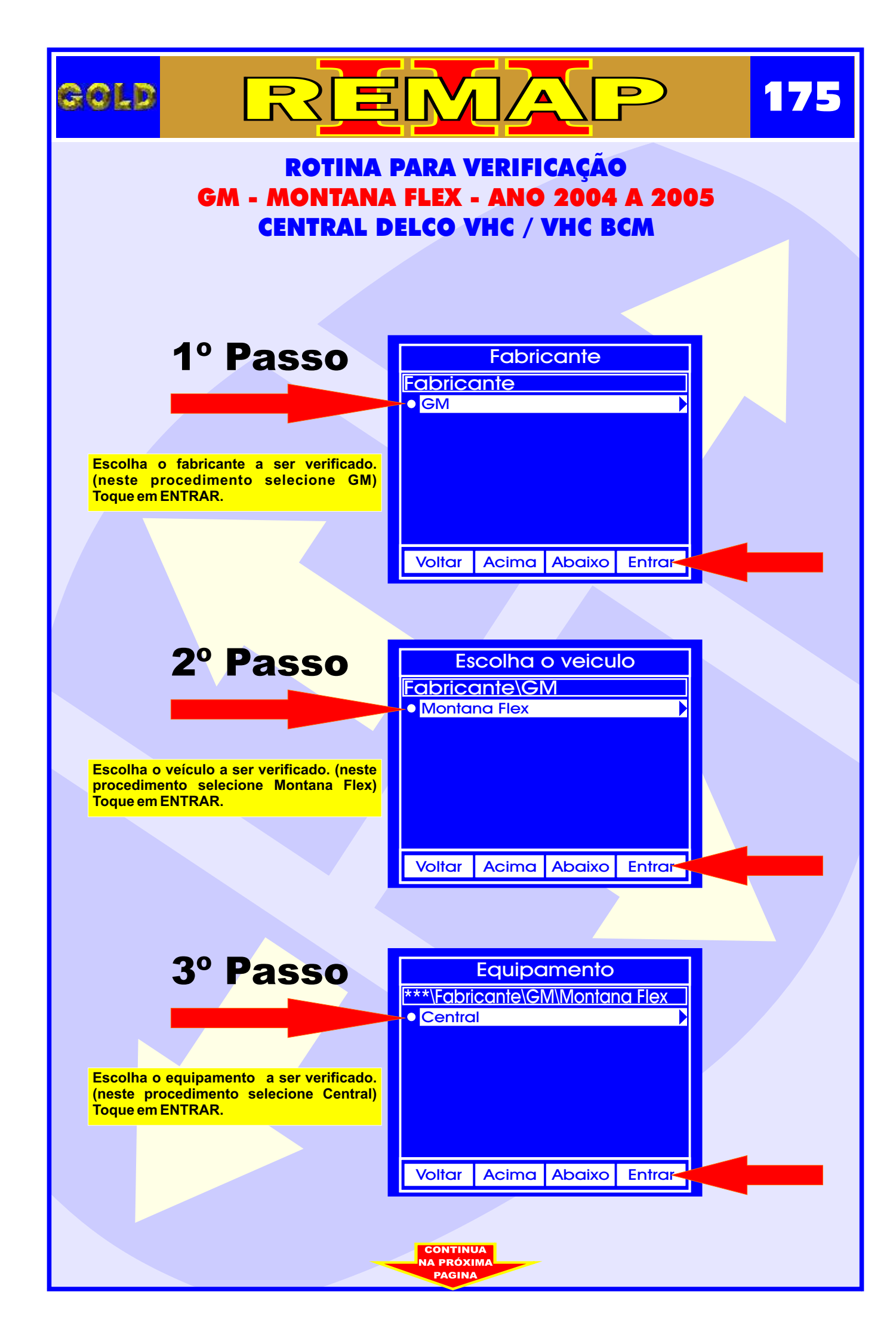

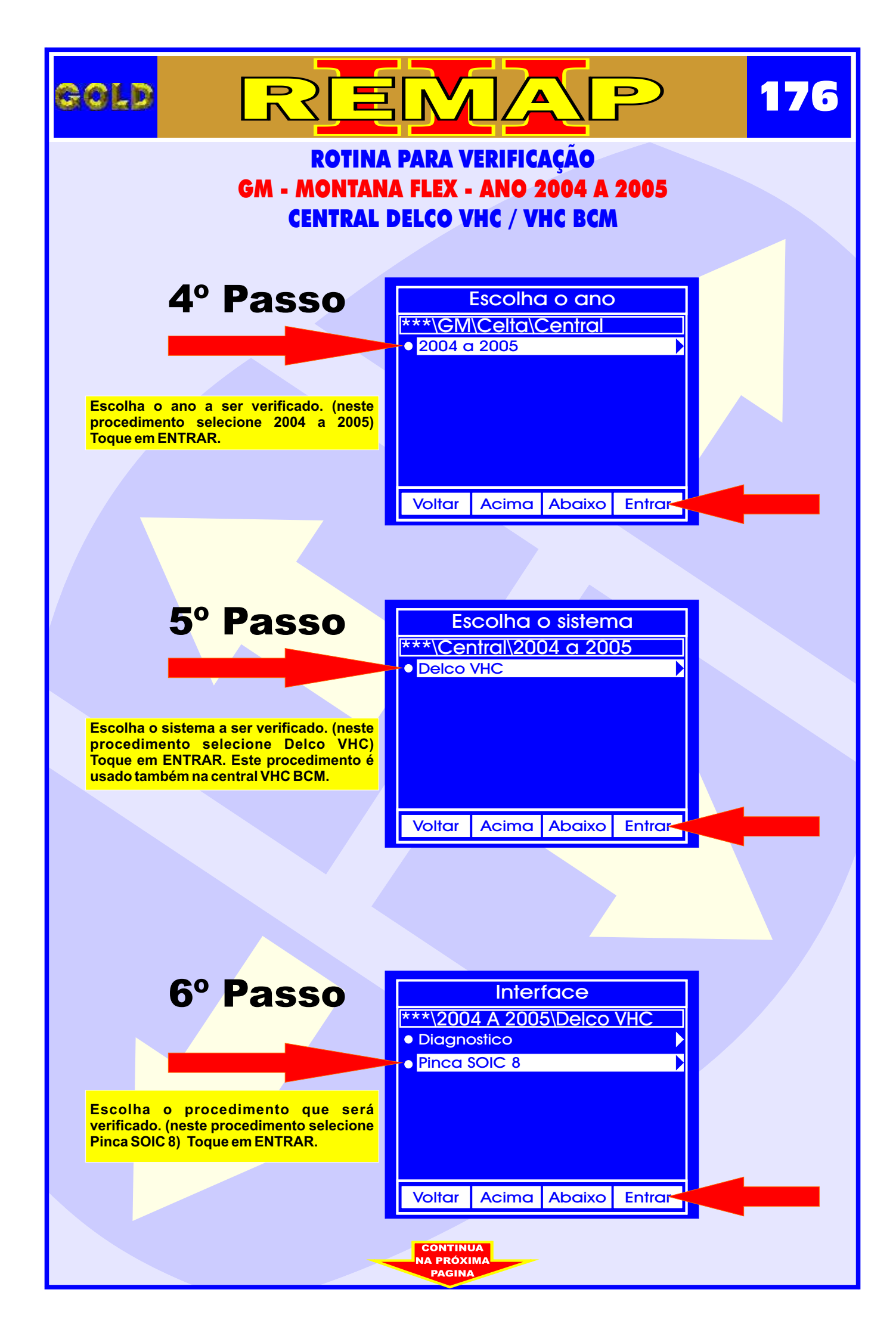

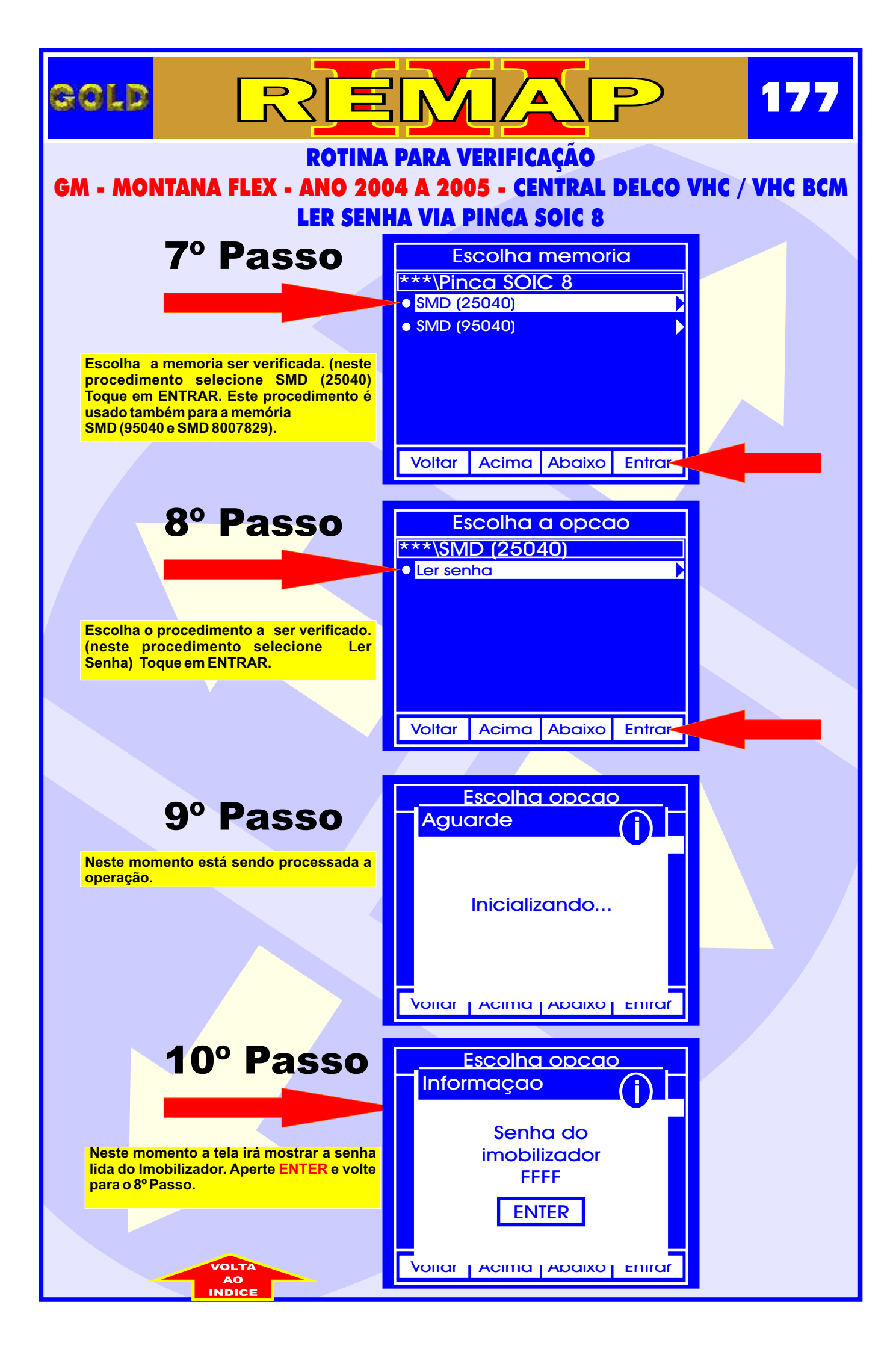

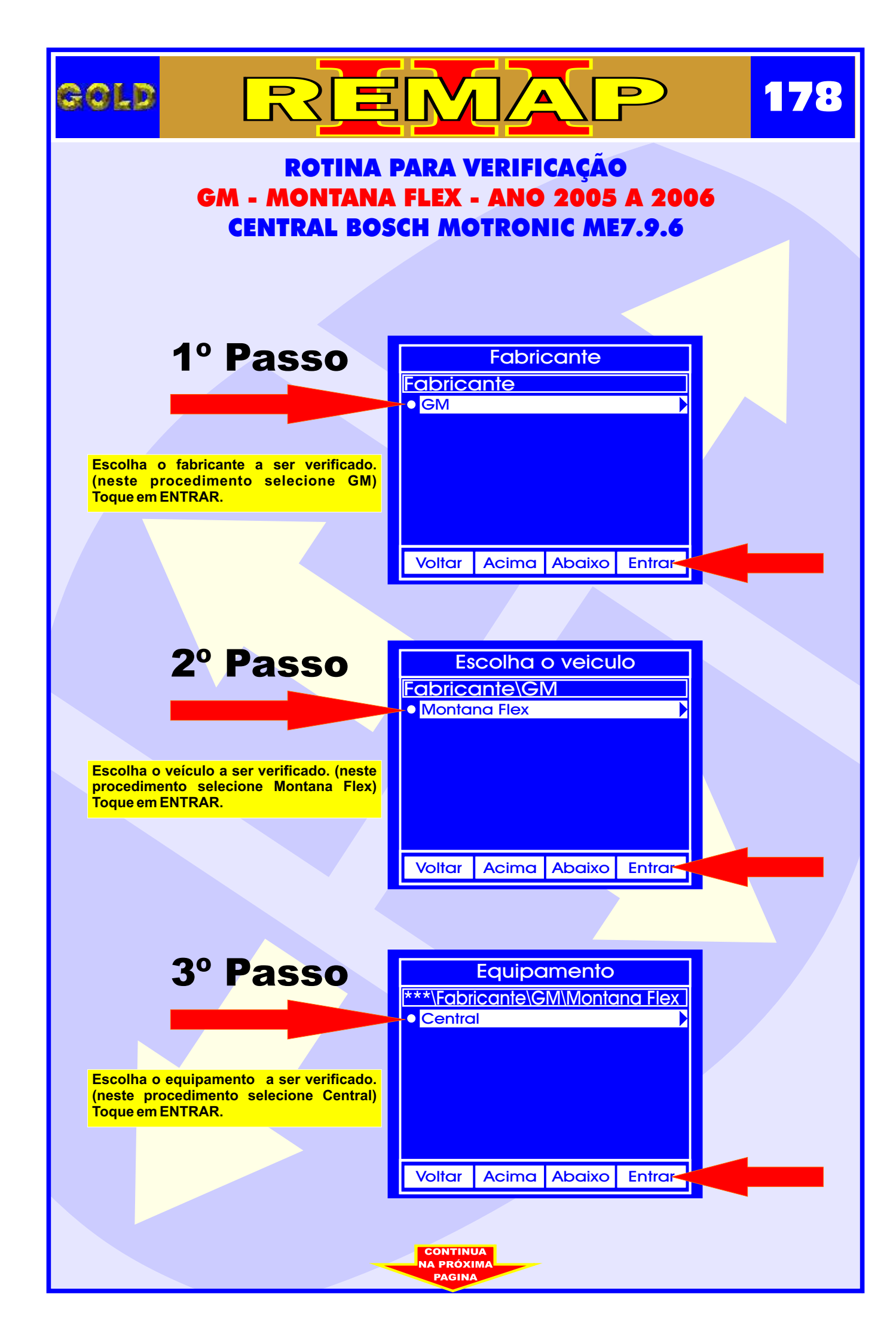

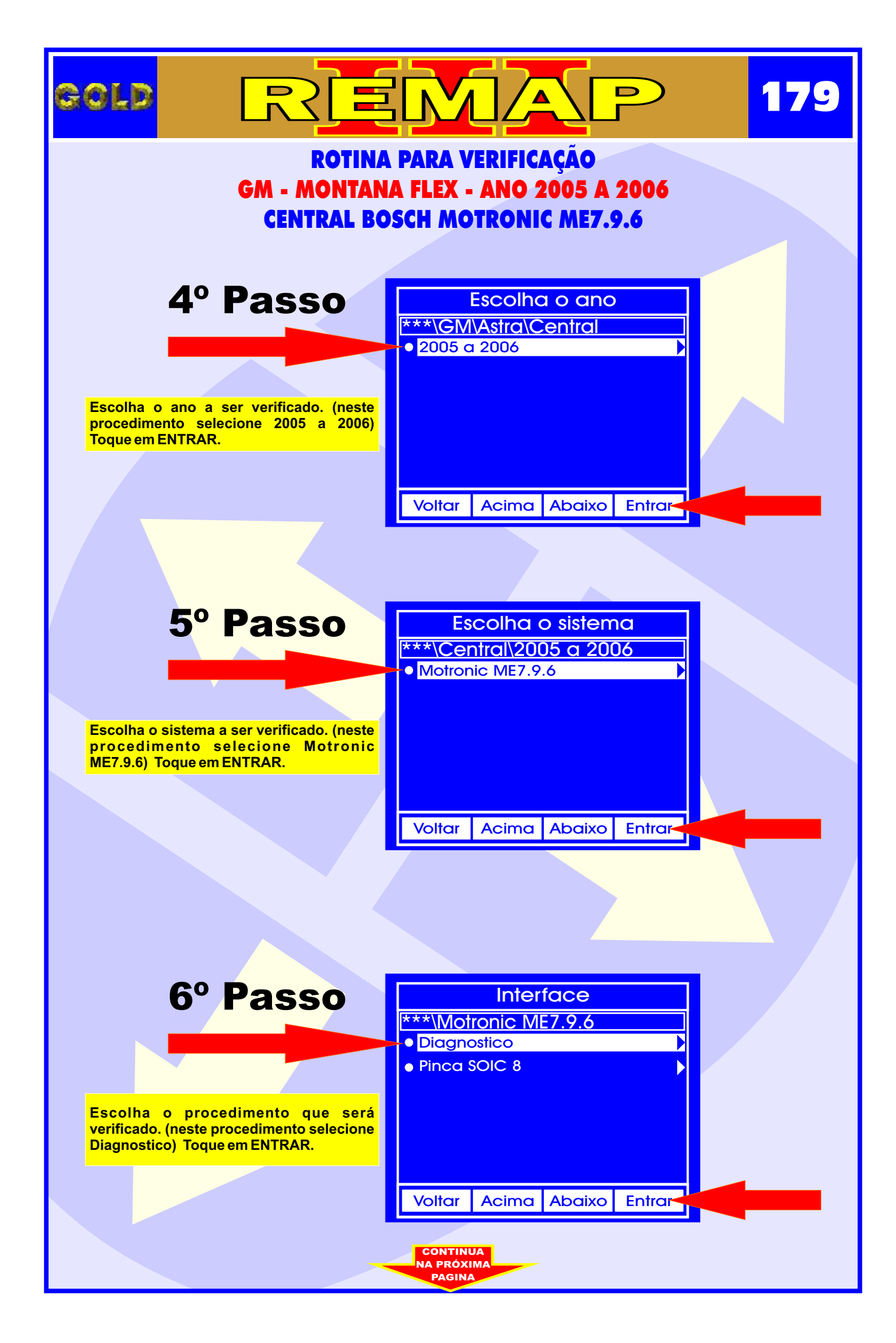

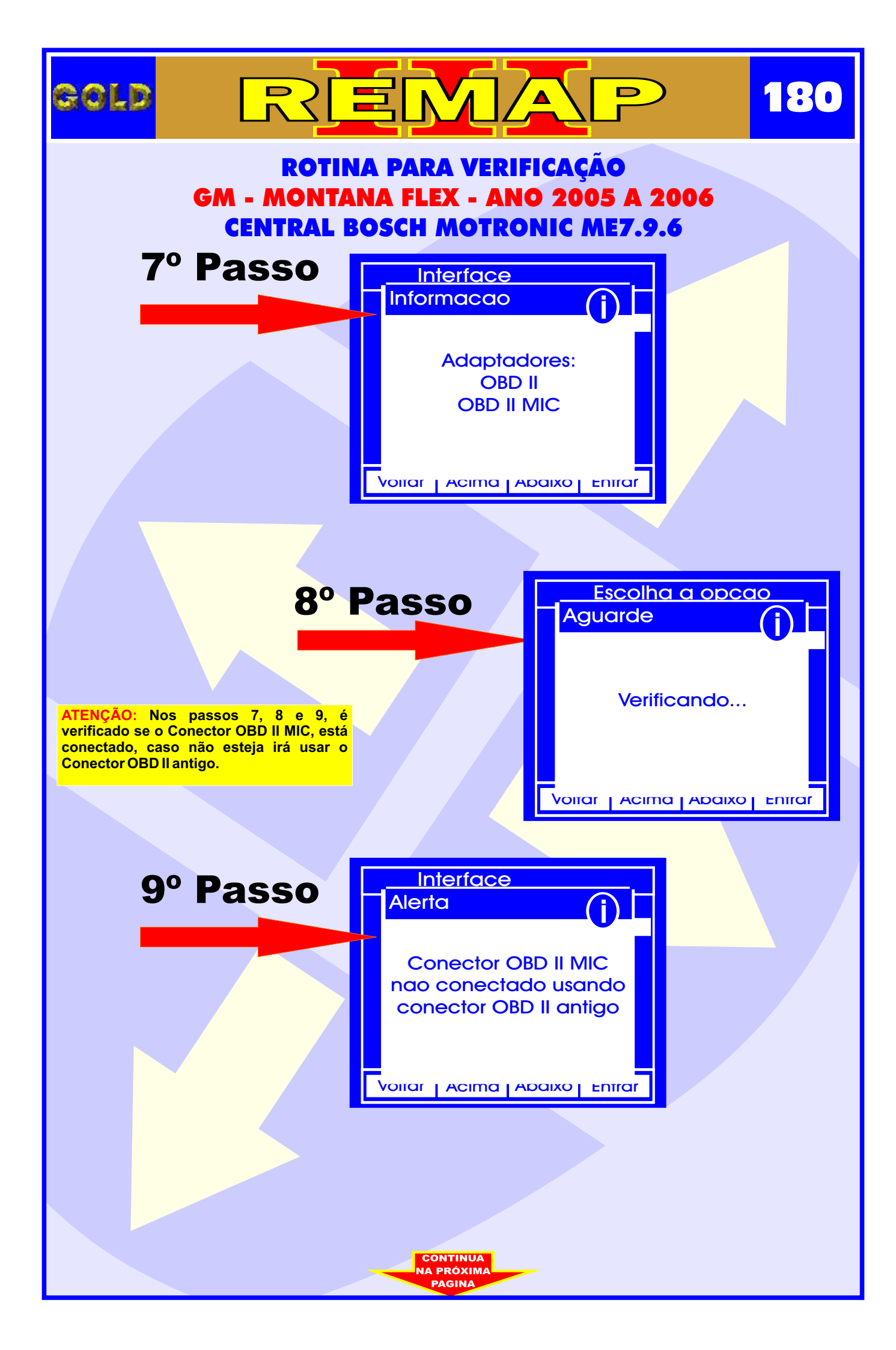
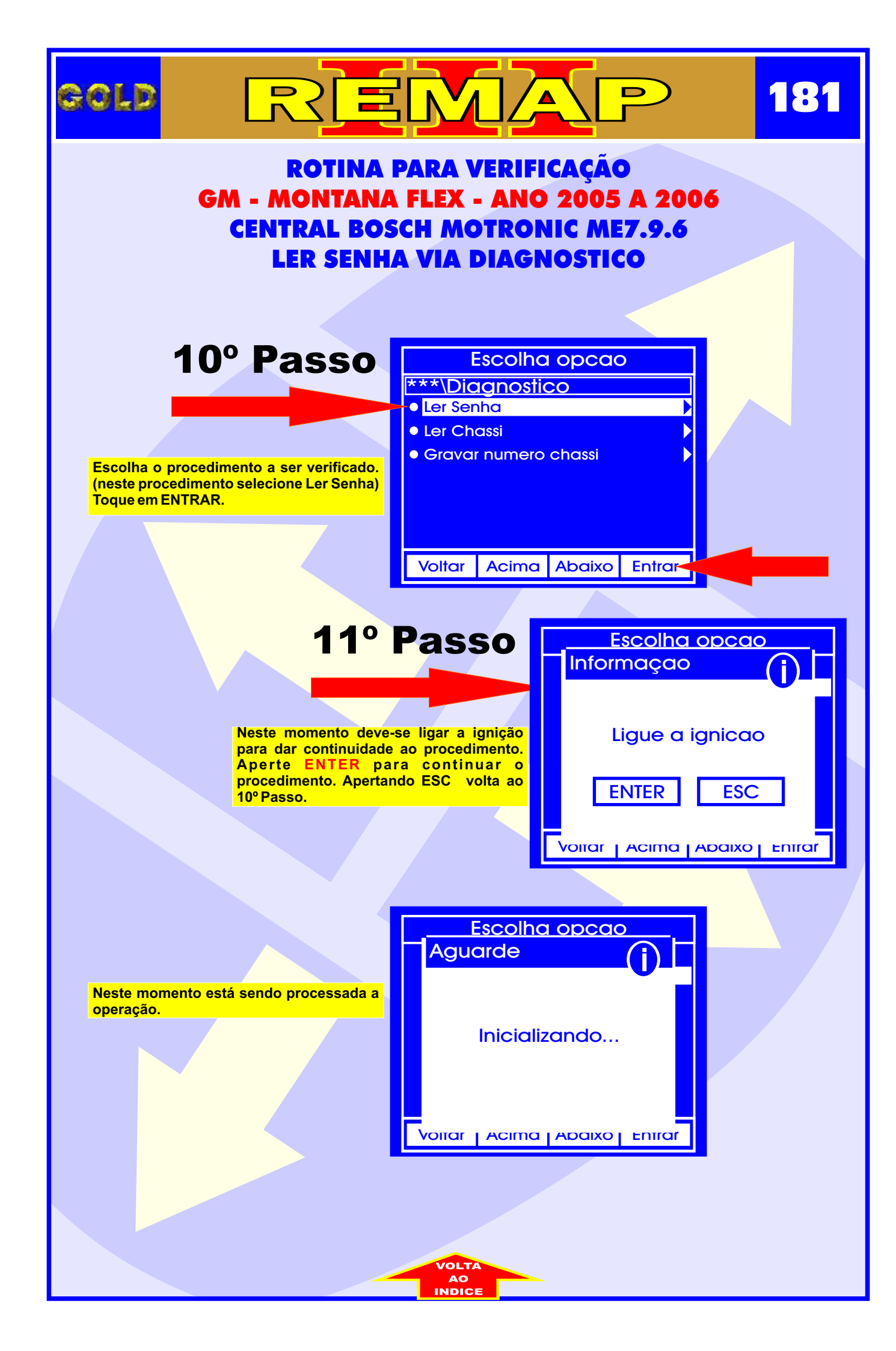

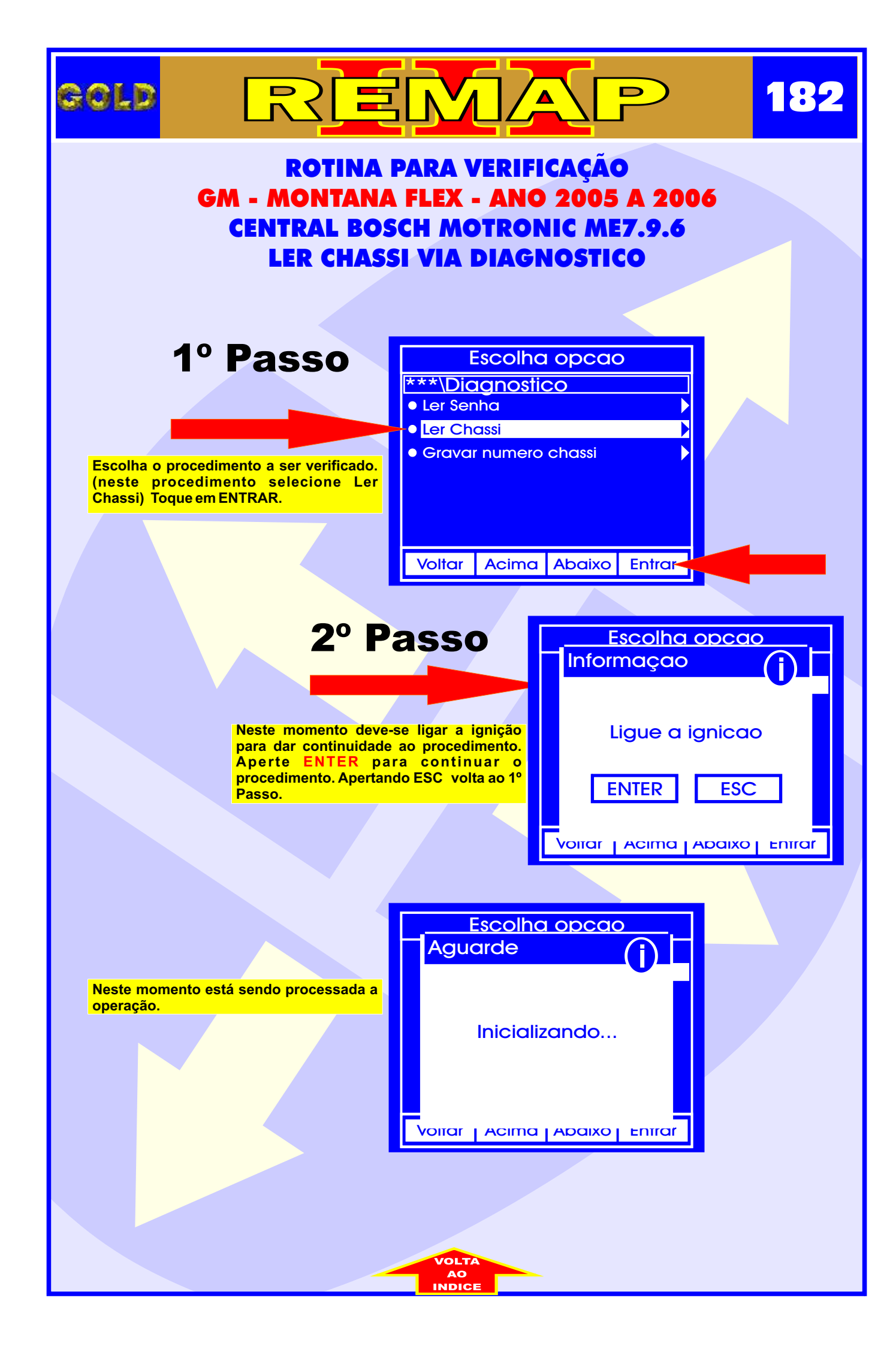

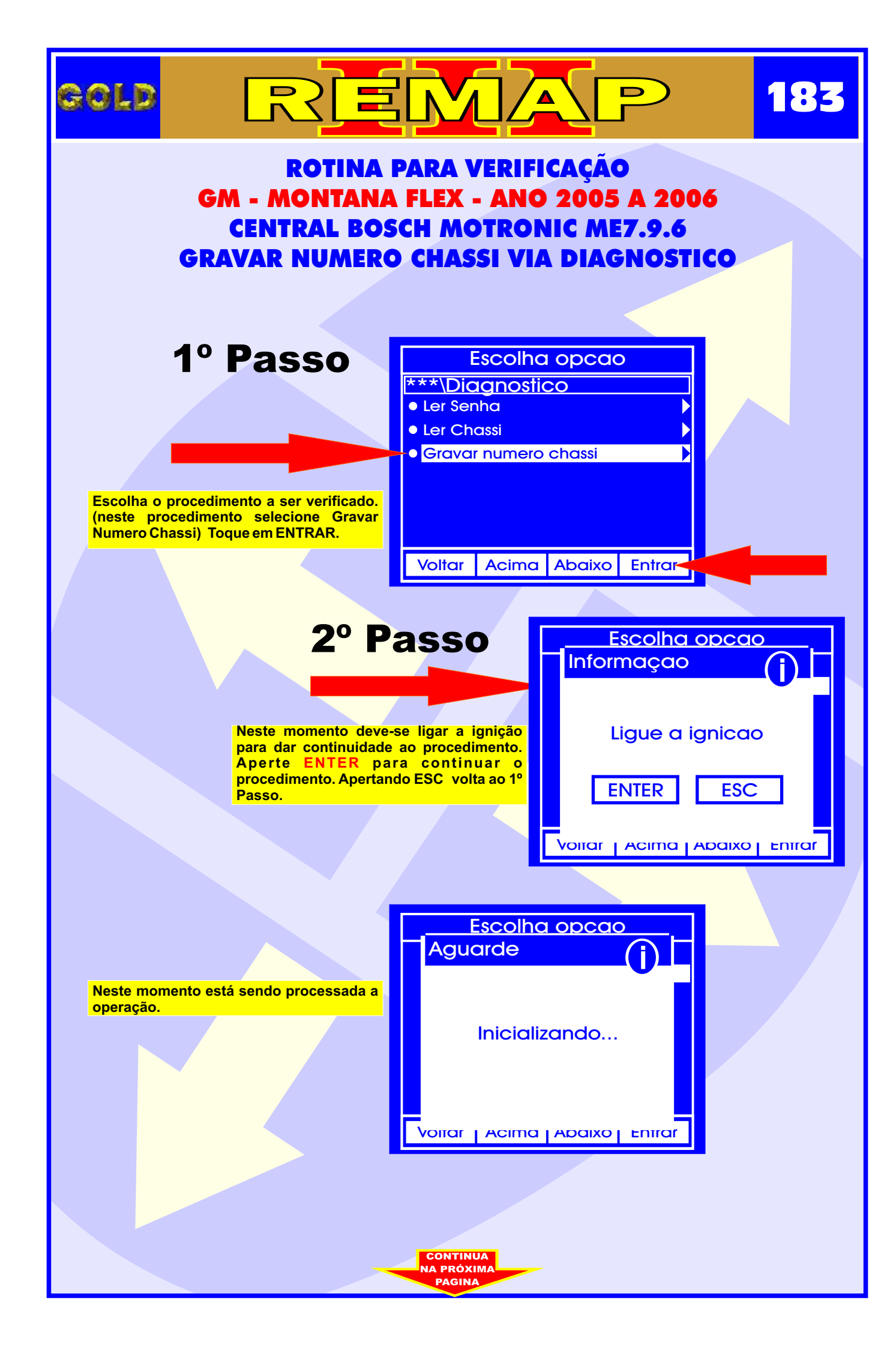

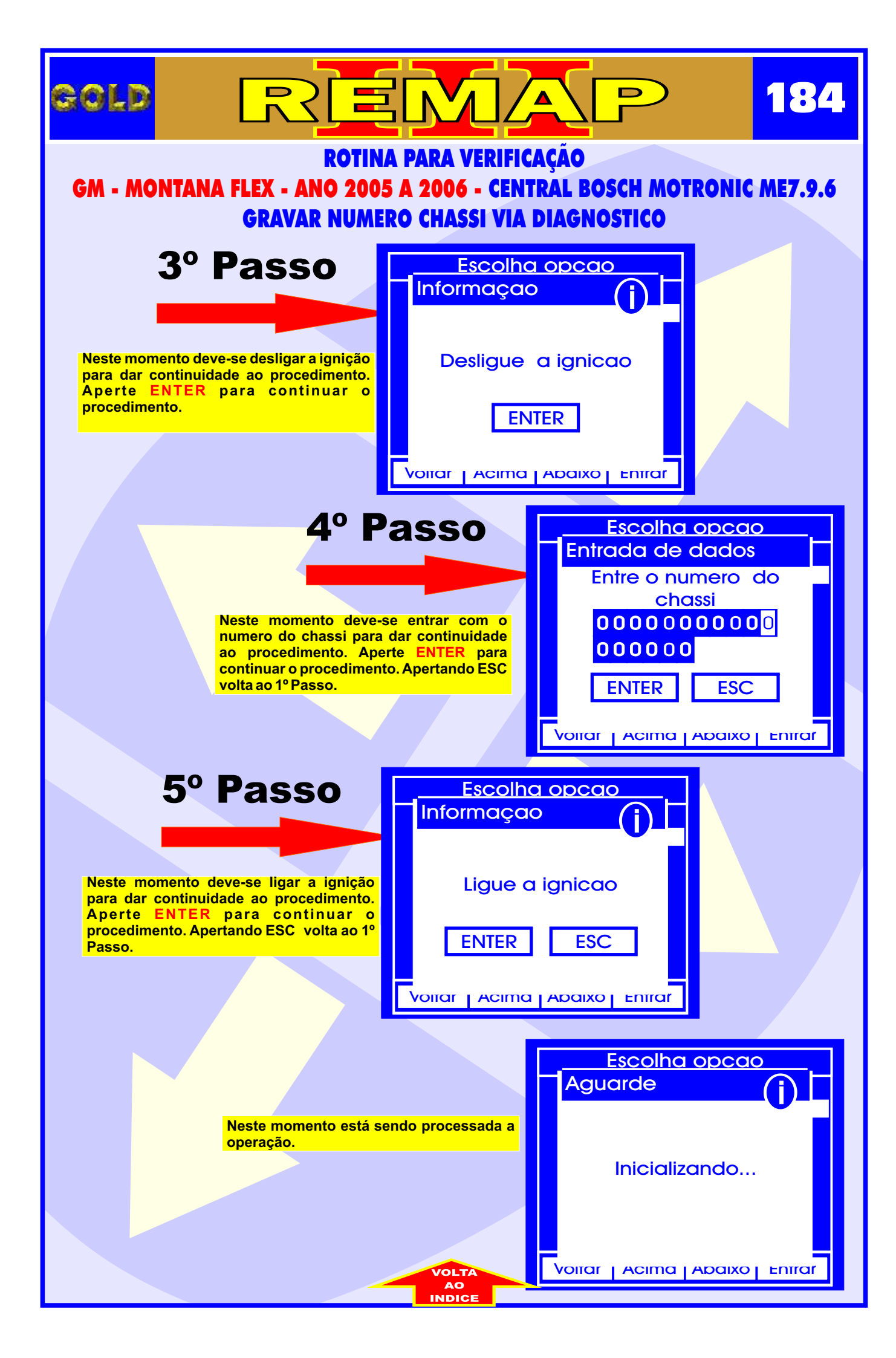

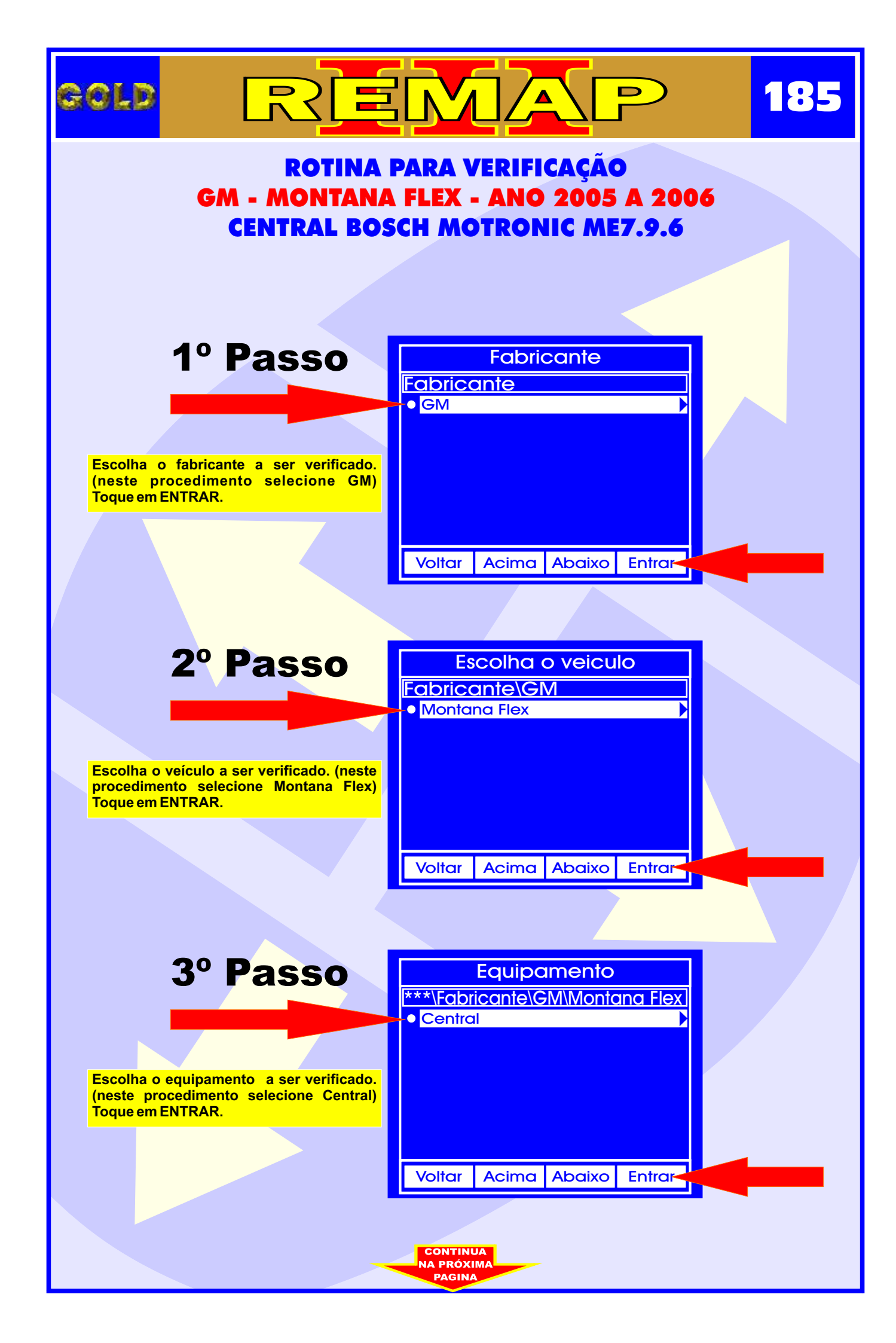

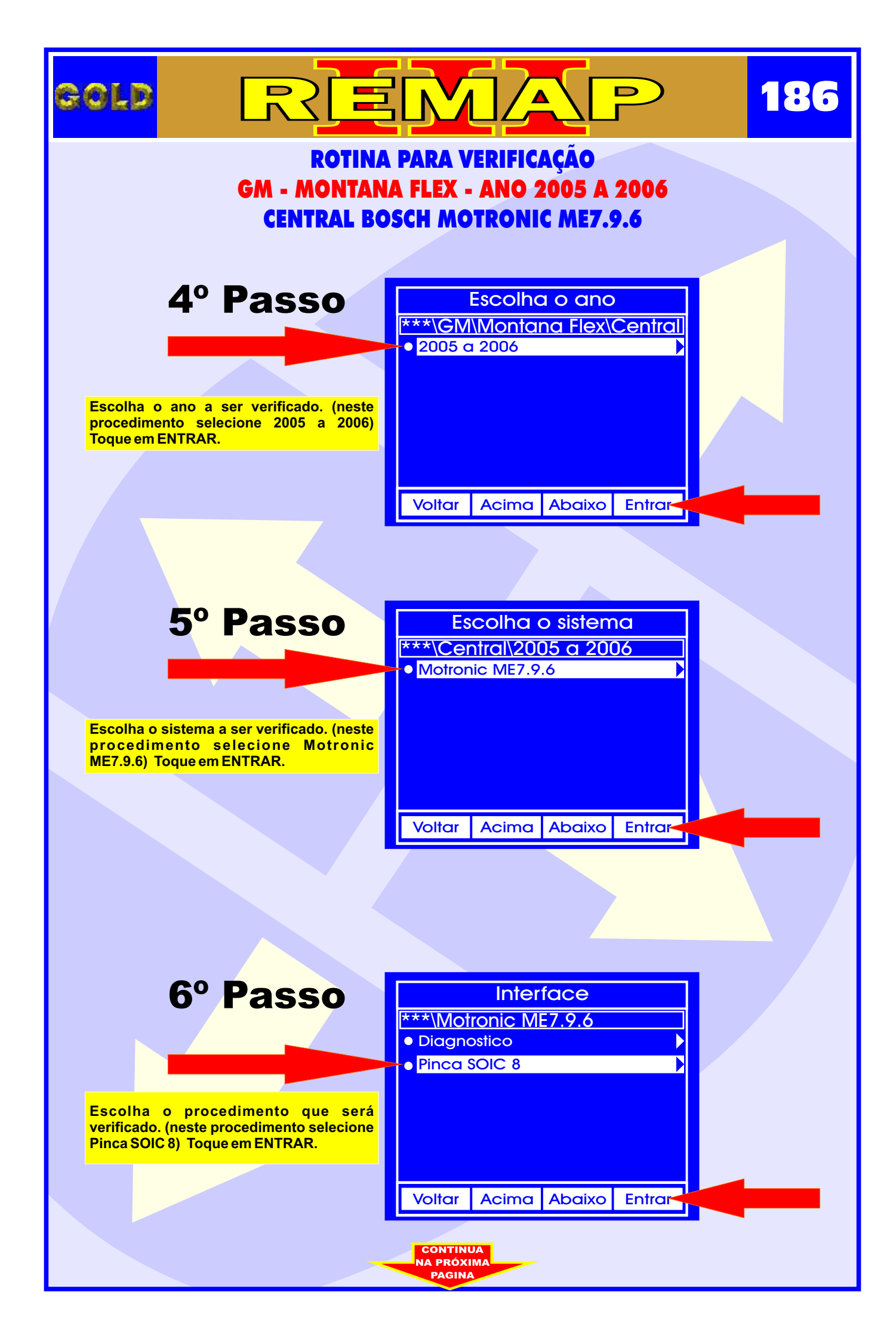

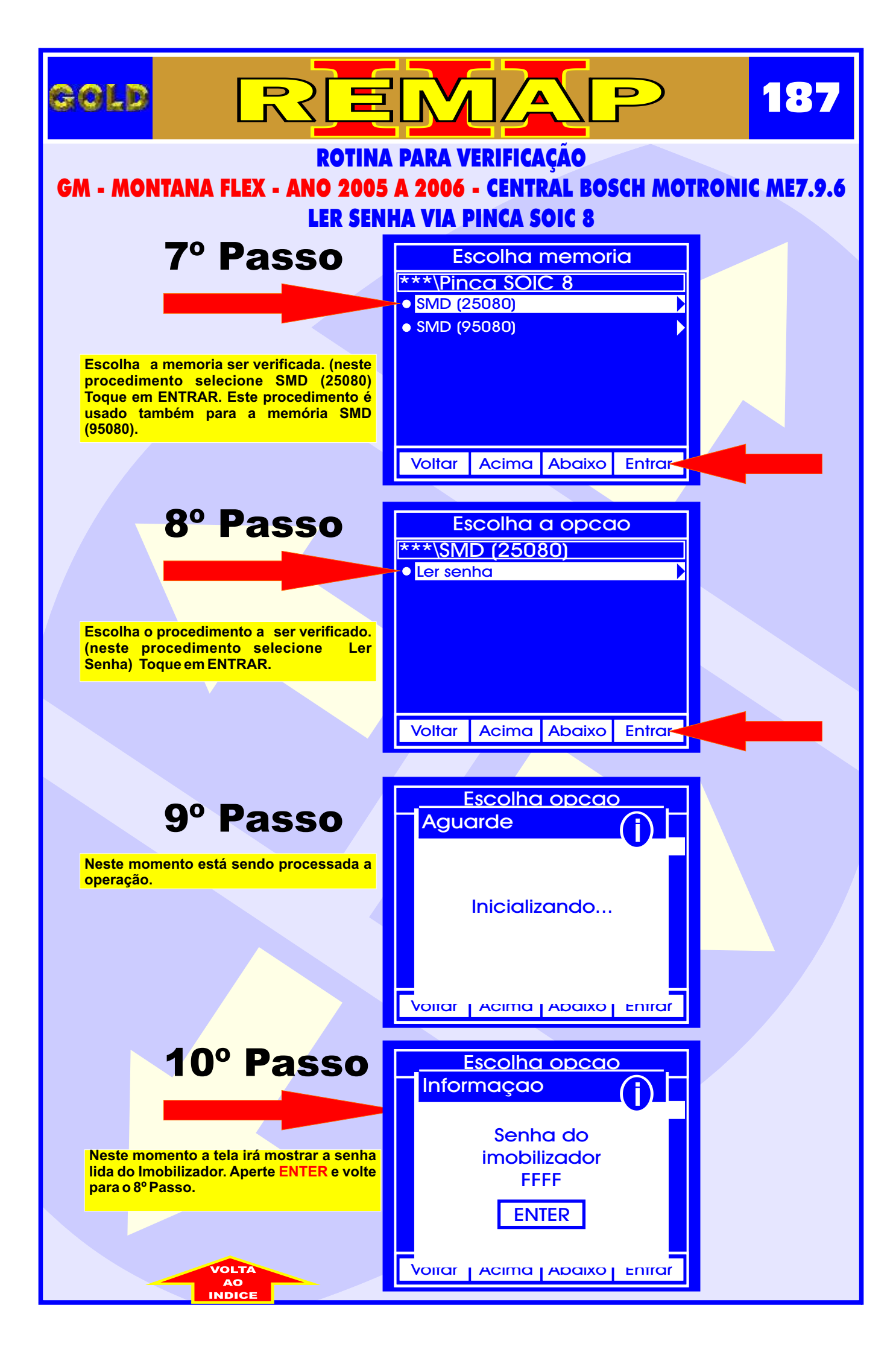

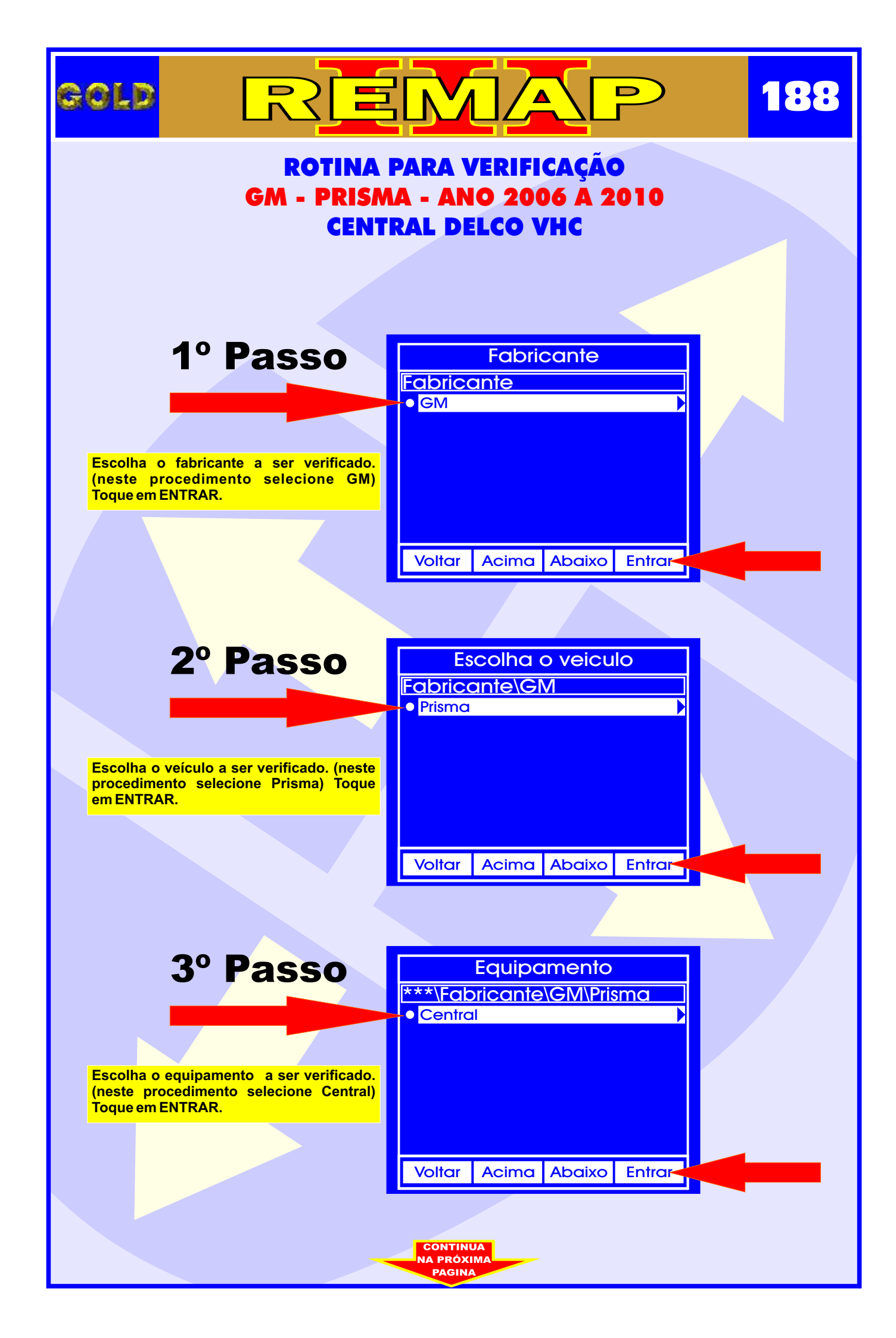

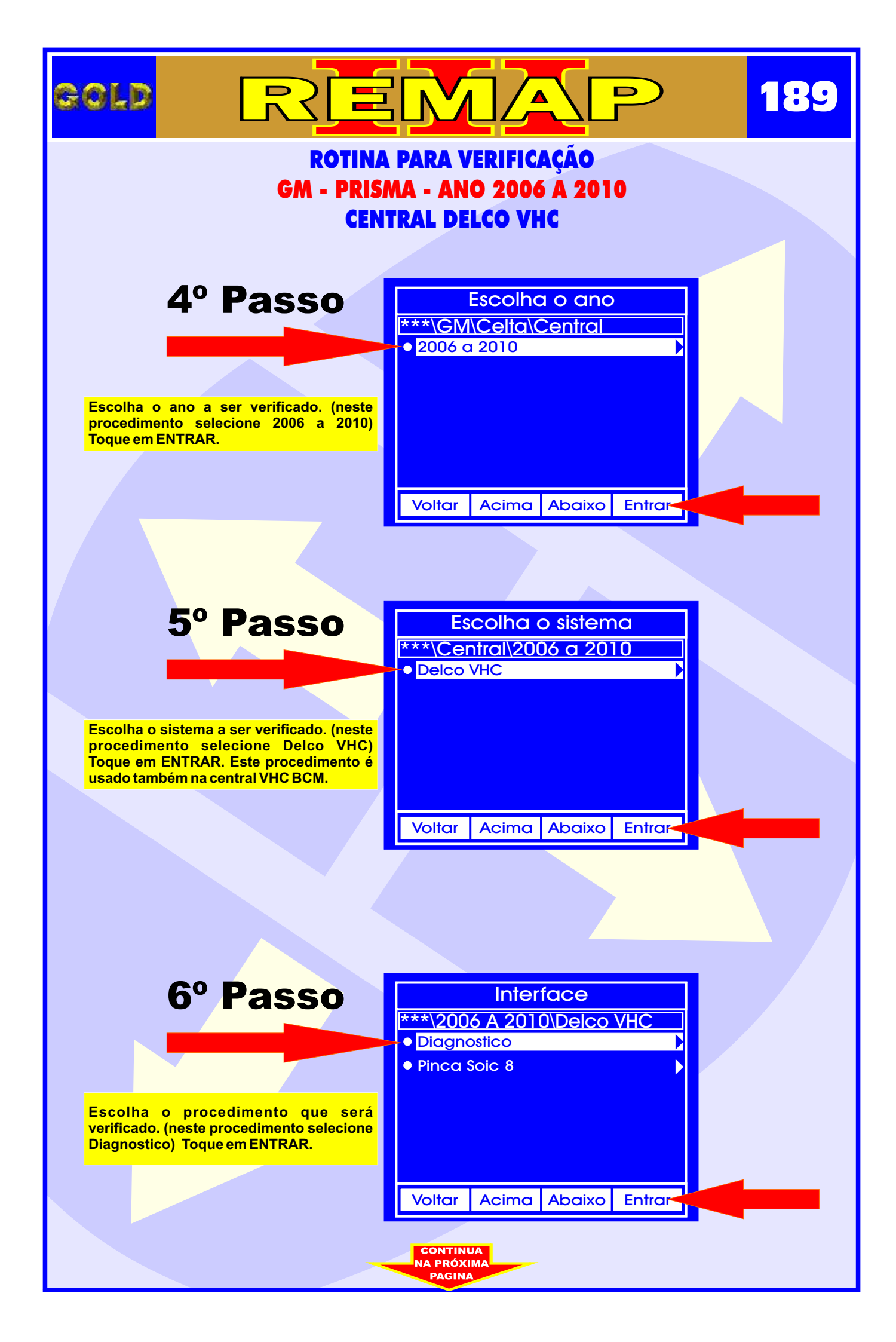

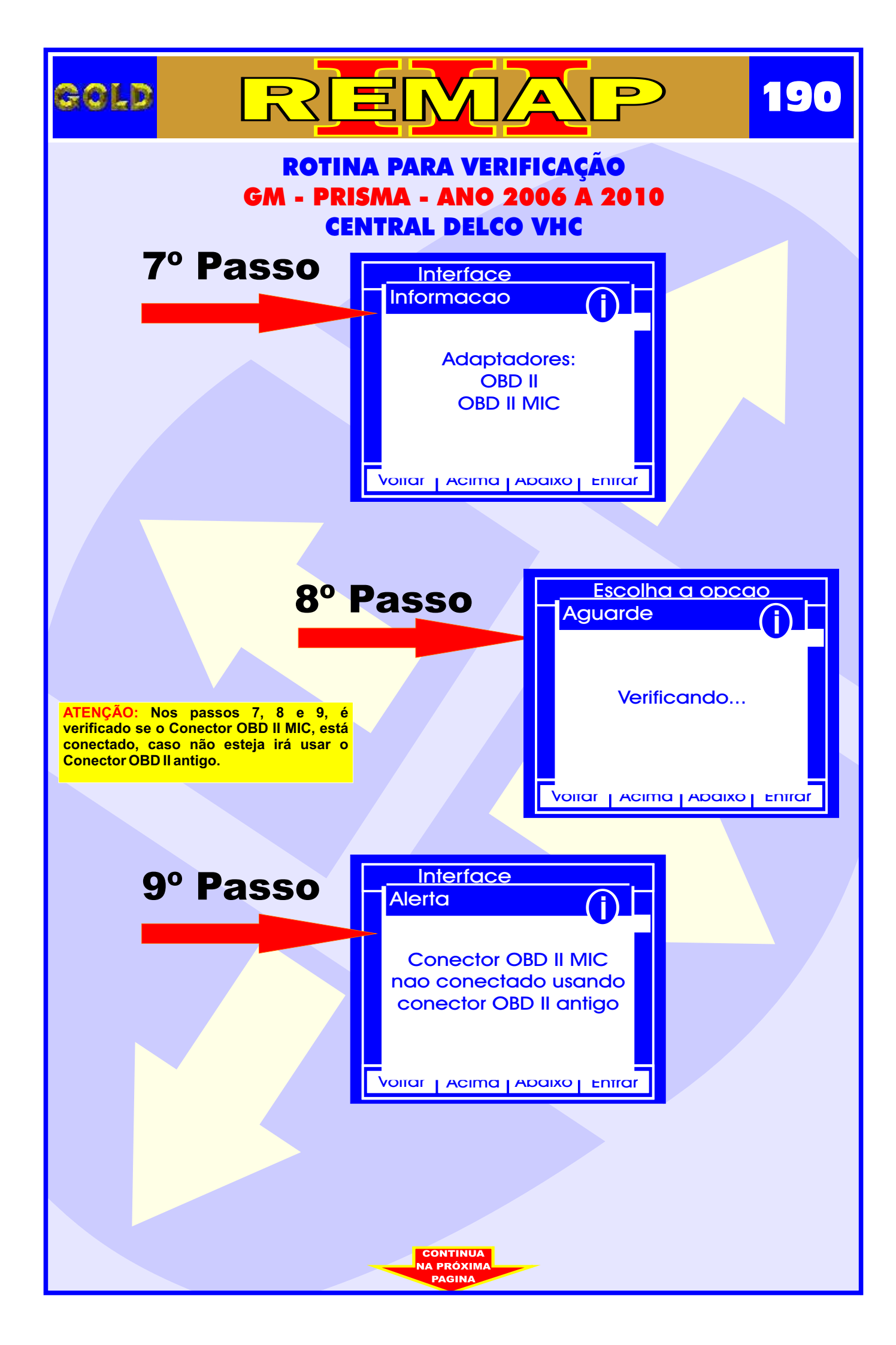

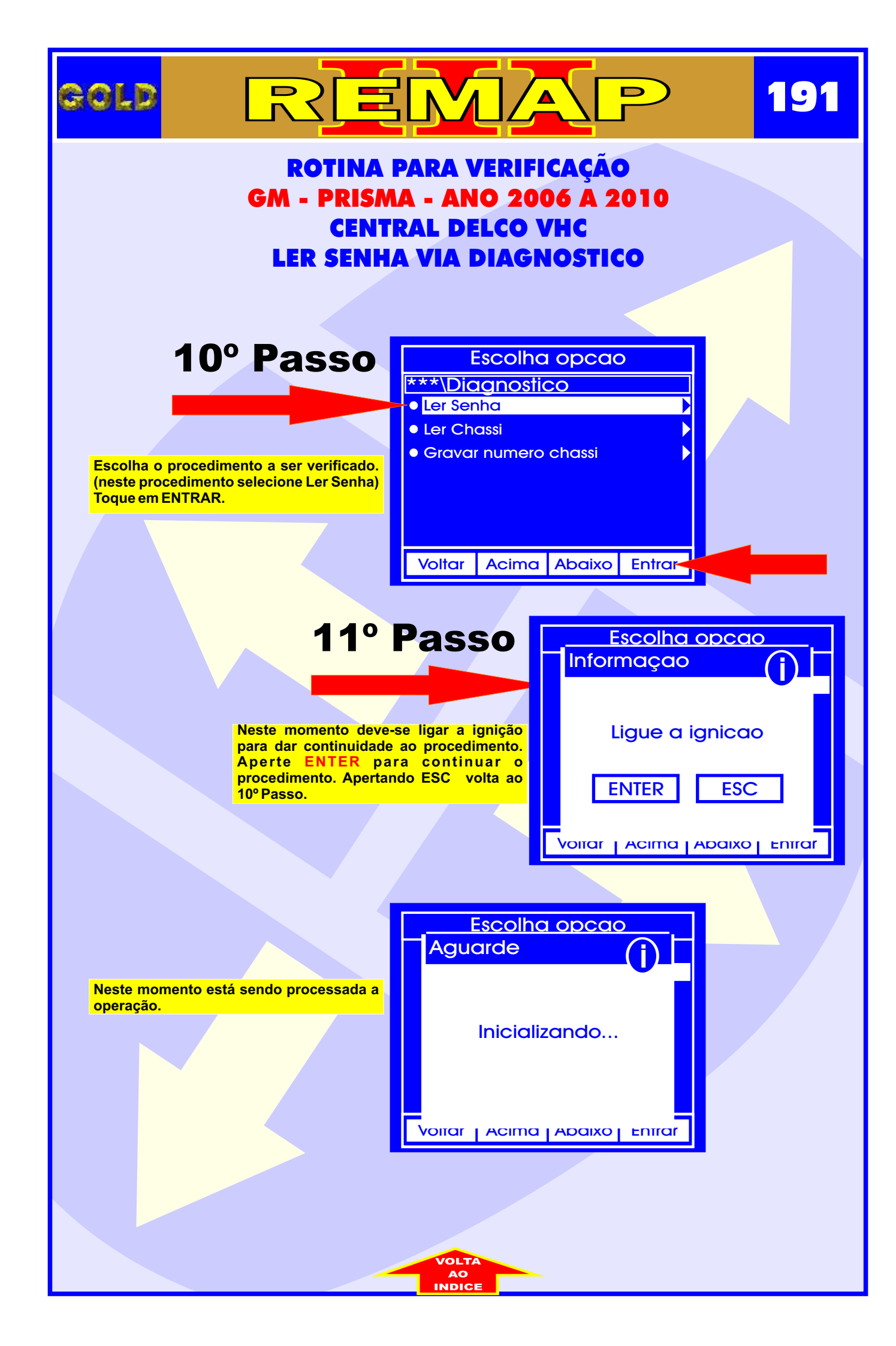

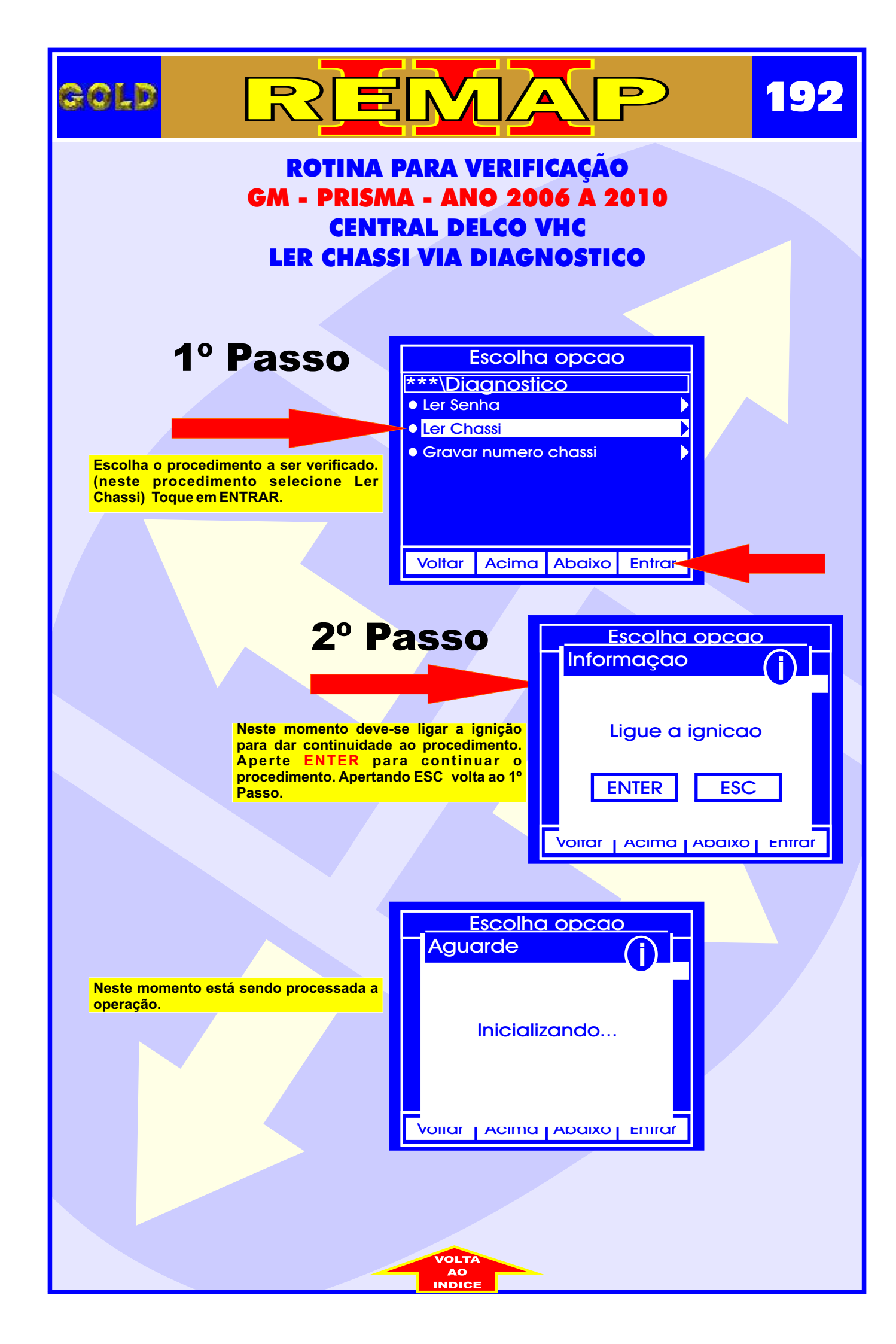

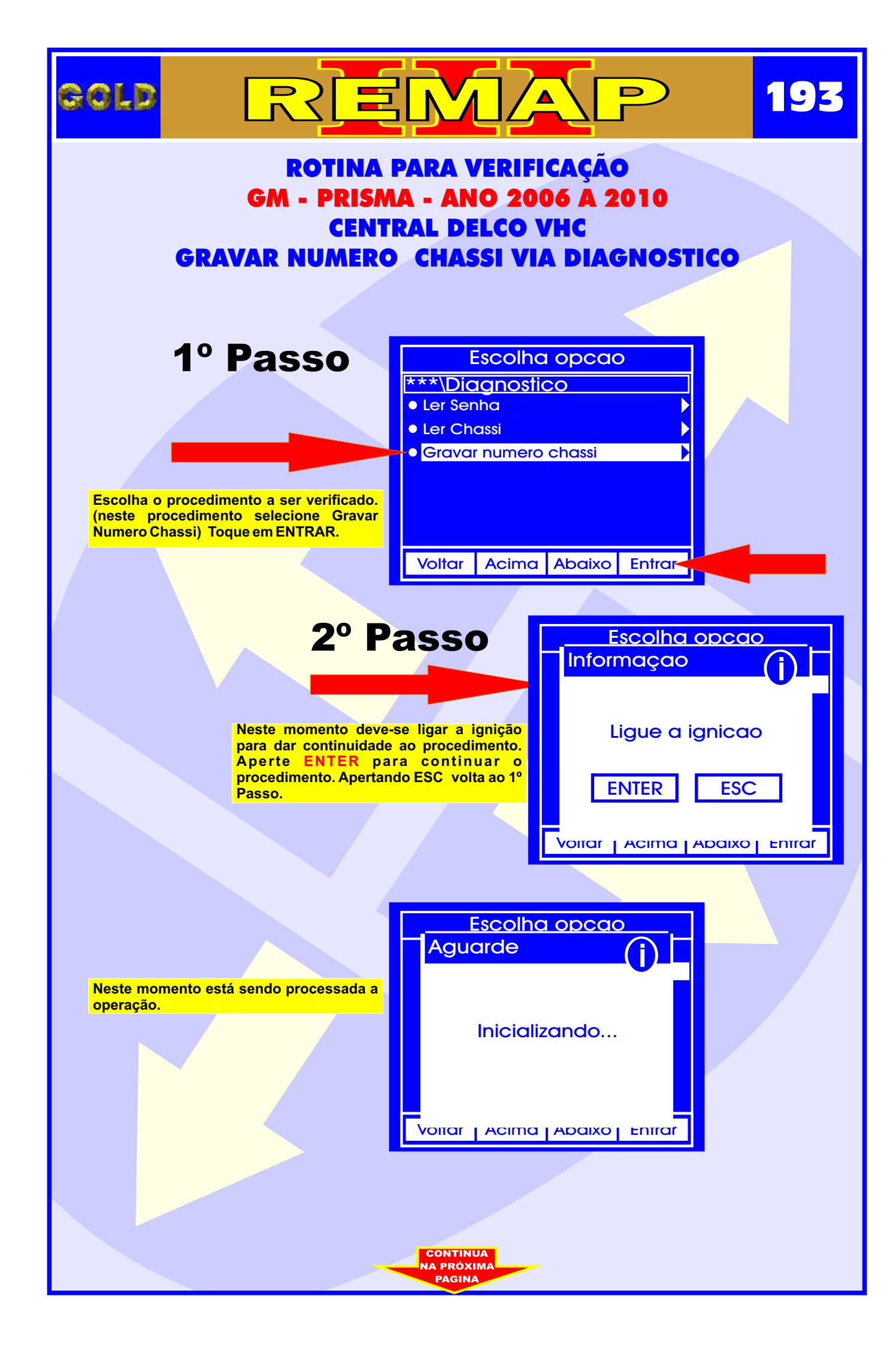

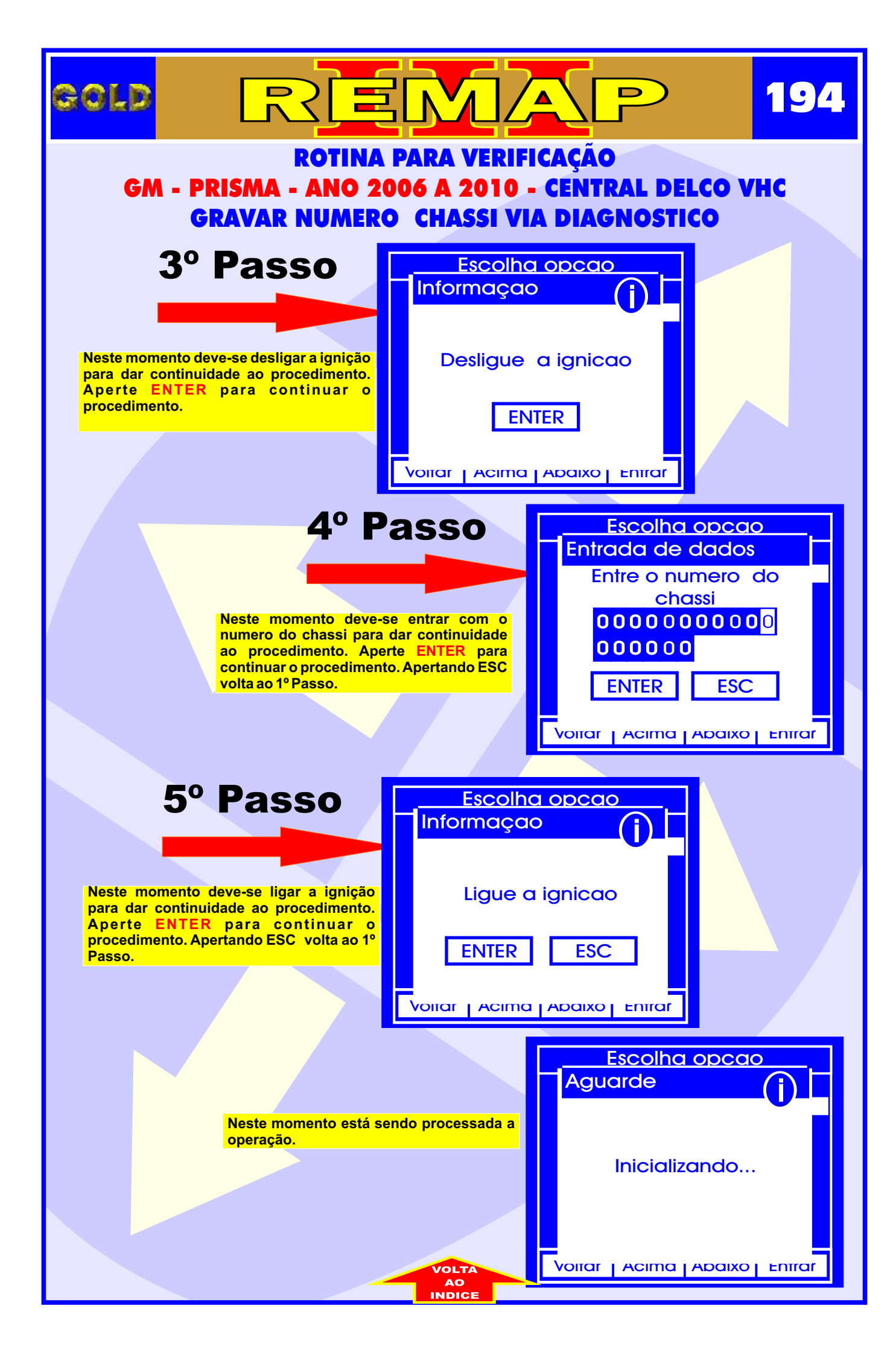

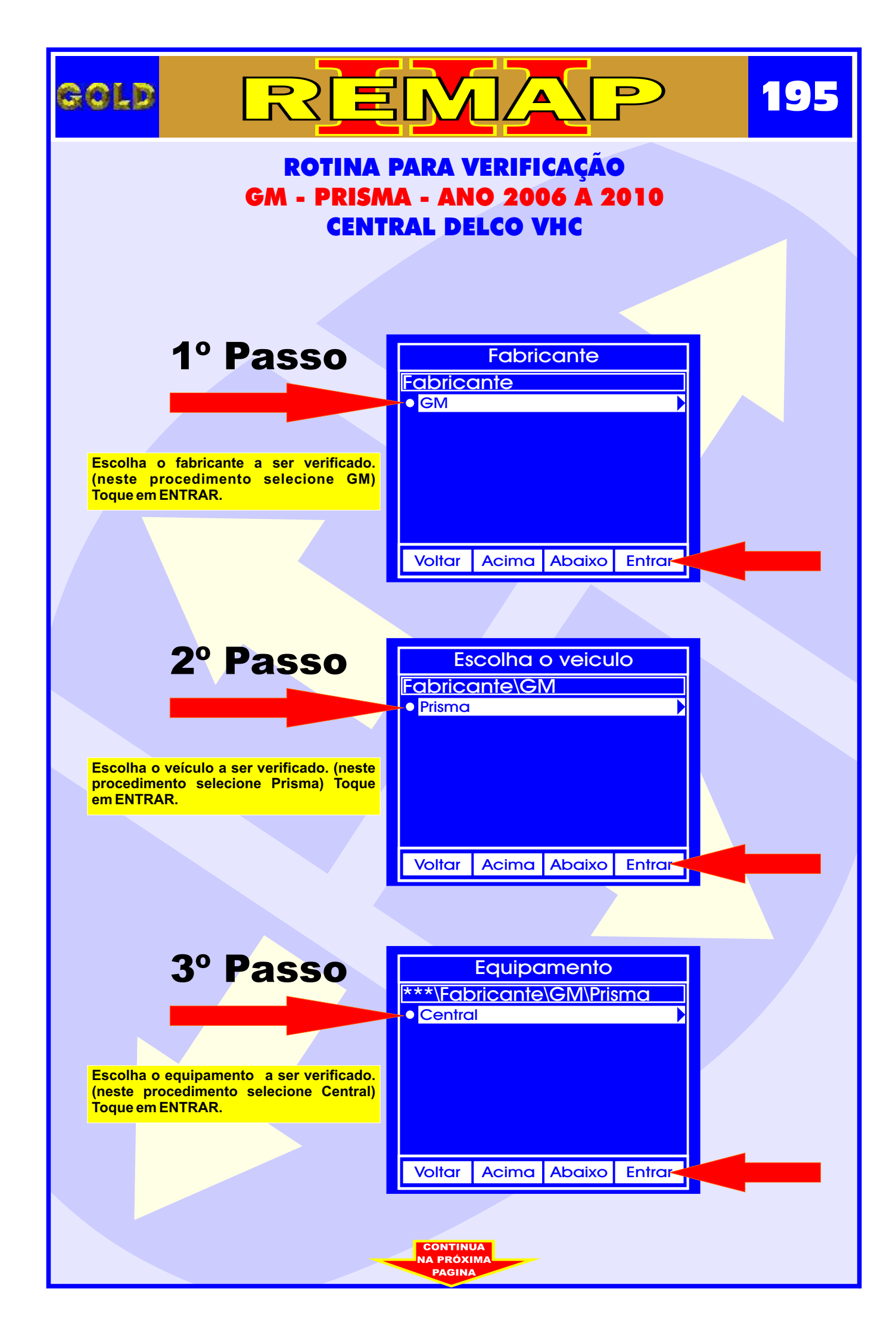

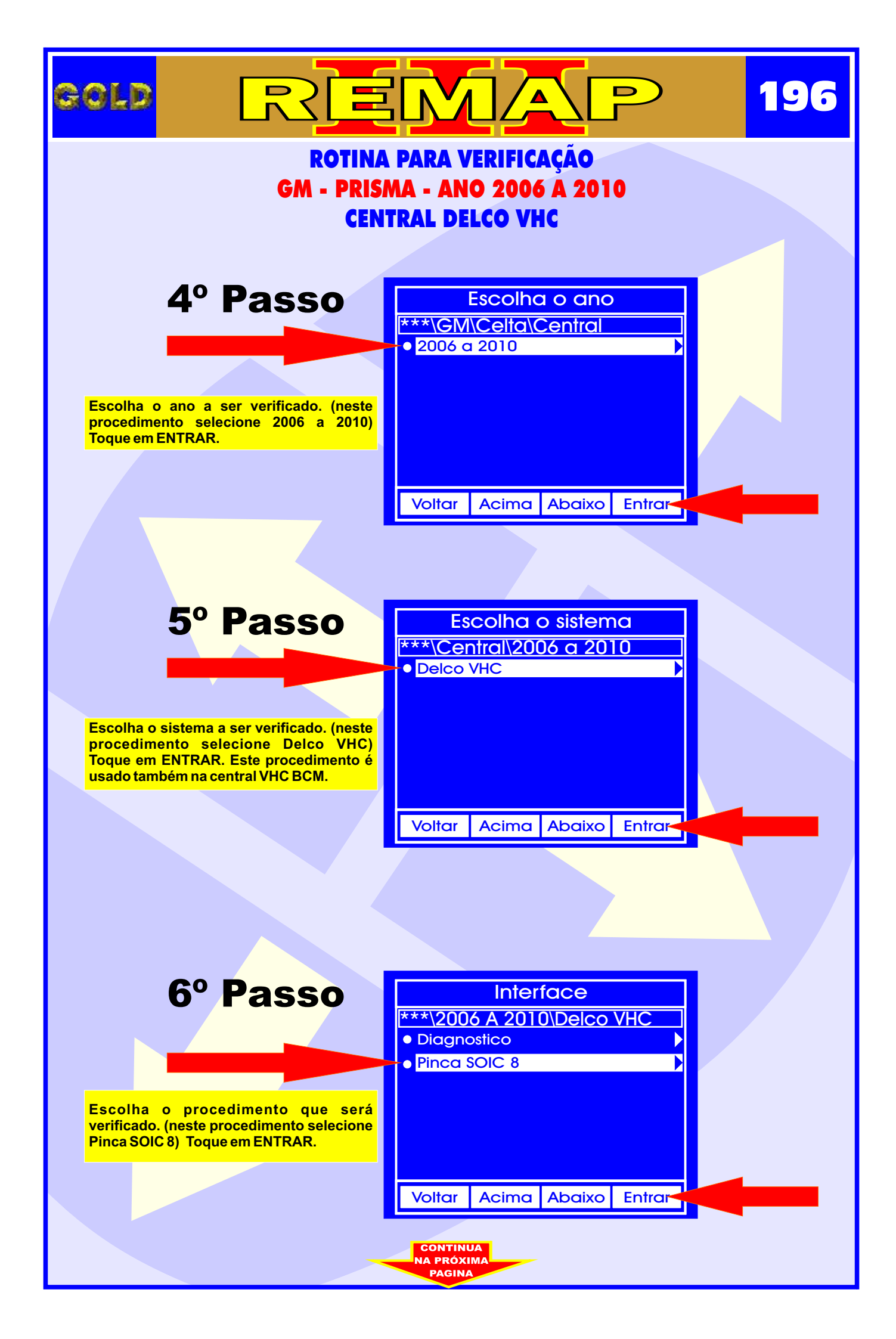

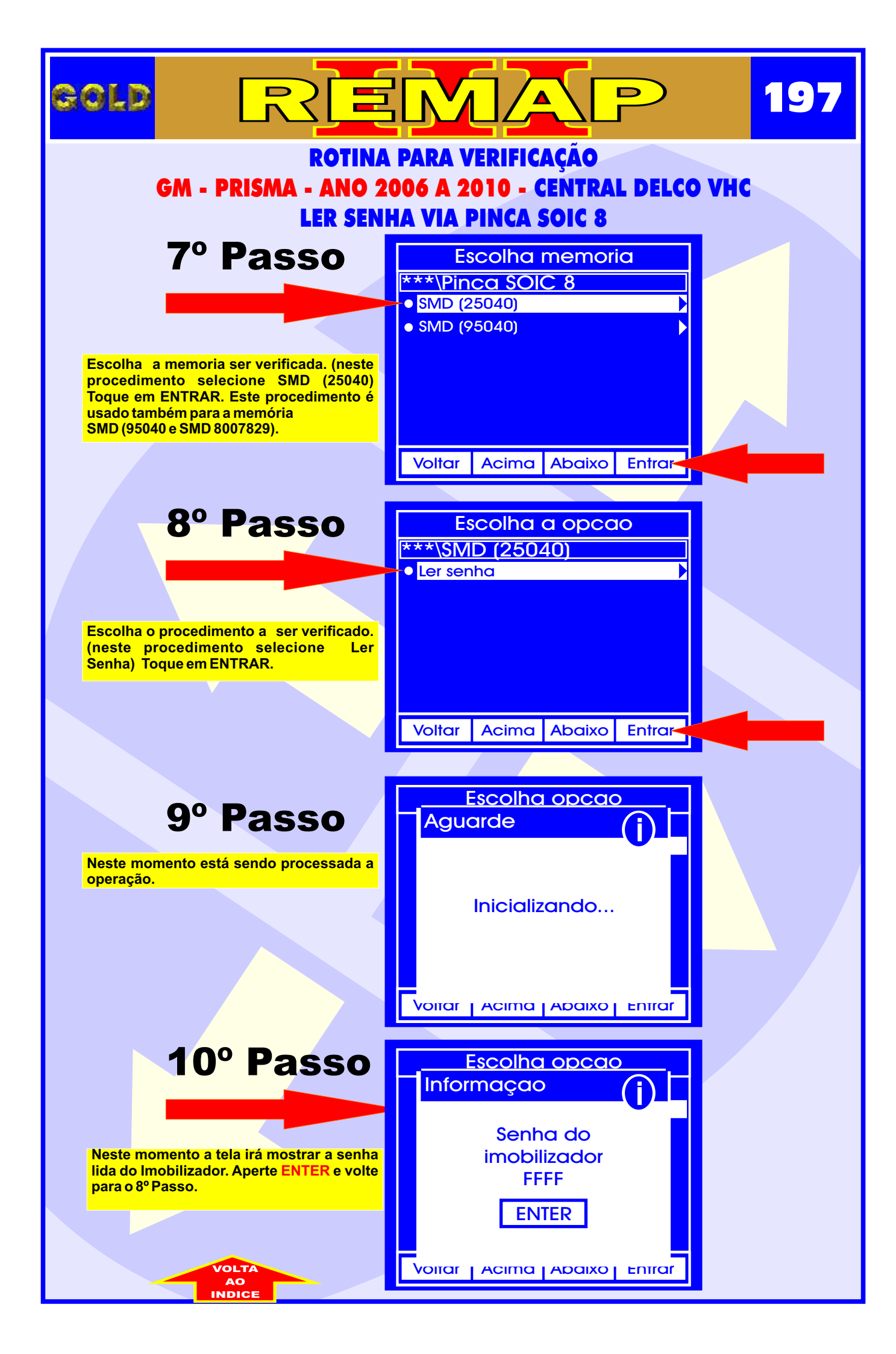

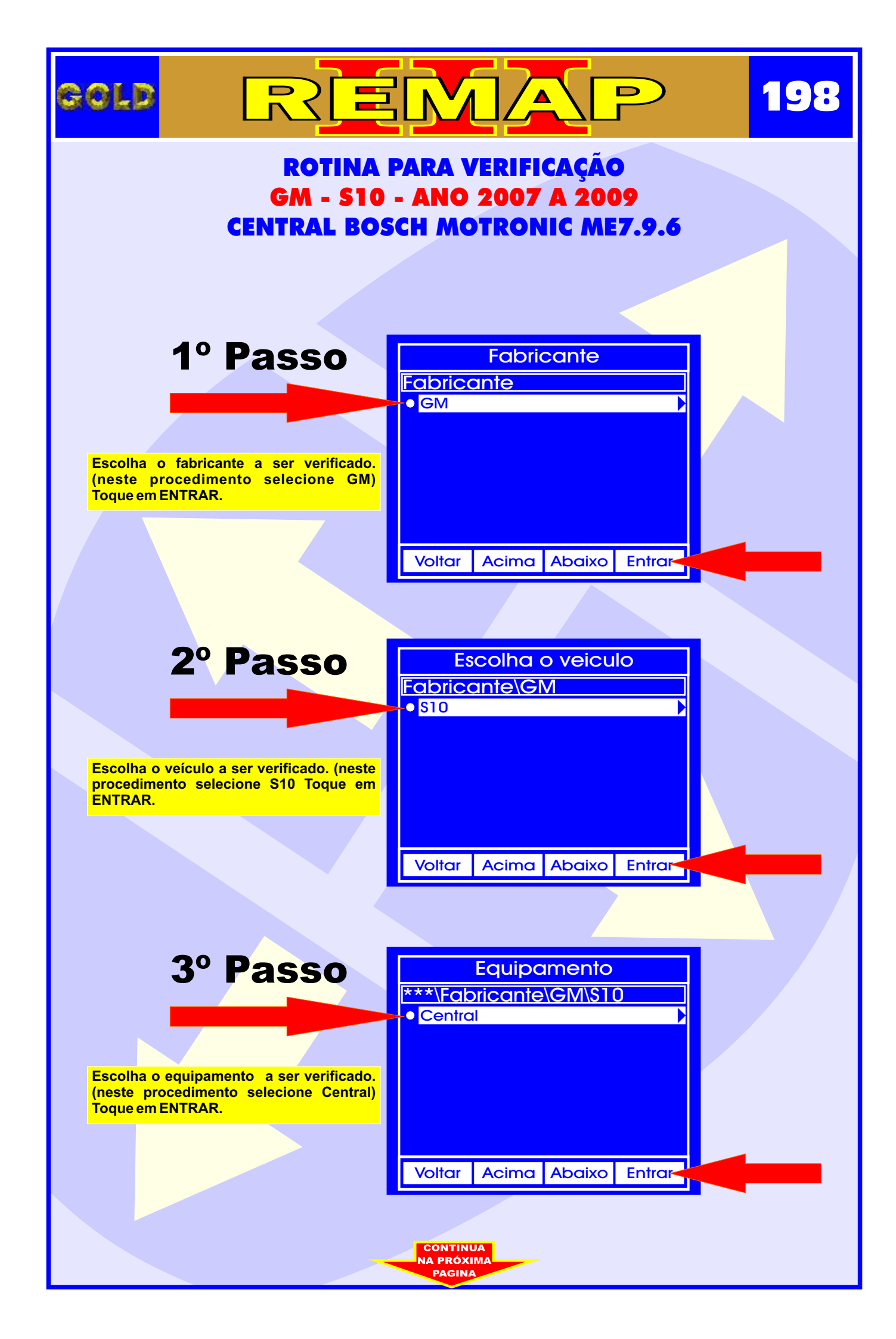

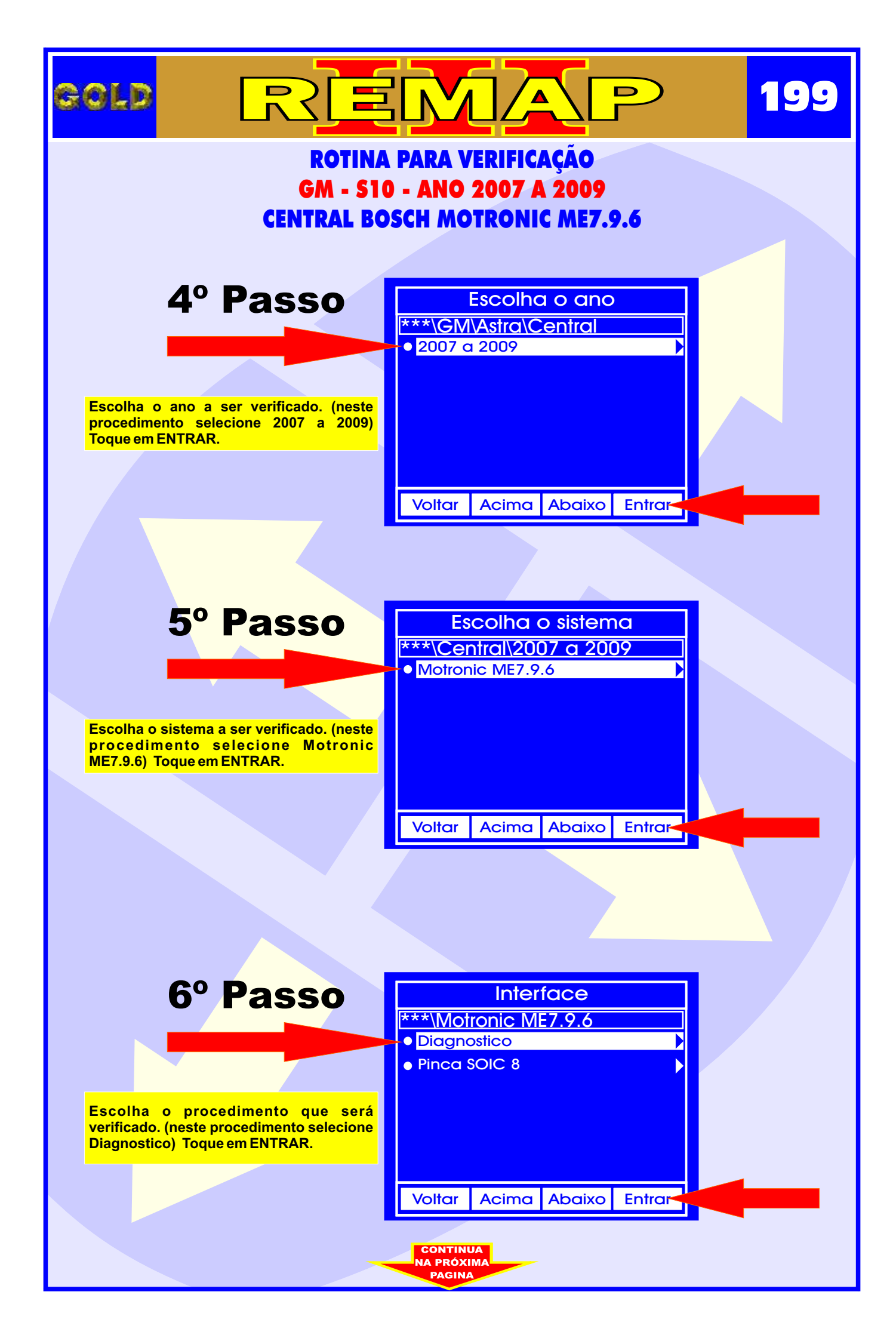

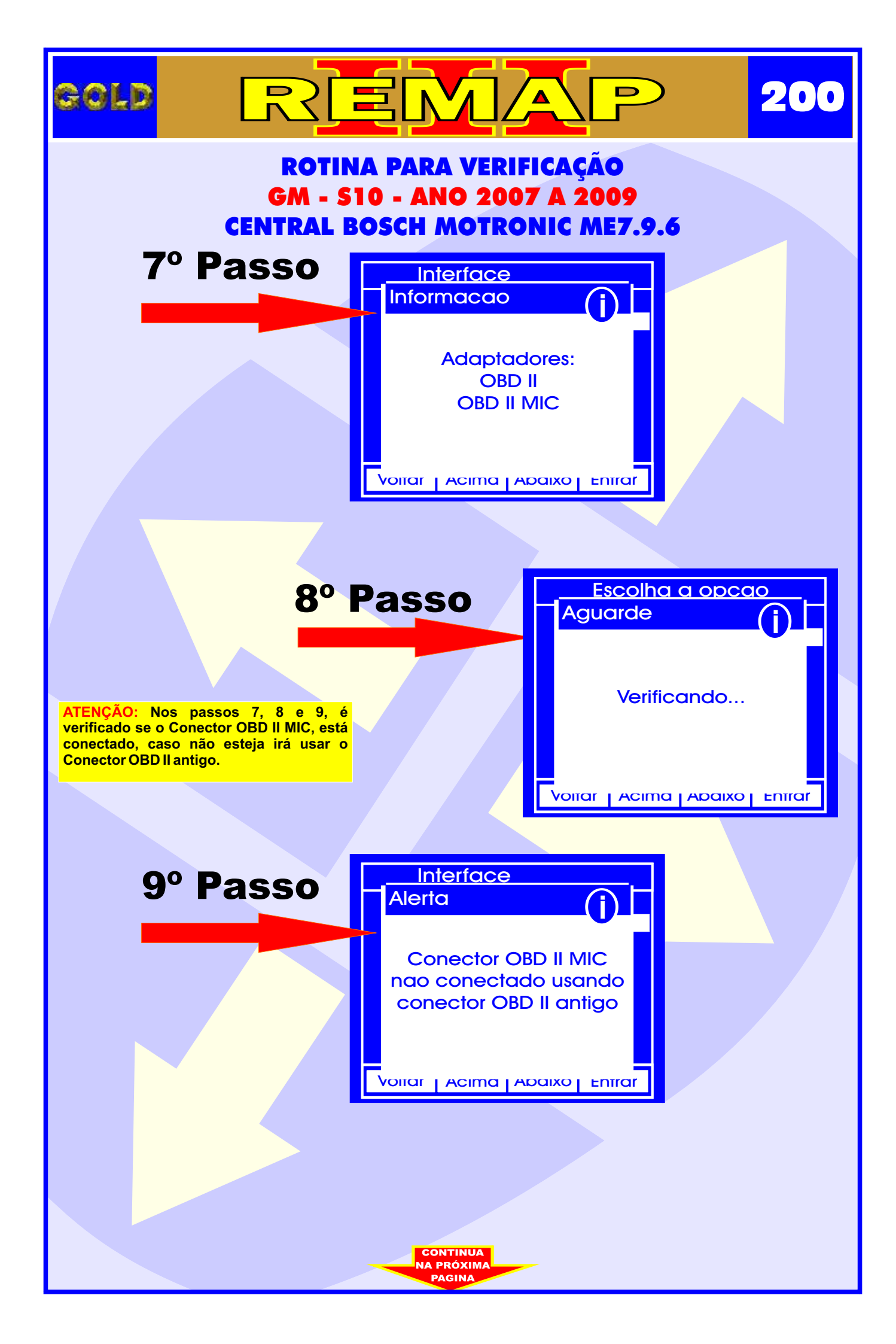

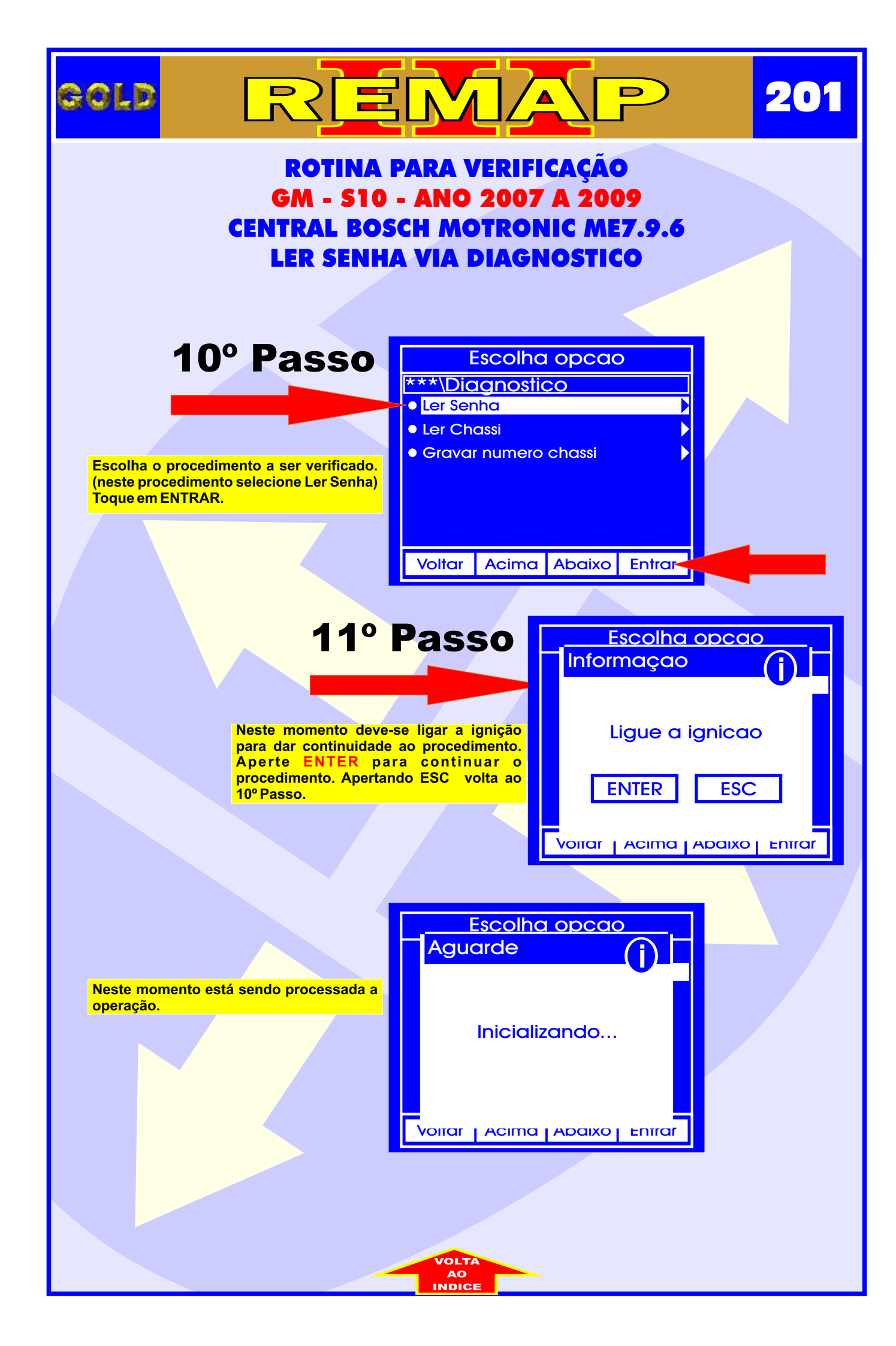

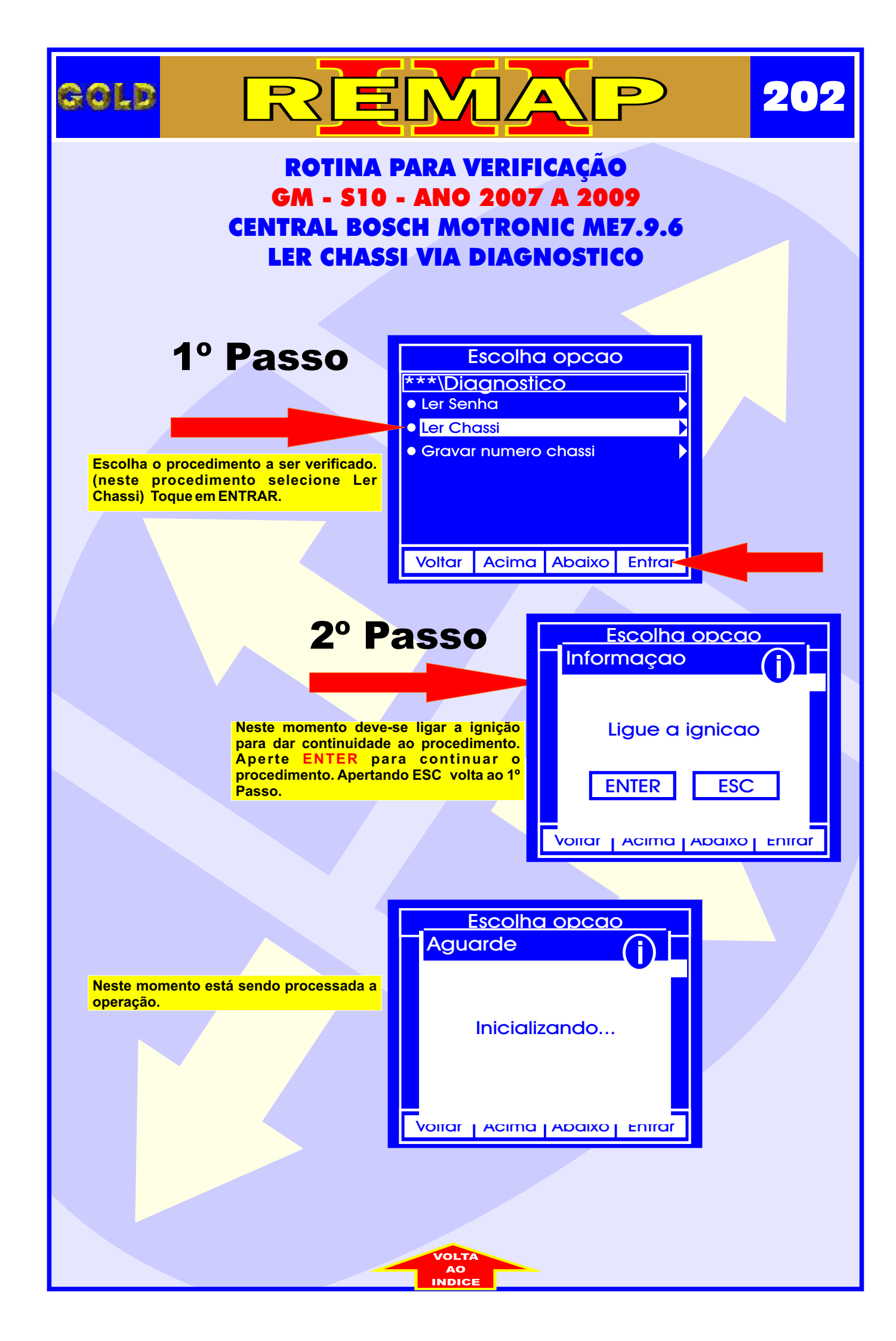

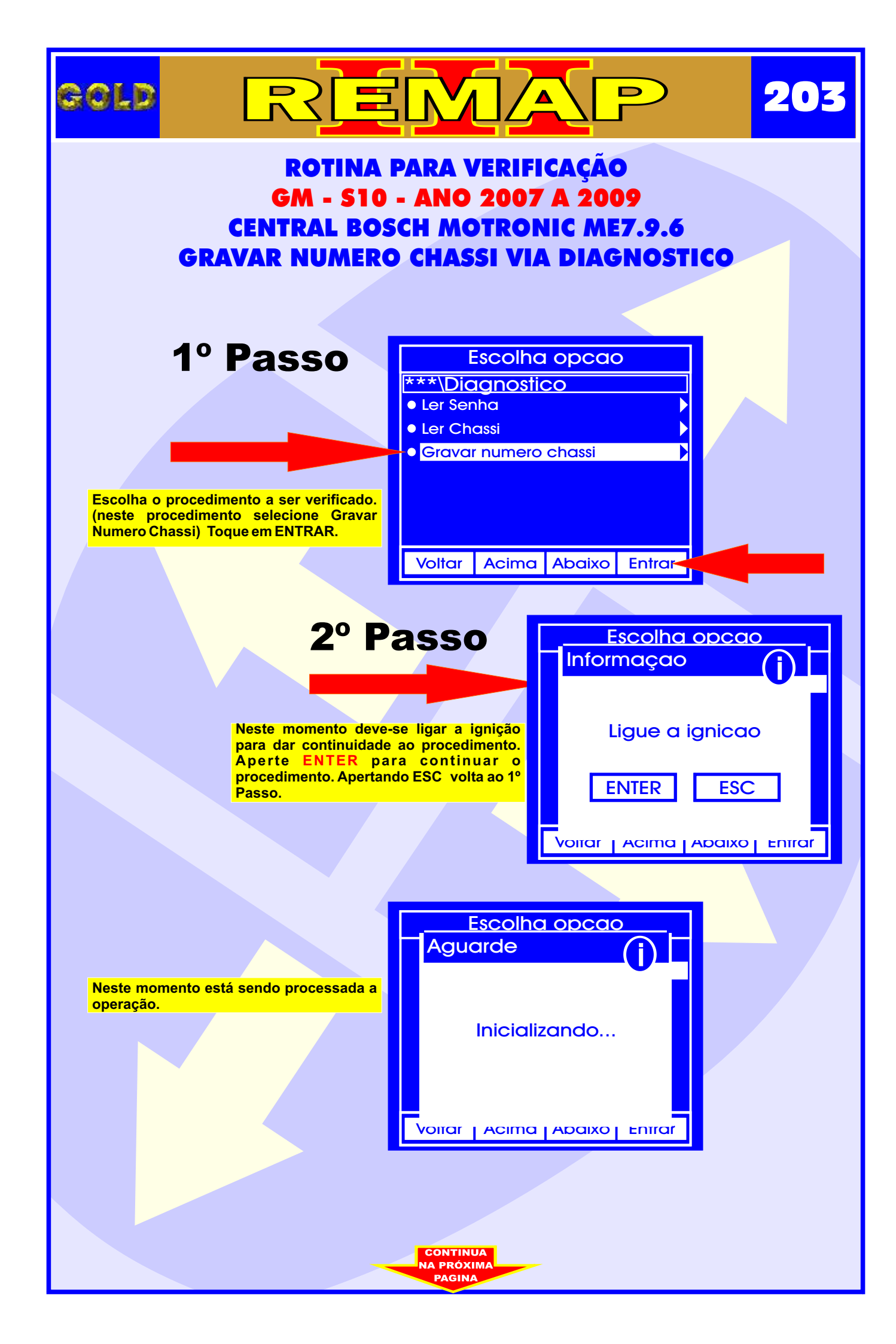

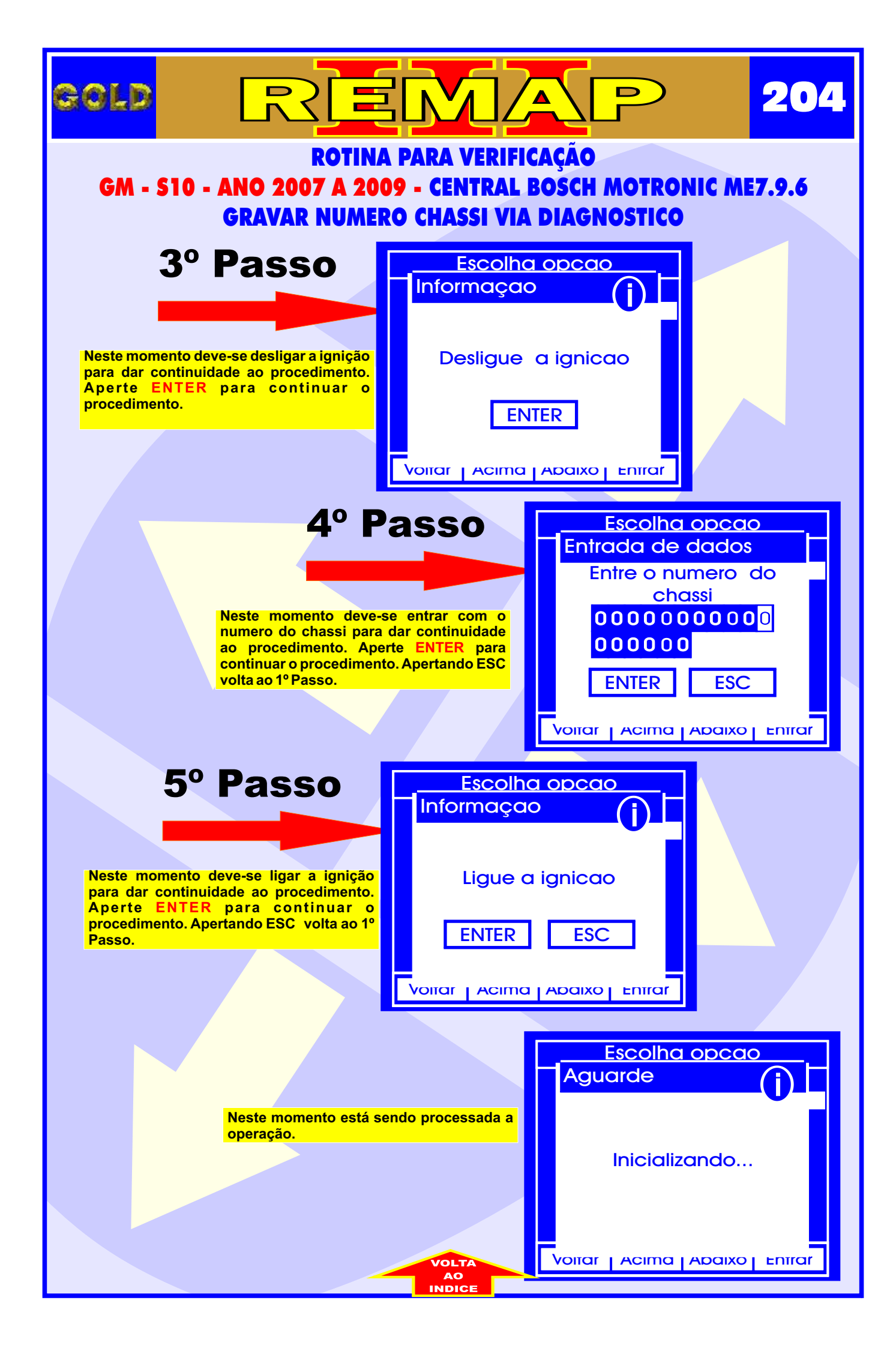

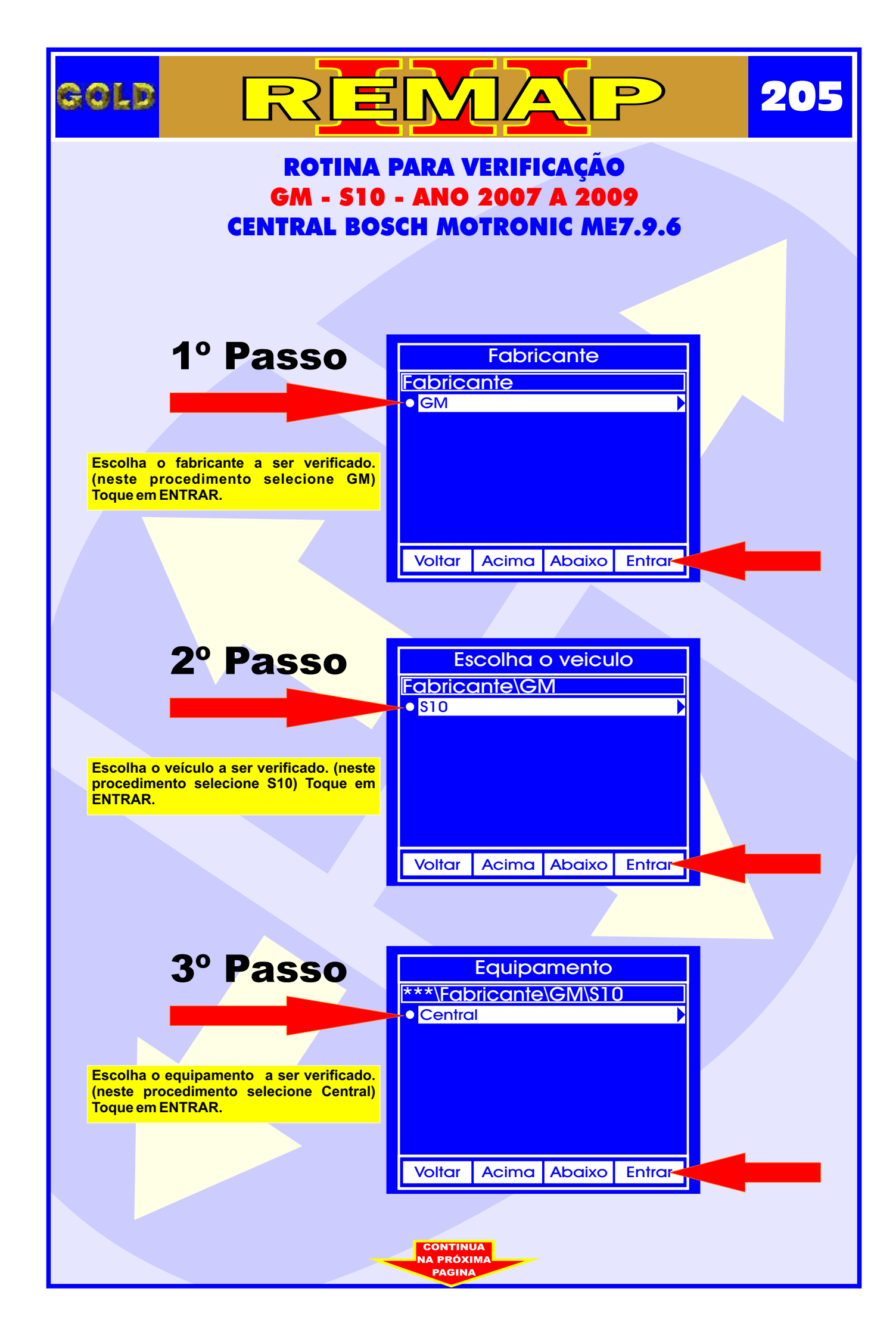

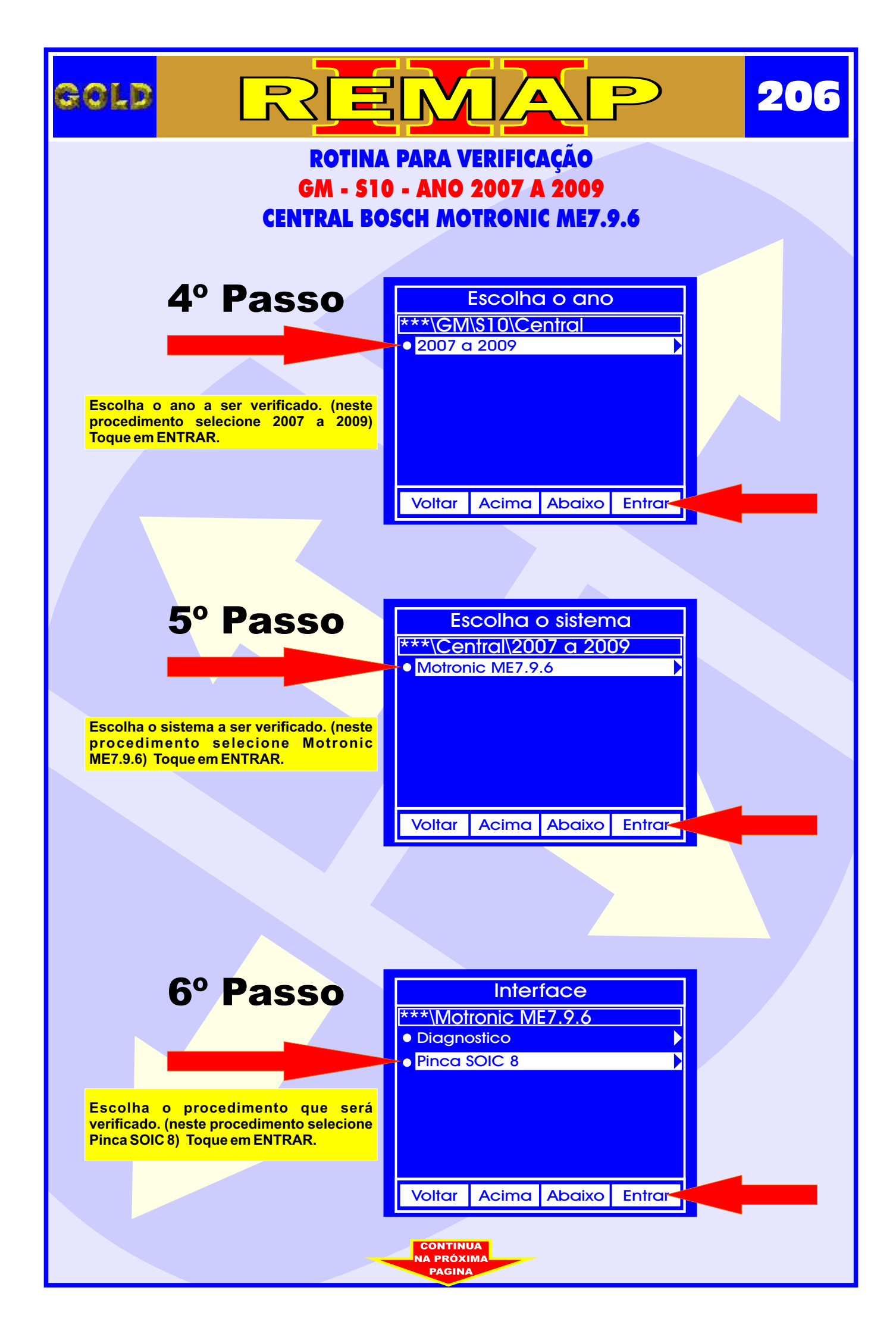

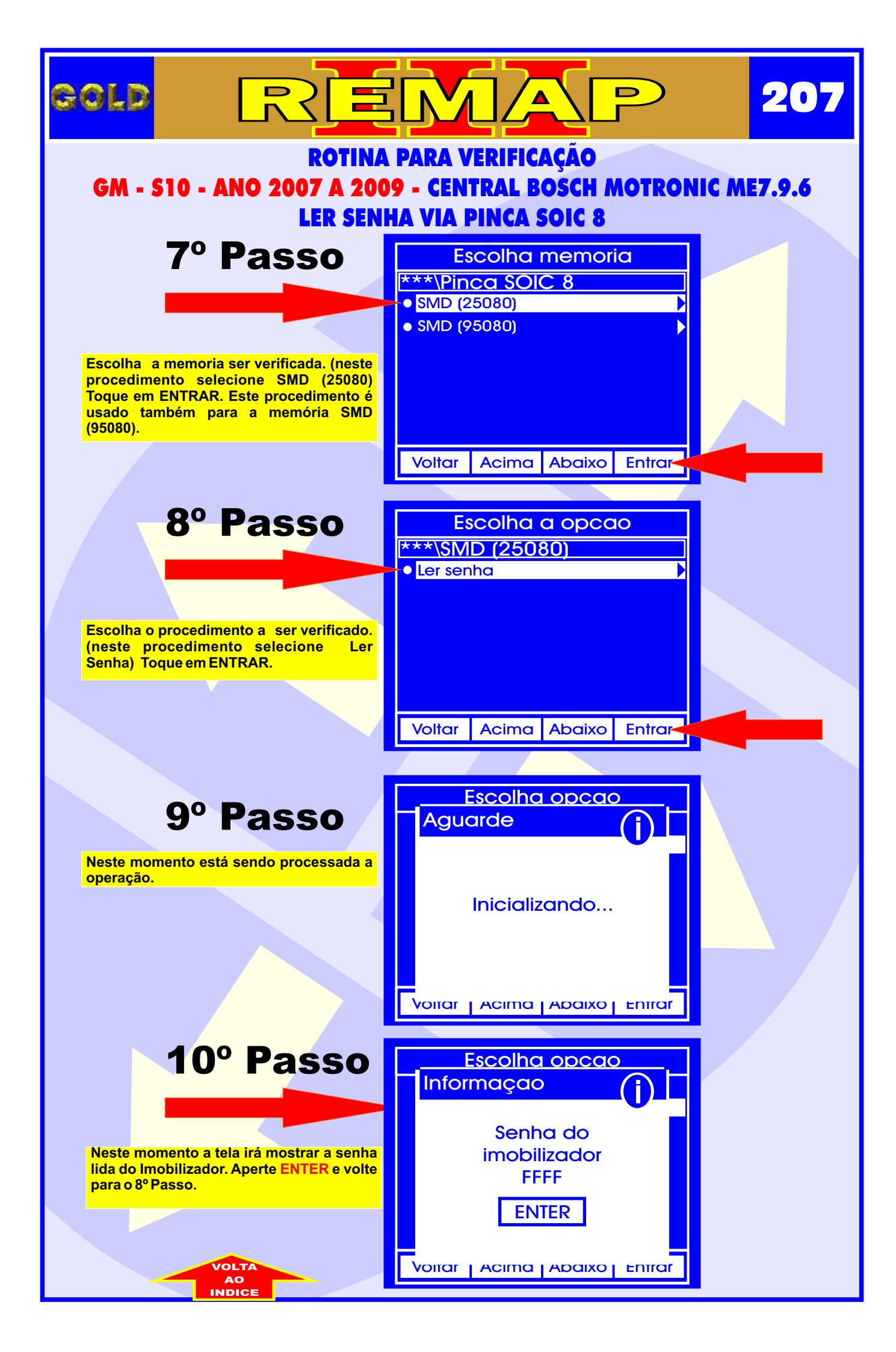

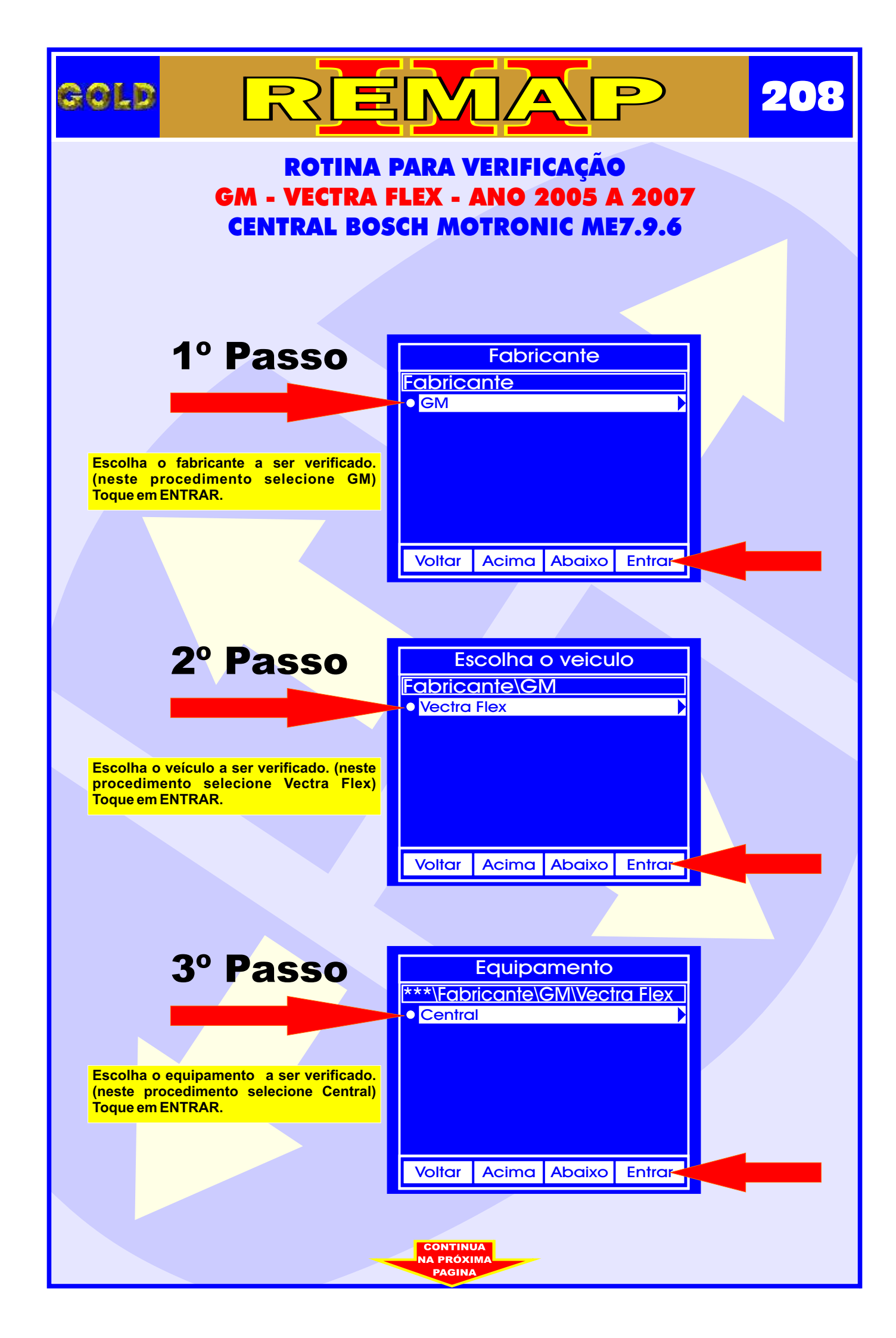

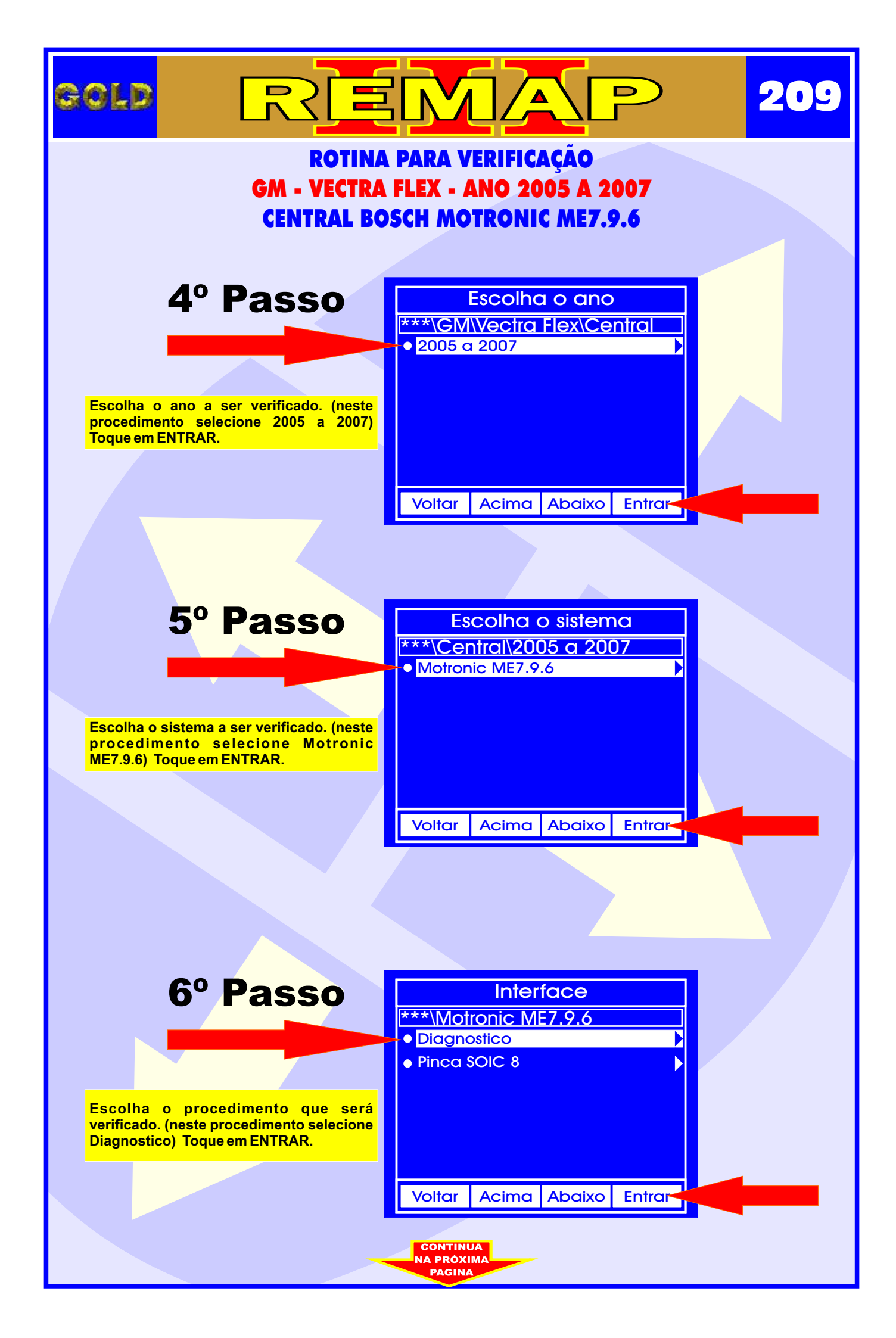

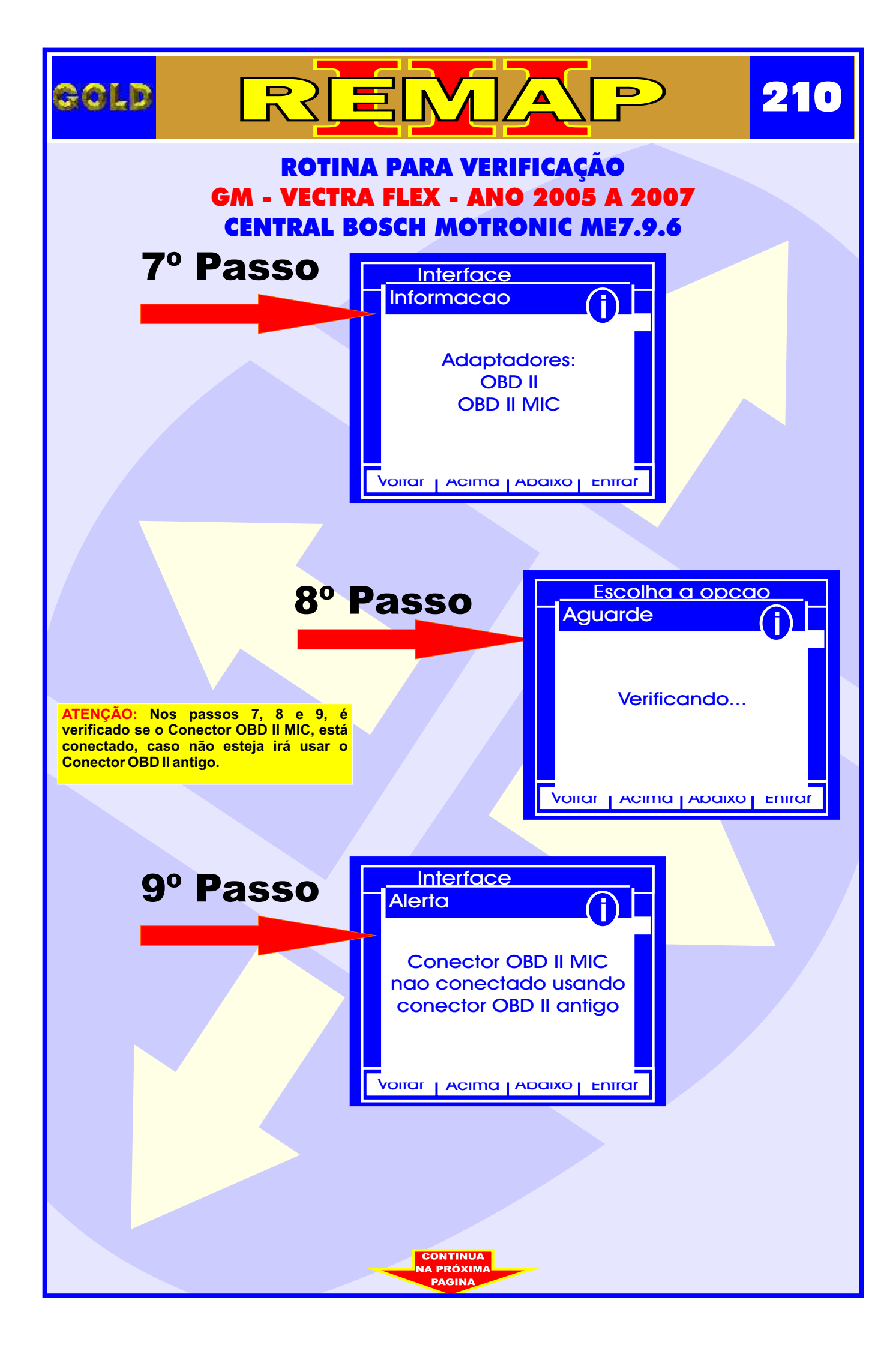

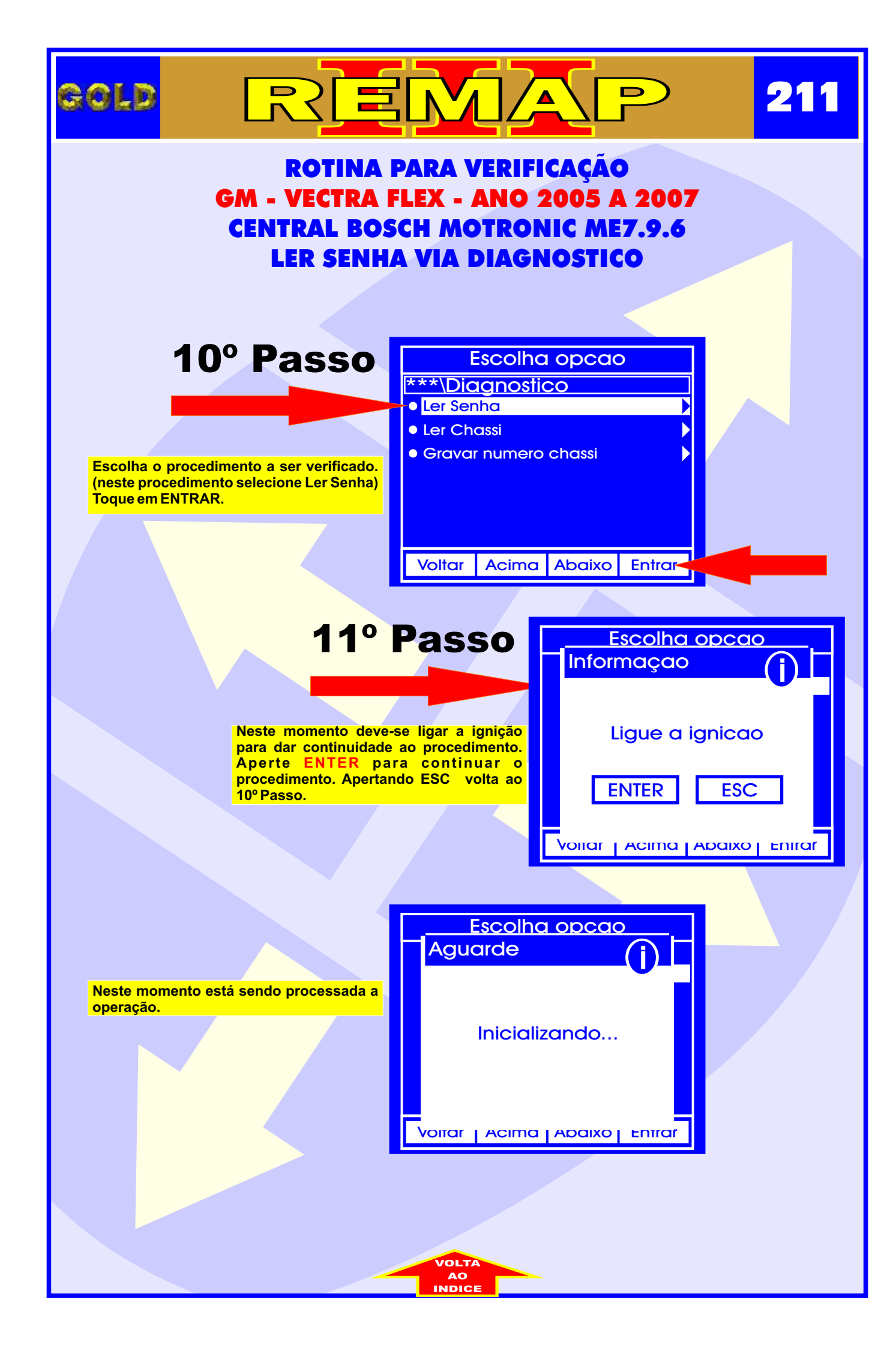

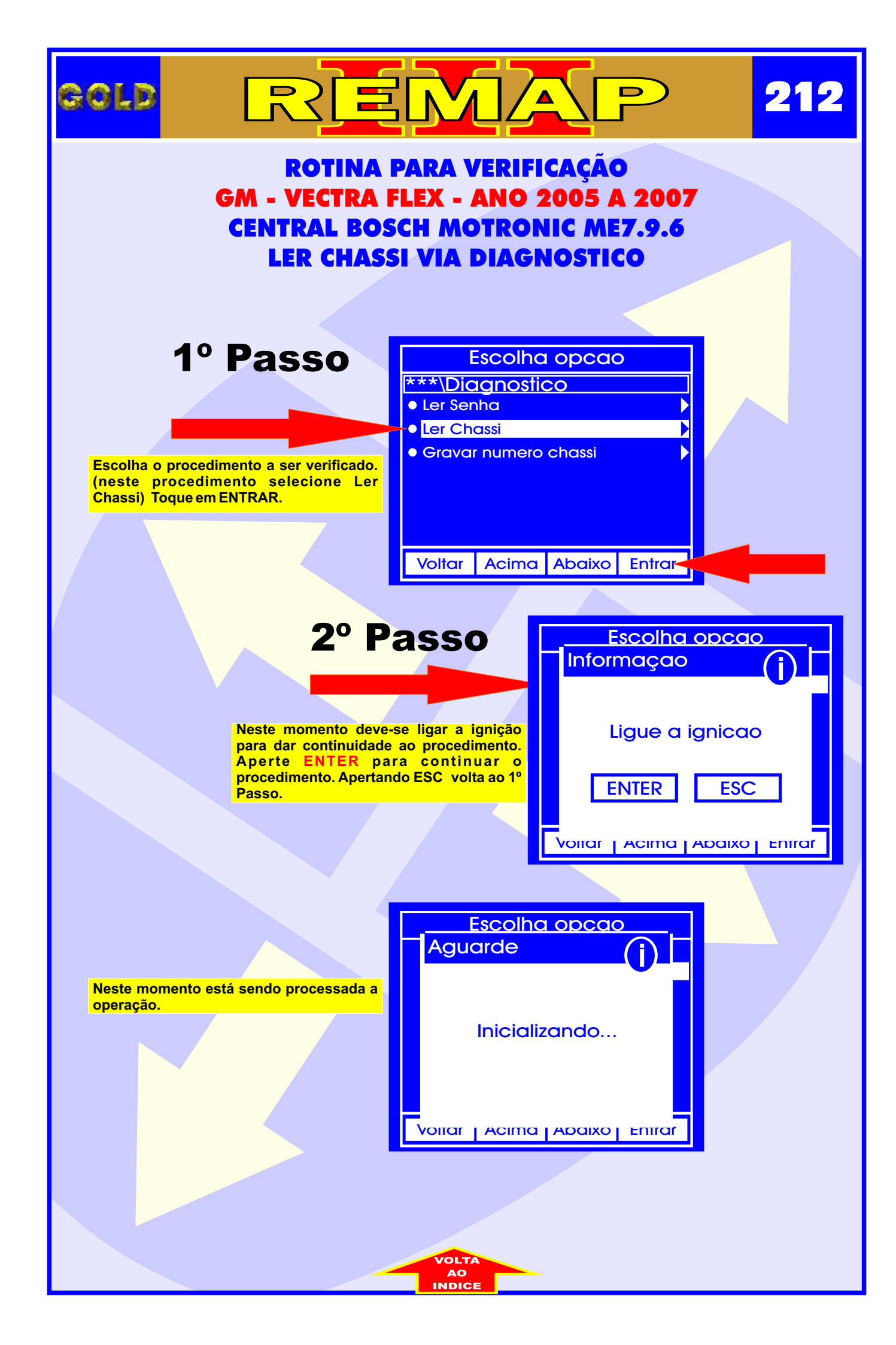

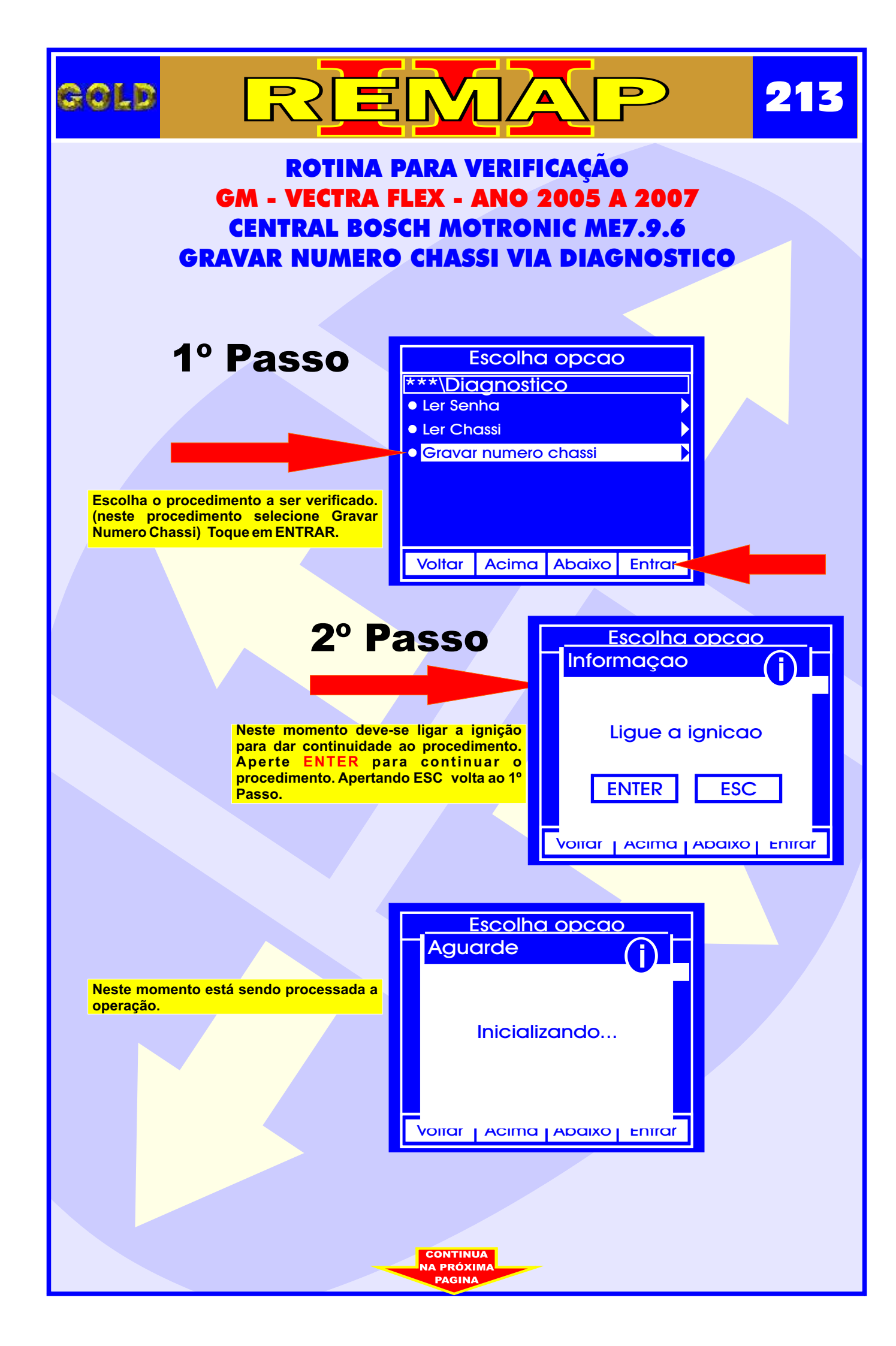

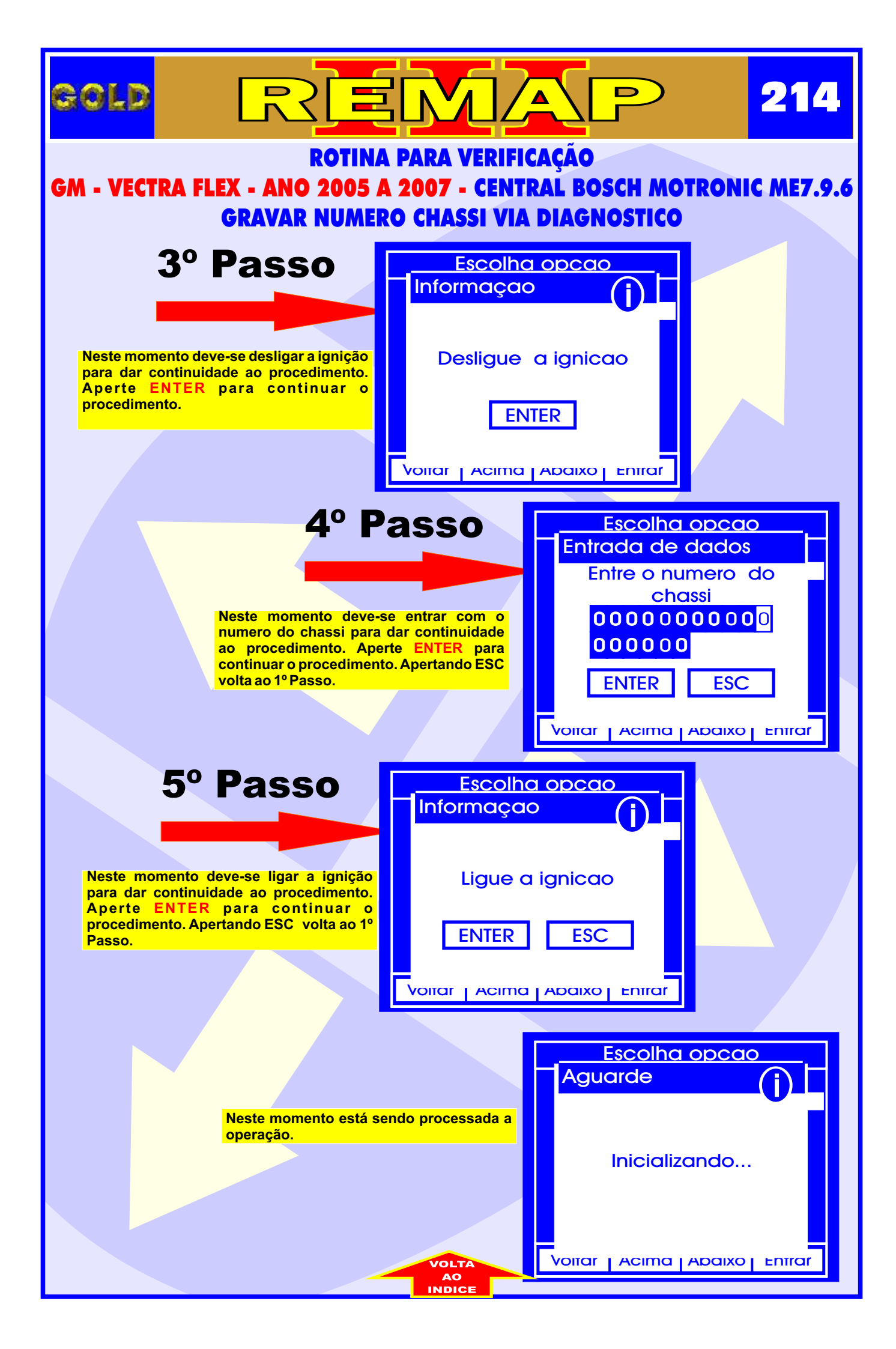

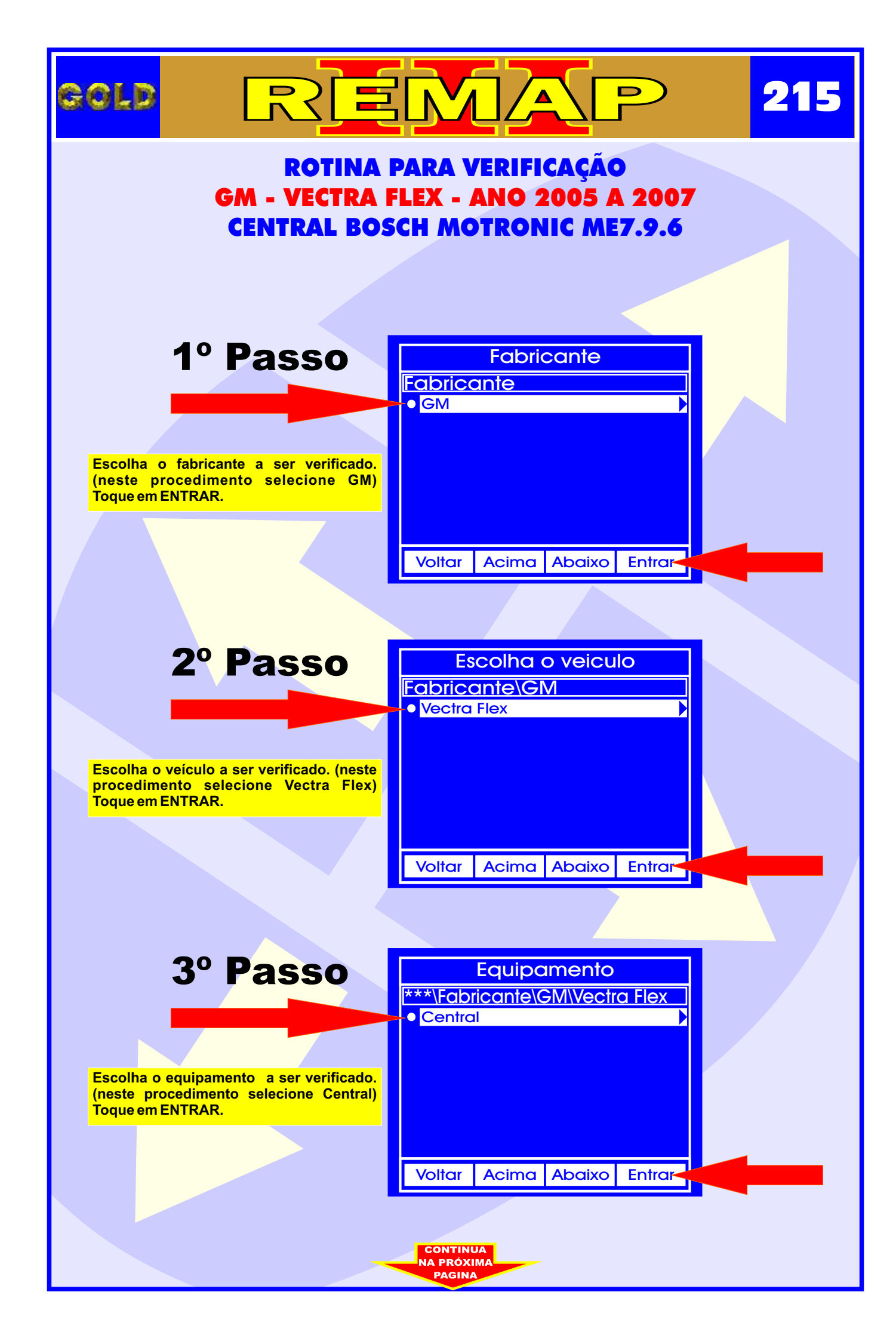

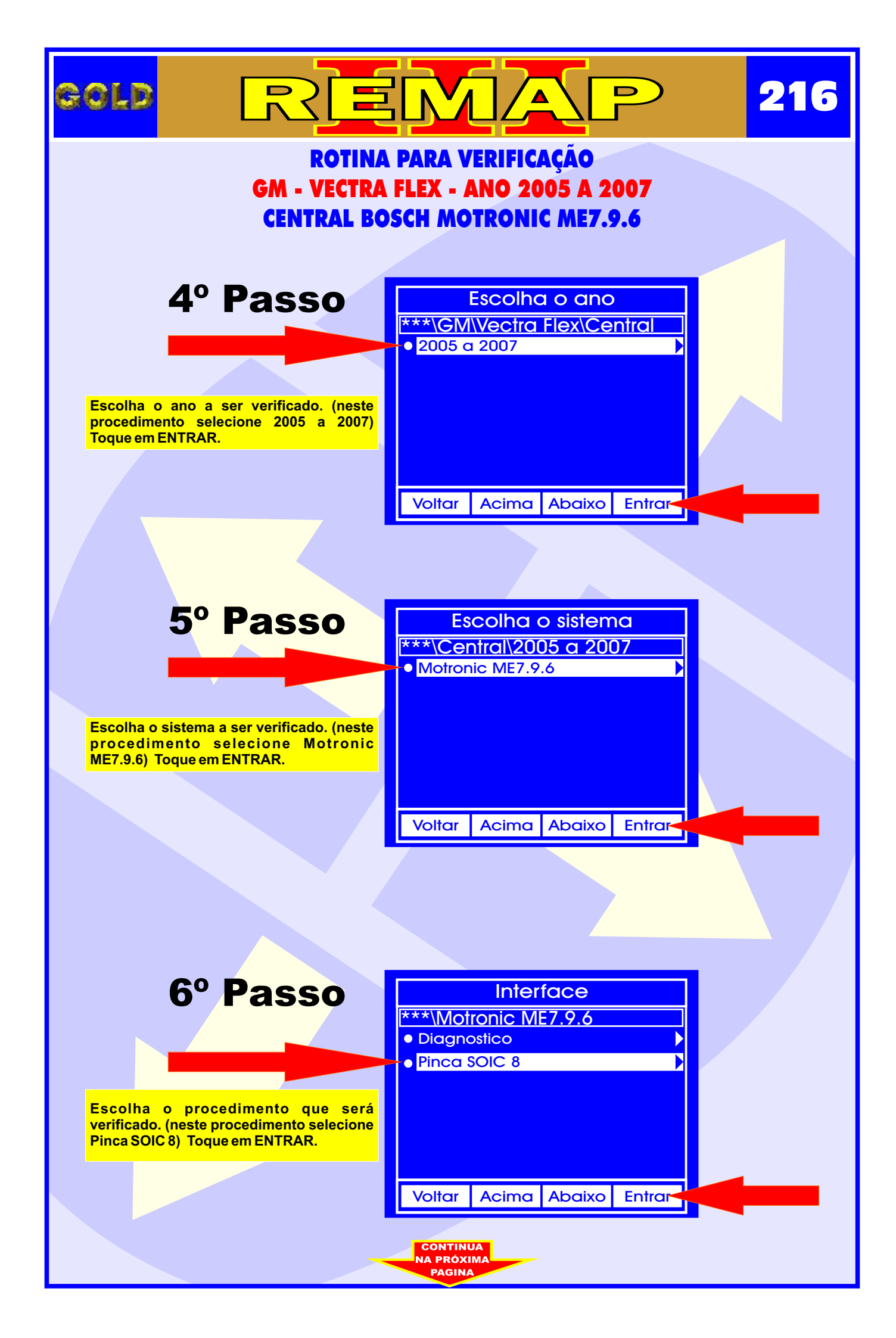
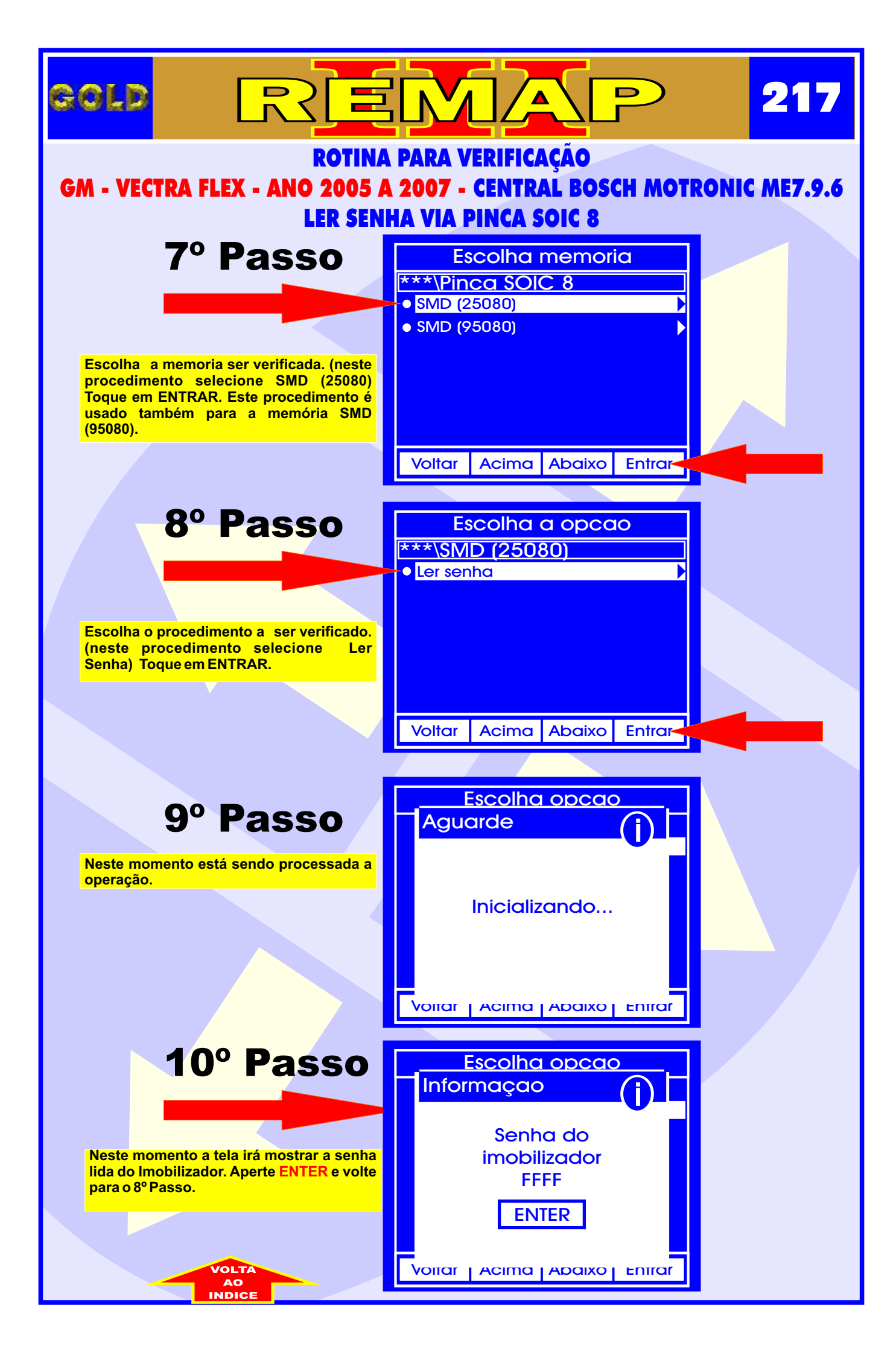

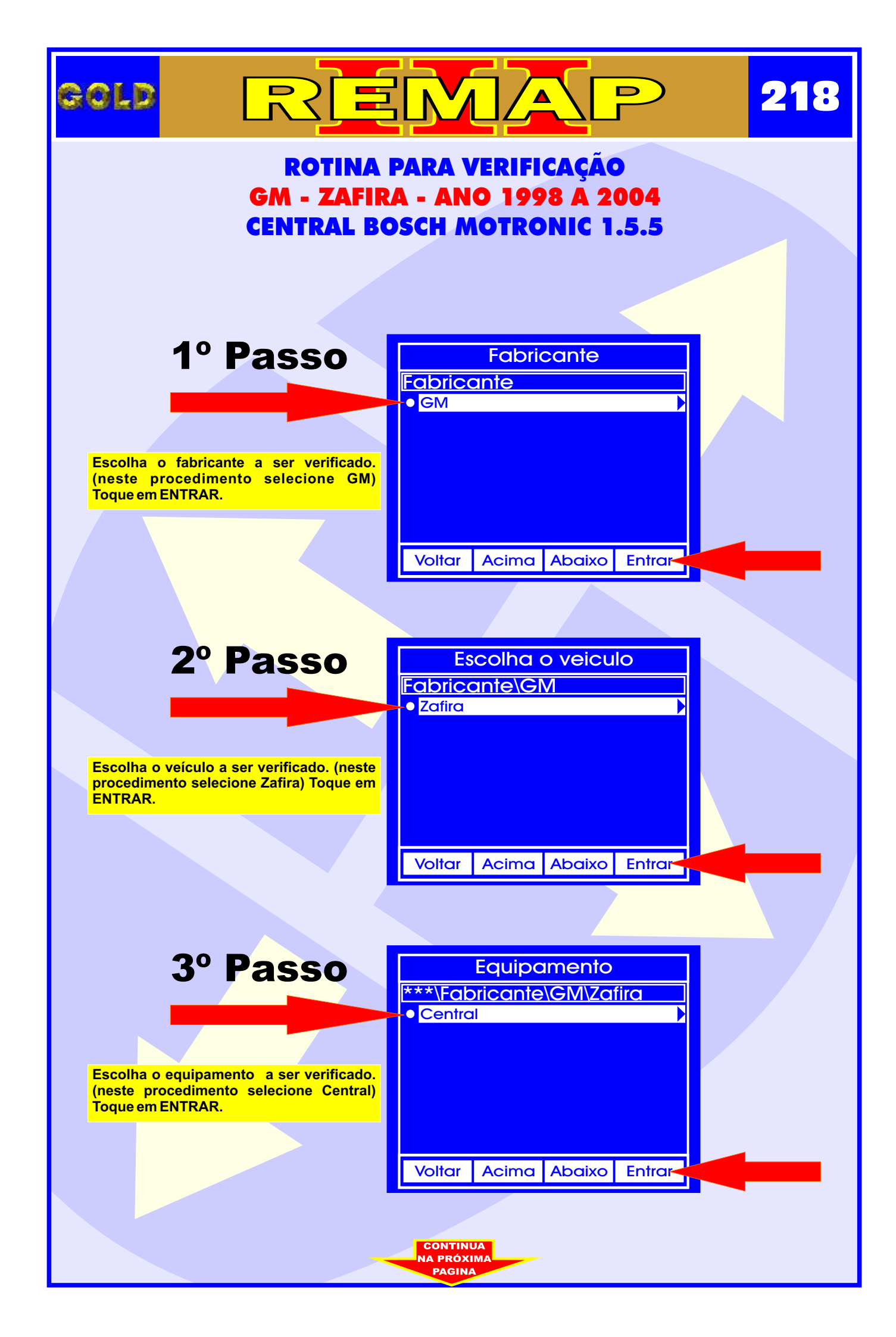

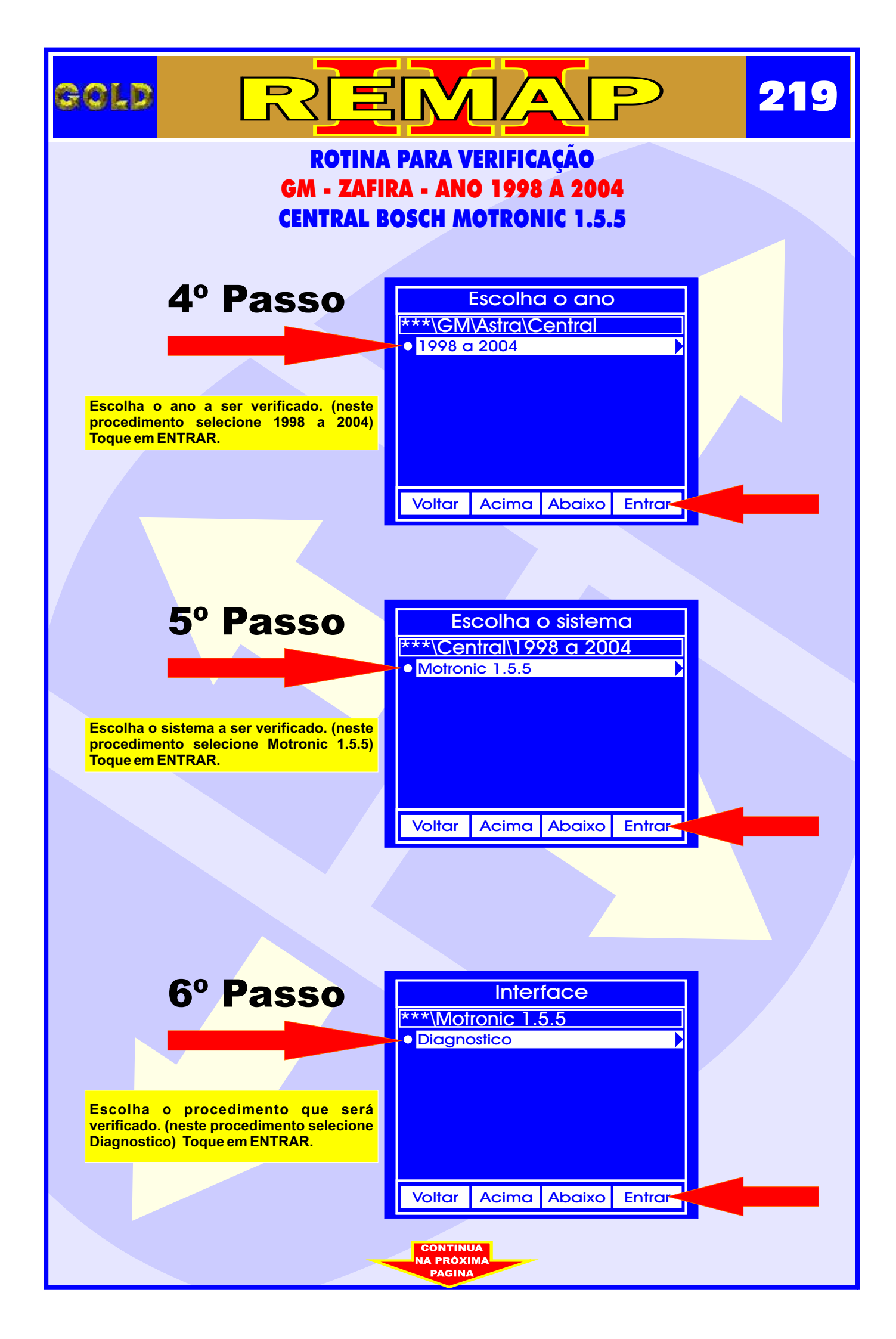

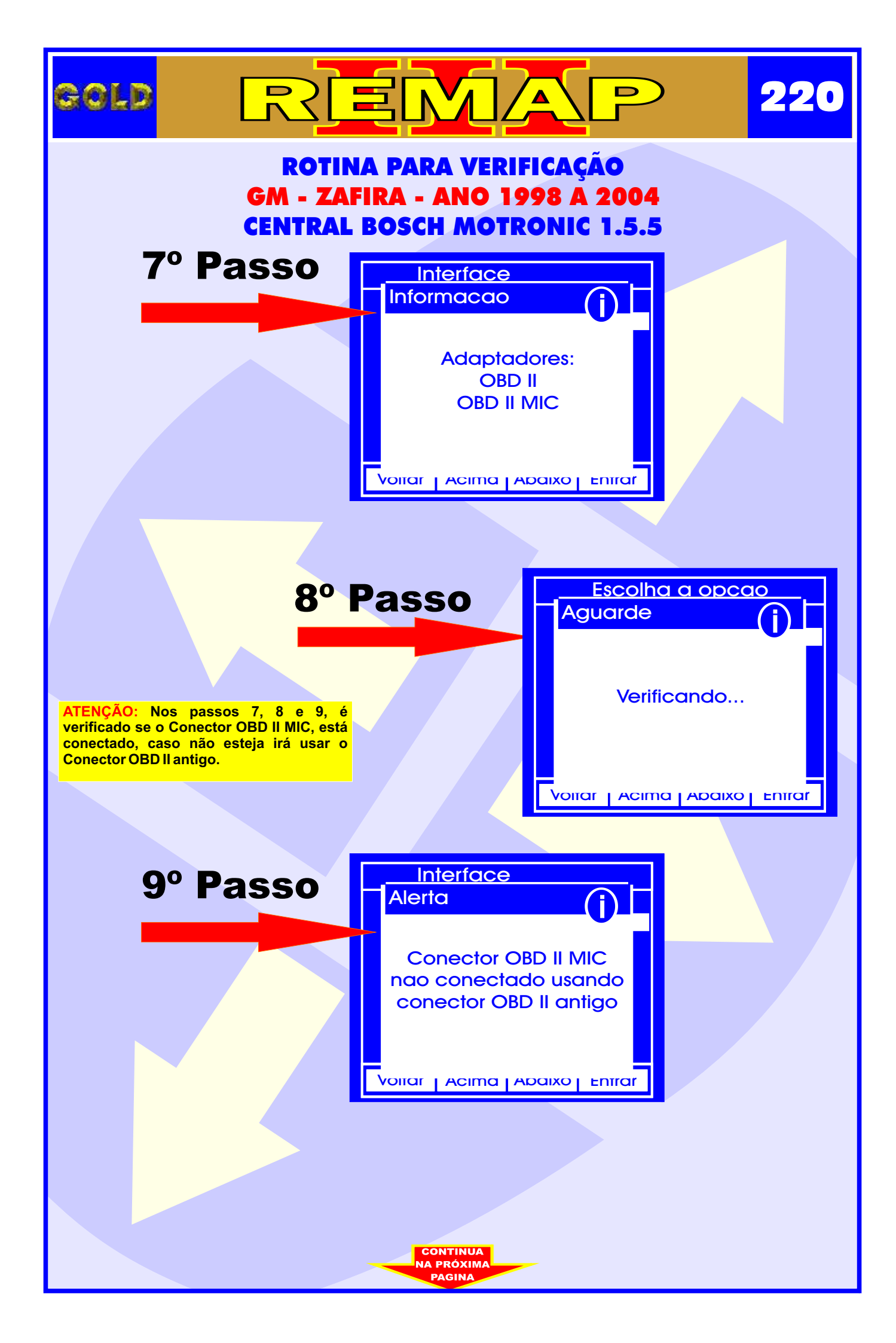

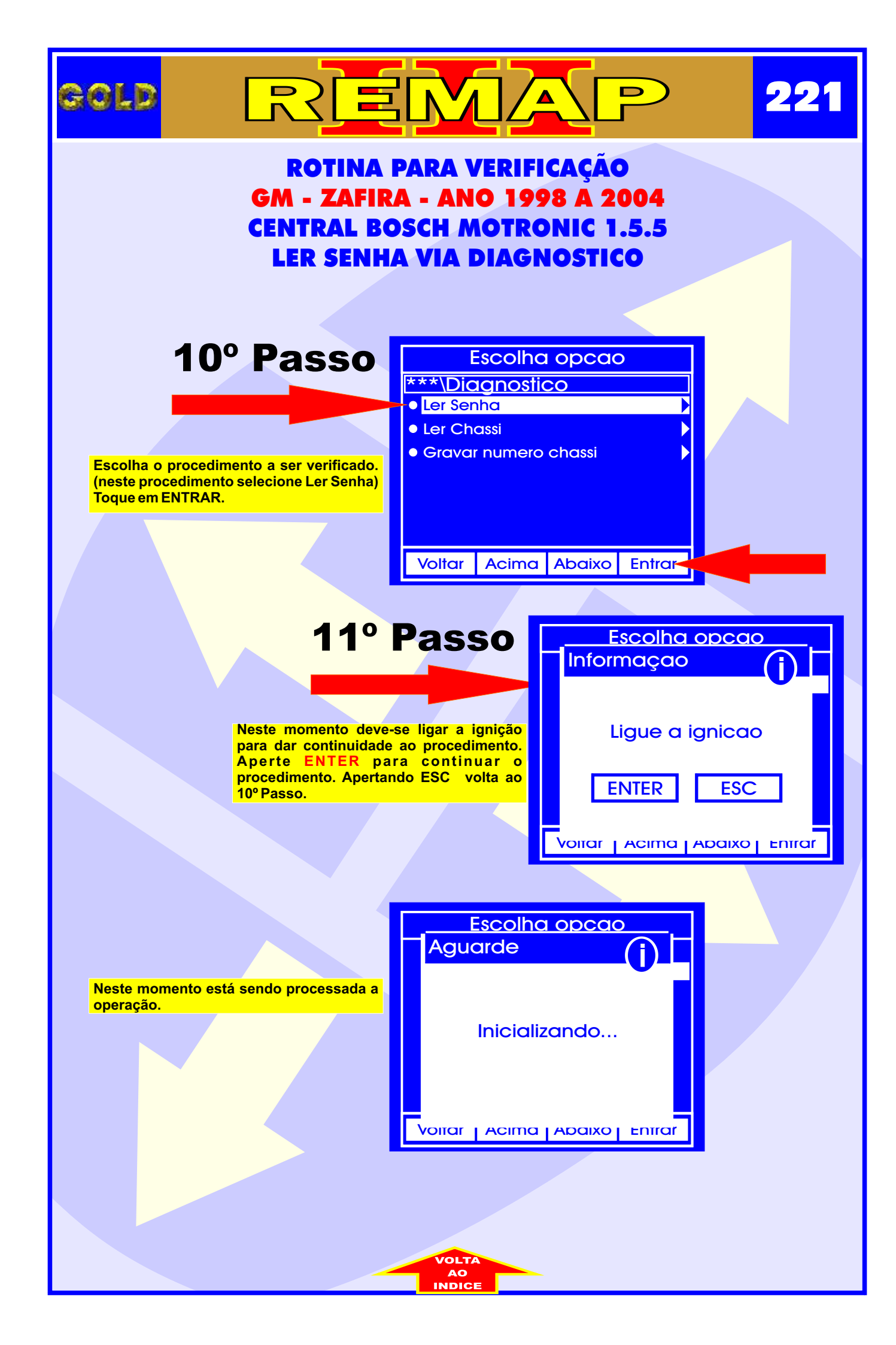

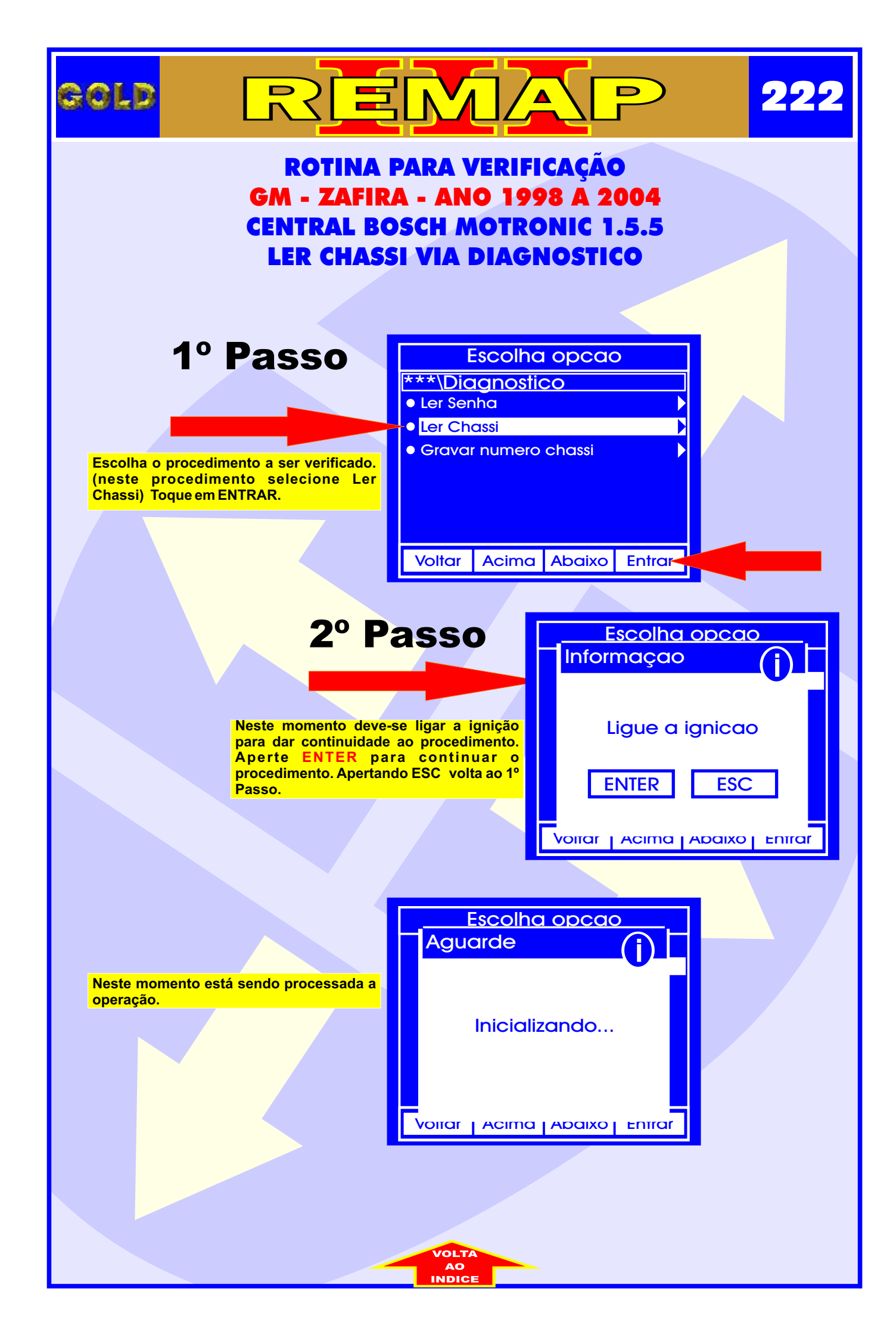

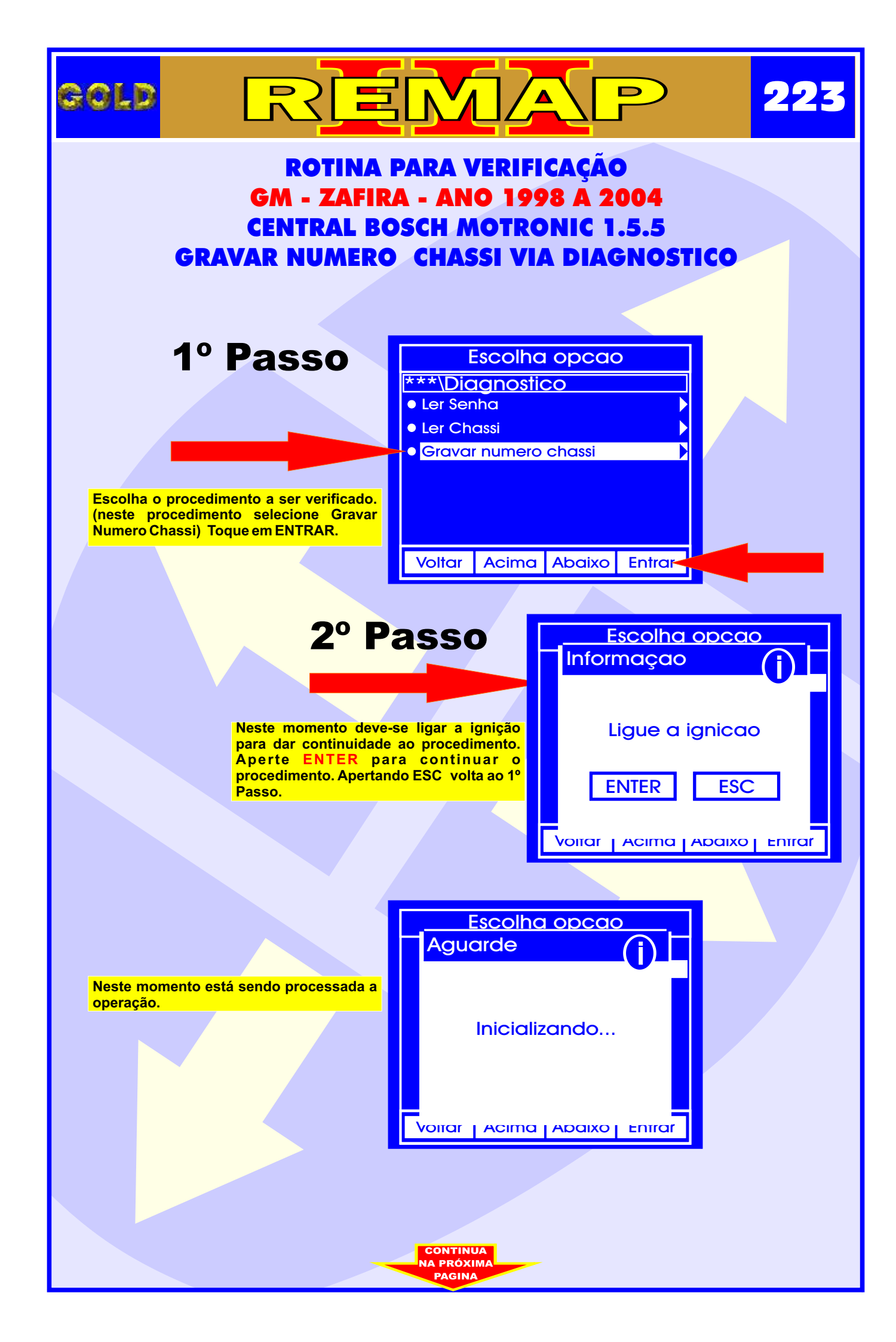

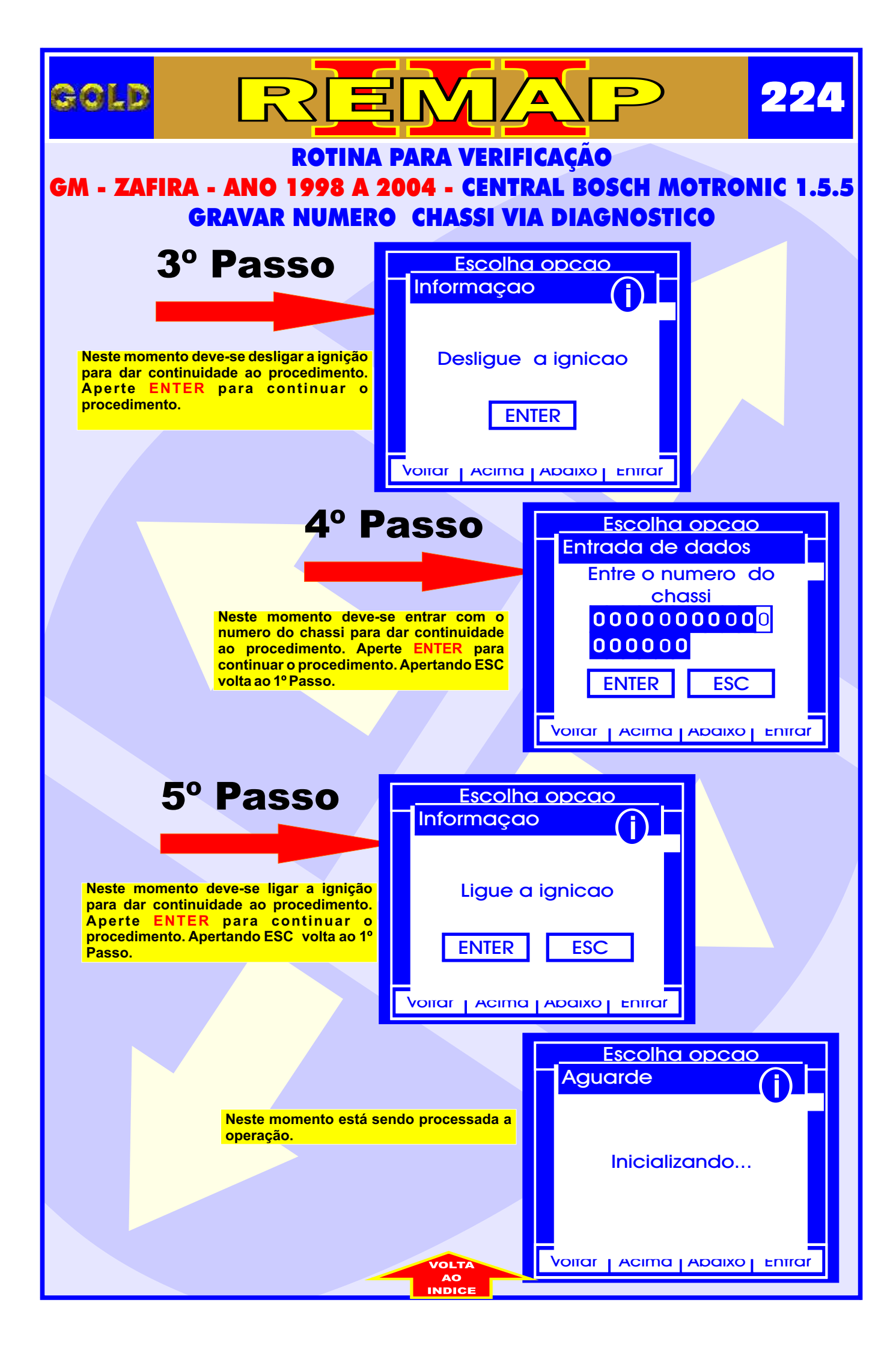

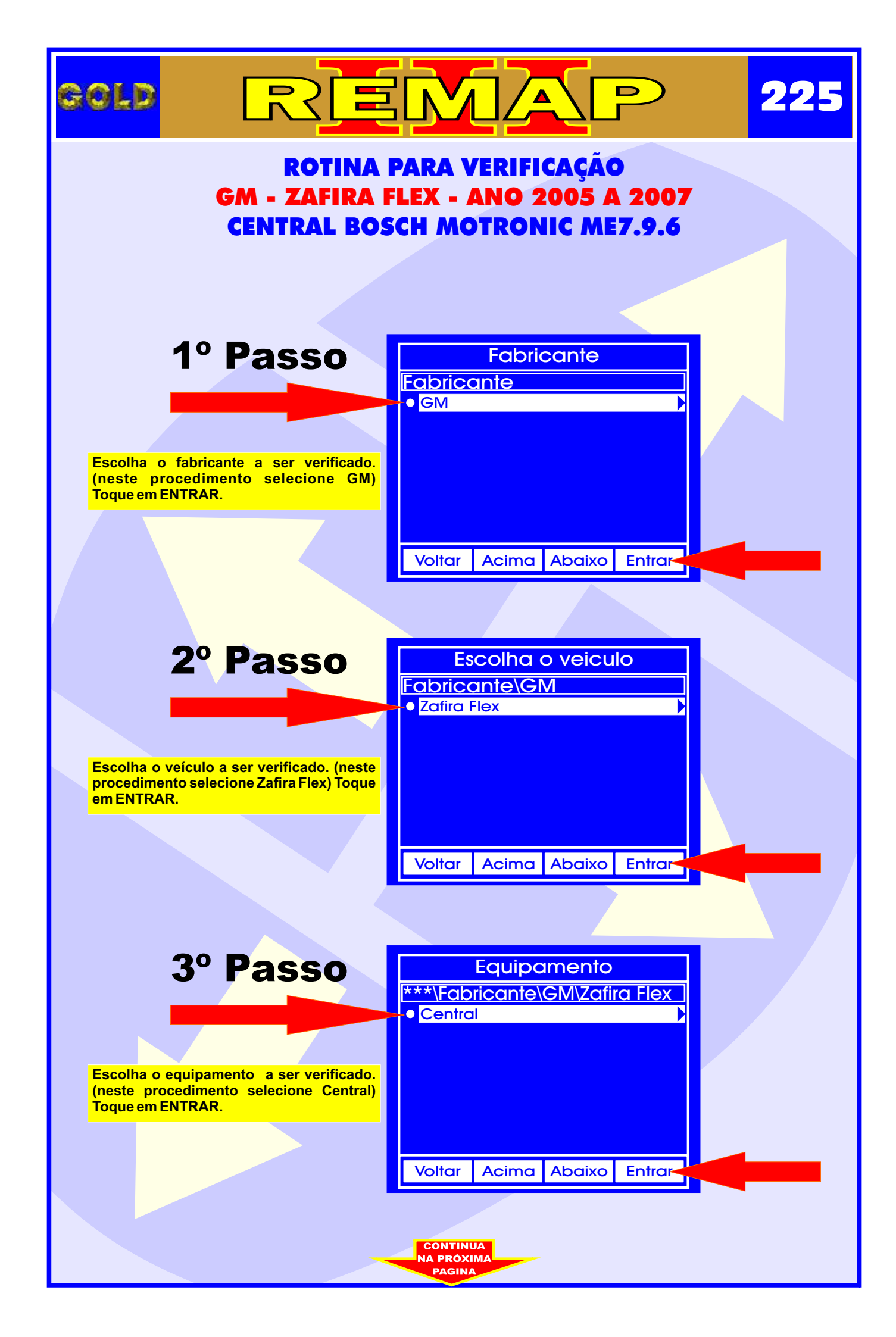

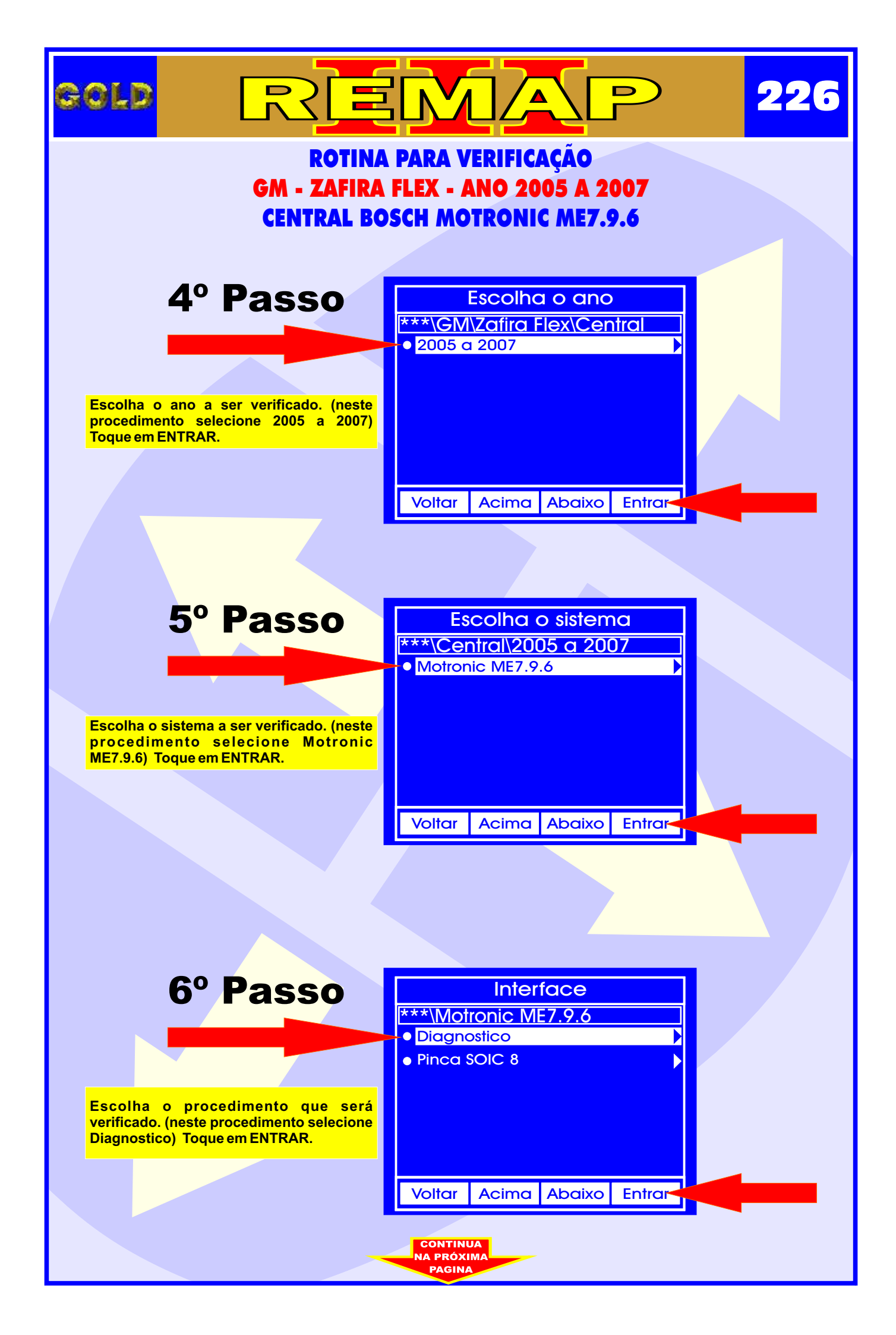

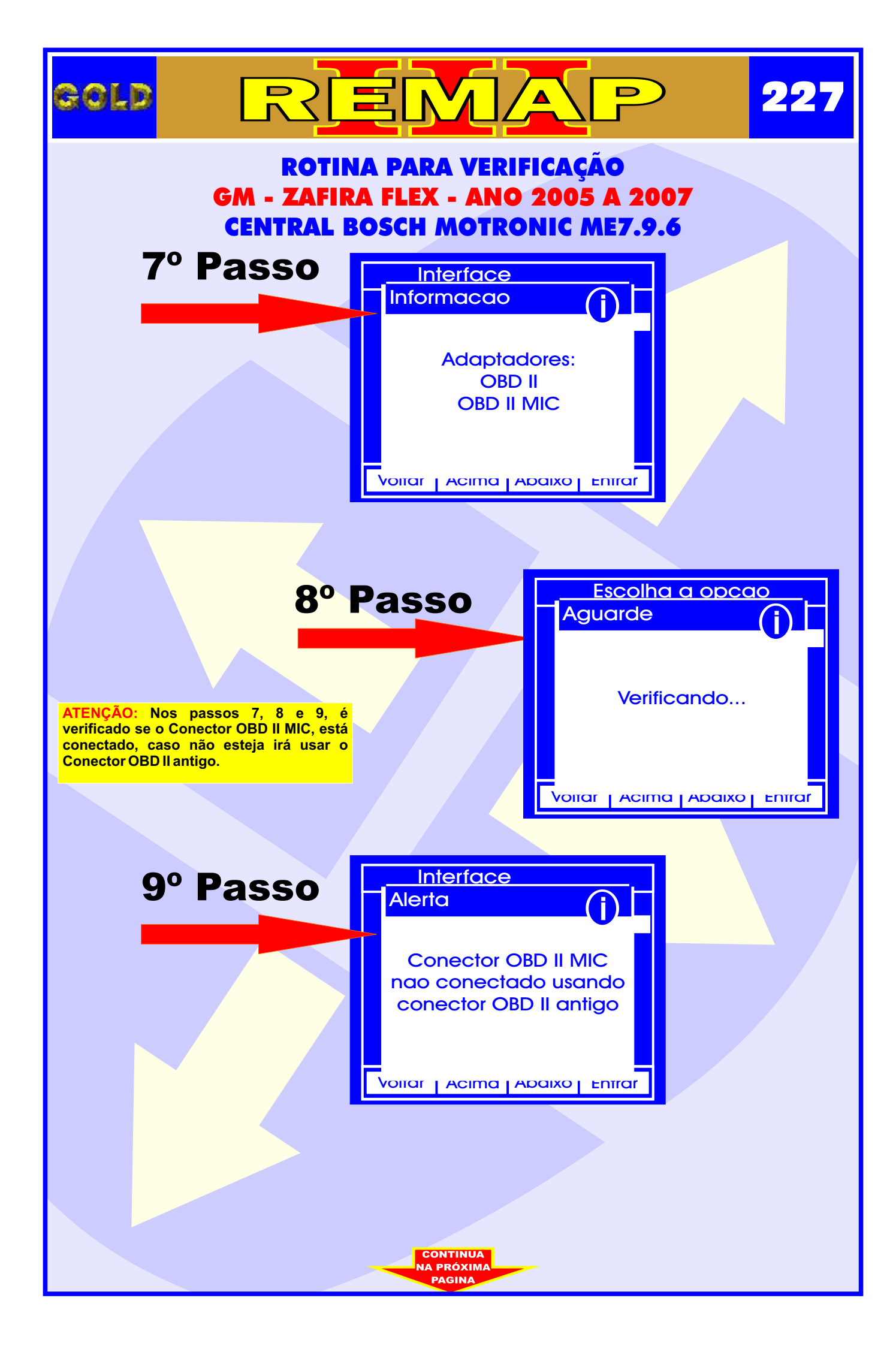

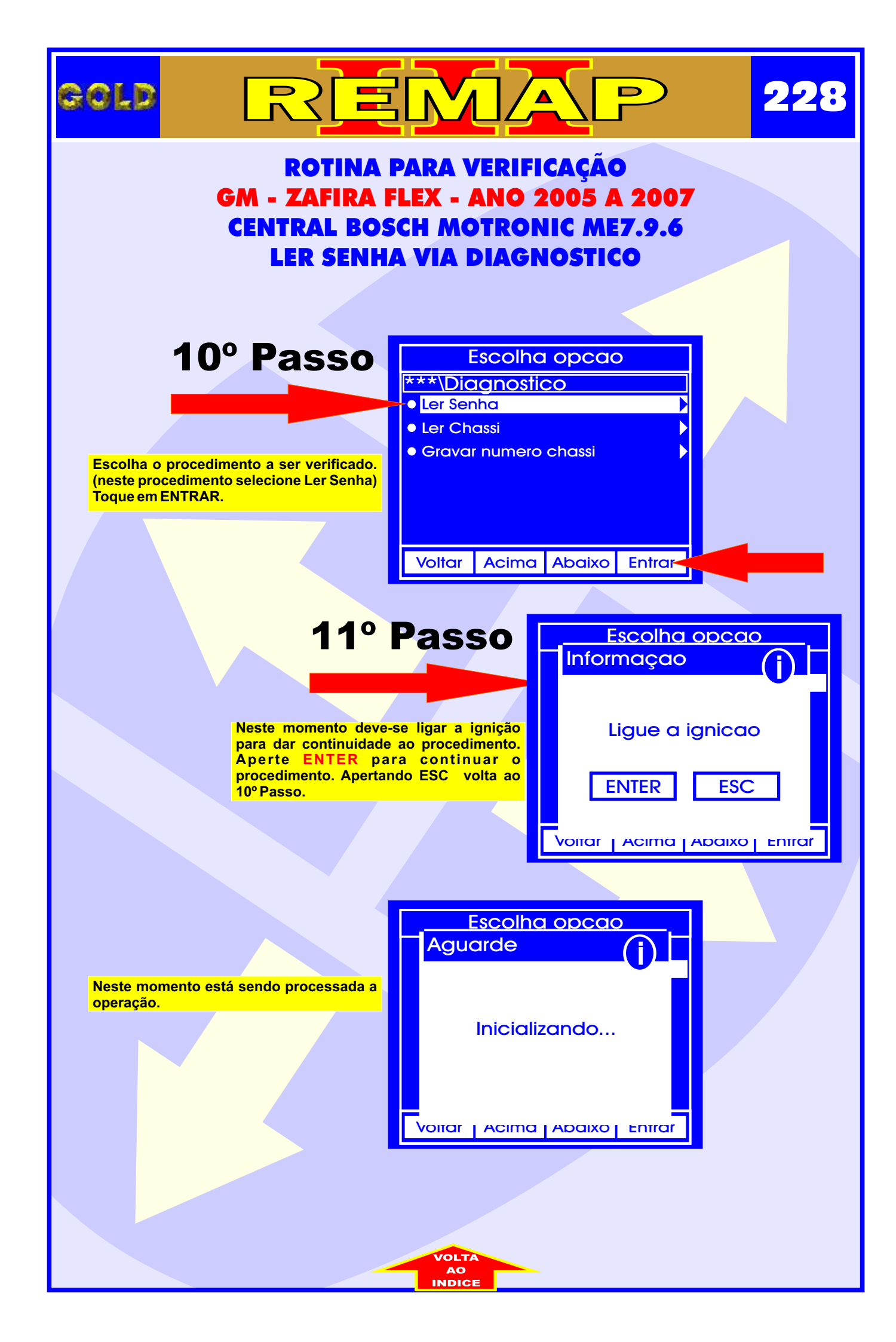

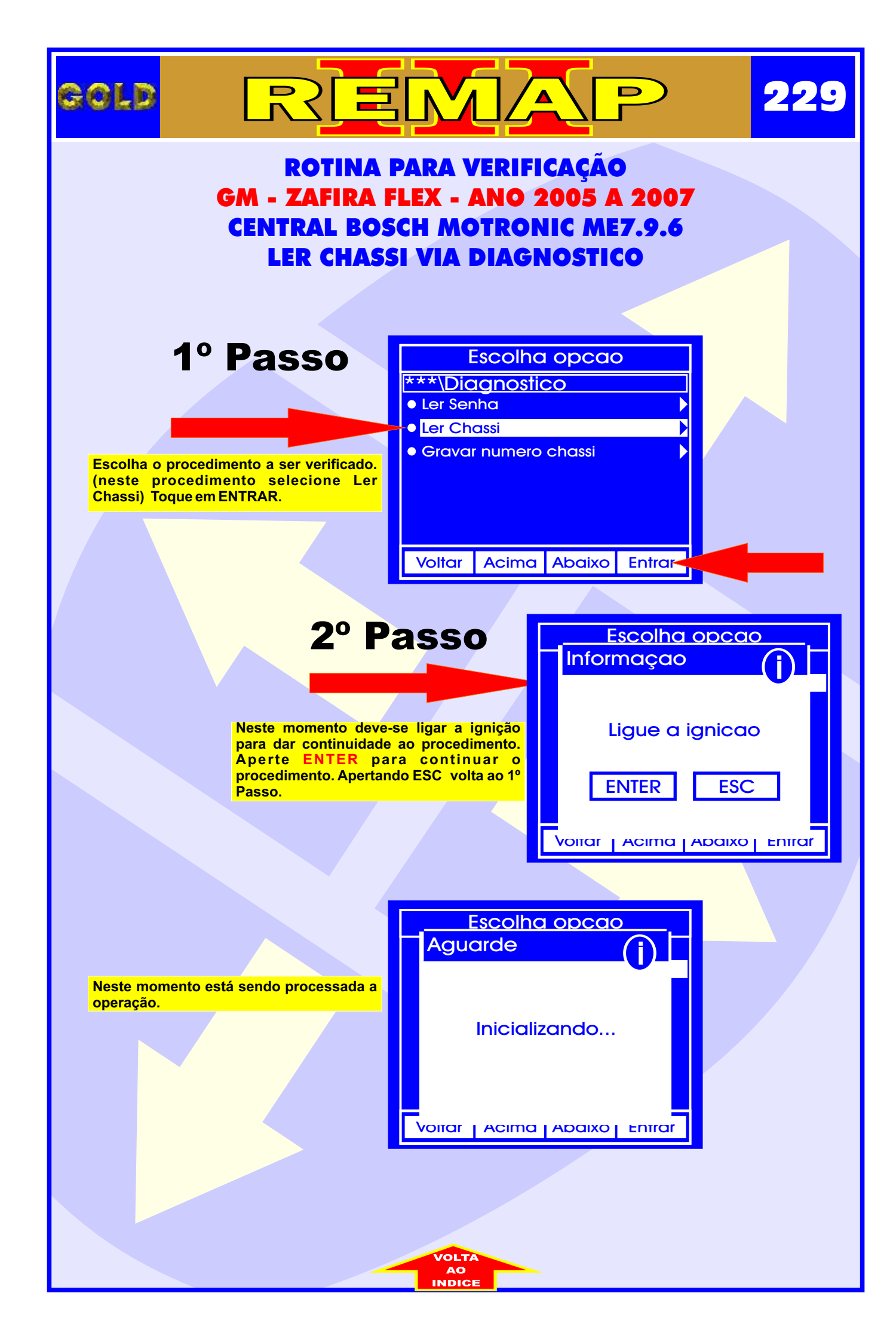

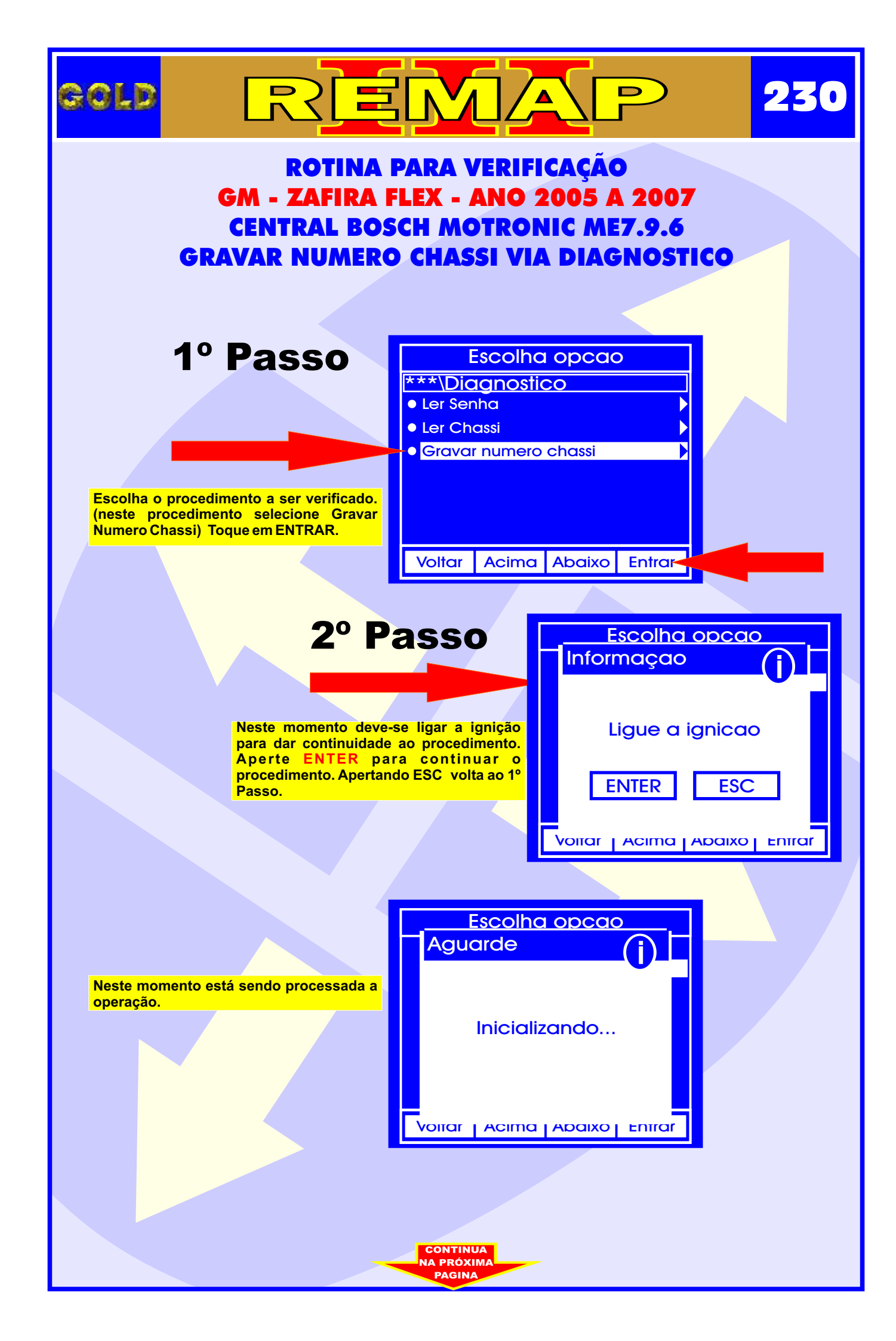

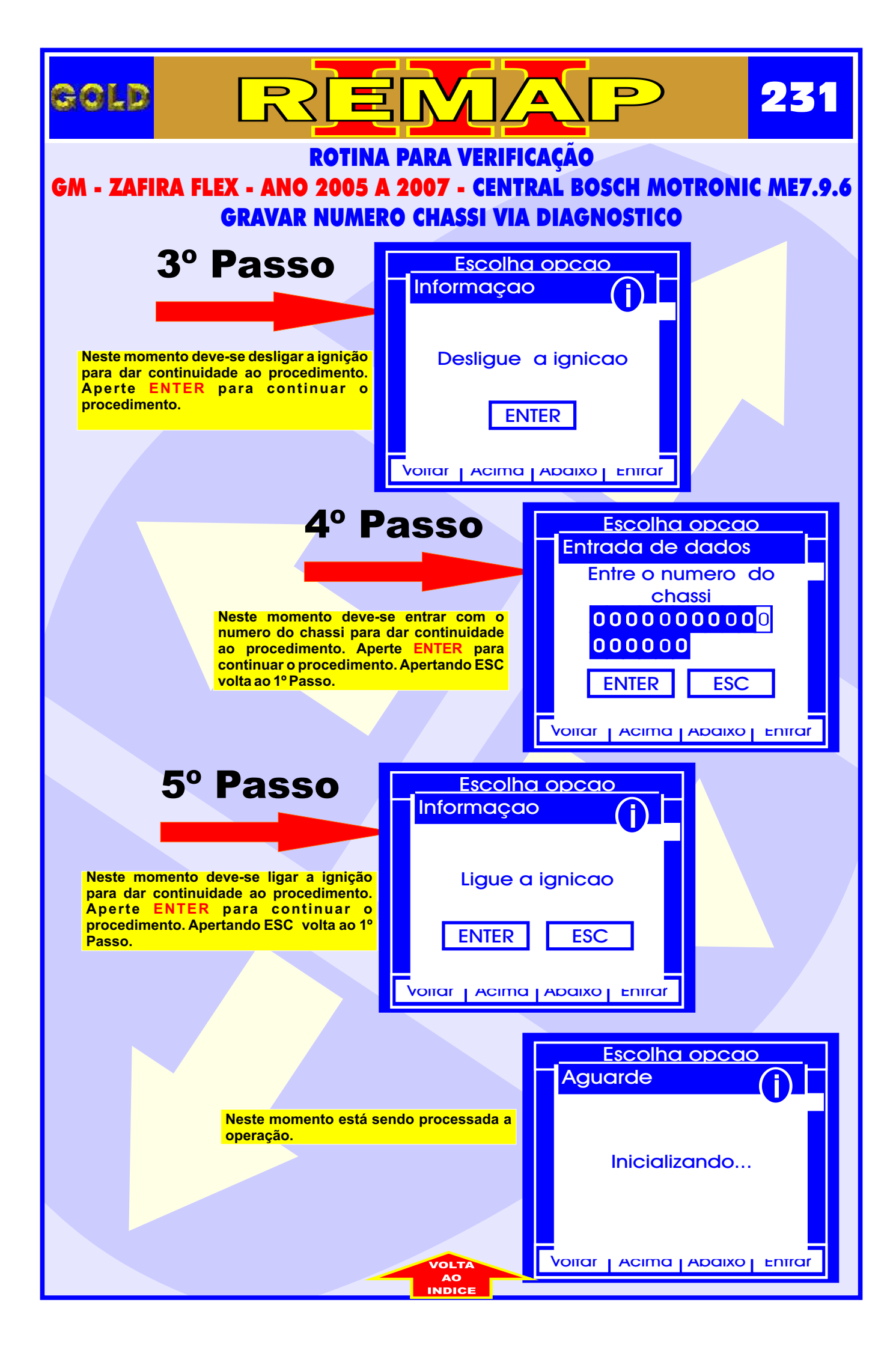

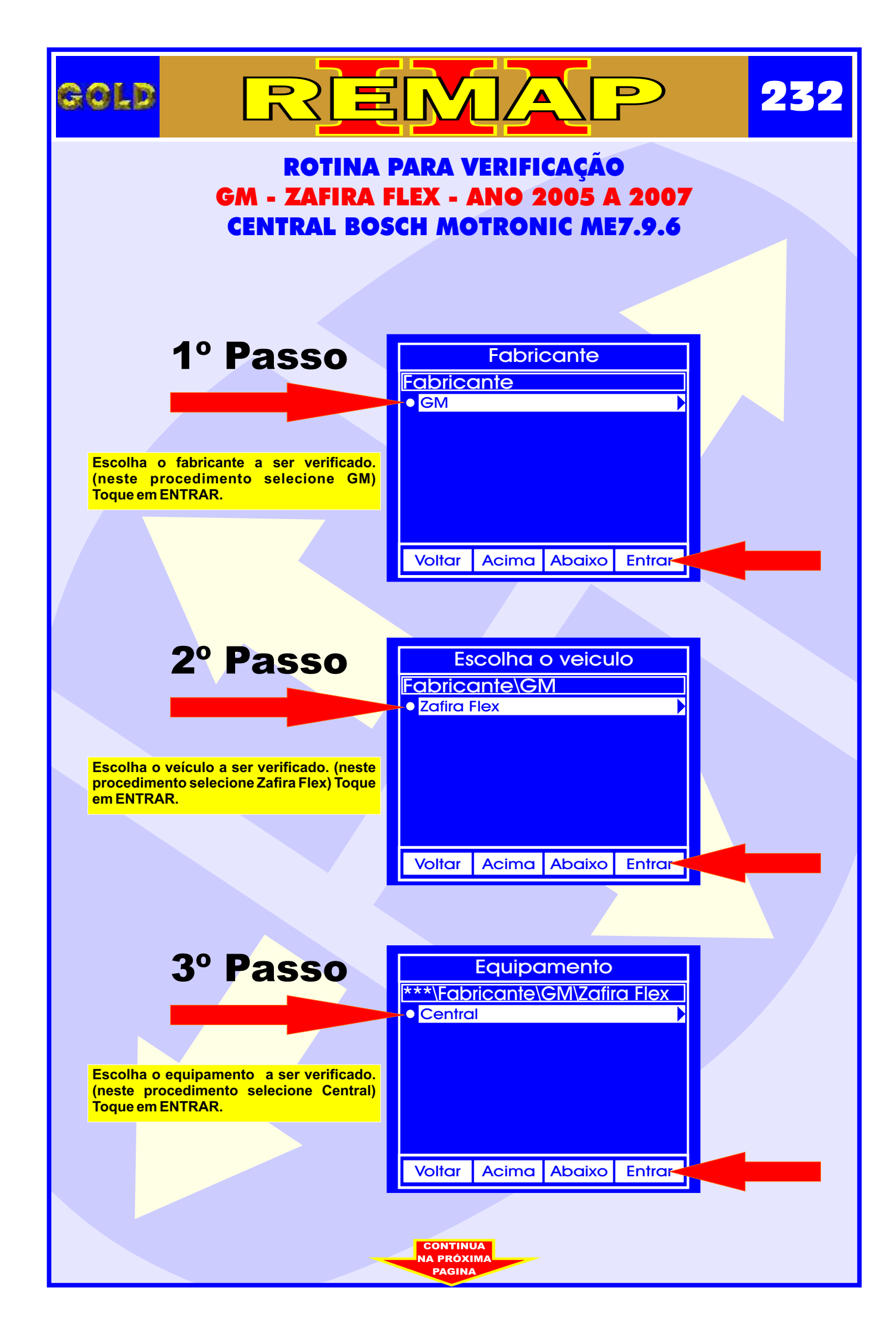

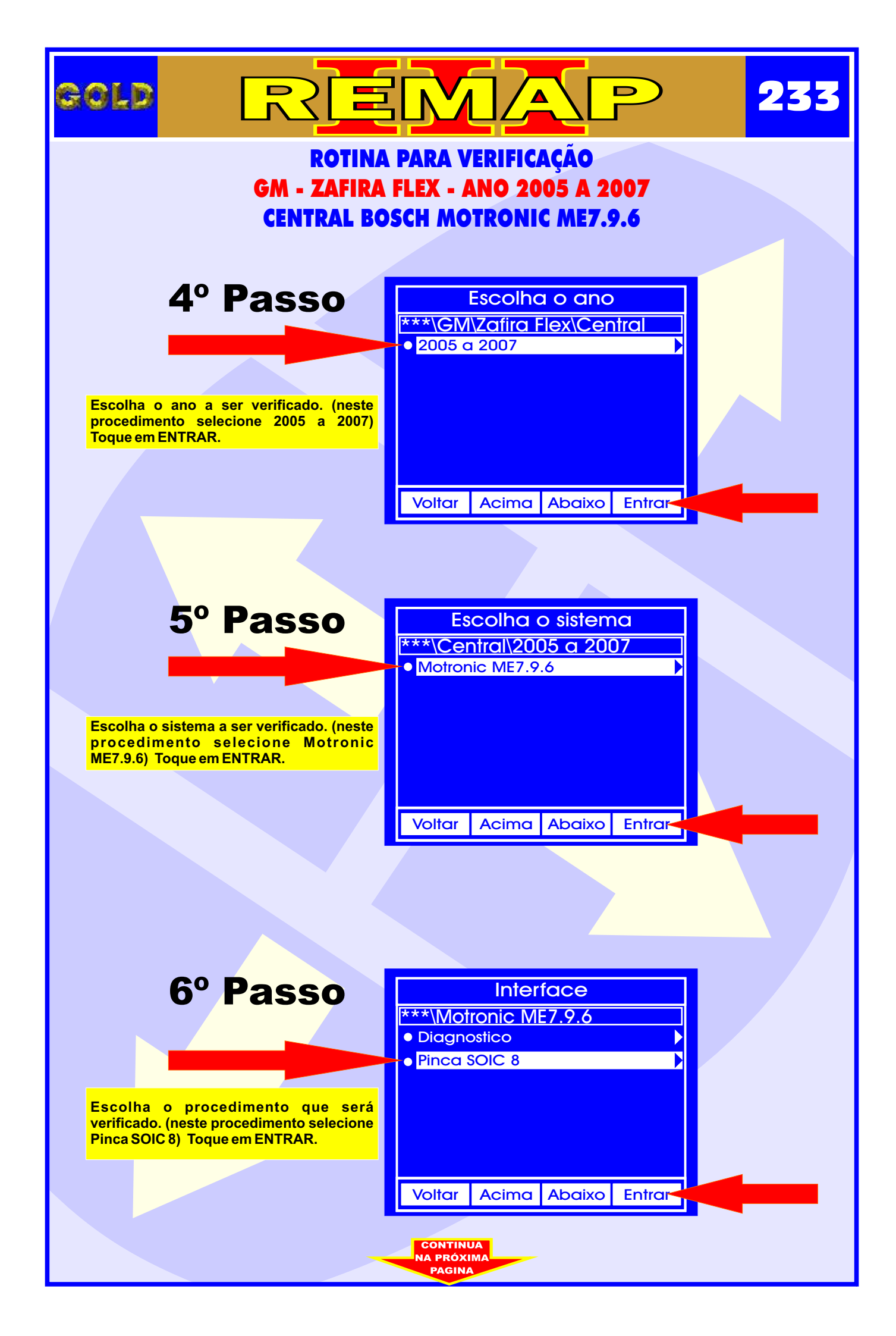

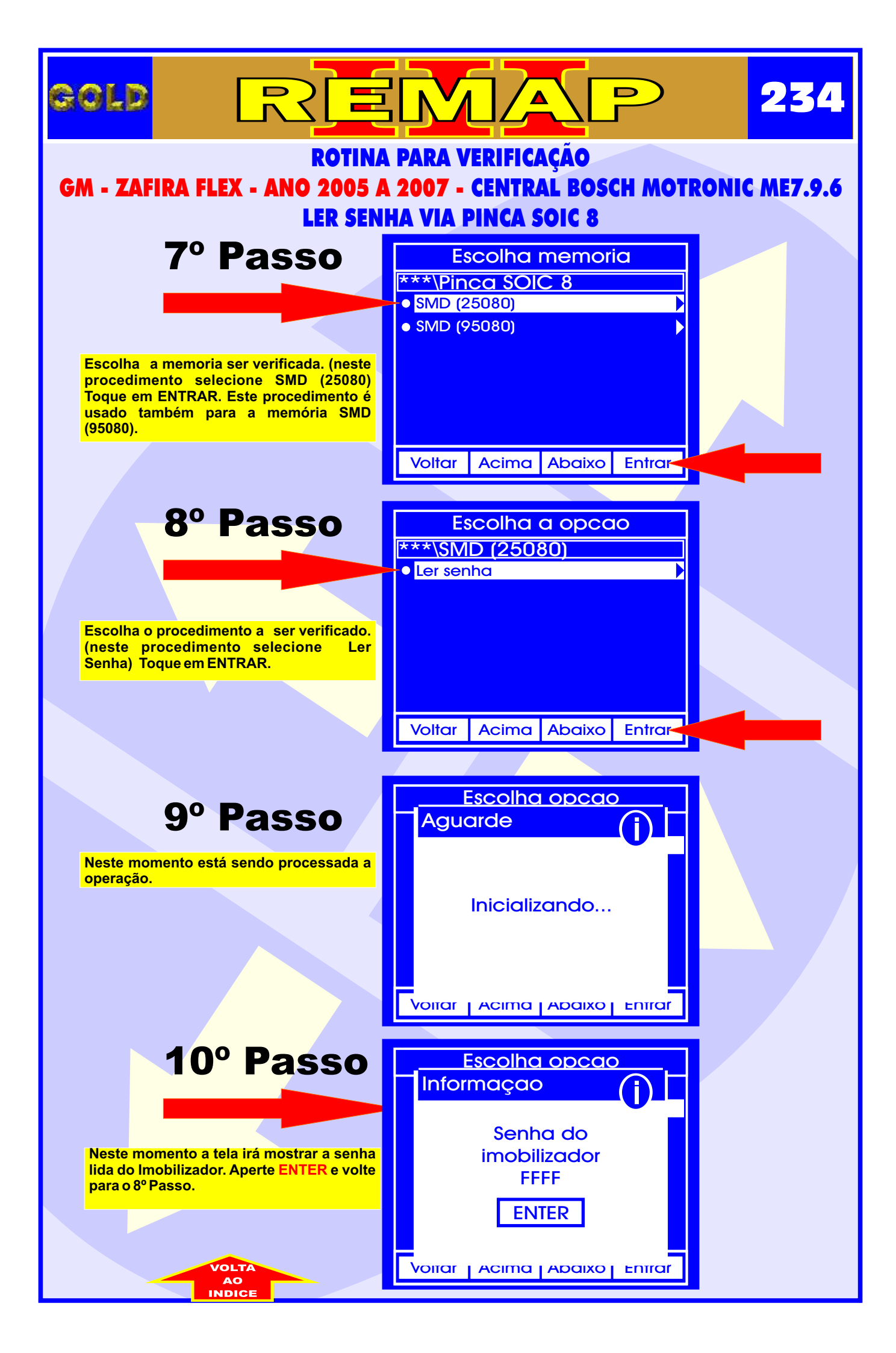

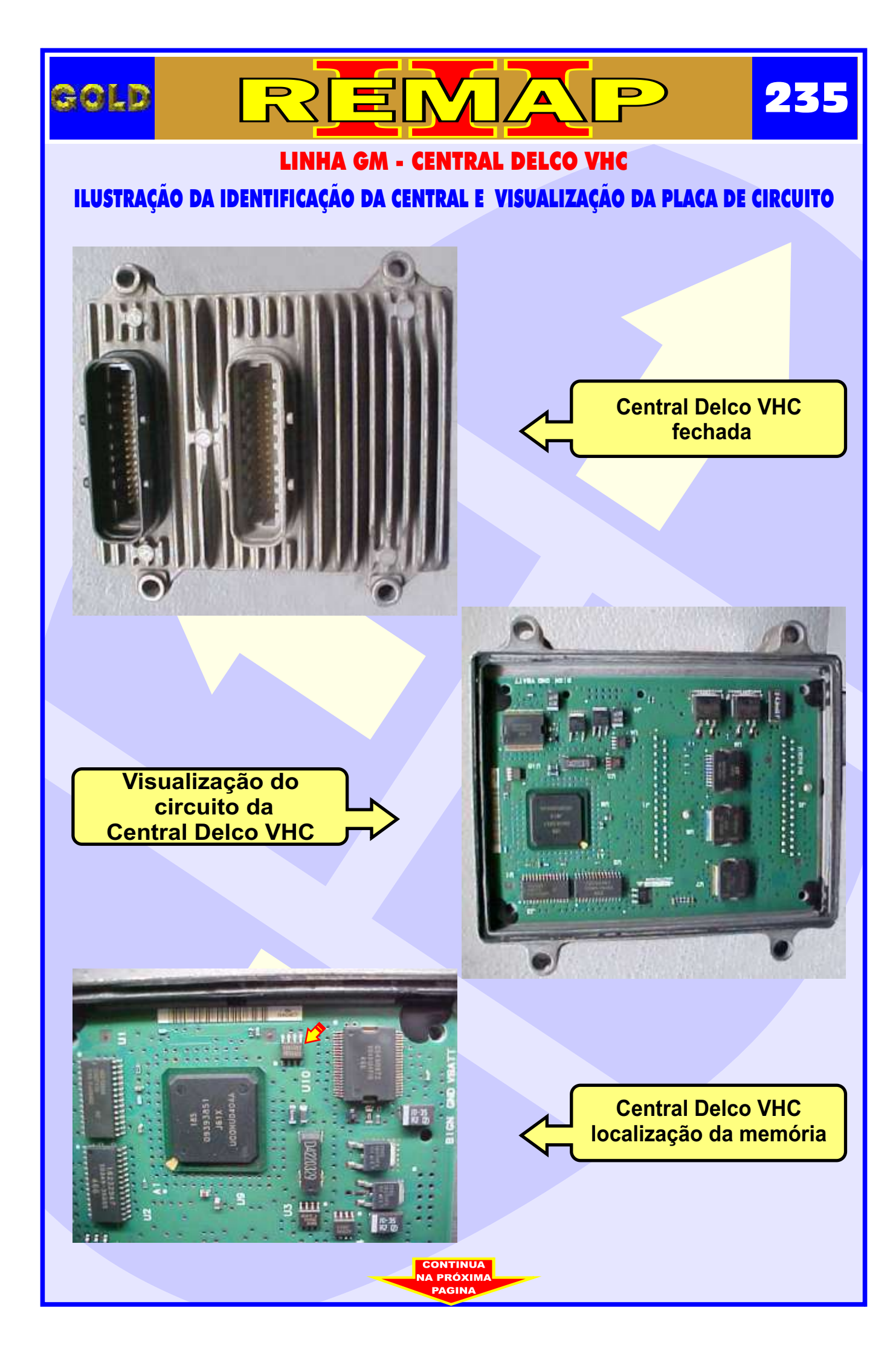

## Gold

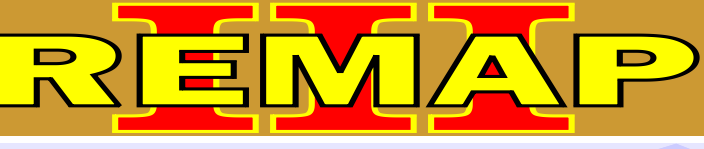

## LINHA GM - CENTRAL DELCO VHC

## ILUSTRAÇÃO DO PROCEDIMENTO PARA LER SENHA DO IMOBILIZADOR VIA PINÇA SOIC 8

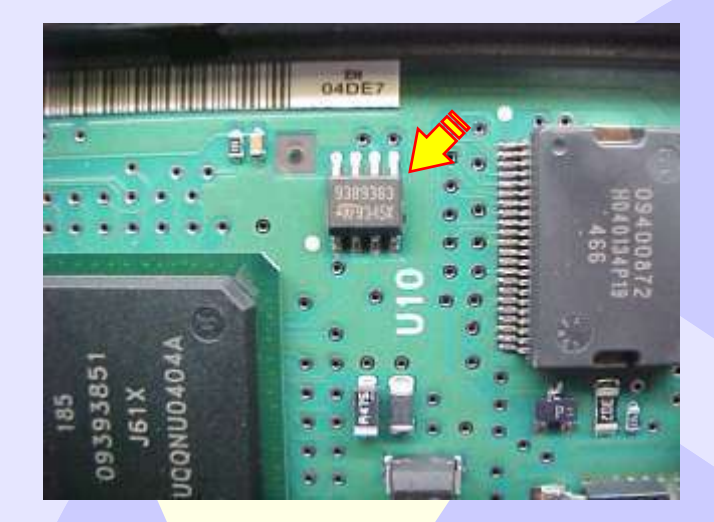

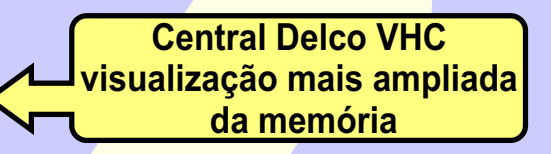

236

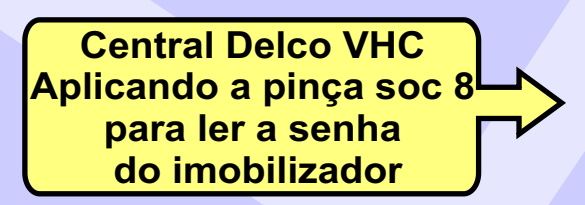

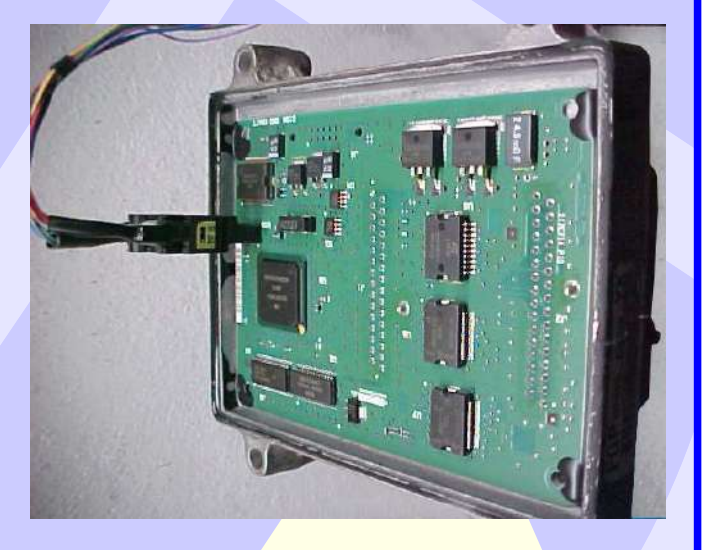

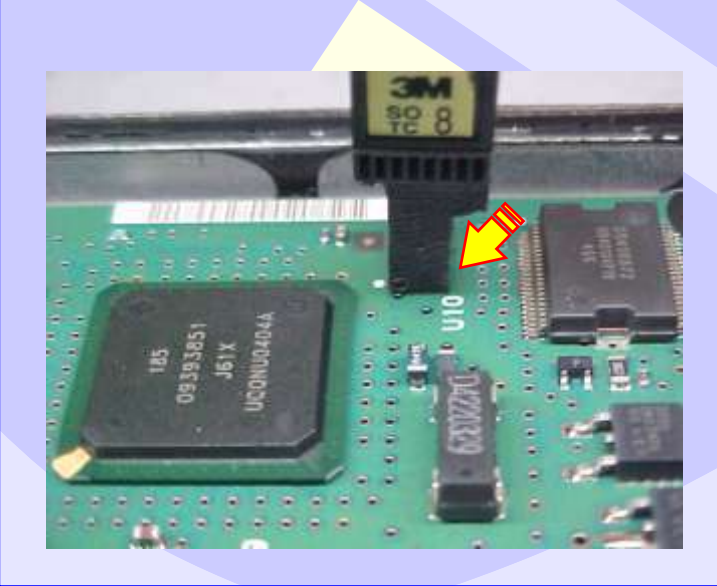

Central Delco VHC visualização mais ampliada da aplicação da pinça Soic 8 para leitura de senha do imobilizador

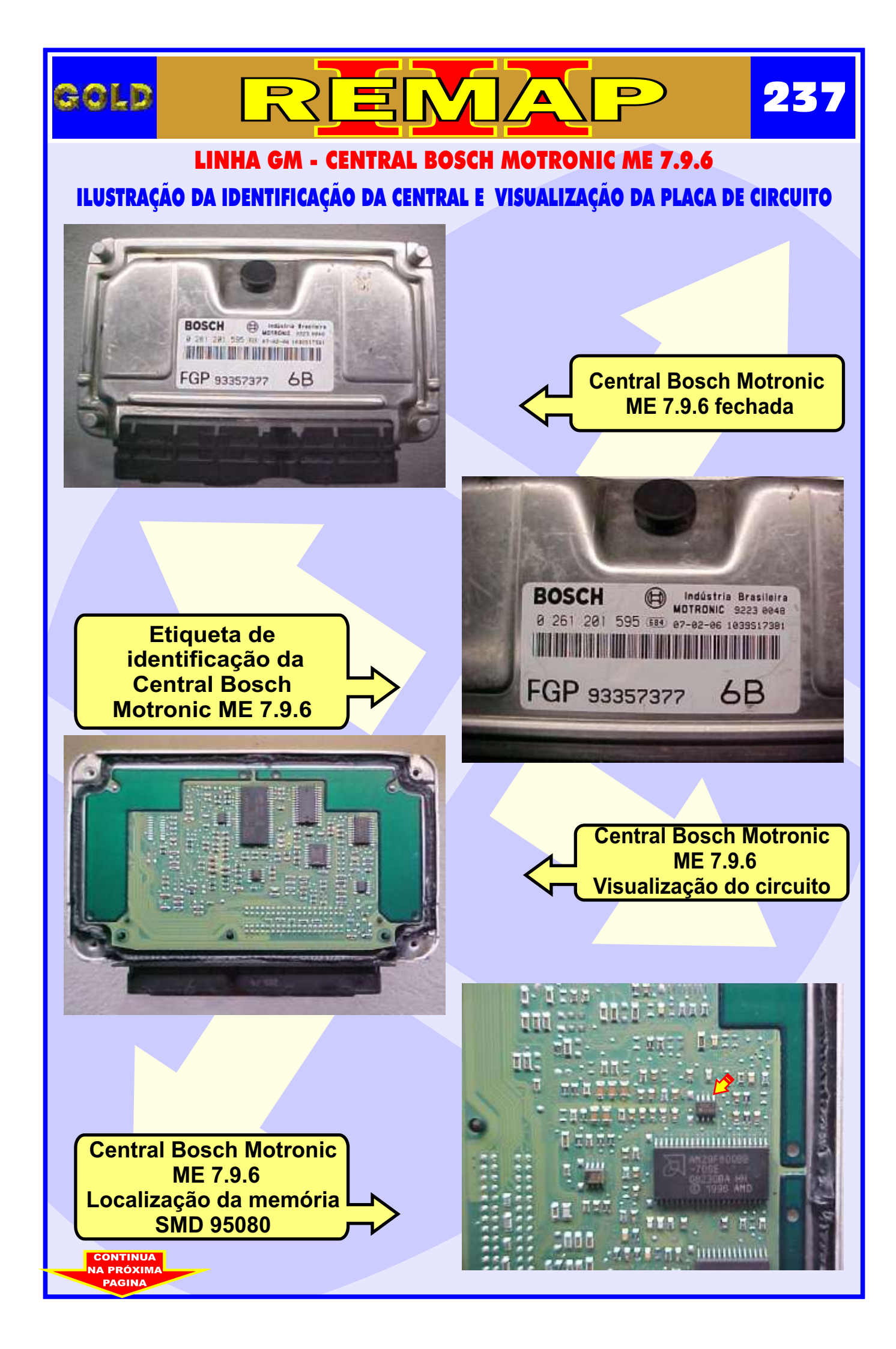

## GOLD REMAR 238 LINHA GM - CENTRAL BOSCH MOTRONIC ME 7.9.6

ILUSTRAÇÃO DO PROCEDIMENTO PARA LER A SENHA DO IMOBILIZADOR VIA PINÇA SOIC 8

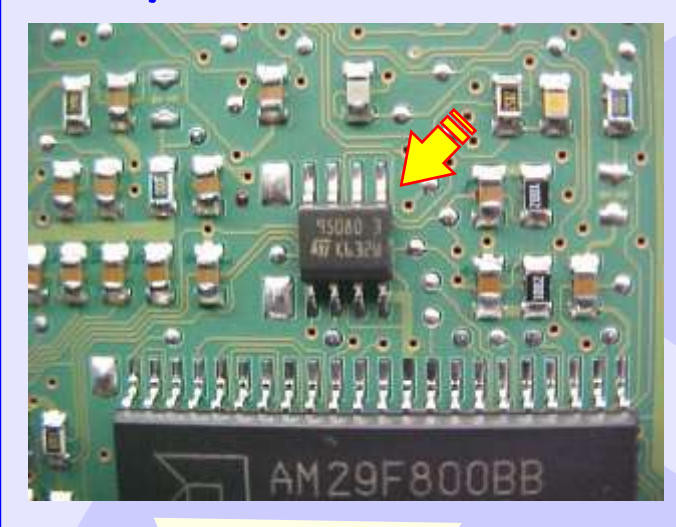

Central Bosch Motronic ME 7.9.6 Visualização mais ampliada da memória SMD 95080

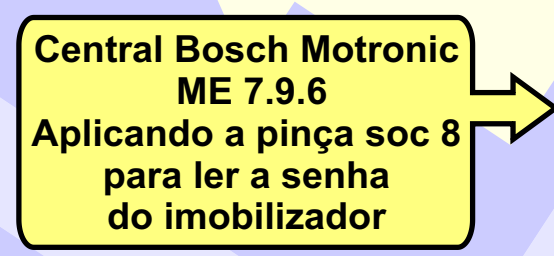

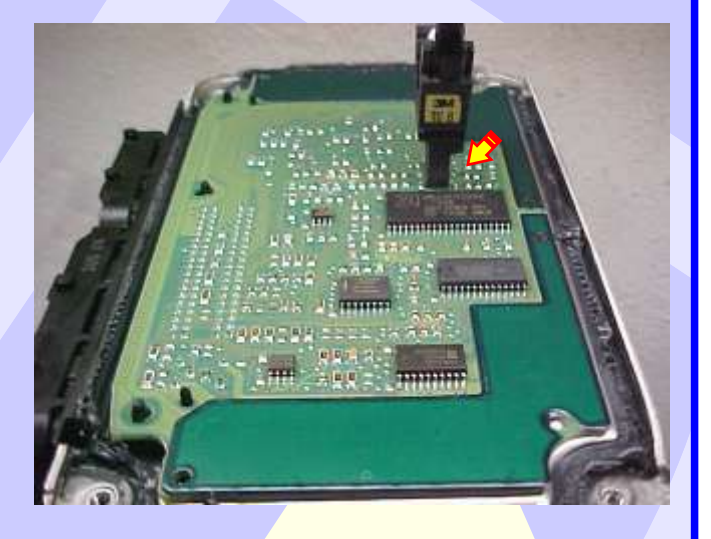

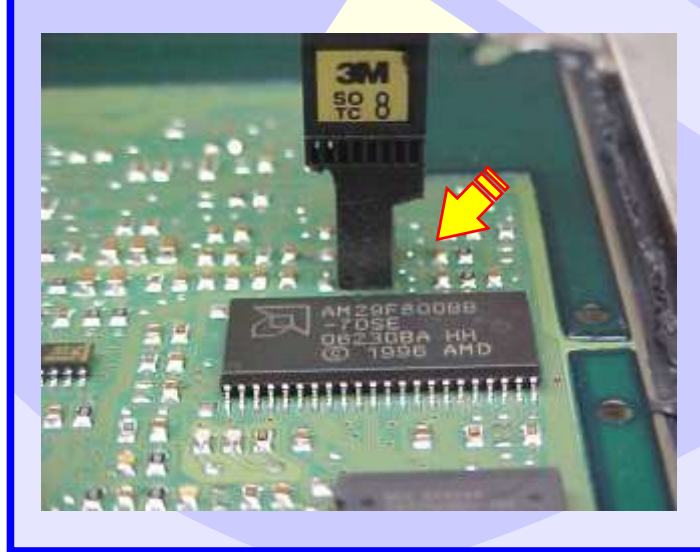

Central Bosch Motronic ME 7.9.6 visualização mais ampliada da aplicação da pinça Soic 8 para leitura de senha do imobilizador